# **CCIE Service Provider Workbook**

# **Authored By:**

**Khawar Butt** Hepta CCIE # 12353 CCDE # 20110020

Comprehensive Coverage of the CCIE Service Exam

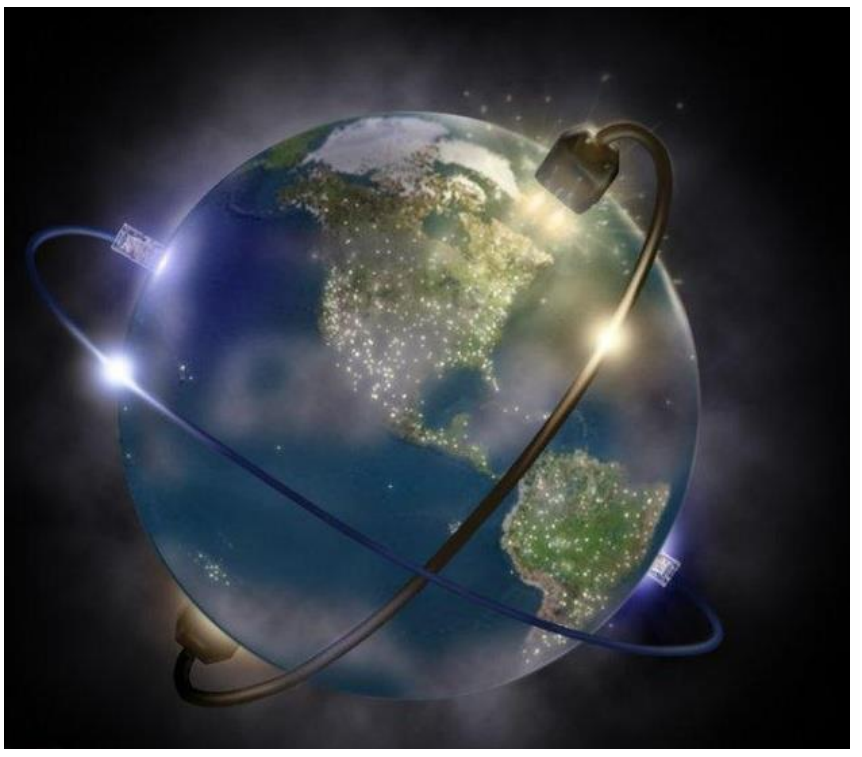

Copyrights kbits.live 2006-2025 Website: http://www.kbits.live; Email Page 1 of 366

# **Table of Contents**

| Modul  | e 1 – OSPF                                       |
|--------|--------------------------------------------------|
| Lab 1  | Configure OSPF on Ethernet - Area 10             |
| Lab 2  | Configuring OSPF on Serial Links - Area 10       |
| Lab 3  | Configuring OSPF in Area 0                       |
| Lab 4  | Configuring Unicast-based OSPF                   |
| Lab 5  | Configuring an OSPF ASBR                         |
| Lab 6  | Configuring a Multi-Area / Multi-Domain Topology |
| Lab 7  | Configuring Inter-Area Route Summarization       |
| Lab 8  | Configuring External Route Summarization         |
| Lab 9  | LSA Type 3 Filtering                             |
| Lab 10 | Configuring OSPF Authentication                  |
| Lab 11 | Configuring OSPF Area Types                      |
| Lab 12 | Configuring Virtual Link                         |
| Lab 13 | Configuring BFD for OSPF                         |
| Lab 14 | Configuring IP FRR - OSPF                        |
| Modul  | e 2 – IS-IS                                      |
| Lab 1  | Basic IS-IS Configuration with Areas             |
| Lab 2  | Optimizing IS-IS                                 |
| Lab 3  | IS-IS Authentication                             |
| Lab 4  | Configure Inter-area Interfaces                  |
| Lab 5  | IS-IS Multi-Area / Multi-Domain Configuration    |
| Lab 6  | Configure Route Leaking                          |
| Lab 7  | Route Summarization                              |
| Lab 8  | Configuring BFD for IS-IS                        |
| Modul  | e 3 – BGP                                        |
| Lab 1  | Configuring eBGP                                 |
| Lab 2  | Configuring eBGP Multi-Hop                       |
| Lab 3  | Redistributing Networks into BGP                 |
| Lab 4  | Configuring BGP Authentication                   |
| Lab 5  | Configuring iBGP with Route Reflectors           |
| Lab 6  | Route Filtering using ACLs                       |
| Lab 7  | Route Filtering using Prefix-Lists               |
| Lab 8  | Route Filtering using AS Path-Filter             |
| Lab 9  | Configuring Route Aggregation – Summary Only     |

Copyrights kbits.live 2006-2025 Website: http://www.kbits.live; Email Page 2 of 366

| Lab 10                                    | Configuring Route Aggregation – Manual Filtering      |  |
|-------------------------------------------|-------------------------------------------------------|--|
| Lab 11                                    | Configuring Route Aggregation – Suppress Maps         |  |
| Lab 12                                    | Configuring Base BGP Topology – eBGP & iBGP           |  |
| Lab 13                                    | Configuring BGP Attributes – Local Preference         |  |
| Lab 14                                    | Configuring BGP Attributes – MED                      |  |
| Lab 15                                    | Configuring BGP Attributes – Weight                   |  |
| Lab 16                                    | Configuring BGP Attributes – AS-Path                  |  |
| Lab 17                                    | Configuring BGP Attributes – No-Export Community      |  |
| Lab 18                                    | Configuring BGP Attributes – No-Advertise Community   |  |
| Lab 19                                    | Configuring BGP Conditional Advertisement             |  |
| Lab 20                                    | Configuring BGP Multi-Path – eBGP – iBGP              |  |
| Lab 21                                    | Configuring to Redistribute iBGP Routes into IGP      |  |
| Lab 22                                    | Configuring BGP Route Reflector with Next-Hop Changed |  |
| Lab 23                                    | Configuring BGP Route Reflection based on Dynamic     |  |
|                                           | Neighbors                                             |  |
| Lab 24                                    | Working with Private AS Numbers                       |  |
| Lab 25                                    | Configuring the Local-AS Command                      |  |
| Lab 26                                    | Configuring BFD for BGP                               |  |
| Lab 27                                    | Configuring BGP Confederations                        |  |
| Modul                                     | е 4 – ІРvб                                            |  |
| Lab 1                                     | Configuring IPv6 Addressing                           |  |
| Lab 2                                     | Configuring OSPFv3                                    |  |
| Lab 3                                     | Configuring EIGRP for IPv6                            |  |
| Lab 4                                     | Configuring IS-IS for IPv6                            |  |
| Lab 5                                     | Configuring BGP for IPv6                              |  |
| Lab 6                                     | Configuring IPv6IP Tunneling                          |  |
| Lab 7                                     | Configuring NAT64                                     |  |
| Modul                                     | e 5 – Configuring MPLS Unicast Routing                |  |
| Lab 1                                     | Configuring MPLS Unicast Routing                      |  |
| Lab 2                                     | Authenticating LDP Peers                              |  |
| Module 6 – Configuring Intra-AS MPLS VPNs |                                                       |  |
| Lab 1                                     | Configuring MPLS VPN – PE-CE Using Static Routing     |  |
| Lab 2                                     | Configuring MPLS VPN – PE-CE Using EIGRP Routing      |  |
| Lab 3                                     | Configuring MPLS VPN – PE-CE Using IS-IS Routing      |  |
| Lab 4                                     | Configuring MPLS VPN – PE-CE Using BGP Routing – 1    |  |
| Lab 5                                     | Configuring MPLS VPN – PE-CE Using BGP Routing – 2    |  |
| Lab 6                                     | Configuring MPLS VPN – PE-CE Using OSPF               |  |

Copyrights kbits.live 2006-2025 Website: http://www.kbits.live; Email Page 3 of 366

| Lah 7                                   | Configuring MPIS VPN - PE-CE Using OSPE - Domain-ID                 |  |
|-----------------------------------------|---------------------------------------------------------------------|--|
| Lab 8                                   | Configuring MDIS VIN – I E-CE Using OSPE Show link                  |  |
| Lab 0                                   | Configuring MD S VDN Extranets                                      |  |
| Modulo 7 Configuring MPLS VPN Extranets |                                                                     |  |
| Lab 1                                   | Configuring MDLO Linicost Douting ID-4                              |  |
|                                         | Configuring MPLS Unicast Routing – IPV4                             |  |
| Lab 2                                   | Configuring MPLS VPNV6                                              |  |
| Modul                                   | e 8 – Configuring Inter-AS MPLS VPNs                                |  |
| Lab 1                                   | Configuring MPLS Unicast Routing                                    |  |
| Lab 2                                   | Configuring Intra-AS MPLS VPNv4 – AS 100 & AS 200                   |  |
| Lab 3                                   | Configuring Inter-AS MPLS VPN – Option A – VRF-based                |  |
| Lab 4                                   | Configuring Inter-AS MPLS VPN – Option B – MP-eBGP<br>on ASBR       |  |
| Lab 5                                   | Configuring Inter-AS MPLS VPN – Option C MP-eBGP on RR              |  |
| Lab 6                                   | Configuring Inter-AS MPLS VPN – Using a Non-VPN<br>Transit Provider |  |
| Modul                                   | e 9 - Carrier Supporting Carrier (CSC)                              |  |
| Lab 1                                   | Configuring Carrier Supporting Carriers (CSC) – IP Only             |  |
| Lab 2                                   | CSC – MPLS Unicast Routing                                          |  |
| Lab 3                                   | CSC – MPLS VPN (H-MPLS VPN)                                         |  |
| Modul                                   | e 10 - Configuring MPLS on IOS-XR                                   |  |
| Lab 1                                   | Configuring SP Core Networks with MPLS & MP-iBGP                    |  |
| Lab 2                                   | Configuring Intra-AS MPLS VPN within AS 100 & AS 200                |  |
| Lab 3                                   | Configuring Inter-AS MPLS VPN – Option C                            |  |
| Modul                                   | e 11 – Segment Routing & Large Scale MPLS                           |  |
| Lab 1                                   | Basic Intra-AS MPLS VPN using LDP                                   |  |
| Lab 2                                   | Configuring Segment Routing using OSPF                              |  |
| Lab 3                                   | Configuring Segment Routing using IS-IS                             |  |
| Lab 4                                   | Configuring SR-LDP Mapping                                          |  |
| Lab 5                                   | Configuring Segment Routing using BGP                               |  |
| Lab 6                                   | Configuring Large Scale MPLS / Unified MPLS                         |  |
| Module 12 - Configuring Multicast VPN   |                                                                     |  |
| Lab 1                                   | Configuring the SP Core Network with Intra-AS MPLS VPN              |  |
| Lab 2                                   | Configuring Multicast VPN (M-VPN) using Static RP                   |  |
| Lab 3                                   | Configuring Multicast VPN (M-VPN) using Auto RP                     |  |
| Lab 4                                   | Configuring Mutticast VPN using mLDP                                |  |

Copyrights kbits.live 2006-2025 Website: http://www.kbits.live; Email Page 4 of 366

| Module 13 - Configuring MPLS TE |                                                          |  |
|---------------------------------|----------------------------------------------------------|--|
| Lab 1                           | Configuring the SP Core Network with MPLS                |  |
| Lab 2                           | Configuring MPLS TE - Static Tunnels                     |  |
| Lab 3                           | Configuring MPLS TE - Dynamic Tunnels                    |  |
| Lab 4                           | Configuring MPLS TE - Dynamic Tunnels with Pre-emption   |  |
| Lab 5                           | Configuring MPLS TE with IS-IS                           |  |
| Lab 6                           | Configuring MPLS TE - Link Protection with Fast Re-Route |  |
|                                 | (FRR)                                                    |  |
| Modul                           | e 14 – Quality of Service (QoS)                          |  |
| Lab 1                           | Configuring the SP Core Network with MPLS                |  |
| Lab 2                           | Configuring MPLS QoS – Uniform Mode                      |  |
| Lab 3                           | Configuring MPLS QoS – Long Pipe Mode                    |  |
| Lab 4                           | Configuring MPLS QoS – Short Pipe Mode                   |  |
| Modul                           | e 15 - Configuring Layer 2 MPLS VPNs                     |  |
| Lab 1                           | Implementing AToM – Ethernet VLAN over MPLS              |  |
| Lab 2                           | Implementing AToM – Ethernet over MPLS                   |  |
| Lab 3                           | Implementing AToM – PPP over MPLS                        |  |
| Lab 4                           | Implementing AToM – Interworking PPP-Ethernet            |  |
| Lab 5                           | Configuring VPLS                                         |  |

Copyrights kbits.live 2006-2025 Website: http://www.kbits.live; Email Page 5 of 366

# **CCIE Service Provider Workbook**

# **Authored By:**

**Khawar Butt** Hepta CCIE # 12353 CCDE # 20110020

# **Configuring OSPF**

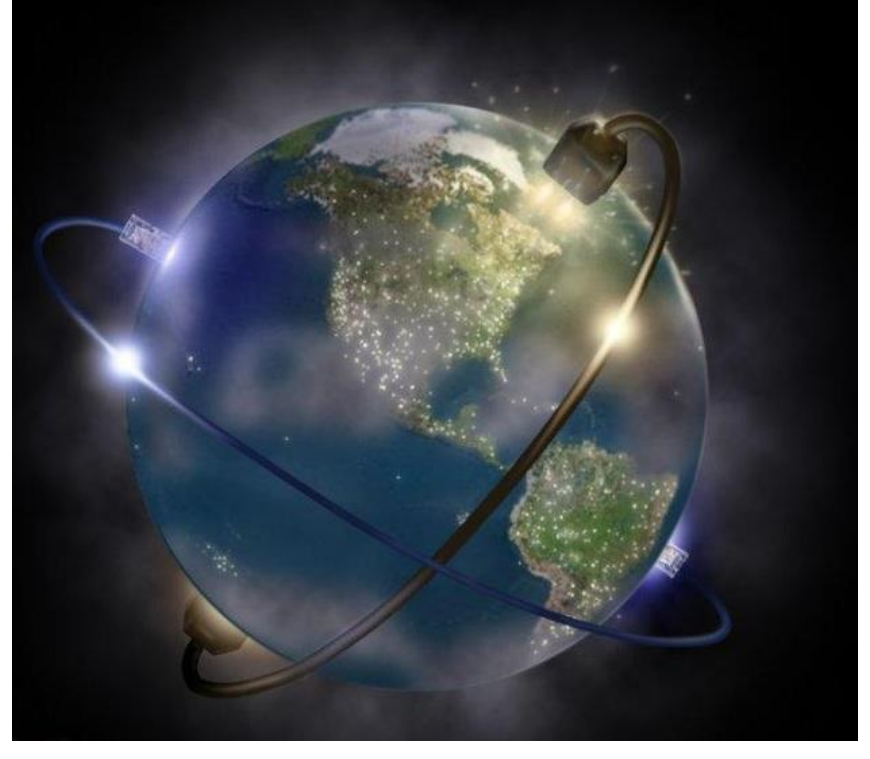

Copyrights kbits.live 2006-2025 Website: http://www.kbits.live; Email Page 6 of 366

# Lab 1 – Configure OSPF on Ethernet – Area 10

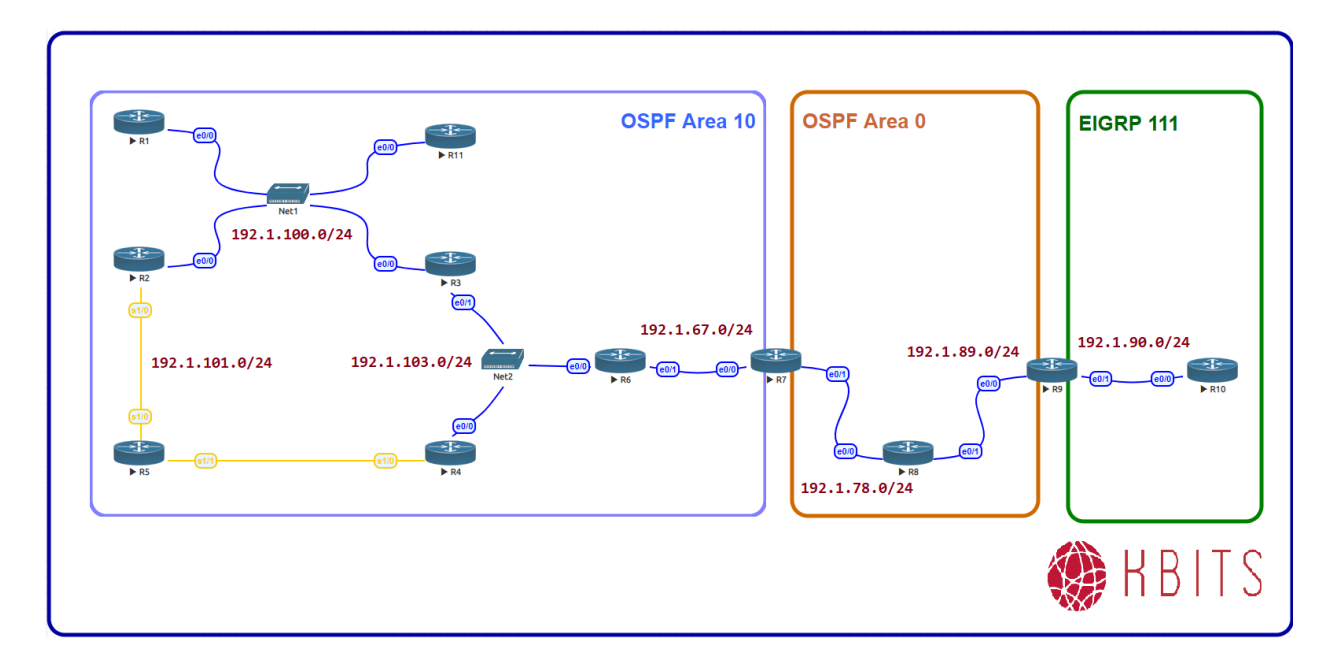

# **Interface IP Address Configuration**

#### **R1**

| Interface  | IP Address  | Subnet Mask   |
|------------|-------------|---------------|
| Loopback 0 | 1.1.1.1     | 255.0.0.0     |
| E 0/0      | 192.1.100.1 | 255.255.255.0 |

#### **R2**

| Interface  | IP Address  | Subnet Mask   |
|------------|-------------|---------------|
| Loopback 0 | 2.2.2.2     | 255.0.0.0     |
| E 0/0      | 192.1.100.2 | 255.255.255.0 |
| S 1/0      | 192.1.101.2 | 255.255.255.0 |

#### R3

| Interface  | IP Address  | Subnet Mask   |
|------------|-------------|---------------|
| Loopback 0 | 3.3.3.3     | 255.0.0.0     |
| E 0/0      | 192.1.100.3 | 255.255.255.0 |
| E 0/1      | 192.1.103.3 | 255.255.255.0 |

Copyrights kbits.live 2006-2025 Website: http://www.kbits.live; Email Page 7 of 366

## **R4**

| Interface  | IP Address  | Subnet Mask   |
|------------|-------------|---------------|
| Loopback 0 | 4.4.4.4     | 255.0.0.0     |
| E 0/0      | 192.1.103.4 | 255.255.255.0 |
| S 1/0      | 192.1.102.4 | 255.255.255.0 |

### R5

| Interface  | IP Address  | Subnet Mask   |
|------------|-------------|---------------|
| Loopback 0 | 5.5.5.5     | 255.0.0.0     |
| S 1/0      | 192.1.101.5 | 255.255.255.0 |
| S 1/1      | 192.1.102.5 | 255.255.255.0 |

### **R6**

| Interface  | IP Address  | Subnet Mask   |
|------------|-------------|---------------|
| Loopback 0 | 6.6.6.6     | 255.0.0.0     |
| E 0/0      | 192.1.103.6 | 255.255.255.0 |
| E 0/1      | 192.1.67.6  | 255.255.255.0 |

## **R7**

| Interface  | IP Address | Subnet Mask   |
|------------|------------|---------------|
| Loopback 0 | 7.7.7.7    | 255.0.0.0     |
| E 0/0      | 192.1.67.7 | 255.255.255.0 |
| E 0/1      | 192.1.78.7 | 255.255.255.0 |

#### **R8**

| Interface  | IP Address | Subnet Mask   |
|------------|------------|---------------|
| Loopback 0 | 8.8.8.8    | 255.0.0.0     |
| E 0/0      | 192.1.78.8 | 255.255.255.0 |
| E 0/1      | 192.1.89.8 | 255.255.255.0 |

#### **R9**

| Interface  | IP Address | Subnet Mask   |
|------------|------------|---------------|
| Loopback 0 | 9.9.9.9    | 255.0.0.0     |
| E 0/0      | 192.1.89.9 | 255.255.255.0 |

Copyrights kbits.live 2006-2025 Website: http://www.kbits.live; Email Page 8 of 366

| E 0/1 | 192.1.90.9 | 255.255.255.0 |
|-------|------------|---------------|
|-------|------------|---------------|

### R10

| Interface  | IP Address  | Subnet Mask   |
|------------|-------------|---------------|
| Loopback 0 | 10.10.10.10 | 255.0.0.0     |
| E 0/0      | 192.1.90.10 | 255.255.255.0 |

#### R11

| Interface  | IP Address   | Subnet Mask   |
|------------|--------------|---------------|
| Loopback 0 | 11.11.11.11  | 255.0.0.0     |
| E 0/0      | 192.1.100.11 | 255.255.255.0 |

#### Task 1

Configure OSPF all the Broadcast Multi-Access (BMA) Ethernet network in Area 10. Enable OSPF on all loopbacks on all routers. Hard Code the Router-id based on the following:

 $\begin{array}{l} \text{R1} - 0.0.0.1 \\ \text{R2} - 0.0.0.2 \\ \text{R3} - 0.0.0.3 \\ \text{R4} - 0.0.0.4 \\ \text{R6} - 0.0.0.6 \\ \text{R7} - 0.0.0.7 \\ \text{R11} - 0.0.0.11 \end{array}$ 

| R1                                                                                                    | R2                                                                                                    |  |
|----------------------------------------------------------------------------------------------------|----------------------------------------------------------------------------------------------------|--|
| Router OSPF 1<br>Router-id 0.0.0.1<br>Network 1.0.0.0 0.255.255.255 area 10<br>Network 192.1.100.0 0.0.0.255 area 10<br><b>R3</b>                             | Router OSPF 1<br>Router-id 0.0.0.2<br>Network 2.0.0.0 0.255.255.255 area 10<br>Network 192.1.100.0 0.0.0.255 area 10<br><b>R4</b> |  |
| Router OSPF 1<br>Router-id 0.0.0.3<br>Network 3.0.0.0 0.255.255.255 area 10<br>Network 192.1.100.0 0.0.0.255 area 10<br>Network 192.1.103.0 0.0.0.255 area 10 | Router OSPF 1<br>Router-id 0.0.0.4<br>Network 4.0.0.0 0.255.255.255 area 10<br>Network 192.1.103.0 0.0.0.255 area 10              |  |
| R6                                                                                                    | R7                                                                                                    |  |
| Router OSPF 1<br>Router-id 0.0.0.6                                                                                                    | Router OSPF 1<br>Router-id 0.0.0.7                                                                                                |  |
| Copyrights kbits.live 2006-2025<br>Website: http://www.kbits.live; Email                                                                                      |                                                                                                    |  |

Page 9 of 366

| Network 6.0.0.0 0.255.255.255 area 10 | Network 7.0.0.0 0.255.255.255 area 10 |
|---------------------------------------|---------------------------------------|
| Network 192.1.103.0 0.0.0.255 area 10 | Network 192.1.67.0 0.0.0.255 area 10  |
| Network 192.1.67.0 0.0.0.255 area 10  |                                       |

Configure the routers such that R1 becomes the DR and R2 as the BDR on the 192.1.100.0/24 Network. R3 should be the DR & R4 should be the BDR for the 192.1.103.0/24 network.

| R1                   | R2                  |
|----------------------|---------------------|
| Interface E 0/0      | Interface E 0/0     |
| Ip ospf priority 100 | Ip ospf priority 50 |
| R3                   | R4                  |
| Interface E 0/1      | Interface E 0/0     |
| Ip ospf priority 100 | Ip ospf priority 50 |

**Note:** Issue the **Clear ip ospf process** command to reset the OSPF process for the change to take effect.

Copyrights kbits.live 2006-2025 Website: http://www.kbits.live; Email Page 10 of 366

# Lab 2 – Configuring OSPF on Serial Links – Area 10

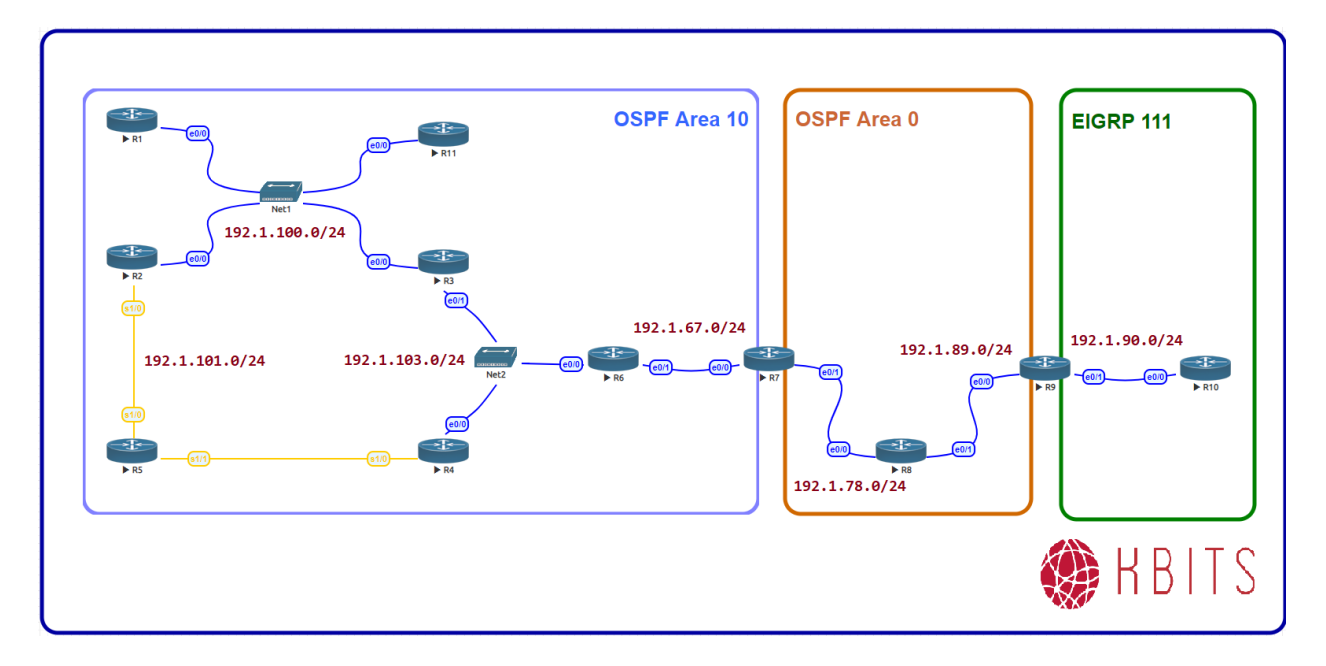

#### Task 1

Run OSPF as your Routing Protocol on the Serial Networks between R2, R4 & R5 in Area 10. Enable OSPF on the Loopback interface on R5. Configure the Router ID of R5 as 0.0.0.5.

| R2                                    |
|---------------------------------------|
| router ospf 1                         |
| network 192.1.101.0 0.0.0.255 area 10 |
| R4                                    |
|                                       |
| router ospf 1                         |
| network 192.1.102.0 0.0.0.255 area 10 |
| R5                                    |
|                                       |
| router ospf 1                         |
| router-id 0.0.0.5                     |
| network 5.0.0.0 0.255.255.255 area 10 |
| network 192.1.101.0 0.0.0.255 area 10 |
| network 192.1.102.0 0.0.0.255 area 10 |

Copyrights kbits.live 2006-2025 Website: http://www.kbits.live; Email Page 11 of 366

# Lab 3 – Configuring OSPF in Area 0

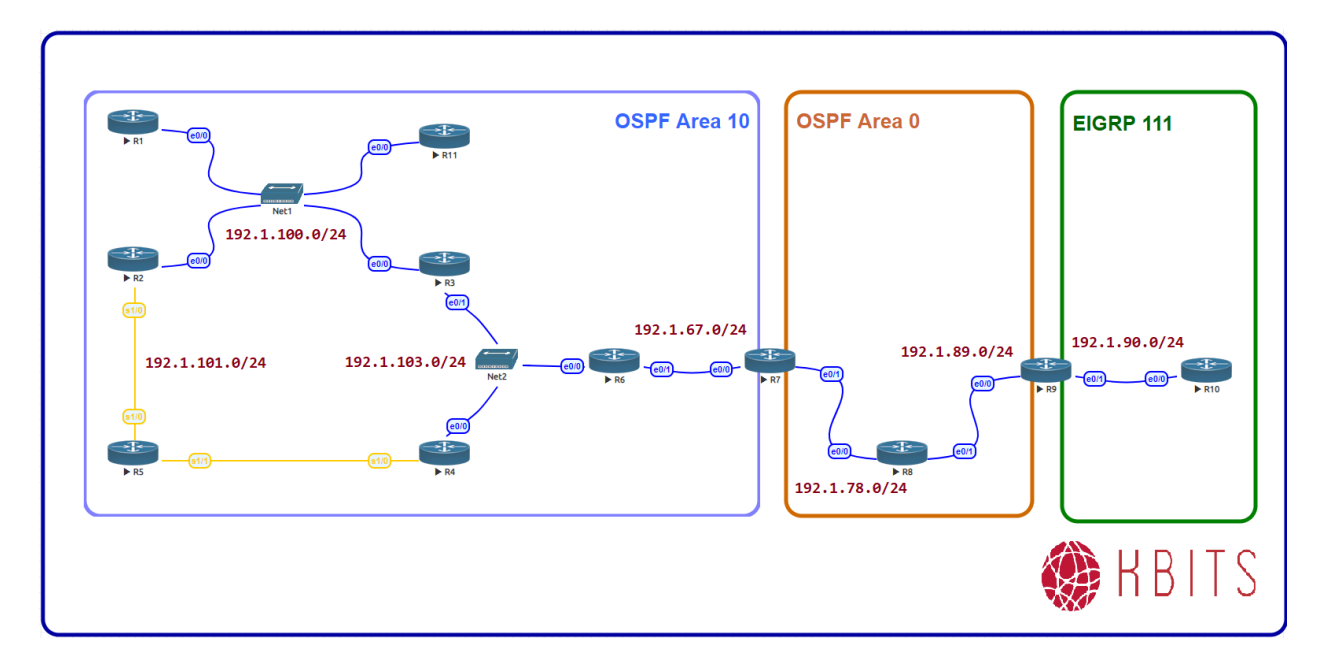

#### Task 1

Configure R7, R8 & R9 in Area 0. Don't enable the Loopback Interface of R9 in OSPF. The Router ID's for R8 & R9 should be 0.0.0.8 & 0.0.0.9 respectively. Make sure that the neighbor relationships in Area 0 are established bypassing the DR & BDR election wait time.

#### **R7**

router ospf 1 network 192.1.78.0 0.0.0.255 area 0 ! Interface E 0/1 Ip ospf network point-to-point **R8** 

router ospf 1 router-id 0.0.0.8 network 8.0.0.0 0.255.255.255 area 0 network 192.1.78.0 0.0.0.255 area 0 network 192.1.89.0 0.0.0.255 area 0 ! Interface E 0/0 Ip ospf network point-to-point

> Copyrights kbits.live 2006-2025 Website: http://www.kbits.live; Email Page 12 of 366

Interface E 0/1 Ip ospf network point-to-point

**R9** 

router ospf 1 router-id 0.0.0.9 network 192.1.89.0 0.0.0.255 area 0

## Task 2

Make sure that all OSPF Loopbacks networks appear with the Interface mask. They should not appear as a Host Route.

| R1                             | R2                             |
|--------------------------------|--------------------------------|
|                                |                                |
| Interface Loopback0            | Interface Loopback0            |
| Ip ospf network point-to-point | Ip ospf network point-to-point |
| R3                             | R4                             |
|                                |                                |
| Interface Loopback0            | Interface Loopback0            |
| Ip ospf network point-to-point | Ip ospf network point-to-point |
| R5                             | R6                             |
|                                |                                |
| Interface Loopback0            | Interface Loopback0            |
| Ip ospf network point-to-point | Ip ospf network point-to-point |
| R7                             | R8                             |
|                                |                                |
| Interface Loopback0            | Interface Loopback0            |
| Ip ospf network point-to-point | Ip ospf network point-to-point |
| R9                             | R11                            |
|                                |                                |
| Interface Loopback0            | Interface Loopback0            |
| Ip ospf network point-to-point | Ip ospf network point-to-point |

Copyrights kbits.live 2006-2025 Website: http://www.kbits.live; Email Page 13 of 366

# Lab 4 – Configuring Unicast-based OSPF

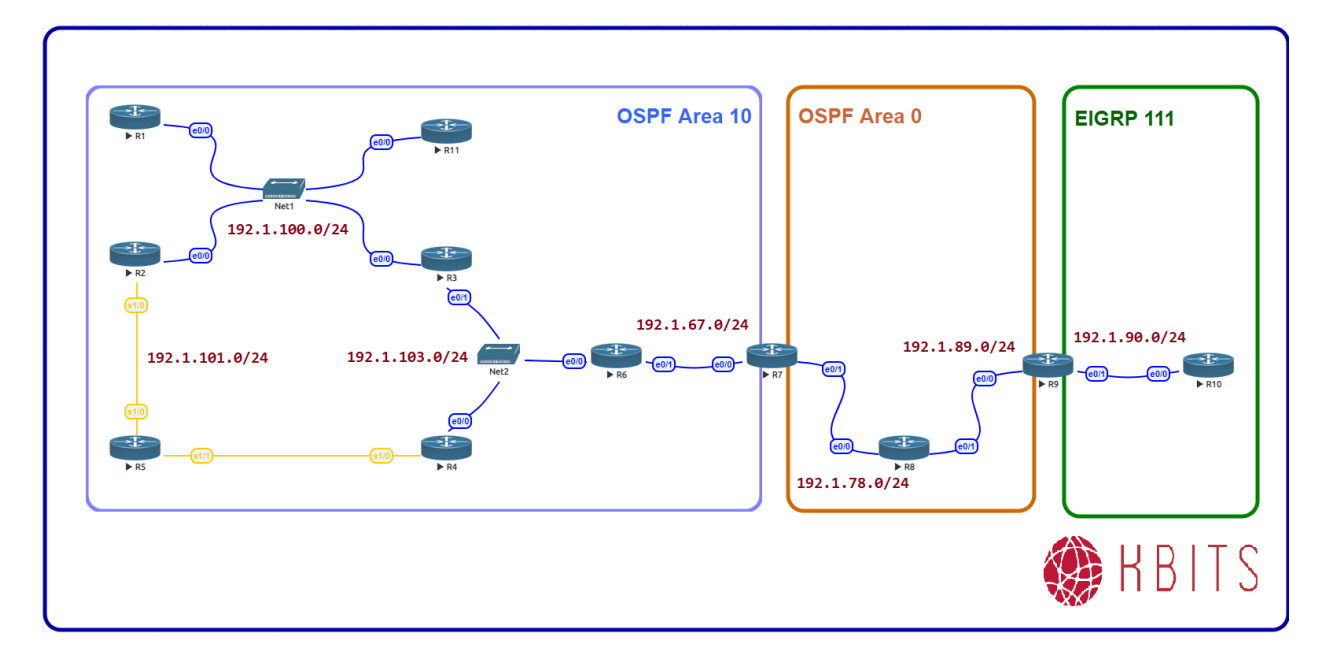

#### Task 1

Configure Unicast-based OSPF between R6 & R7.

#### **R6**

Interface E 0/1 Ip ospf network non-broadcast

Router ospf 1 Neighbor 192.1.67.7

#### **R6**

!

Interface E 0/1 Ip ospf network non-broadcast

Router ospf 1 Neighbor 192.1.67.6

> Copyrights kbits.live 2006-2025 Website: http://www.kbits.live; Email Page 14 of 366

# Lab 5 – Configuring an OSPF ASBR

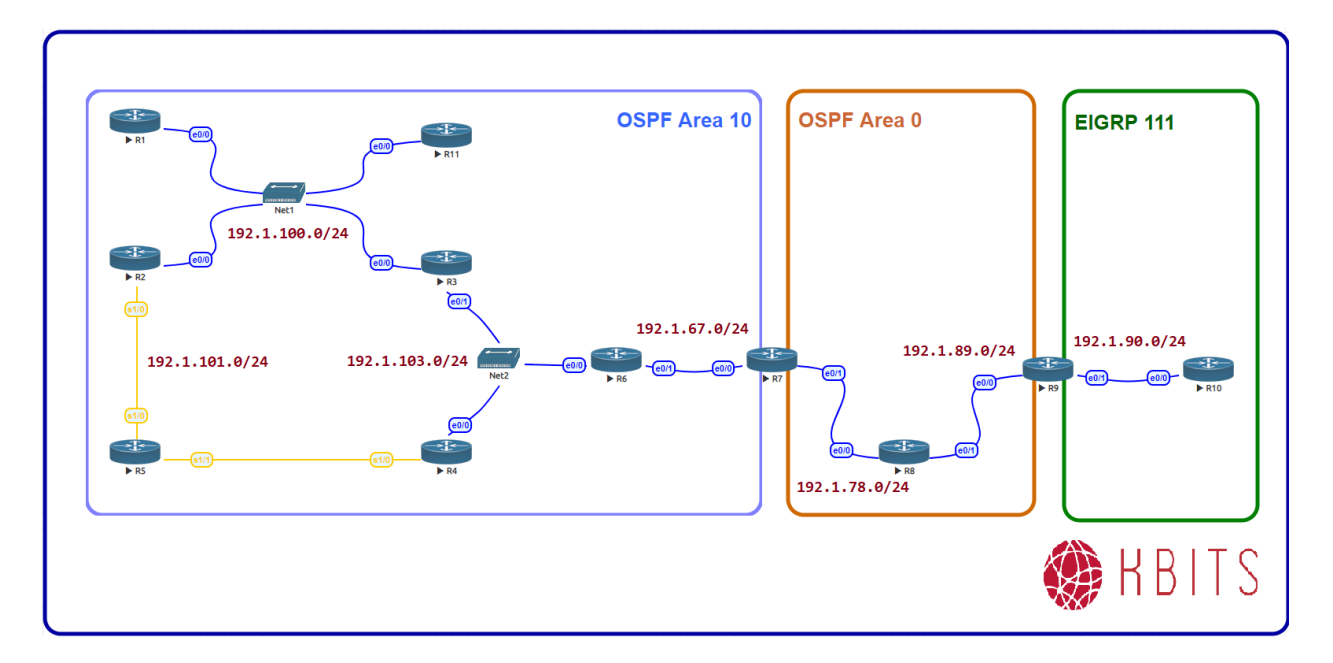

#### Task 1

Configure EIGRP in AS 111 between R9 & R10. Enable all loopbacks on the 2 routers in EIGRP.

#### **R9**

Router eigrp 111 Network 192.1.90.0 Network 9.0.0.0

#### R10

Router eigrp 111 Network 192.1.90.0 Network 10.0.0.0

#### Task 2

Configure Mutual Route Redistribution between OSPF & EIGRP on R9. Use Seed Metrics of your choice.

#### **R9**

Router eigrp 111 Redistribute ospf 1 metric 10 10 10 10 10

> Copyrights kbits.live 2006-2025 Website: http://www.kbits.live; Email Page 15 of 366

! Router ospf 1 Redistribute eigrp 111 subnets

#### Verification:

Verify the OSPF Database for appropriate LSAs on the appropriate routers.

Copyrights kbits.live 2006-2025 Website: http://www.kbits.live; Email Page 16 of 366

# Lab 6 – Configuring a Multi-Area / Multi-Domain Topology

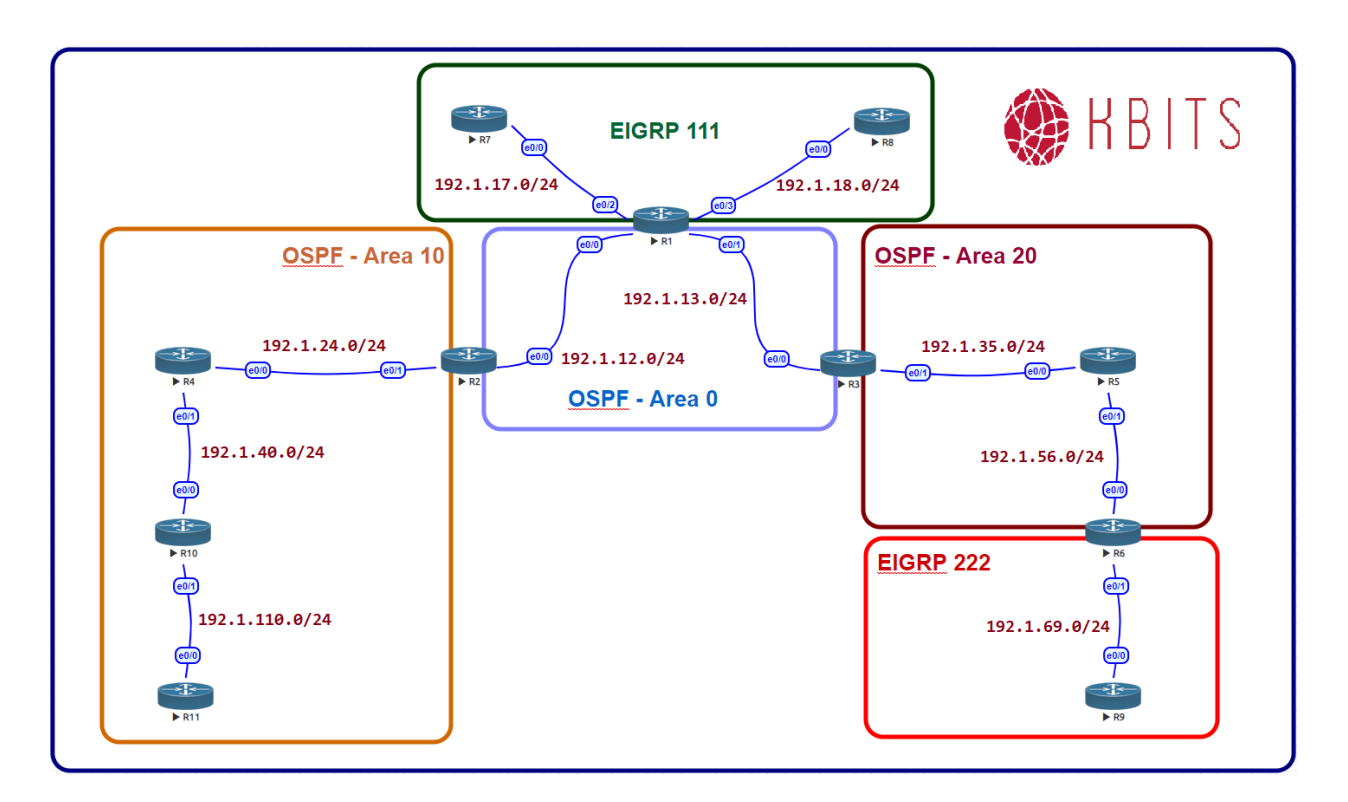

# **Interface IP Address Configuration**

#### **R1**

| Interface  | IP Address  | Subnet Mask   |
|------------|-------------|---------------|
| Loopback 0 | 1.1.1.1     | 255.0.0.0     |
| Loopback 1 | 11.11.11.11 | 255.0.0.0     |
| E 0/0      | 192.1.12.1  | 255.255.255.0 |
| E 0/1      | 192.1.13.1  | 255.255.255.0 |
| E 0/2      | 192.1.17.1  | 255.255.255.0 |
| E 0/3      | 192.1.18.1  | 255.255.255.0 |

#### **R2**

| Interface  | IP Address  | Subnet Mask |
|------------|-------------|-------------|
| Loopback 0 | 2.2.2.2     | 255.0.0.0   |
| Loopback 1 | 22.22.22.22 | 255.0.0.0   |

Copyrights kbits.live 2006-2025 Website: http://www.kbits.live; Email Page 17 of 366

| E 0/0 | 192.1.12.2 | 255.255.255.0 |
|-------|------------|---------------|
| E 0/1 | 192.1.24.2 | 255.255.255.0 |

## R3

| Interface  | IP Address  | Subnet Mask   |
|------------|-------------|---------------|
| Loopback 0 | 3.3.3.3     | 255.0.0.0     |
| Loopback 1 | 33.33.33.33 | 255.0.0.0     |
| E 0/0      | 192.1.13.3  | 255.255.255.0 |
| E 0/1      | 192.1.35.3  | 255.255.255.0 |

#### R4

| Interface  | IP Address | Subnet Mask   |
|------------|------------|---------------|
| Loopback 0 | 4.4.4.4    | 255.0.0.0     |
| E 0/0      | 192.1.24.4 | 255.255.255.0 |
| E 0/1      | 192.1.40.4 | 255.255.255.0 |

### R5

| Interface  | IP Address | Subnet Mask   |
|------------|------------|---------------|
| Loopback 0 | 5.5.5.5    | 255.0.0.0     |
| E 0/0      | 192.1.35.5 | 255.255.255.0 |
| E 0/1      | 192.1.56.5 | 255.255.255.0 |

#### **R6**

| Interface  | IP Address  | Subnet Mask   |
|------------|-------------|---------------|
| Loopback 0 | 6.6.6.6     | 255.0.0.0     |
| Loopback 1 | 66.66.66.66 | 255.0.0.0     |
| E 0/0      | 192.1.56.6  | 255.255.255.0 |
| E 0/1      | 192.1.69.6  | 255.255.255.0 |

#### **R7**

| Interface  | IP Address | Subnet Mask   |
|------------|------------|---------------|
| Loopback 0 | 7.7.7.7    | 255.0.0.0     |
| Loopback 1 | 107.7.72.1 | 255.255.255.0 |
| Loopback 2 | 107.7.73.1 | 255.255.255.0 |
| Loopback 3 | 107.7.74.1 | 255.255.255.0 |

Copyrights kbits.live 2006-2025 Website: http://www.kbits.live; Email Page 18 of 366

| Loopback 4 | 107.7.75.1 | 255.255.255.0 |
|------------|------------|---------------|
| E 0/0      | 192.1.17.7 | 255.255.255.0 |

#### **R8**

| Interface  | IP Address  | Subnet Mask   |
|------------|-------------|---------------|
| Loopback 0 | 8.8.8.8     | 255.0.0.0     |
| Loopback 1 | 88.88.88.88 | 255.0.0.0     |
| E 0/0      | 192.1.18.8  | 255.255.255.0 |

#### **R9**

| Interface  | IP Address  | Subnet Mask   |
|------------|-------------|---------------|
| Loopback 0 | 9.9.9.9     | 255.0.0.0     |
| Loopback 1 | 99.99.99.99 | 255.0.0.0     |
| E 0/0      | 192.1.69.9  | 255.255.255.0 |

#### R10

| Interface  | IP Address   | Subnet Mask   |
|------------|--------------|---------------|
| Loopback 0 | 10.10.10.10  | 255.0.0.0     |
| E 0/0      | 192.1.40.10  | 255.255.255.0 |
| E 0/1      | 192.1.110.10 | 255.255.255.0 |

#### R11

| Interface  | IP Address     | Subnet Mask   |
|------------|----------------|---------------|
| Loopback 0 | 111.111.100.11 | 255.255.255.0 |
| Loopback 1 | 111.111.101.11 | 255.255.255.0 |
| Loopback 2 | 111.111.102.11 | 255.255.255.0 |
| Loopback 3 | 111.111.103.11 | 255.255.255.0 |
| E 0/0      | 192.1.110.11   | 255.255.255.0 |

#### Task 1

Configure OSPF in Area 0 between R1, R2 & R3. Besides the physical links, enable the Loopback 0 interfaces of all 3 routers in Area 0. Loopbacks should be advertised with the Interface Mask. Hard Code the Router-id based on the following:

R1 - 0.0.0.1 R2 - 0.0.0.2 R3 - 0.0.0.3

> Copyrights kbits.live 2006-2025 Website: http://www.kbits.live; Email Page 19 of 366

| R1                                   | R2                                   |
|--------------------------------------|--------------------------------------|
|                                      |                                      |
| Router OSPF 1                        | Router OSPF 1                        |
| Router-id 0.0.0.1                    | Router-id 0.0.0.2                    |
| Network 1.0.0.0 0.255.255.255 area 0 | Network 2.0.0.0 0.255.255.255 area 0 |
| Network 192.1.12.0 0.0.0.255 area 0  | Network 192.1.12.0 0.0.0.255 area 0  |
| Network 192.1.13.0 0.0.0.255 area 0  | !                                    |
| !                                    | Interface Loopback0                  |
| Interface Loopback0                  | Ip ospf network point-to-point       |
| Ip ospf network point-to-point       |                                      |
| R3                                   |                                      |
|                                      |                                      |
| Router OSPF 1                        |                                      |
| Router-id 0.0.0.3                    |                                      |
| Network 3.0.0.0 0.255.255.255 area 0 |                                      |
| Network 192.1.13.0 0.0.0.255 area 0  |                                      |
| !                                    |                                      |
| Interface Loopback0                  |                                      |
| Ip ospf network point-to-point       |                                      |

Configure OSPF in Area 10 between R2, R4, R10 & R11. Besides the physical links, enable the Loopback 1 interface on R2 and all the loopbacks of the other 3 routers in Area 10. Loopbacks should be advertised with the Interface Mask. Hard Code the Router-id based on the following:

R4 – 0.0.0.4 R10 – 0.0.0.10 R11 – 0.0.0.11

| R2                                                                            | R4                                                                                                    |
|-------------------------------------------------------------------------------|----------------------------------------------------------------------------------------------------|
| Router OSPF 1<br>Network 192.1.24.0 0.0.0.255 area 10                         | Router OSPF 1<br>Router-id 0.0.0.4<br>Network 4.0.0.0 0.255.255.255 area 10<br>Network 192.1.24.0 0.0.0.255 area 10<br>Network 192.1.40.0 0.0.0.255 area 10<br>!<br>Interface Loopback0<br>Ip ospf network point-to-point |
| R10                                                                           | R11                                                                                                    |
| Router OSPF 1<br>Router-id 0.0.0.10<br>Network 10.0.0.0 0.255.255.255 area 10 | Router OSPF 1<br>Router-id 0.0.0.11<br>Network 111.111.0.0 0.0.255.255 area 10                                                                                                    |

Copyrights kbits.live 2006-2025 Website: http://www.kbits.live; Email Page 20 of 366

| Network 192.1.40.0 0.0.0.255 area 10  | Network 192.1.110.0 0.0.0.255 area 10 |
|---------------------------------------|---------------------------------------|
| Network 192.1.110.0 0.0.0.255 area 10 | !                                     |
| !                                     | Interface Loopback0                   |
| Interface Loopback0                   | Ip ospf network point-to-point        |
| Ip ospf network point-to-point        | !                                     |
|                                       | Interface Loopback1                   |
|                                       | Ip ospf network point-to-point        |
|                                       | !                                     |
|                                       | Interface Loopback2                   |
|                                       | Ip ospf network point-to-point        |
|                                       |                                       |
|                                       | Interface Loopback3                   |
|                                       | Ip ospf network point-to-point        |

Configure OSPF in Area 20 between R3, R5 & R6. Besides the physical links, enable the Loopback 0 interface on R3 & R6 and all the loopbacks on R5 in Area 20. Loopbacks should be advertised with the Interface Mask. Hard Code the Router-id based on the following:

R5 - 0.0.0.5 R6 - 0.0.0.6

| R5                                                                                                    | R5                                                                                                    |
|----------------------------------------------------------------------------------------------------|----------------------------------------------------------------------------------------------------|
| Router OSPF 1<br>Network 192.1.35.0 0.0.0.255 area 20                                                                                                    | Router OSPF 1<br>Router-id 0.0.0.5<br>Network 5.0.0.0 0.255.255.255 area 20<br>Network 192.1.35.0 0.0.0.255 area 20<br>Network 192.1.56.0 0.0.0.255 area 20<br>!<br>Interface Loopback0<br>Ip ospf network point-to-point |
| R6                                                                                                    |                                                                                                    |
| Router OSPF 1<br>Router-id 0.0.0.6<br>Network 6.0.0.0 0.255.255.255 area 20<br>Network 192.1.56.0 0.0.0.255 area 20<br>!<br>Interface Loopback0<br>Ip ospf network point-to-point |                                                                                                    |

Copyrights kbits.live 2006-2025 Website: http://www.kbits.live; Email Page 21 of 366

Configure EIGRP is AS 111 between R1, R7 & R8. Enable all loopbacks on R7 & R8 in EIGRP 111. Enable Loopback 1 on R1 in EIGRP 111.

| R1                                                                               | R7                                                                             |
|----------------------------------------------------------------------------------|--------------------------------------------------------------------------------|
| Router EIGRP 111<br>Network 192.1.17.0<br>Network 192.1.18.0<br>Network 11.0.0.0 | Router EIGRP 111<br>Network 192.1.17.0<br>Network 7.0.0.0<br>Network 107.0.0.0 |
| R8                                                                               |                                                                                |
|                                                                                  |                                                                                |
| Router EIGRP 111                                                                 |                                                                                |
| Network 192.1.18.0                                                               |                                                                                |
| Network 8.0.0.0                                                                  |                                                                                |
| Network 88.0.0.0                                                                 |                                                                                |

#### Task 5

Configure EIGRP is AS 222 between R6 & R9. Enable all loopbacks on R9 in EIGRP 222. Enable Loopback 1 on R6 in EIGRP 222.

| R6               | R9               |
|------------------|------------------|
| Router EIGRP 222 | Router EIGRP 111 |
| Network 66.0.0.0 | Network 9.0.0.0  |
|                  | Network 99.0.0.0 |

#### Task 6

Configure Mutual Redistribution between the appropriate routers to allow endto-end connectivity between all routing domains. Use Seed metric of your choice.

| R1                                        | R6                                        |
|-------------------------------------------|-------------------------------------------|
| Router ospf 1                             | Router ospf 1                             |
| Redistribute eigrp 111 subnets            | Redistribute eigrp 222 subnets            |
| !                                         | !                                         |
| Router eigrp 111                          | Router eigrp 222                          |
| Redistribute ospf 1 metric 10 10 10 10 10 | Redistribute ospf 1 metric 10 10 10 10 10 |

Copyrights kbits.live 2006-2025 Website: http://www.kbits.live; Email Page 22 of 366

# Lab 7 – Configuring Inter-Area Route Summarization

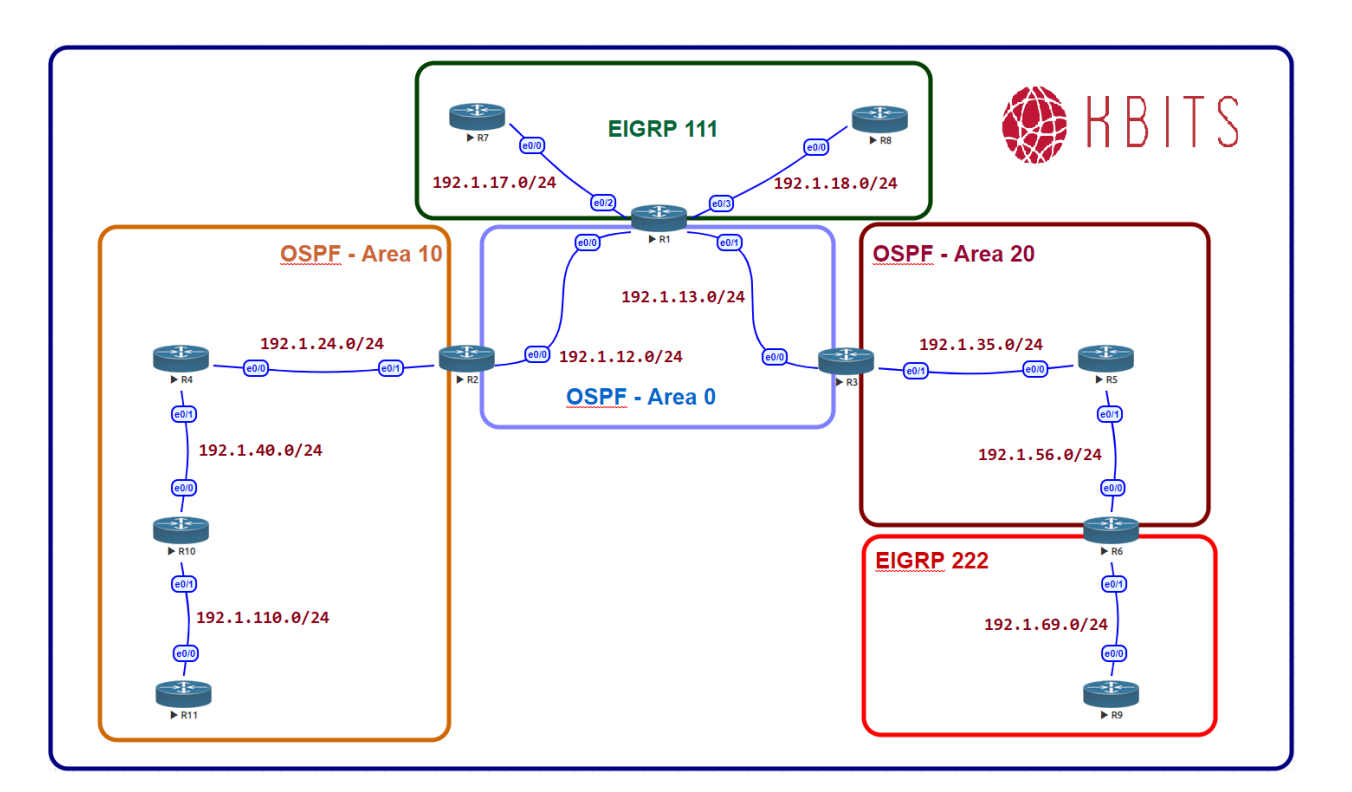

#### Task 1

Configure Route Summarization on the appropriate ABR to summarize all the R11 Loopbacks.

## **R2**

Router ospf 1 Area 10 range 111.111.100.0 255.255.252.0

> Copyrights kbits.live 2006-2025 Website: http://www.kbits.live; Email Page 23 of 366

# Lab 8 – Configuring External Route Summarization

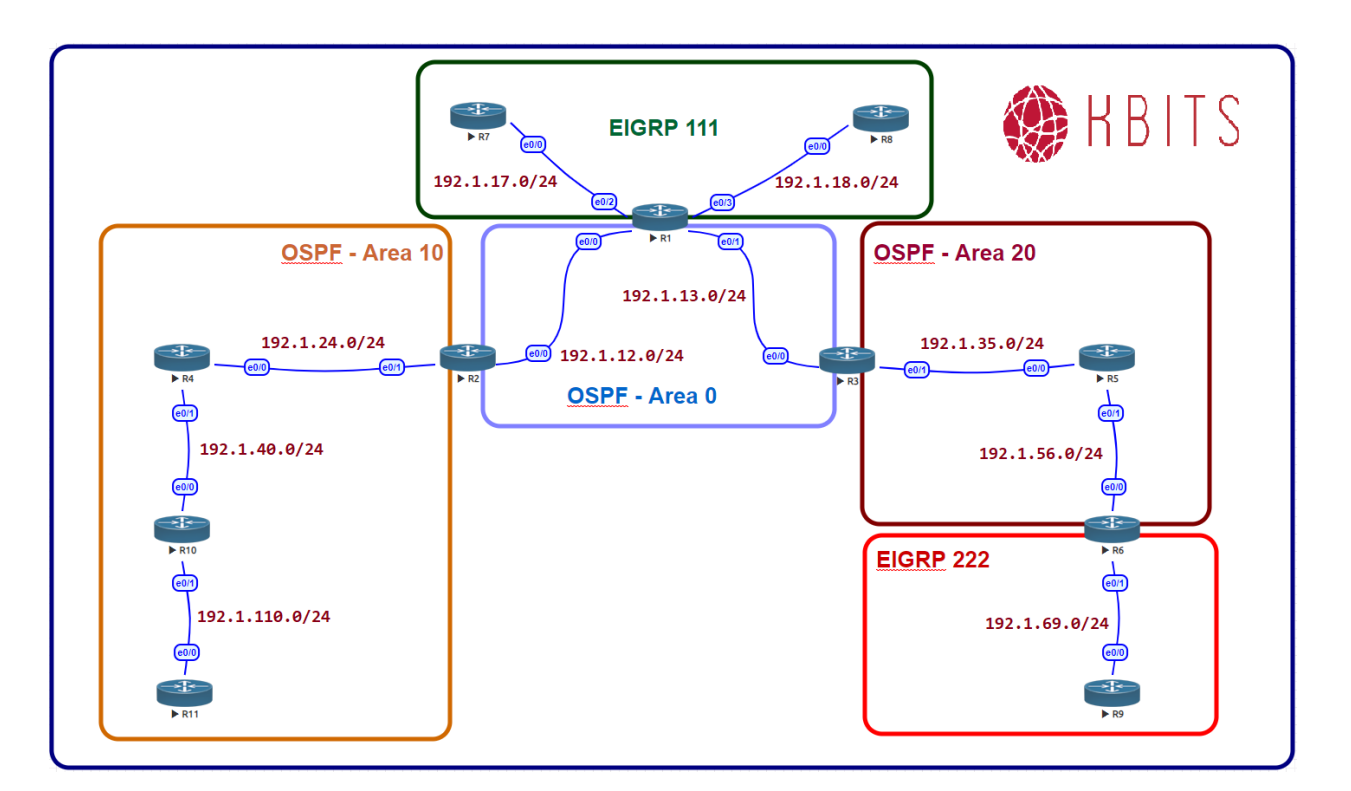

#### Task 1

Configure Route Summarization on the appropriate ASBR to summarize all the routes from the 107.0.0.0/8 major network towards OSPF. Use the longest mask for Route Summarization.

#### **R1**

Router ospf 1 Summary-address 107.7.72.0 255.255.252.0

> Copyrights kbits.live 2006-2025 Website: http://www.kbits.live; Email Page 24 of 366

# Lab 9 – Route Summarization and LSA Filtering

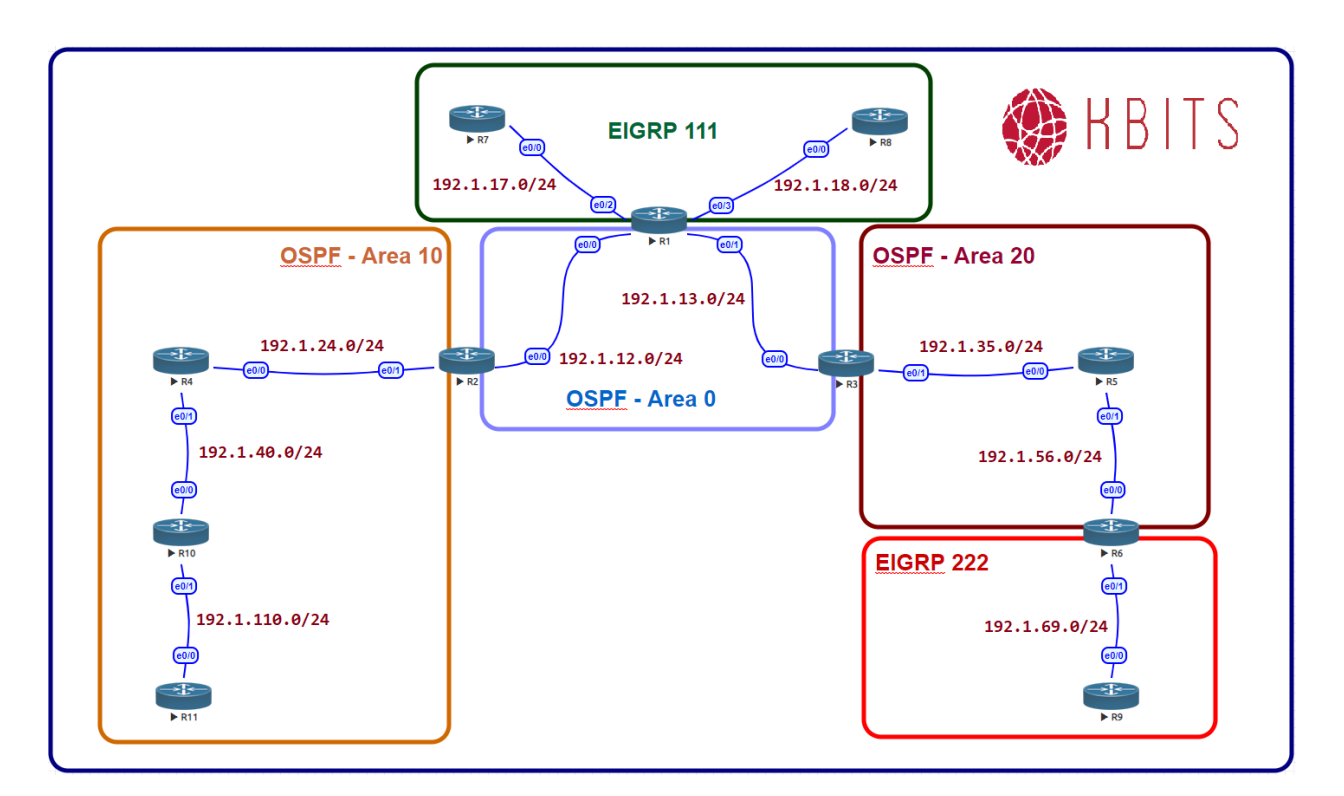

#### Task 1

Configure LSA Filtering such that network 4.0.0.0/8 is not allowed to leave Area 10.

## **R2**

Ip prefix-list FILTER1 deny 4.0.0.0/8 Ip prefix-list FILTER1 permit 0.0.0.0/0 le 32 ! Router ospf 1 Area 10 filter-list prefix FILTER1 out

> Copyrights kbits.live 2006-2025 Website: http://www.kbits.live; Email Page 25 of 366

# Lab 10 – Configuring OSPF Authentication

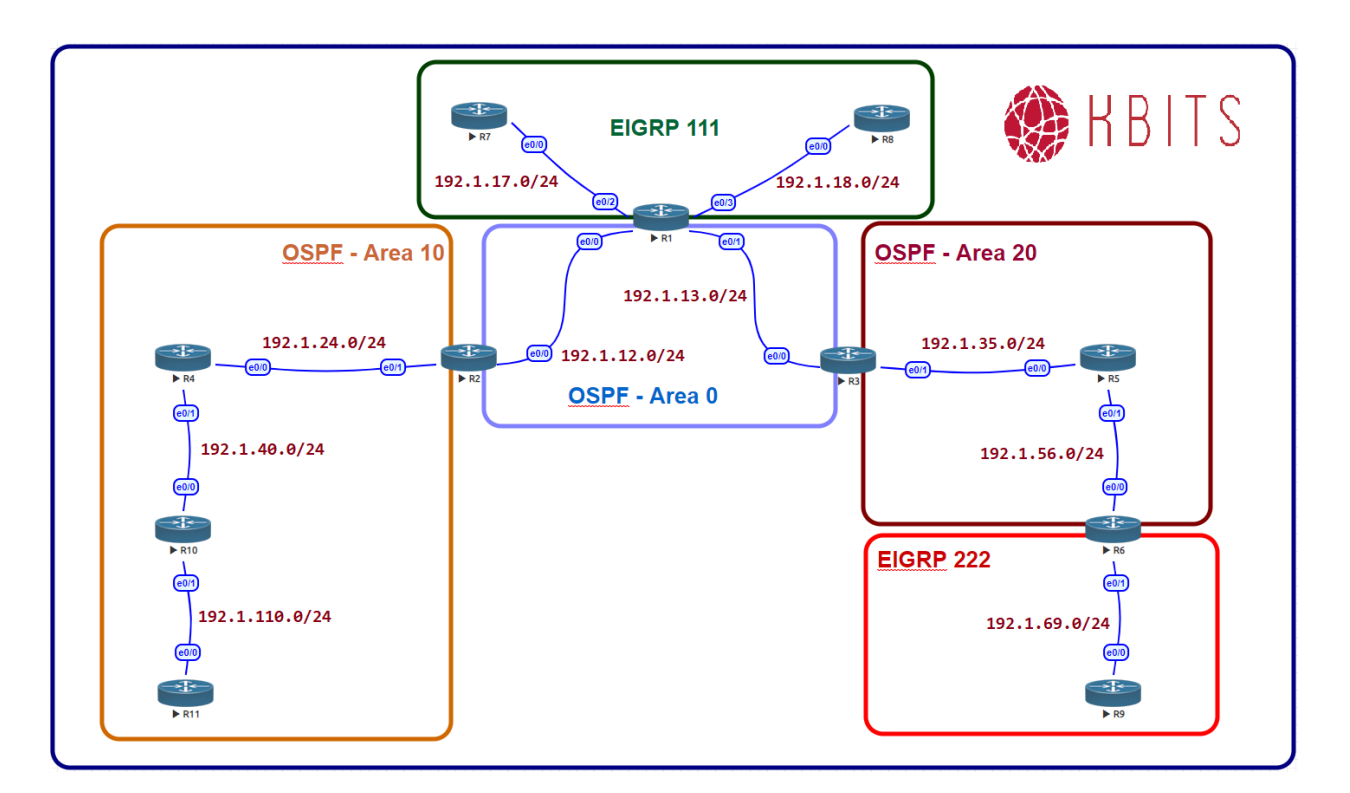

#### Task 1

Configure the most secure authentication on all routers in Area's 0. Use a key of 1 and a key-string **ccie123**.

**R1** 

interface E 0/0 ip ospf authentication message-digest ip ospf message-digest-key 1 md5 ccie123 ! interface E 0/1

ip ospf authentication message-digest ip ospf message-digest-key 1 md5 ccie123

#### **R2**

interface E 0/0 ip ospf authentication message-digest ip ospf message-digest-key 1 md5 ccie123 **R3** 

> Copyrights kbits.live 2006-2025 Website: http://www.kbits.live; Email Page 26 of 366

interface E 0/0 ip ospf authentication message-digest ip ospf message-digest-key 1 md5 ccie123

#### Task 2

Configure text authentication on all routers in 10. Use a key-string **cisco**.

#### **R2**

interface E 0/1 ip ospf authentication ip ospf authentication-key cisco

### R4

interface E 0/0 ip ospf authentication ip ospf authentication-key cisco

interface E 0/1 ip ospf authentication ip ospf authentication-key cisco

#### R10

interface E 0/0 ip ospf authentication ip ospf authentication-key cisco

. interface E 0/1 ip ospf authentication ip ospf authentication-key cisco

## R11

interface E 0/0 ip ospf authentication ip ospf authentication-key cisco

> Copyrights kbits.live 2006-2025 Website: http://www.kbits.live; Email Page 27 of 366

# Lab 11 – Configuring OSPF Area Types

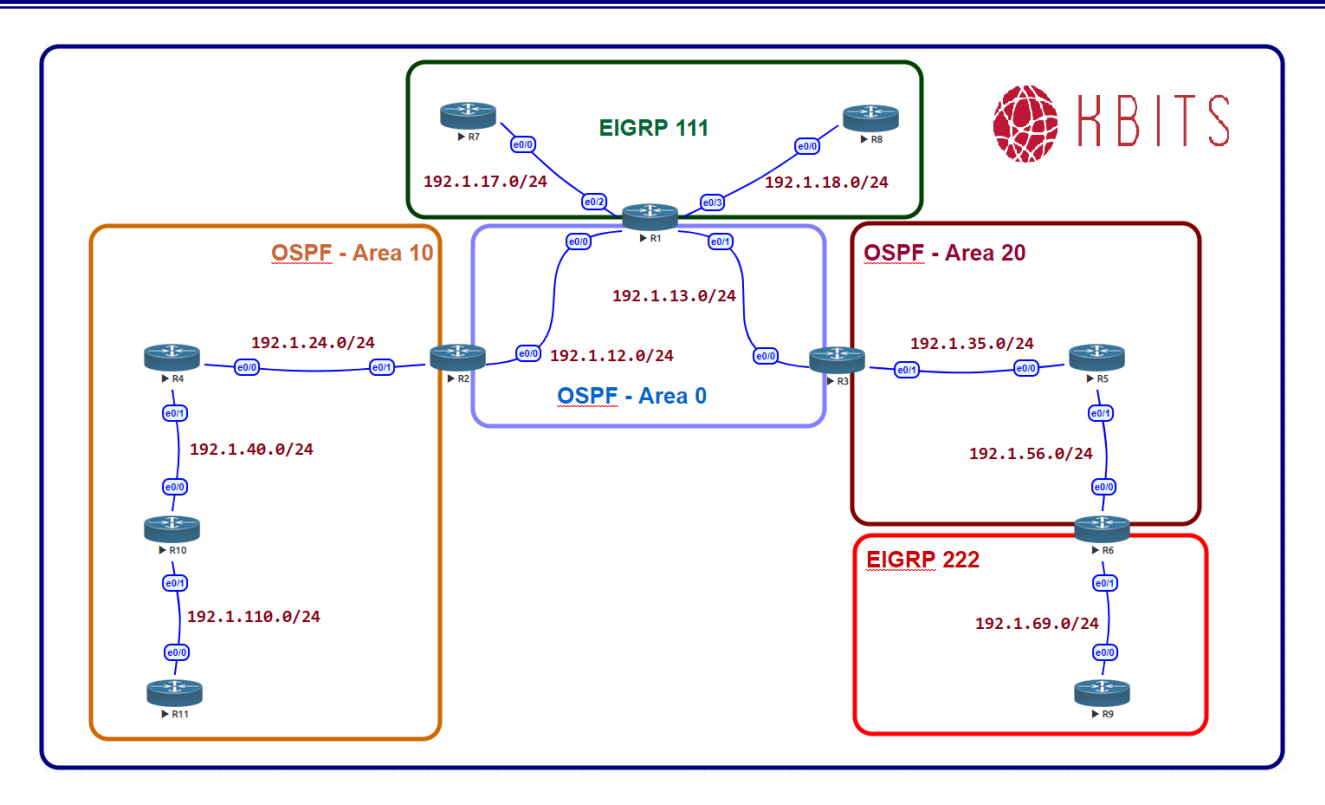

### Task 1

Configure Area 10 such that it does not receive any External Routes. It should maintain connectivity to the External Routes. **(Stub Area)** 

| R2                                                                                    | R4                            |  |
|---------------------------------------------------------------------------------------|-------------------------------|--|
| Router ospf 1<br>Area 10 stub                                                         | Router ospf 1<br>Area 10 stub |  |
| R10                                                                                   | R11                           |  |
| Router ospf 1                                                                         | Router ospf 1                 |  |
| Area 10 stubArea 10 stubNote: The ABR will block the External Routes from EIGRP 111 & |                               |  |
| EIGRP 222 from reaching Area 10 Internal Routers. R2 will inject a                    |                               |  |

default route instead. This is a Stub Area. Verify it on R4, R10 & R11 by checking the Routing table.

#### Task 2

This step is a continuation of Task 1. Area 10 should also block Inter-Area routes maintaining reachability to them. **(Totally Stubby Area)** 

R2

Copyrights kbits.live 2006-2025 Website: http://www.kbits.live; Email Page 28 of 366 Router ospf 1 Area 10 stub no-summary

Note: The ABR will block the Inter-Area Routes from getting propagating into Area 10. Instead R2 will inject a default route instead. This is a Totally Stubby Area. Verify it on R4, R10 & R11 by checking the Routing table.

#### Task 3

Configure Area 20 such that it does not receive any external routes from the backbone. The External routes from EIGRP 222 should continue to be received in Area 20 and propagated into the Backbone. **(NSSA Area)** 

| R3                                                                 |  |  |
|--------------------------------------------------------------------|--|--|
| Router ospf 1                                                      |  |  |
| Area 20 nssa                                                       |  |  |
| R5                                                                 |  |  |
|                                                                    |  |  |
| Router ospf 1                                                      |  |  |
| Area 20 nssa                                                       |  |  |
| R6                                                                 |  |  |
|                                                                    |  |  |
| Router ospf 1                                                      |  |  |
| Area 20 nssa                                                       |  |  |
| Note: The ABR will block the External routes from the Backbone     |  |  |
| (EIGRP). Area 20 will continue to receive the external routes from |  |  |
| EIGRP 222 as N routes. These routes will continue to be propagated |  |  |
| towards the backhone. The ABR will convert the N routes into E     |  |  |
| routes as it propagates it into the Backhone. You will receive     |  |  |
| reachability to the External Poutes from the Backhone as the ABP   |  |  |
| does not inject a default route in this configuration              |  |  |
| uves not inject a uclauit ivute in this conneutation.              |  |  |

#### Task 4

This step is a continuation of Task 3. Configure Area 20 such that the previous requirement is maintained but Area 20 should also have reachability to the external routes from the backbone (EIGRP Routes). **(NSSA-Stub Area)** 

#### R3

Router ospf 1

Area 20 stub default-information-originate

Note: This builds on the NSSA area by regaining reachability to the Backbone external routes. This is done by having the ABR injecting

> Copyrights kbits.live 2006-2025 Website: http://www.kbits.live; Email Page 29 of 366

## the default route into Area 20.

#### Task 5

Configure Area 20 such that the Inter-Area routes are also blocked in addition to the external routes from the backbone. **(NSSA-Totally Stubby Area)** 

### R3

Router ospf 1 Area 20 nssa no-summary

> Copyrights kbits.live 2006-2025 Website: http://www.kbits.live; Email Page 30 of 366

# Lab 12 – Configuring Virtual Link

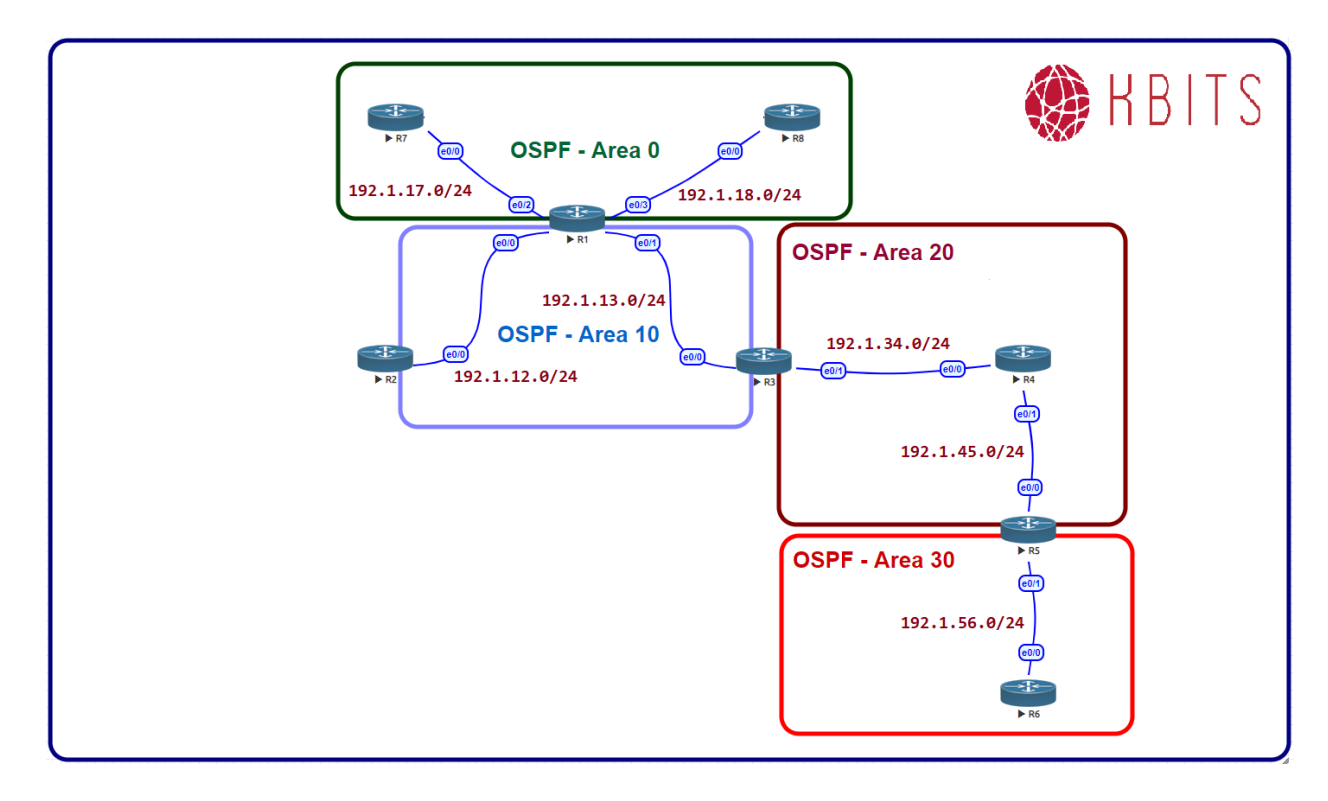

# **Interface IP Address Configuration**

#### **R1**

| Interface  | IP Address  | Subnet Mask   |
|------------|-------------|---------------|
| Loopback 0 | 1.1.1.1     | 255.0.0.0     |
| Loopback 1 | 11.11.11.11 | 255.0.0.0     |
| E 0/0      | 192.1.12.1  | 255.255.255.0 |
| E 0/1      | 192.1.13.1  | 255.255.255.0 |
| E 0/2      | 192.1.17.1  | 255.255.255.0 |
| E 0/3      | 192.1.18.1  | 255.255.255.0 |

#### **R2**

| Interface  | IP Address | Subnet Mask   |
|------------|------------|---------------|
| Loopback 0 | 2.2.2.2    | 255.0.0.0     |
| E 0/0      | 192.1.12.2 | 255.255.255.0 |

Copyrights kbits.live 2006-2025 Website: http://www.kbits.live; Email Page 31 of 366

## R3

| Interface  | IP Address  | Subnet Mask   |
|------------|-------------|---------------|
| Loopback 0 | 3.3.3.3     | 255.0.0.0     |
| Loopback 1 | 33.33.33.33 | 255.0.0.0     |
| E 0/0      | 192.1.13.3  | 255.255.255.0 |
| E 0/1      | 192.1.34.3  | 255.255.255.0 |

### R4

| Interface  | IP Address | Subnet Mask   |
|------------|------------|---------------|
| Loopback 0 | 4.4.4.4    | 255.0.0.0     |
| E 0/0      | 192.1.34.4 | 255.255.255.0 |
| E 0/1      | 192.1.45.4 | 255.255.255.0 |

#### R5

| Interface  | IP Address  | Subnet Mask   |
|------------|-------------|---------------|
| Loopback 0 | 5.5.5.5     | 255.0.0.0     |
| Loopback 1 | 55.55.55.55 | 255.0.0.0     |
| E 0/0      | 192.1.45.5  | 255.255.255.0 |
| E 0/1      | 192.1.56.5  | 255.255.255.0 |

### **R6**

| Interface  | IP Address | Subnet Mask   |
|------------|------------|---------------|
| Loopback 0 | 6.6.6.6    | 255.0.0.0     |
| E 0/0      | 192.1.56.6 | 255.255.255.0 |

#### **R7**

| Interface  | IP Address | Subnet Mask   |
|------------|------------|---------------|
| Loopback 0 | 7.7.7.7    | 255.0.0.0     |
| E 0/0      | 192.1.17.7 | 255.255.255.0 |

#### **R8**

| Interface  | IP Address | Subnet Mask   |
|------------|------------|---------------|
| Loopback 0 | 8.8.8.8    | 255.0.0.0     |
| E 0/0      | 192.1.18.8 | 255.255.255.0 |

Copyrights kbits.live 2006-2025 Website: http://www.kbits.live; Email Page 32 of 366

Configure OSPF in Area 0 between R1, R7 & R8. Besides the physical links, enable the Loopback 0 interfaces of all 3 routers in Area 0. Loopbacks should be advertised with the Interface Mask. Hard Code the Router-id based on the following:

R1 - 0.0.0.1 R7 - 0.0.0.7 R8 - 0.0.0.8

| R1                                                                                                    | R7                                                                                                    |
|----------------------------------------------------------------------------------------------------|----------------------------------------------------------------------------------------------------|
| Router OSPF 1<br>Router-id 0.0.0.1<br>Network 1.0.0.0 0.255.255.255 area 0<br>Network 192.1.12.0 0.0.0.255 area 0<br>Network 192.1.13.0 0.0.0.255 area 0<br>!<br>Interface Loopback0<br>Ip ospf network point-to-point | Router OSPF 1<br>Router-id 0.0.0.7<br>Network 7.0.0.0 0.255.255.255 area 0<br>Network 192.1.17.0 0.0.0.255 area 0<br>!<br>Interface Loopback0<br>Ip ospf network point-to-point |
| R8                                                                                                    |                                                                                                    |
| Router OSPF 1<br>Router-id 0.0.0.8<br>Network 8.0.0.0 0.255.255.255 area 0<br>Network 192.1.18.0 0.0.0.255 area 0<br>!<br>Interface Loopback0<br>Ip ospf network point-to-point                                        |                                                                                                    |

#### Task 2

Configure OSPF in Area 10 between R1, R2 & R3. Besides the physical links, enable the Loopback 0 interfaces of R2 & R3 in Area 10. R1 Loopback1 should also be enabled in area 10. Loopbacks should be advertised with the Interface Mask. Hard Code the Router-id based on the following:

 $\begin{array}{l} R2-0.0.0.2 \\ R3-0.0.0.3 \end{array}$ 

| R1                                                                                            | R2                                                                        |
|-----------------------------------------------------------------------------------------------|---------------------------------------------------------------------------|
| Router OSPF 1<br>Network 192.1.12.0 0.0.0.255 area 10<br>Network 192.1.13 0.0 0.0 255 area 10 | Router OSPF 1<br>Router-id 0.0.0.2<br>Network 2.0.0.0.255 255 255 area 10 |
| Network 11.0.0.0 0.255.255.255 area 10                                                        | Network 192.1.12.0 0.0.0.255 area 10                                      |

Copyrights kbits.live 2006-2025 Website: http://www.kbits.live; Email Page 33 of 366

| !                                     | !                              |
|---------------------------------------|--------------------------------|
| Interface Loopback1                   | Interface Loopback0            |
| Ip ospf network point-to-point        | Ip ospf network point-to-point |
| R3                                    |                                |
|                                       |                                |
| Router OSPF 1                         |                                |
| Router-id 0.0.0.3                     |                                |
| Network 3.0.0.0 0.255.255.255 area 10 |                                |
| Network 192.1.13.0 0.0.0.255 area 10  |                                |
| !                                     |                                |
| Interface Loopback0                   |                                |
| Ip ospf network point-to-point        |                                |

Configure OSPF in Area 20 between R3, R4 & R5. Besides the physical links, enable the Loopback 0 interfaces of R4 & R5 in Area 20. R3 Loopback1 should also be enabled in area 20. Loopbacks should be advertised with the Interface Mask. Hard Code the Router-id based on the following:

R4 – 0.0.0.4 R5 – 0.0.0.5

| R3                                                                                                    | R4                                                                                                    |
|----------------------------------------------------------------------------------------------------|----------------------------------------------------------------------------------------------------|
| Router OSPF 1<br>Network 192.1.34.0 0.0.0.255 area 20<br>Network 33.0.0.0 0.255.255.255 area 20<br>!<br>Interface Loopback1<br>Ip ospf network point-to-point                     | Router OSPF 1<br>Router-id 0.0.0.4<br>Network 4.0.0.0 0.255.255.255 area 20<br>Network 192.1.34.0 0.0.0.255 area 20<br>Network 192.1.45.0 0.0.0.255 area 20<br>!<br>Interface Loopback0<br>In ospf network point-to-point |
| R5                                                                                                    |                                                                                                    |
| Router OSPF 1<br>Router-id 0.0.0.5<br>Network 5.0.0.0 0.255.255.255 area 20<br>Network 192.1.45.0 0.0.0.255 area 20<br>!<br>Interface Loopback0<br>Ip ospf network point-to-point |                                                                                                    |

Copyrights kbits.live 2006-2025 Website: http://www.kbits.live; Email Page 34 of 366

Configure a Virtual Link between the appropriate devices to allow Area 20 to communicate to the rest of the network.

### **R1**

router ospf 1 area 10 virtual-link 0.0.0.3

R3

router ospf 1 area 10 virtual-link 0.0.0.1

#### Task 5

Configure OSPF in Area 30 between R5 & R6. Besides the physical links, enable the Loopback 0 interfaces of R6 in Area 30. R5 Loopback1 should also be enabled in area 30. Loopbacks should be advertised with the Interface Mask. Hard Code the Router-id based on the following:

R6 – 0.0.0.6

| R5                                                                                                    | R6                                                                                                    |
|----------------------------------------------------------------------------------------------------|----------------------------------------------------------------------------------------------------|
| Router OSPF 1<br>Network 192.1.56.0 0.0.0.255 area 30<br>Network 55.0.0.0 0.255.255.255 area 30<br>!<br>Interface Loopback1<br>Ip ospf network point-to-point | Router OSPF 1<br>Router-id 0.0.0.6<br>Network 6.0.0.0 0.255.255.255 area 30<br>Network 192.1.56.0 0.0.0.255 area 30<br>!<br>Interface Loopback0<br>In ospf network point-to-point |

#### Task 6

Configure a Virtual Link between the appropriate devices to allow Area 30 to communicate to the rest of the network.

router ospf 1 area 20 virtual-link 0.0.0.5

#### R5

router ospf 1 area 20 virtual-link 0.0.0.3

> Copyrights kbits.live 2006-2025 Website: http://www.kbits.live; Email Page 35 of 366

# Lab 13 – Configuring BFD for OSPF

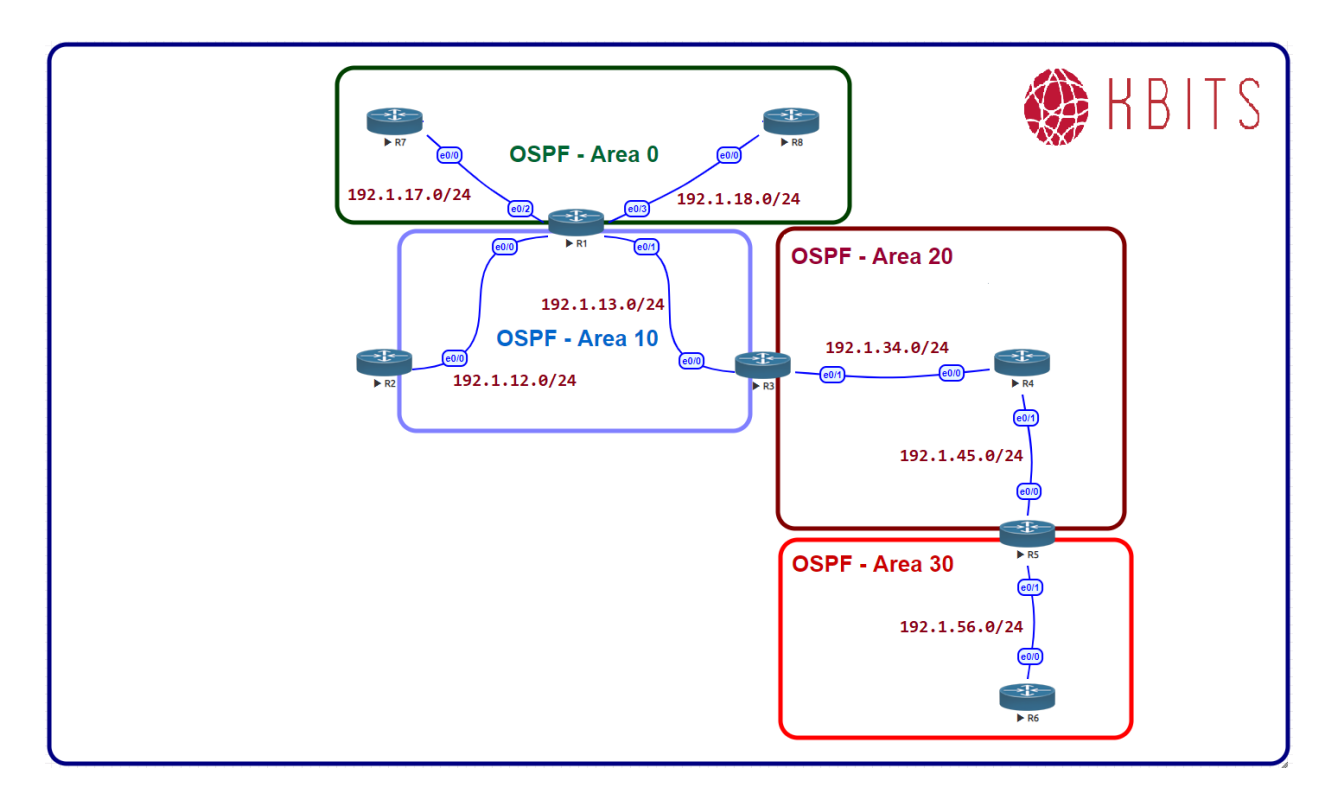

#### Task 1

Configure BFD between all routers in area 0. Configure the BFD Interface interval to be 300 for sending and receiving. A neighbor should be deemed dead is the router misses 3 hellos.

| R1                                                                                                    | R7                                                                                                    |
|----------------------------------------------------------------------------------------------------|----------------------------------------------------------------------------------------------------|
| Interface E 0/2<br>bfd interval 300 min_rx 300 multiplier 3<br>!<br>Router ospf 1<br>bfd all-interfaces | Interface E 0/0<br>bfd interval 300 min_rx 300 multiplier 3<br>!<br>Router ospf 1<br>bfd all-interfaces |
| R8                                                                                                    |                                                                                                    |
| Interface E 0/0<br>bfd interval 300 min_rx 300 multiplier 3<br>!<br>Router ospf 1<br>bfd all-interfaces |                                                                                                    |

Copyrights kbits.live 2006-2025 Website: http://www.kbits.live; Email Page 36 of 366
## Lab 14 – Configuring IP FRR - OSPF

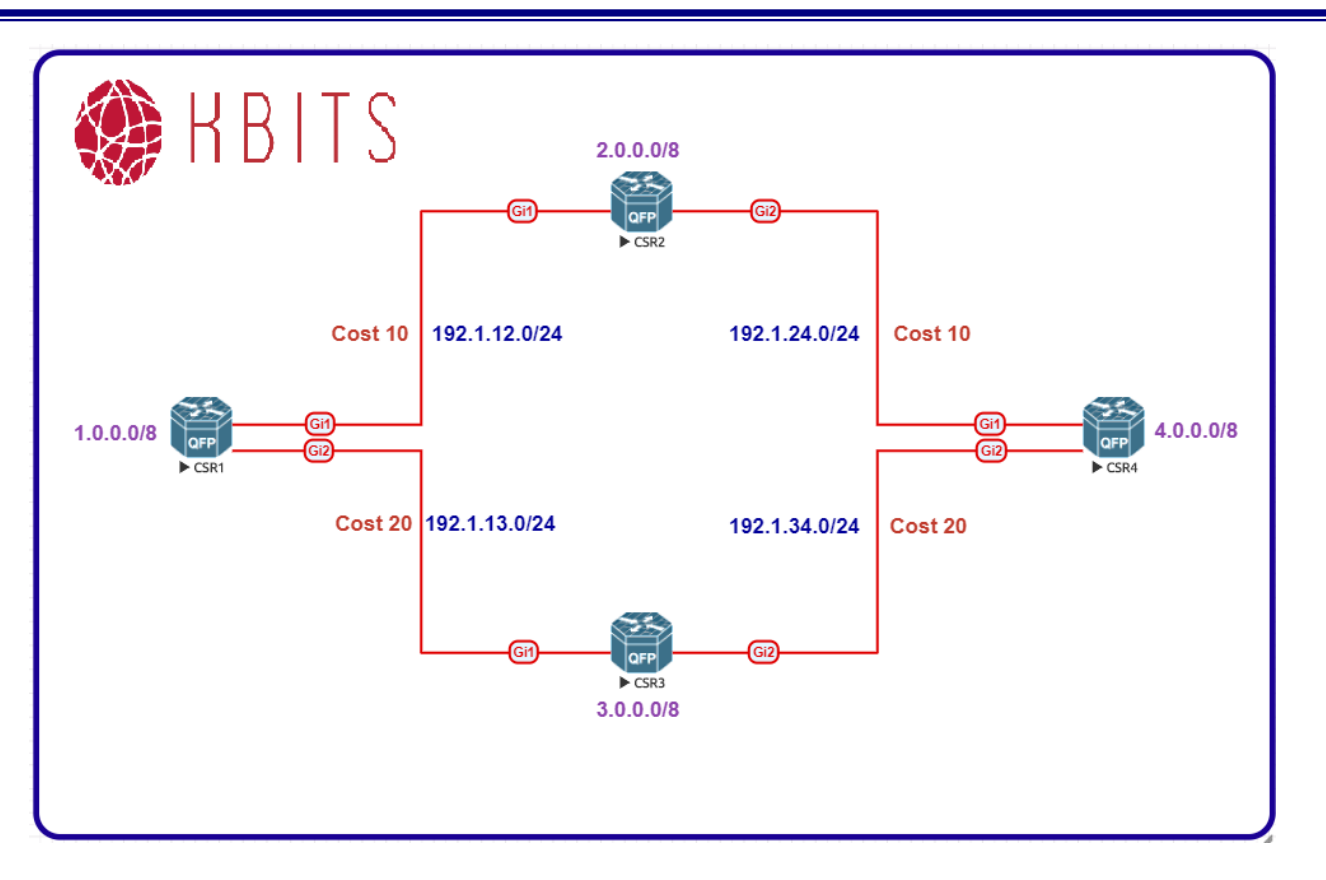

#### **Interface IP Address Configuration**

#### **R1**

| Interface  | IP Address | Subnet Mask   |
|------------|------------|---------------|
| Loopback 0 | 1.1.1.1    | 255.0.0.0     |
| G 1        | 192.1.12.1 | 255.255.255.0 |
| G 2        | 192.1.13.1 | 255.255.255.0 |

#### **R2**

| Interface  | IP Address | Subnet Mask   |
|------------|------------|---------------|
| Loopback 0 | 2.2.2.2    | 255.0.0.0     |
| G 1        | 192.1.12.2 | 255.255.255.0 |
| G 2        | 192.1.24.2 | 255.255.255.0 |

Copyrights kbits.live 2006-2025 Website: http://www.kbits.live; Email Page 37 of 366

#### R3

| Interface  | IP Address | Subnet Mask   |
|------------|------------|---------------|
| Loopback 0 | 3.3.3.3    | 255.0.0.0     |
| G 1        | 192.1.13.3 | 255.255.255.0 |
| G 2        | 192.1.34.3 | 255.255.255.0 |

#### R4

| Interface  | IP Address | Subnet Mask   |
|------------|------------|---------------|
| Loopback 0 | 4.4.4.4    | 255.0.0.0     |
| G 1        | 192.1.24.4 | 255.255.255.0 |
| G 2        | 192.1.34.4 | 255.255.255.0 |

#### Task 1

Configure OSPF in Area 0 between R1, R2, R3 & R4. Besides the physical links, enable the Loopback 0 interfaces of all 4 routers in Area 0. Loopbacks should be advertised with the Interface Mask. Hard Code the Router-id based on the following:

R1 - 0.0.0.1 R2 - 0.0.0.2 R3 - 0.0.0.3 R4 - 0.0.0.4

| R1                                                                                                    | R2                                                                                                    |
|----------------------------------------------------------------------------------------------------|----------------------------------------------------------------------------------------------------|
| Router OSPF 1<br>Router-id 0.0.0.1<br>Network 1.0.0.0 0.255.255.255 area 0<br>Network 192.1.12.0 0.0.0.255 area 0<br>Network 192.1.13.0 0.0.0.255 area 0<br>!<br>Interface Loopback0<br>Ip ospf network point-to-point | Router OSPF 1<br>Router-id 0.0.0.2<br>Network 2.0.0.0 0.255.255.255 area 0<br>Network 192.1.12.0 0.0.0.255 area 0<br>Network 192.1.24.0 0.0.0.255 area 0<br>!<br>Interface Loopback0<br>Ip ospf network point-to-point |
| R3                                                                                                    | R4                                                                                                    |
| Router OSPF 1<br>Router-id 0.0.0.3<br>Network 3.0.0.0 0.255.255.255 area 0<br>Network 192.1.13.0 0.0.0.255 area 0<br>Network 192.1.34.0 0.0.0.255 area 0                                                               | Router OSPF 1<br>Router-id 0.0.0.4<br>Network 4.0.0.0 0.255.255.255 area 0<br>Network 192.1.24.0 0.0.0.255 area 0<br>Network 192.1.34.0 0.0.0.255 area 0                                                               |
| Interface Loopback0                                                                                                    | Interface Loopback0                                                                                                    |

Copyrights kbits.live 2006-2025 Website: http://www.kbits.live; Email Page 38 of 366 Ip ospf network point-to-point

Ip ospf network point-to-point

#### Task 2

Configure the link cost based on the Diagram.

| R1              | R2              |
|-----------------|-----------------|
| Interface Gig1  | Interface Gig1  |
| Ip ospf cost 10 | Ip ospf cost 10 |
| !               | !               |
| Interface Gig2  | Interface Gig2  |
| Ip ospf cost 20 | Ip ospf cost 10 |
| R3              | R4              |
| Interface Gig1  | Interface Gig1  |
| Ip ospf cost 20 | Ip ospf cost 10 |
| !               | !               |
| Interface Gig2  | Interface Gig2  |
| Ip ospf cost 20 | Ip ospf cost 20 |

#### Task 3

Verify the routing table and CEF on R1 for Network 4.0.0.0/8. It should have a single path via R2 (Lower cost)

#### **R1**

Show IP route 4.0.0.0

**Note:** It should have a single path via 192.1.12.2

Show ip cef 4.0.0.0

**Note:** It should have a single path via 192.1.12.2

Copyrights kbits.live 2006-2025 Website: http://www.kbits.live; Email Page 39 of 366

Enable Fast-reroute on all routers in area 0. Configure the Priority as low that creates the backup route for all networks in the OSPF Database.

#### **R1**

Router ospf 1

fast-reroute per-prefix enable area 0 prefix-priority low

#### R2

Router ospf 1

fast-reroute per-prefix enable area 0 prefix-priority low

#### R3

Router ospf 1

fast-reroute per-prefix enable area 0 prefix-priority low

#### R4

Router ospf 1

fast-reroute per-prefix enable area 0 prefix-priority low

#### Task 5

Verify the routing table and CEF on R1 for Network 4.0.0.0/8. It should have a repair path via R3 (higher cost) installed and ready in case the lower cost route goes down.

#### **R1**

Show IP route 4.0.0.0

Note: It should have a repair path via 192.1.13.3

Show ip cef 4.0.0.0

**Note:** It should have a repair path via 192.1.13.3

Copyrights kbits.live 2006-2025 Website: http://www.kbits.live; Email Page 40 of 366

### **CCIE Service Provider Workbook**

### **Authored By:**

**Khawar Butt** Hepta CCIE # 12353 CCDE # 20110020

#### **Configuring IS-IS**

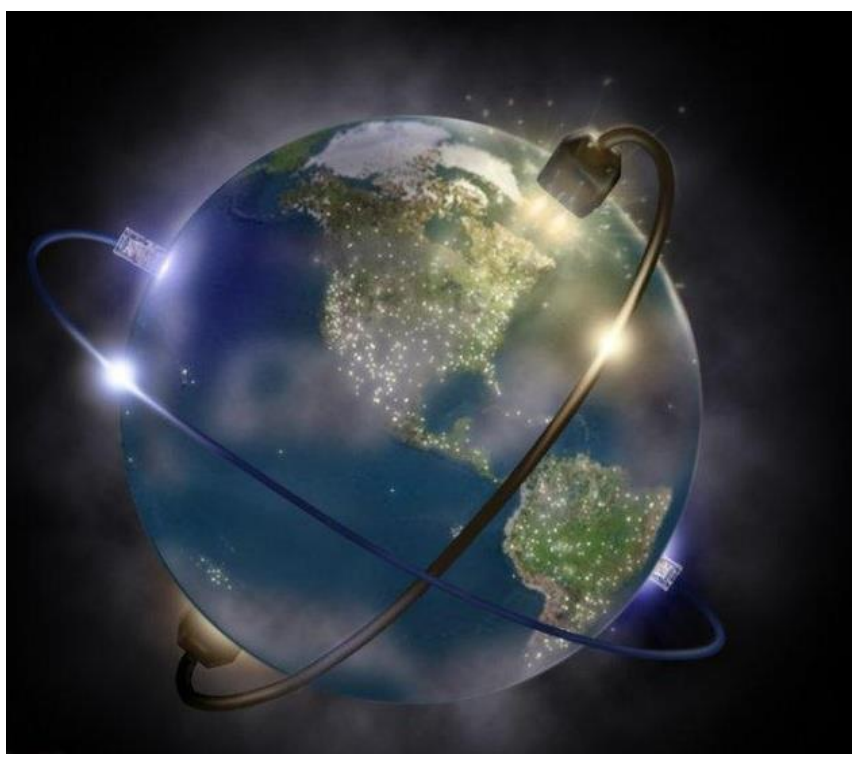

Copyrights kbits.live 2006-2025 Website: http://www.kbits.live; Email Page 41 of 366

## Lab 1 – Basic IS-IS Configuration with Areas

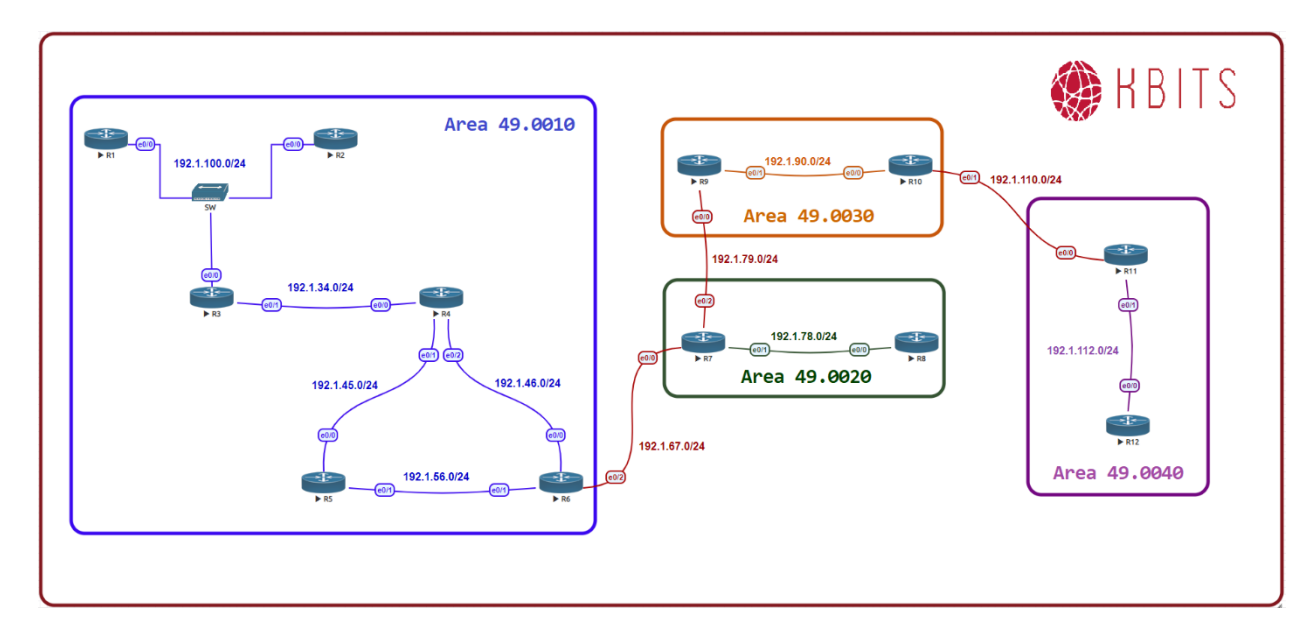

#### **Interface IP Address Configuration**

#### **R1**

| Interface  | IP Address  | Subnet Mask   |
|------------|-------------|---------------|
| Loopback 0 | 1.1.1.1     | 255.0.0.0     |
| Loopback 1 | 201.1.4.1   | 255.255.255.0 |
| Loopback 2 | 201.1.5.1   | 255.255.255.0 |
| Loopback 3 | 201.1.6.1   | 255.255.255.0 |
| Loopback 4 | 201.1.7.1   | 255.255.255.0 |
| E 0/0      | 192.1.100.1 | 255.255.255.0 |

#### **R2**

| Interface  | IP Address  | Subnet Mask   |
|------------|-------------|---------------|
| Loopback 0 | 2.2.2.2     | 255.0.0.0     |
| E 0/0      | 192.1.100.2 | 255.255.255.0 |

#### R3

| Interface  | IP Address  | Subnet Mask   |
|------------|-------------|---------------|
| Loopback 0 | 3.3.3.3     | 255.0.0.0     |
| E 0/0      | 192.1.100.3 | 255.255.255.0 |

Copyrights kbits.live 2006-2025 Website: http://www.kbits.live; Email Page 42 of 366

| E 0/1 | 192.1.34.3 | 255.255.255.0 |
|-------|------------|---------------|
|-------|------------|---------------|

#### R4

| Interface  | IP Address | Subnet Mask   |
|------------|------------|---------------|
| Loopback 0 | 4.4.4.4    | 255.0.0.0     |
| E 0/0      | 192.1.34.4 | 255.255.255.0 |
| E 0/1      | 192.1.45.4 | 255.255.255.0 |
| E 0/2      | 192.1.46.4 | 255.255.255.0 |

#### R5

| Interface  | IP Address | Subnet Mask   |
|------------|------------|---------------|
| Loopback 0 | 5.5.5.5    | 255.0.0.0     |
| E 0/0      | 192.1.45.5 | 255.255.255.0 |
| E 0/1      | 192.1.56.5 | 255.255.255.0 |

#### **R6**

| Interface  | IP Address | Subnet Mask   |
|------------|------------|---------------|
| Loopback 0 | 6.6.6.6    | 255.0.0.0     |
| E 0/0      | 192.1.46.6 | 255.255.255.0 |
| E 0/1      | 192.1.56.6 | 255.255.255.0 |
| E 0/2      | 192.1.67.6 | 255.255.255.0 |

#### **R7**

| Interface  | IP Address | Subnet Mask   |
|------------|------------|---------------|
| Loopback 0 | 7.7.7.7    | 255.0.0.0     |
| E 0/0      | 192.1.67.7 | 255.255.255.0 |
| E 0/1      | 192.1.78.7 | 255.255.255.0 |
| E 0/2      | 192.1.79.7 | 255.255.255.0 |

#### **R8**

| Interface  | IP Address | Subnet Mask   |
|------------|------------|---------------|
| Loopback 0 | 8.8.8.8    | 255.0.0.0     |
| E 0/0      | 192.1.78.8 | 255.255.255.0 |

#### **R9**

| Interface                                                                                  | <b>IP Address</b> | Subnet Mask |
|--------------------------------------------------------------------------------------------|-------------------|-------------|
| Loopback 0                                                                                 | 9.9.9.9           | 255.0.0.0   |
| Copyrights kbits.live 2006-2025<br>Website: http://www.kbits.live; Email<br>Page 43 of 366 |                   |             |

| E 0/0 | 192.1.79.9 | 255.255.255.0 |
|-------|------------|---------------|
| E 0/1 | 192.1.90.9 | 255.255.255.0 |

#### R10

| Interface  | IP Address   | Subnet Mask   |
|------------|--------------|---------------|
| Loopback 0 | 10.10.10.10  | 255.0.0.0     |
| E 0/0      | 192.1.90.10  | 255.255.255.0 |
| E 0/1      | 192.1.110.10 | 255.255.255.0 |

#### R11

| Interface  | IP Address   | Subnet Mask   |
|------------|--------------|---------------|
| Loopback 0 | 11.11.11.11  | 255.0.0.0     |
| E 0/0      | 192.1.110.11 | 255.255.255.0 |
| E 0/1      | 192.1.112.11 | 255.255.255.0 |

#### R12

| Interface  | IP Address   | Subnet Mask   |
|------------|--------------|---------------|
| Loopback 0 | 12.12.12.12  | 255.0.0.0     |
| E 0/0      | 192.1.112.12 | 255.255.255.0 |

#### Task 1

Configure IS-IS on all 6 routers in Area **49.0010**. Use XXXX.XXX.XXXX as the System ID. Advertise all the Loopbacks in IS-IS. Make sure that the Routers only establish L1 Adjacencies with each other. Also, make sure that R6 is capable of Intra-area as well as Inter-area adjencies.

| R1                                                                                                    | R2                                                                                                    |
|----------------------------------------------------------------------------------------------------|----------------------------------------------------------------------------------------------------|
| <b>R1</b><br>Router isis<br>Net 49.0010.1111.1111.1111.00<br>Is-type level-1<br>!<br>Int lo0<br>Ip router isis<br>Int lo1<br>Ip router isis<br>Int lo2 | R2<br>Router isis<br>Net 49.0010.2222.2222.2222.00<br>Is-type level-1<br>!<br>Int lo0<br>Ip router isis<br>Int E 0/0<br>Ip router isis |
| Ip router isis                                                                                                    |                                                                                                    |
| Int lo1                                                                                                    | Int E 0/0                                                                                                    |
| In router isis                                                                                                    |                                                                                                    |
| Int lo3                                                                                                    |                                                                                                    |
| ip router isis                                                                                                    |                                                                                                    |

Copyrights kbits.live 2006-2025 Website: http://www.kbits.live; Email Page 44 of 366

| Int lo4                       |                               |
|-------------------------------|-------------------------------|
| Ip router isis                |                               |
| Int E 0/0                     |                               |
| Ip router isis                |                               |
| R3                            | R4                            |
|                               |                               |
| Router isis                   | Router isis                   |
| Net 49.0010.3333.3333.3333.00 | Net 49.0010.4444.4444.4444.00 |
| Is-type level-1               | Is-type level-1               |
| !                             | !                             |
| Int lo0                       | Int lo0                       |
| Ip router isis                | Ip router isis                |
| Int E 0/0                     | Int E 0/0                     |
| Ip router isis                | Ip router isis                |
| Int E 0/1                     | Int E 0/1                     |
| Ip router isis                | Ip router isis                |
|                               | Int E 0/2                     |
|                               | Ip router isis                |
| R5                            | R6                            |
|                               |                               |
| Router isis                   | Router isis                   |
| Net 49.0010.5555.5555.5555.00 | Net 49.0010.6666.6666.6666.00 |
| Is-type level-1               | !                             |
| !                             | Int lo0                       |
| Int lo0                       | Ip router isis                |
| Ip router isis                | Int E 0/0                     |
| Int E 0/0                     | Ip router isis                |
| Ip router isis                | Int E 0/1                     |
| Int E 0/1                     | Ip router isis                |
| Ip router isis                |                               |

Configure IS-IS on the 2 routers in Area **49.0020**. Use XXXX.XXX.XXXX as the System ID. Advertise all the Loopbacks in IS-IS. Make sure that the Routers only establish L1 Adjacencies with each other. Also, make sure that R7 is capable of Intra-area as well as Inter-area adjencies.

| R7                            | R8                            |
|-------------------------------|-------------------------------|
| Router isis                   | Router isis                   |
| Net 49.0020.7777.7777.7777.00 | Net 49.0020.8888.8888.8888.00 |
| !                             | Is-type level-1               |
| Int lo0                       | !                             |
| Ip router isis                | Int lo0                       |

Copyrights kbits.live 2006-2025 Website: http://www.kbits.live; Email Page 45 of 366

| Int E 0/1      | Ip router isis |  |
|----------------|----------------|--|
| Ip router isis | Int E 0/0      |  |
|                | Ip router isis |  |

Configure IS-IS on the 2 routers in Area **49.0030**. Advertise all the Loopbacks in IS-IS. Make sure that the Routers only establish L1 Adjacencies with each other. Also, make sure that R11 is capable of Intra-area as well as Inter-area adjencies. Configure the System ID's based on the following:

R11 - 0011.0011.0011 R12 - 0012.0012.0012

| R11                                                                                                    | R12                                                                                                    |
|----------------------------------------------------------------------------------------------------|----------------------------------------------------------------------------------------------------|
| Router isis<br>Net 49.0040.0011.0011.0011.00<br>!<br>Int lo0<br>Ip router isis<br>Int E 0/1<br>Ip router isis | Router isis<br>Net 49.0040.0012.0012.0012.00<br>Is-type level-1<br>!<br>Int lo0<br>Ip router isis<br>Int E 0/0 |
|                                                                                                    | Ip router isis                                                                                                 |

#### Task 4

Configure IS-IS on the 2 routers in Area **49.0030**. Advertise all the Loopbacks in IS-IS. Make sure that the Routers only establish L2 Adjacencies with each other. Configure the System ID's based on the following:

R9 – 9999.9999.9999 R10 – 1010.1010.1010

| R9                                                                   | R10                                                                  |
|----------------------------------------------------------------------|----------------------------------------------------------------------|
| Router isis<br>Net 49.0030.9999.9999.9999.00<br>Is-type level-2<br>! | Router isis<br>Net 49.0030.1010.1010.1010.00<br>Is-type level-2<br>! |
| Int lo0                                                              | Int lo0                                                              |
| Ip router isis                                                       | Ip router isis                                                       |
| Int E 0/1                                                            | Int E 0/0                                                            |
| Ip router isis                                                       | Ip router isis                                                       |

Copyrights kbits.live 2006-2025 Website: http://www.kbits.live; Email Page 46 of 366

# Lab 2 – Optimizing IS-IS

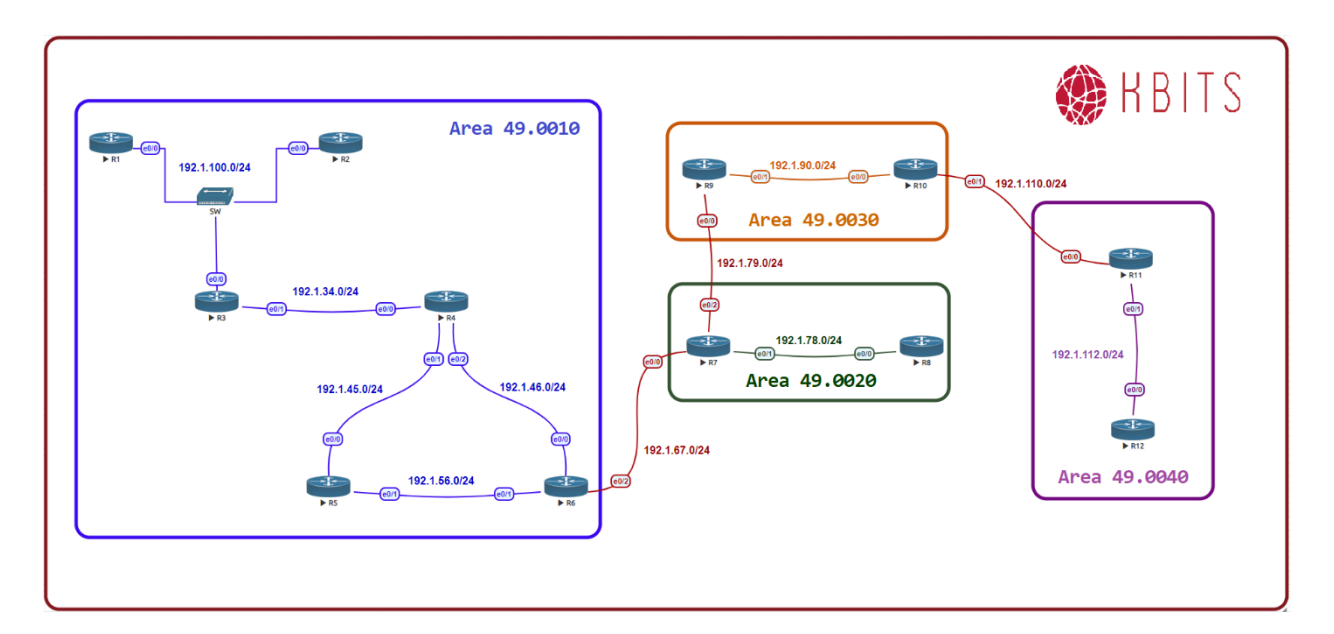

#### Task 1

Make sure the R1 and R3 are the DIS for their respective Multi-Access Segments.

| R1                | R3                |
|-------------------|-------------------|
| Interface E 0/0   | Interface F 0/0   |
| Isis priority 100 | Isis priority 100 |

#### Task 2

Configure the Hello between R3 and R4 to be 5 seconds with a dead timer of 15 seconds.

| R3                      | R4                      |
|-------------------------|-------------------------|
| Interface E 0/1         | Interface E 0/0         |
| Isis hello-interval 5   | Isis hello-interval 5   |
| isis hello-multiplier 3 | isis hello-multiplier 3 |

#### Task 3

Configure all the Routers such that MPLS-TE is supported on them.

| R1          | R2          |
|-------------|-------------|
| Router isis | Router isis |

#### Copyrights kbits.live 2006-2025 Website: http://www.kbits.live; Email Page 47 of 366

| Metric-style wide | Metric-style wide |  |
|-------------------|-------------------|--|
| R3                | R4                |  |
|                   |                   |  |
| Router isis       | Router isis       |  |
| Metric-style wide | Metric-style wide |  |
| R5                | R6                |  |
|                   |                   |  |
| Router isis       | Router isis       |  |
| Metric-style wide | Metric-style wide |  |
| R7                | R8                |  |
|                   |                   |  |
| Router isis       | Router isis       |  |
| Metric-style wide | Metric-style wide |  |
| R9                | R10               |  |
|                   |                   |  |
| Router isis       | Router isis       |  |
| Metric-style wide | Metric-style wide |  |
| R11               | R12               |  |
|                   |                   |  |
| Router isis       | Router isis       |  |
| Metric-style wide | Metric-style wide |  |

Configure the link between R5 & R6 to be a low priority link. It should only be used in case R5 & R6 have lost their respective links towards R4.

| R5              | R6              |
|-----------------|-----------------|
| Interface E 0/1 | Interface E 0/1 |
| Isis metric 50  | Isis metric 50  |

## Lab 3 – IS-IS Authentication

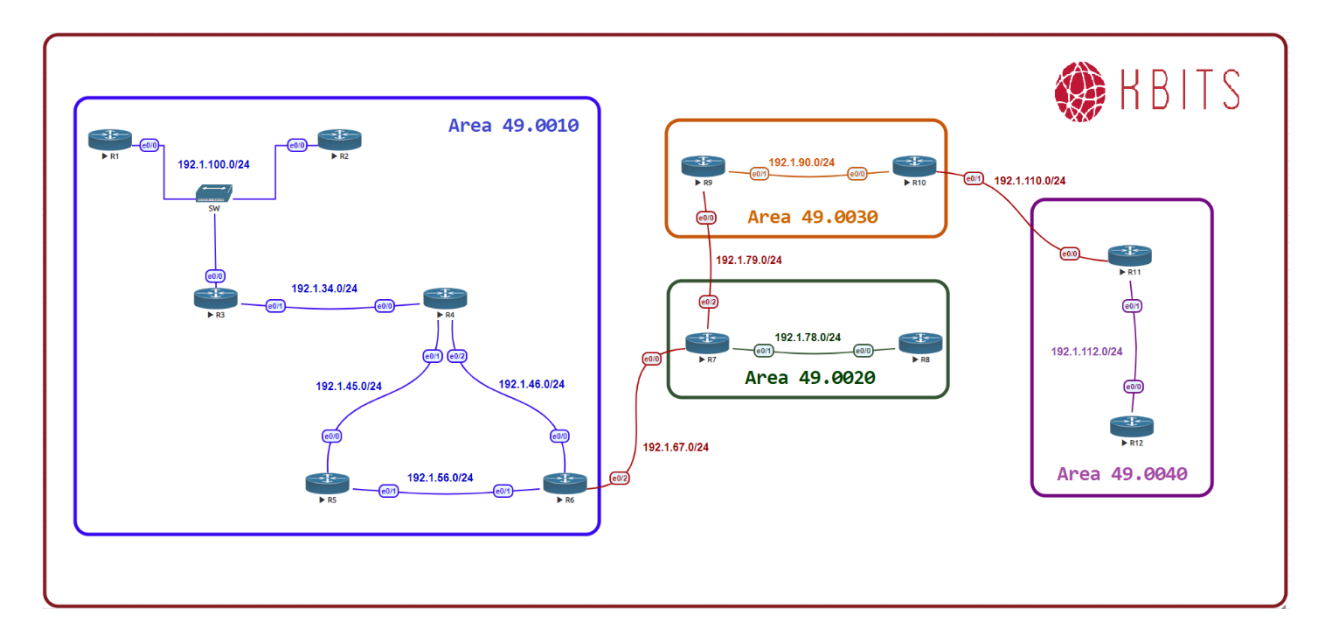

#### Task 1

Configure MD5 authentication for the Link between R3 & R4. Use ccie as the key-string with a key-id of 1.

#### R3

Key chain AUTH Key 1 Key-string ccie ! Interface E 0/1 Isis authentication key-chain AUTH Isis authentication mode MD5

#### R4

Key chain AUTH Key 1 Key-string ccie ! Interface E 0/0 Isis authentication key-chain AUTH Isis authentication mode MD5

> Copyrights kbits.live 2006-2025 Website: http://www.kbits.live; Email Page 49 of 366

Configure Text authentication for the Link between R5 & R6. Use ccie as the key-string with a key-id of 1.

#### R5

Key chain AUTH Key 1 Key-string ccie ! Interface E 0/1 Isis authentication key-chain AUTH Isis authentication mode text

#### **R6**

Key chain AUTH Key 1 Key-string ccie

Interface E 0/1 Isis authentication key-chain AUTH Isis authentication mode text

> Copyrights kbits.live 2006-2025 Website: http://www.kbits.live; Email Page 50 of 366

## Lab 4 – Configure Inter-area Interfaces

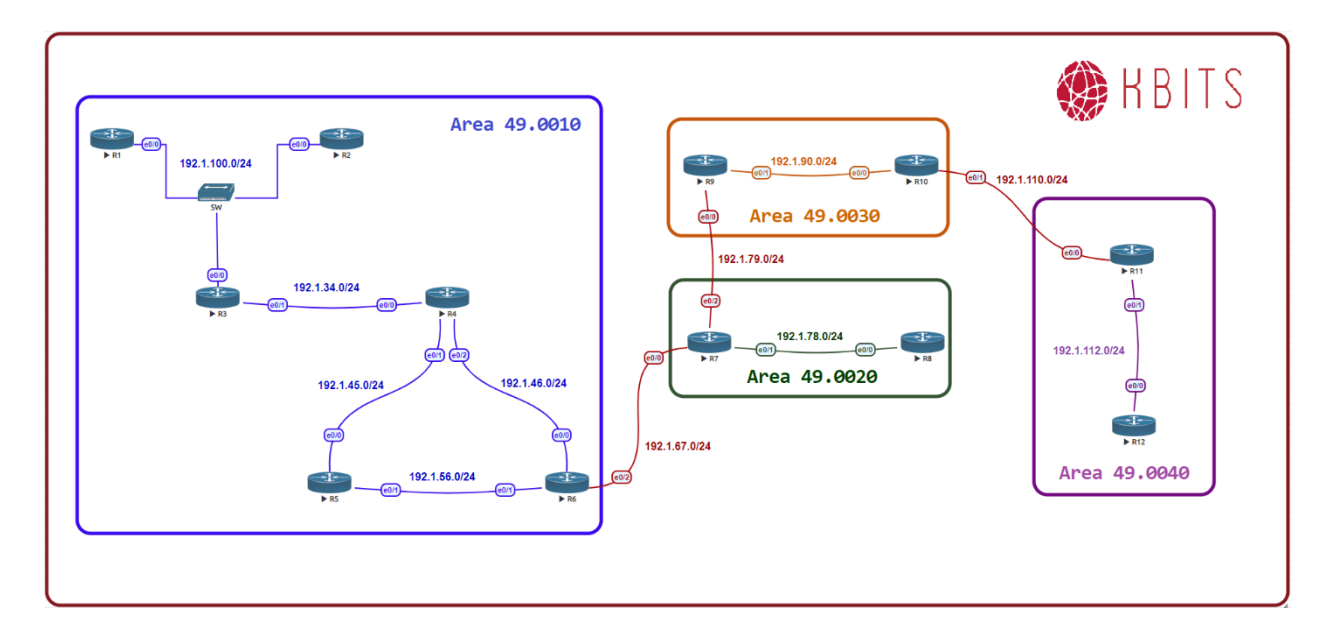

#### Task 1

Configure IS-IS between R6 & R7 to connect Area 49.0010 to Area 49.0020.

#### **R6**

Interface E 0/2 Ip router isis

#### R7

Interface E 0/0 Ip router isis

#### Task 2

Configure IS-IS between R7 & R9 to connect Area 49.0020 to Area 49.0030.

#### **R7**

Interface E 0/2 Ip router isis

#### **R9**

Interface E 0/0 Ip router isis

> Copyrights kbits.live 2006-2025 Website: http://www.kbits.live; Email Page 51 of 366

Configure IS-IS between R10 & R11 to connect Area 49.0030 to Area 49.0040.

#### R10

Interface E 0/1 Ip router isis

#### R11

Interface E 0/0 Ip router isis

#### Task 4

Verify connectivity from R1 to R12 using Ping. What type of routes do you have in the routing tables? Do you have full connectivity?

Copyrights kbits.live 2006-2025 Website: http://www.kbits.live; Email Page 52 of 366

# Lab 5 –IS-IS Multi-Area / Multi-Domain Configuration

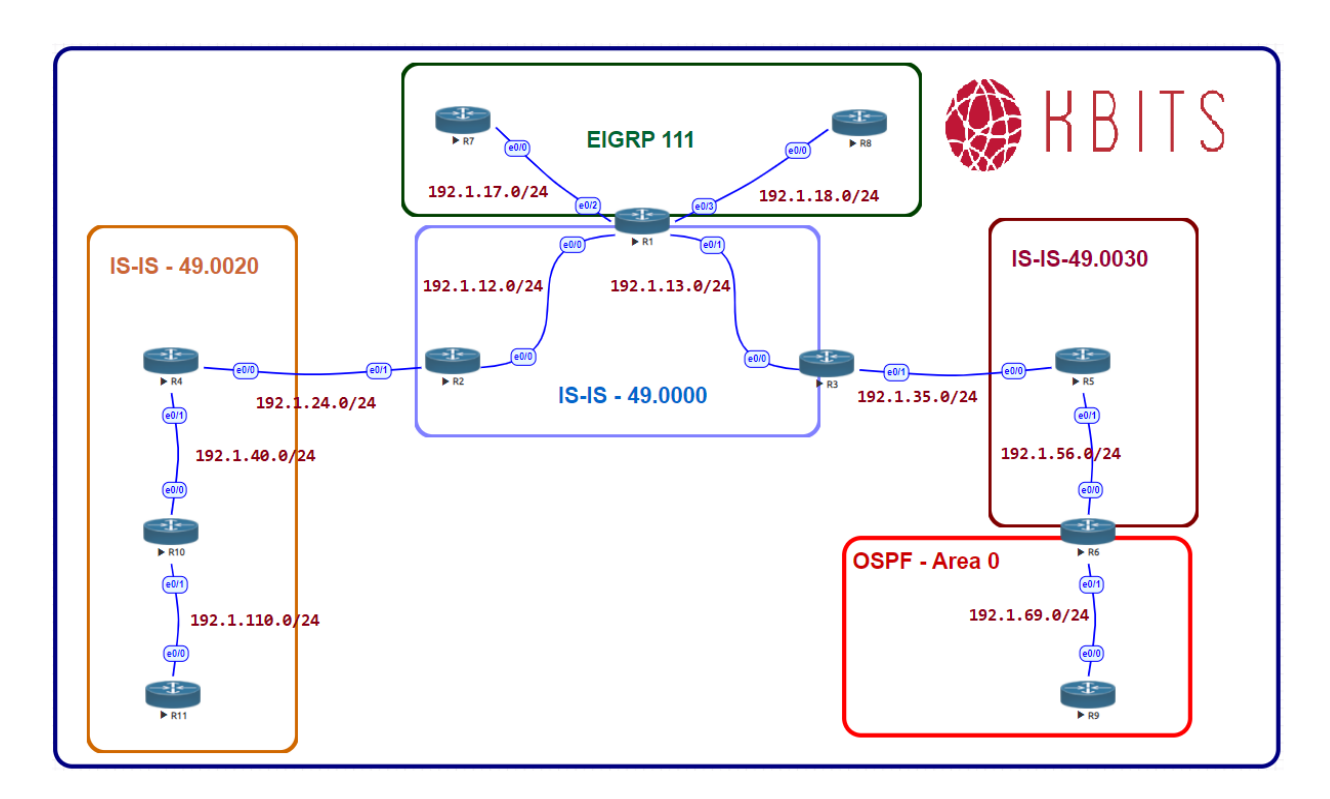

#### **Interface IP Address Configuration**

#### **R1**

| Interface  | IP Address  | Subnet Mask   |
|------------|-------------|---------------|
| Loopback 0 | 1.1.1.1     | 255.0.0.0     |
| Loopback 1 | 11.11.11.11 | 255.0.0.0     |
| E 0/0      | 192.1.12.1  | 255.255.255.0 |
| E 0/1      | 192.1.13.1  | 255.255.255.0 |
| E 0/2      | 192.1.17.1  | 255.255.255.0 |
| E 0/3      | 192.1.18.1  | 255.255.255.0 |

#### **R2**

| Interface  | IP Address | Subnet Mask   |
|------------|------------|---------------|
| Loopback 0 | 2.2.2.2    | 255.0.0.0     |
| E 0/0      | 192.1.12.2 | 255.255.255.0 |

Copyrights kbits.live 2006-2025 Website: http://www.kbits.live; Email Page 53 of 366

| E 0/1 | 192.1.24.2 | 255.255.255.0 |
|-------|------------|---------------|
|-------|------------|---------------|

#### R3

| Interface  | IP Address | Subnet Mask   |
|------------|------------|---------------|
| Loopback 0 | 3.3.3.3    | 255.0.0.0     |
| E 0/0      | 192.1.13.3 | 255.255.255.0 |
| E 0/1      | 192.1.35.3 | 255.255.255.0 |

#### R4

| Interface  | IP Address | Subnet Mask   |
|------------|------------|---------------|
| Loopback 0 | 4.4.4.4    | 255.0.0.0     |
| E 0/0      | 192.1.24.4 | 255.255.255.0 |
| E 0/1      | 192.1.40.4 | 255.255.255.0 |

#### R5

| Interface  | IP Address | Subnet Mask   |
|------------|------------|---------------|
| Loopback 0 | 5.5.5.5    | 255.0.0.0     |
| E 0/0      | 192.1.35.5 | 255.255.255.0 |
| E 0/1      | 192.1.56.5 | 255.255.255.0 |

#### **R6**

| Interface  | IP Address  | Subnet Mask   |
|------------|-------------|---------------|
| Loopback 0 | 6.6.6.6     | 255.0.0.0     |
| Loopback 1 | 66.66.66.66 | 255.0.0.0     |
| E 0/0      | 192.1.56.6  | 255.255.255.0 |
| E 0/1      | 192.1.69.6  | 255.255.255.0 |

#### **R7**

| Interface  | IP Address | Subnet Mask   |
|------------|------------|---------------|
| Loopback 0 | 7.7.7.7    | 255.0.0.0     |
| Loopback 1 | 107.7.72.1 | 255.255.255.0 |
| Loopback 2 | 107.7.73.1 | 255.255.255.0 |
| Loopback 3 | 107.7.74.1 | 255.255.255.0 |
| Loopback 4 | 107.7.75.1 | 255.255.255.0 |
| E 0/0      | 192.1.17.7 | 255.255.255.0 |

Copyrights kbits.live 2006-2025 Website: http://www.kbits.live; Email Page 54 of 366

#### **R8**

| Interface  | IP Address | Subnet Mask   |
|------------|------------|---------------|
| Loopback 0 | 8.8.8.8    | 255.0.0.0     |
| E 0/0      | 192.1.18.8 | 255.255.255.0 |

#### **R9**

| Interface  | IP Address | Subnet Mask   |
|------------|------------|---------------|
| Loopback 0 | 9.9.9.9    | 255.0.0.0     |
| E 0/0      | 192.1.69.9 | 255.255.255.0 |

#### R10

| Interface  | IP Address   | Subnet Mask   |
|------------|--------------|---------------|
| Loopback 0 | 10.10.10.10  | 255.0.0.0     |
| E 0/0      | 192.1.40.10  | 255.255.255.0 |
| E 0/1      | 192.1.110.10 | 255.255.255.0 |

#### R11

| Interface  | IP Address     | Subnet Mask   |
|------------|----------------|---------------|
| Loopback 0 | 111.111.100.11 | 255.255.255.0 |
| Loopback 1 | 111.111.101.11 | 255.255.255.0 |
| Loopback 2 | 111.111.102.11 | 255.255.255.0 |
| Loopback 3 | 111.111.103.11 | 255.255.255.0 |
| E 0/0      | 192.1.110.11   | 255.255.255.0 |

#### Task 1

Configure IS-IS in Area 49.0000 on R1, R2 & R3. Besides the physical links, enable IS-IS on the Loopback 0 interfaces of all 3 routers. Configure the routers as Level-2 routers. Configure the System-IDs based on the following:

R1 – 1111.1111.1111 R2 – 2222.2222.2222 R3 – 3333.3333.3333

| R1                            | R2                           |
|-------------------------------|------------------------------|
| Router isis                   | Router isis                  |
| Net 49.0000.1111.1111.1111.00 | Net 49.0000.2222.2222.222.00 |
| Is-type level-2               | Is-type level-2              |
| !                             | !                            |
| Interface loopback0           | Interface loopback0          |

Copyrights kbits.live 2006-2025 Website: http://www.kbits.live; Email Page 55 of 366

| Ip router isis                | Ip router isis  |
|-------------------------------|-----------------|
| !                             | !               |
| Interface E 0/0               | Interface E 0/0 |
| Ip router isis                | Ip router isis  |
| !                             | !               |
| Interface E 0/1               | Interface E 0/1 |
| Ip router isis                | Ip router isis  |
| R3                            |                 |
|                               |                 |
| Router isis                   |                 |
| Net 49.0000.3333.3333.3333.00 |                 |
| Is-type level-2               |                 |
| !                             |                 |
| Interface loopback0           |                 |
| Ip router isis                |                 |
| !                             |                 |
| Interface E 0/0               |                 |
| Ip router isis                |                 |
| !                             |                 |
| Interface E 0/1               |                 |
| Ip router isis                |                 |

Configure IS-IS in Area 49.0010 on R4, R10 & R11. Besides the physical links, enable IS-IS on Loopback 0 interfaces of R4 & R10. Configure all the interfaces on R11 for IS-IS. Configure R10 & R11 routers as Level-1 routers. Configure R4 to such that it can establish either a Level-1 or Level-2 neighbor relationships. Configure the System-IDs based on the following:

R4 – 4444.4444.4444 R10 – 1010.1010.1010 R11 – 0011.0011.0011

| R4                            | R10                           |
|-------------------------------|-------------------------------|
|                               |                               |
| Router isis                   | Router isis                   |
| Net 49.0010.4444.4444.4444.00 | Net 49.0010.1010.1010.1010.00 |
| !                             | Is-type level-1               |
| Interface loopback0           | !                             |
| Ip router isis                | Interface loopback0           |
| !                             | Ip router isis                |
| Interface E 0/0               | ! <sup>-</sup>                |
| Ip router isis                | Interface E 0/0               |
| !                             | Ip router isis                |
| Interface E 0/1               | !                             |

Copyrights kbits.live 2006-2025 Website: http://www.kbits.live; Email Page 56 of 366

| In notation inic               | Interface $E O / 1$ |
|--------------------------------|---------------------|
| ip iouter isis                 |                     |
|                                | lp router isis      |
| R11                            |                     |
|                                |                     |
| Router isis                    |                     |
| Net 49.0010, 0011.0011.0011.00 |                     |
| Is-type level-1                |                     |
| !                              |                     |
| Interface loopback0            |                     |
| Ip router isis                 |                     |
| !                              |                     |
| Interface loopback1            |                     |
| Ip router isis                 |                     |
| !                              |                     |
| Interface loopback2            |                     |
| Ip router isis                 |                     |
| !                              |                     |
| Interface loopback3            |                     |
| Ip router isis                 |                     |
| !                              |                     |
| Interface E 0/0                |                     |
| Ip router isis                 |                     |

Configure IS-IS in Area 49.0020 on R5 & R6. Besides the physical links, enable IS-IS on Loopback 0 interfaces of R5 & R6. Configure R5 & R6 routers as Level-2 routers. Configure the System-IDs based on the following:

R5 – 5555.5555.5555

R5 – 6666.6666.6666

| R5                                                              | R6                                                              |
|-----------------------------------------------------------------|-----------------------------------------------------------------|
|                                                                 |                                                                 |
| Router isis<br>Net 49.0020.5555.5555.5555.00<br>Is-type level-2 | Router isis<br>Net 49.0020.6666.6666.6666.00<br>Is-type level-2 |
| Interface loopback0<br>Ip router isis<br>!                      | i<br>Interface loopback0<br>Ip router isis<br>!                 |
| Interface E 0/0<br>Ip router isis<br>!                          | Interface E 0/0<br>Ip router isis                               |
| Interface E 0/1<br>Ip router isis                               |                                                                 |

Copyrights kbits.live 2006-2025 Website: http://www.kbits.live; Email Page 57 of 366

Copyrights kbits.live 2006-2025 Website: http://www.kbits.live; Email Page 58 of 366

Configure EIGRP is AS 111 between R1, R7 & R8. Enable all loopbacks on R7 & R8 in EIGRP 111. Enable Loopback 1 on R1 in EIGRP 111.

| R1                                                                               | R7                                                                             |
|----------------------------------------------------------------------------------|--------------------------------------------------------------------------------|
| Router EIGRP 111<br>Network 192.1.17.0<br>Network 192.1.18.0<br>Network 11.0.0.0 | Router EIGRP 111<br>Network 192.1.17.0<br>Network 7.0.0.0<br>Network 107.0.0.0 |
| R8                                                                               |                                                                                |
| Router EIGRP 111<br>Network 192.1.18.0<br>Network 8.0.0.0                        |                                                                                |

#### Task 5

Configure OSPF in Area 0 between R6 & R9. Enable all loopbacks on R9 in OSPF. Enable Loopback 1 on R6 in OSPF.

| R6                                                   | R9                                                   |
|------------------------------------------------------|------------------------------------------------------|
| Router ospf 1<br>Network 192.1.69.0 0.0.0.255 area 0 | Router ospf 1<br>Network 192.1.69.0 0.0.0.255 area 0 |
| Network 66.0.0.0 0.255.255.255 area 0                | Network 9.0.0.0 0.255.255.255 area 0                 |

#### Task 6

Configure Mutual Redistribution between the appropriate routers to allow endto-end connectivity between all routing domains. Use Seed metric of your choice.

| R1                                      | R6                        |
|-----------------------------------------|---------------------------|
| Router isis                             | Router isis               |
| Redistribute eigrp 111                  | Redistribute ospf 1       |
| !                                       | !                         |
| Router eigrp 111                        | Router ospf 1             |
| Redistribute isis metric 10 10 10 10 10 | Redistribute isis subnets |

Copyrights kbits.live 2006-2025 Website: http://www.kbits.live; Email Page 59 of 366

## Lab 6 – Configuring Route Leaking

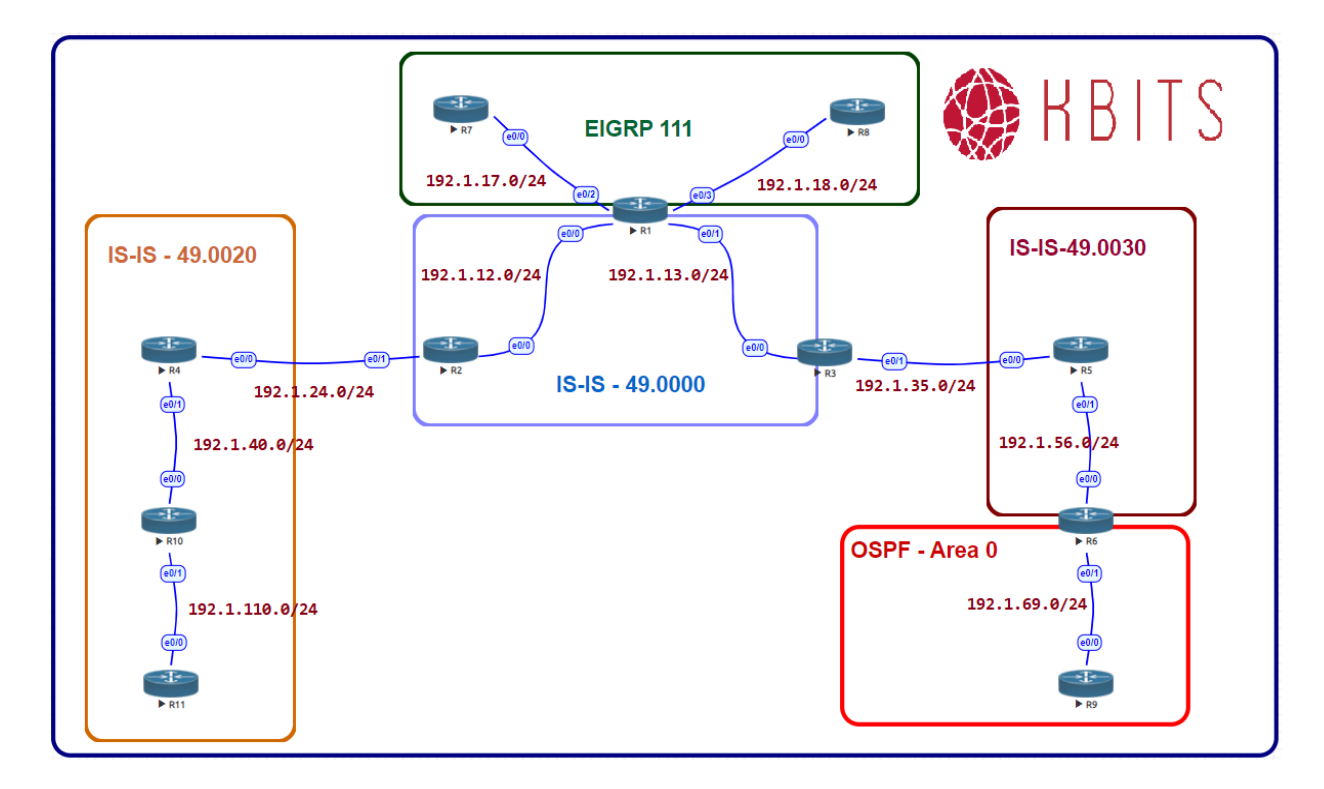

#### Task 1

Configure Area's 49.0010 & 49.0020 to receive all routes from all areas.

#### R3

!

Access-list 101 permit ip any any

router isis

redistribute isis ip level-2 into level-1 distribute-list 101

R4

!

Access-list 101 permit ip any any

router isis redistribute isis ip level-2 into level-1 distribute-list 101

> Copyrights kbits.live 2006-2025 Website: http://www.kbits.live; Email Page 60 of 366

### Lab 7 – Route Summarization

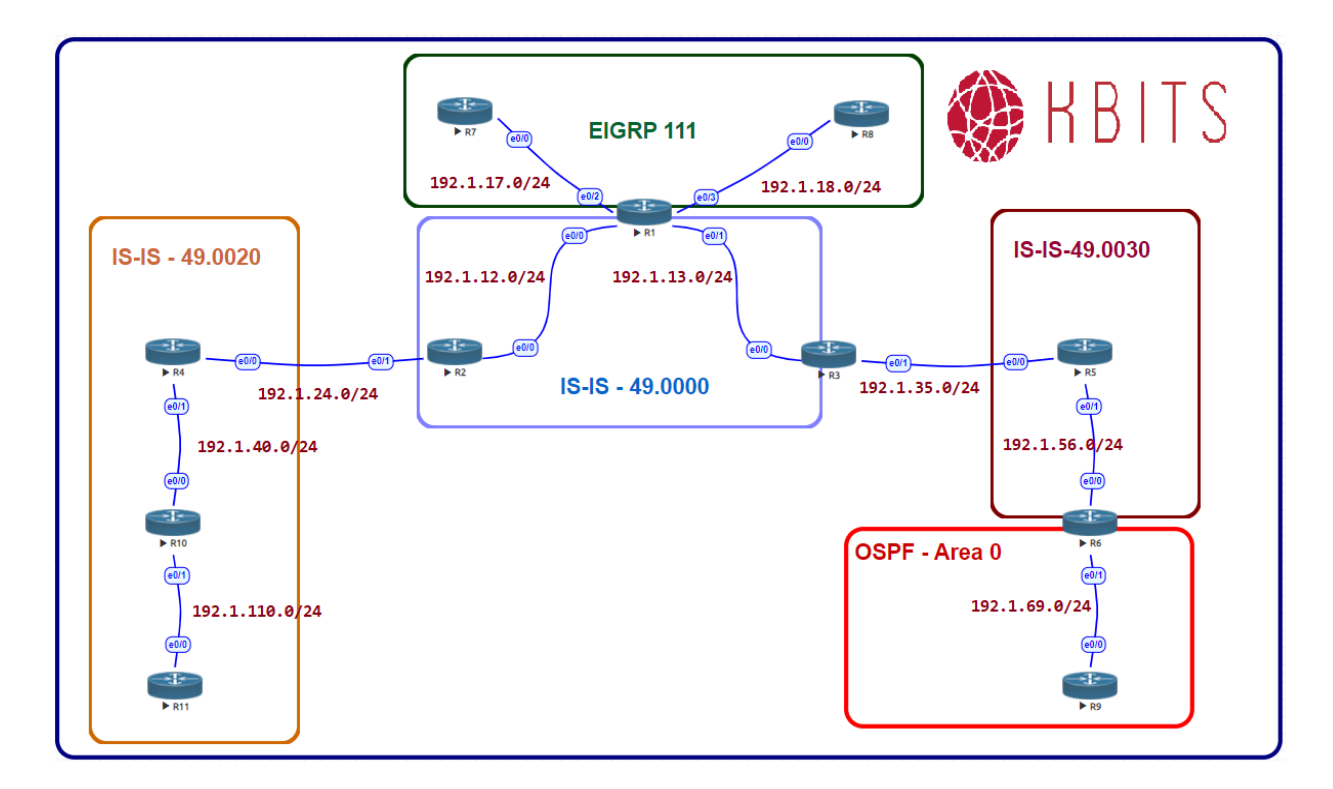

#### Task 1

Configure Area 49.0010 such that all the 111.0.0.0/8 routes are summarized out of the area.

#### R4

router isis summary-address 111.111.100.0 255.255.252.0

#### Task 2

Configure R1 such that all the 107.0.0/8 routes are summarized in IS-IS.

#### **R1**

router isis summary-address 107.7.72 255.255.252.0

> Copyrights kbits.live 2006-2025 Website: http://www.kbits.live; Email Page 61 of 366

### Lab 8 – Configuring BFD for IS-IS

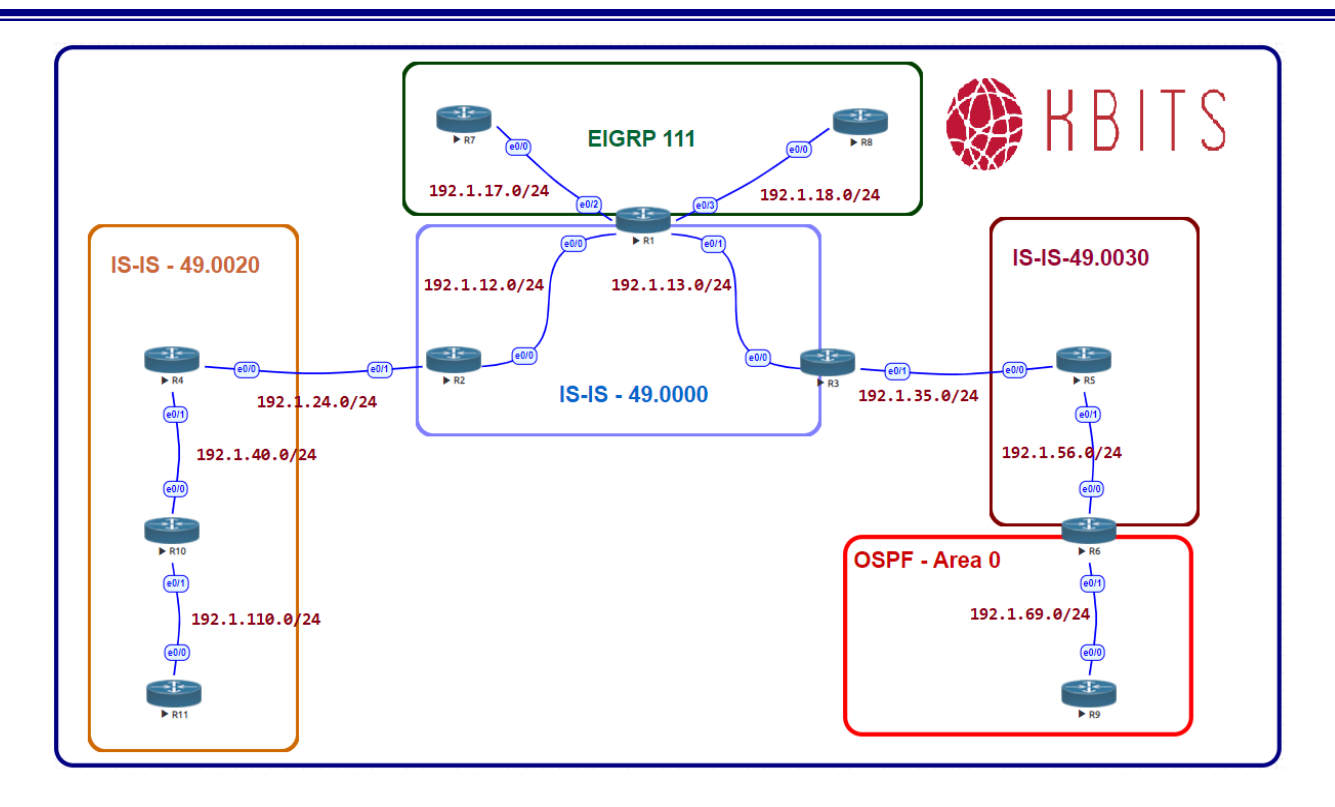

Copyrights kbits.live 2006-2025 Website: http://www.kbits.live; Email Page 62 of 366

Configure BFD between all routers in area 49.0000. Configure the BFD Interface interval to be 300 for sending and receiving. A neighbor should be deemed dead is the router misses 3 hellos.

| R1                                                                                  | R2                                                                              |
|-------------------------------------------------------------------------------------|---------------------------------------------------------------------------------|
| Interface E 0/0<br>bfd interval 300 min_rx 300 multiplier 3<br>!<br>Interface E 0/1 | Interface E 0/0<br>bfd interval 300 min_rx 300 multiplier 3<br>!<br>Router isis |
| bfd interval 300 min_rx 300 multiplier 3                                            | bfd all-interfaces                                                              |
| Router isis<br>bfd all-interfaces                                                   |                                                                                 |
| R3                                                                                  |                                                                                 |
| Interface E 0/0<br>bfd interval 300 min_rx 300 multiplier 3<br>!                    |                                                                                 |
| Router isis<br>bfd all-interfaces bfd all-interfaces                                |                                                                                 |

Copyrights kbits.live 2006-2025 Website: http://www.kbits.live; Email Page 63 of 366

### **CCIE Service Provider Workbook**

### **Authored By:**

**Khawar Butt** Hepta CCIE # 12353 CCDE # 20110020

#### **Configuring BGP**

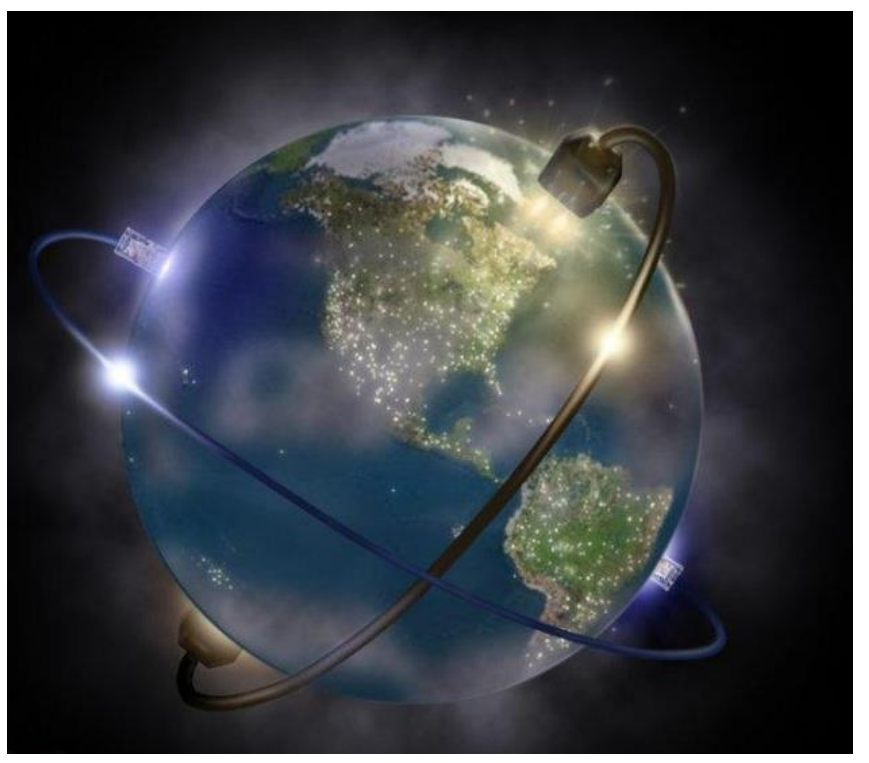

Copyrights kbits.live 2006-2025 Website: http://www.kbits.live; Email Page 64 of 366

# Lab 1 – Configuring eBGP

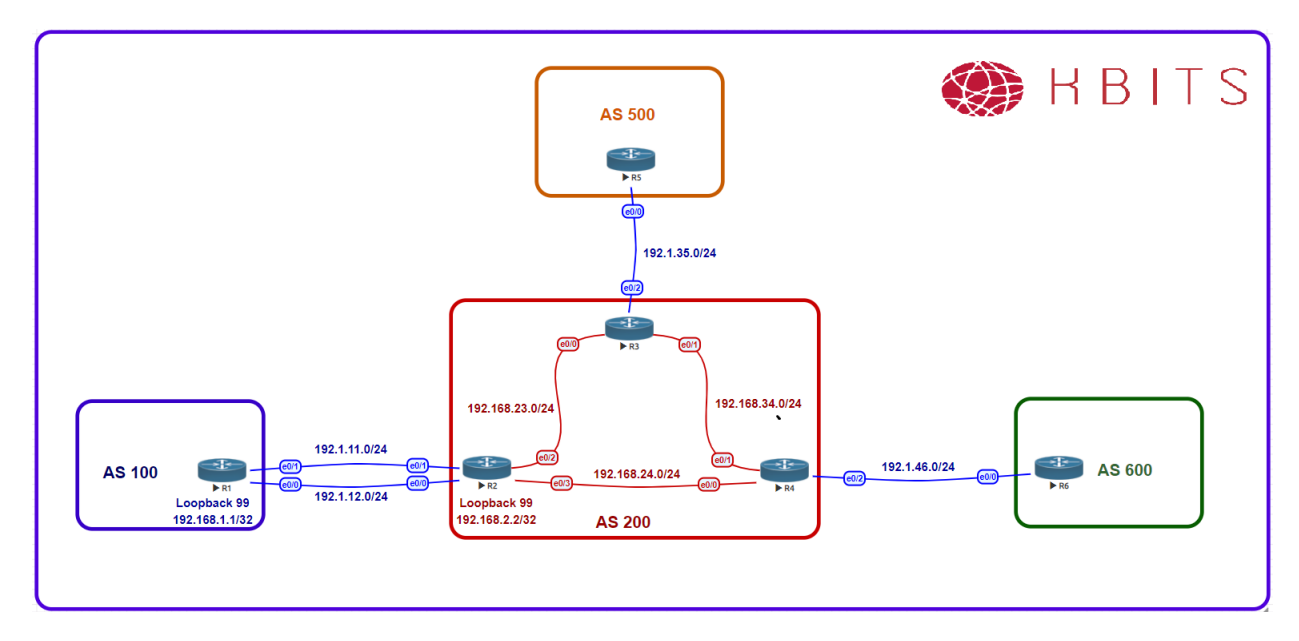

#### **Interface IP Address Configuration**

#### **R1**

| Interface   | IP Address  | Subnet Mask     |
|-------------|-------------|-----------------|
| Loopback 0  | 1.1.1.1     | 255.0.0.0       |
| Loopback 1  | 11.1.1.1    | 255.255.255.0   |
| Loopback 99 | 192.168.1.1 | 255.255.255.255 |
| E 0/0       | 192.1.12.1  | 255.255.255.0   |
| E 0/1       | 192.1.11.1  | 255.255.255.0   |

#### **R2**

| Interface   | IP Address   | Subnet Mask     |
|-------------|--------------|-----------------|
| Loopback 0  | 2.2.2.2      | 255.0.0.0       |
| Loopback 1  | 22.2.2.2     | 255.255.255.0   |
| Loopback 10 | 10.2.2.2     | 255.255.255.255 |
| Loopback 99 | 192.168.2.2  | 255.255.255.255 |
| E 0/0       | 192.1.12.2   | 255.255.255.0   |
| E 0/1       | 192.1.11.2   | 255.255.255.0   |
| E 0/2       | 192.168.23.2 | 255.255.255.0   |
| E 0/3       | 192.168.24.2 | 255.255.255.0   |

Copyrights kbits.live 2006-2025 Website: http://www.kbits.live; Email Page 65 of 366

#### R3

| Interface   | IP Address   | Subnet Mask     |
|-------------|--------------|-----------------|
| Loopback 0  | 3.3.3.3      | 255.0.0.0       |
| Loopback 1  | 33.3.3.3     | 255.255.255.0   |
| Loopback 10 | 10.3.3.3     | 255.255.255.255 |
| E 0/0       | 192.168.23.3 | 255.255.255.0   |
| E 0/1       | 192.168.34.3 | 255.255.255.0   |
| E 0/2       | 192.1.35.3   | 255.255.255.0   |

#### **R4**

| Interface   | IP Address   | Subnet Mask     |
|-------------|--------------|-----------------|
| Loopback 0  | 4.4.4.4      | 255.0.0.0       |
| Loopback 1  | 44.4.4.4     | 255.255.255.0   |
| Loopback 10 | 10.4.4.4     | 255.255.255.255 |
| E 0/0       | 192.168.24.4 | 255.255.255.0   |
| E 0/1       | 192.168.34.4 | 255.255.255.0   |
| E 0/2       | 192.1.46.4   | 255.255.255.0   |

#### R5

| Interface  | IP Address | Subnet Mask   |
|------------|------------|---------------|
| Loopback 0 | 5.5.5.5    | 255.0.0.0     |
| Loopback 1 | 55.5.5.5   | 255.255.255.0 |
| E 0/0      | 192.1.35.5 | 255.255.255.0 |

#### **R6**

| Interface  | <b>IP Address</b> | Subnet Mask   |
|------------|-------------------|---------------|
| Loopback 0 | 6.6.6.6           | 255.0.0.0     |
| Loopback 1 | 66.6.6.6          | 255.255.255.0 |
| E 0/0      | 192.1.46.6        | 255.255.255.0 |

Copyrights kbits.live 2006-2025 Website: http://www.kbits.live; Email Page 66 of 366

Configure a BGP neighbor relationship between R3 and R5. R3 should be in AS 200 and R5 should be in AS 500. Advertise the loopback networks in BGP. Hard-code the Router ID for the BGP routers as 33.33.33.33 for R3 and 55.55.55 for R5.

| R3                                  | R5                                  |
|-------------------------------------|-------------------------------------|
| Router BGP 200                      | Router BGP 500                      |
| bgp router-id 33.33.33.33           | bgp router-id 55.55.55.55           |
| Network 3.0.0.0                     | Network 5.0.0.0                     |
| Network 33.3.3.0 mask 255.255.255.0 | Network 55.5.5.0 mask 255.255.255.0 |
| Neighbor 192.1.35.5 remote-as 500   | Neighbor 192.1.35.3 remote-as 200   |

#### Task 2

Configure a BGP neighbor relationship between R4 and R6. R4 should be in AS 200 and R6 should be in AS 600. Advertise the loopback networks in BGP. Hard-code the Router ID for the BGP routers as 44.44.44.44 for R4 and 66.66.66 for R6.

| R4                                  | R6                                  |
|-------------------------------------|-------------------------------------|
| Router BGP 200                      | Router BGP 600                      |
| bgp router-id 44.44.44.44           | bgp router-id 66.66.66.66           |
| Network 4.0.0.0                     | Network 6.0.0.0                     |
| Network 44.4.4.0 mask 255.255.255.0 | Network 66.6.6.0 mask 255.255.255.0 |
| Neighbor 192.1.46.6 remote-as 600   | Neighbor 192.1.46.4 remote-as 200   |

Copyrights kbits.live 2006-2025 Website: http://www.kbits.live; Email Page 67 of 366

# Lab 2 – Configuring eBGP Multi-Hop

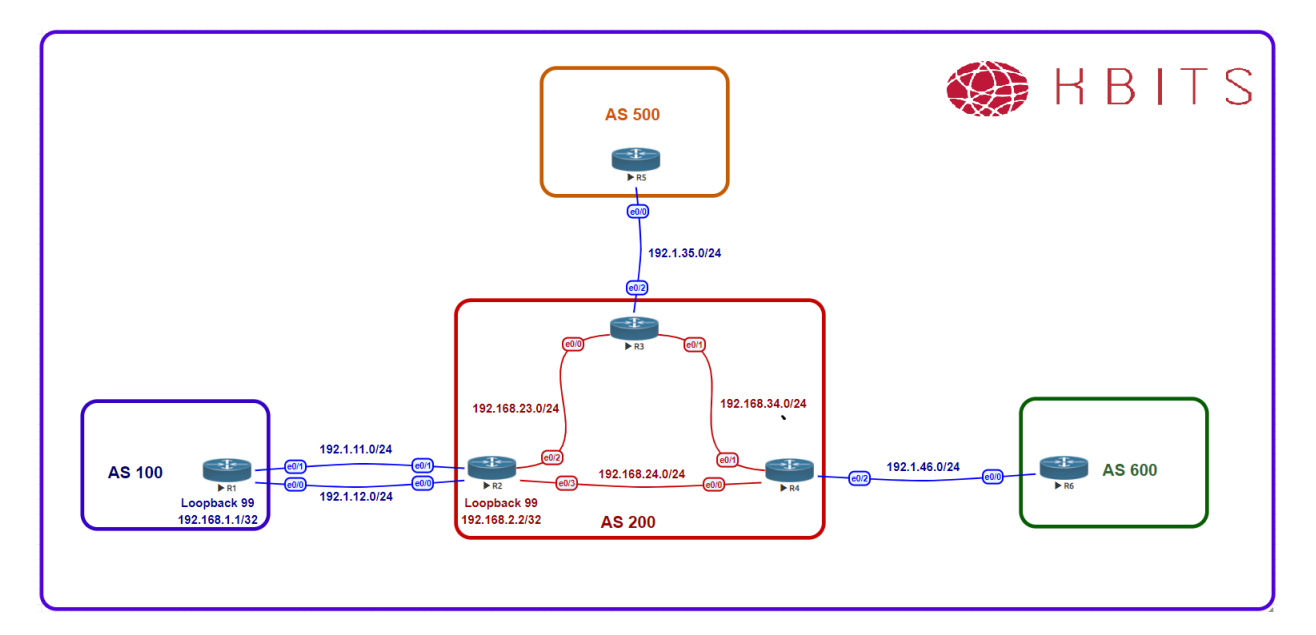

#### Task 1

Configure a Static route on R1 & R2 to reach each others Loopback 99 via the 2 directed connected links.

#### **R1**

Ip route 192.168.2.2 255.255.255.255 192.1.11.2 Ip route 192.168.2.2 255.255.255.255 192.1.12.2

**R2** 

Ip route 192.168.1.1 255.255.255.255 192.1.11.1 Ip route 192.168.1.1 255.255.255.255 192.1.12.1

#### Task 2

Configure a BGP neighbor relationship between R1 & R2 in AS 100 & AS 200 respectively. Use Loopback99 address for the peering.

| R1                                 | R2                                 |
|------------------------------------|------------------------------------|
| Router BGP 100                     | Router BGP 200                     |
| Neighbor 192.168.2.2 remote-as 200 | Neighbor 192.168.1.1 remote-as 100 |
| Neighbor 192.168.2.2 ebgp-multihop | Neighbor 192.168.1.1 ebgp-multihop |

Copyrights kbits.live 2006-2025 Website: http://www.kbits.live; Email Page 68 of 366

# Lab 3 – Redistributing Networks into BGP

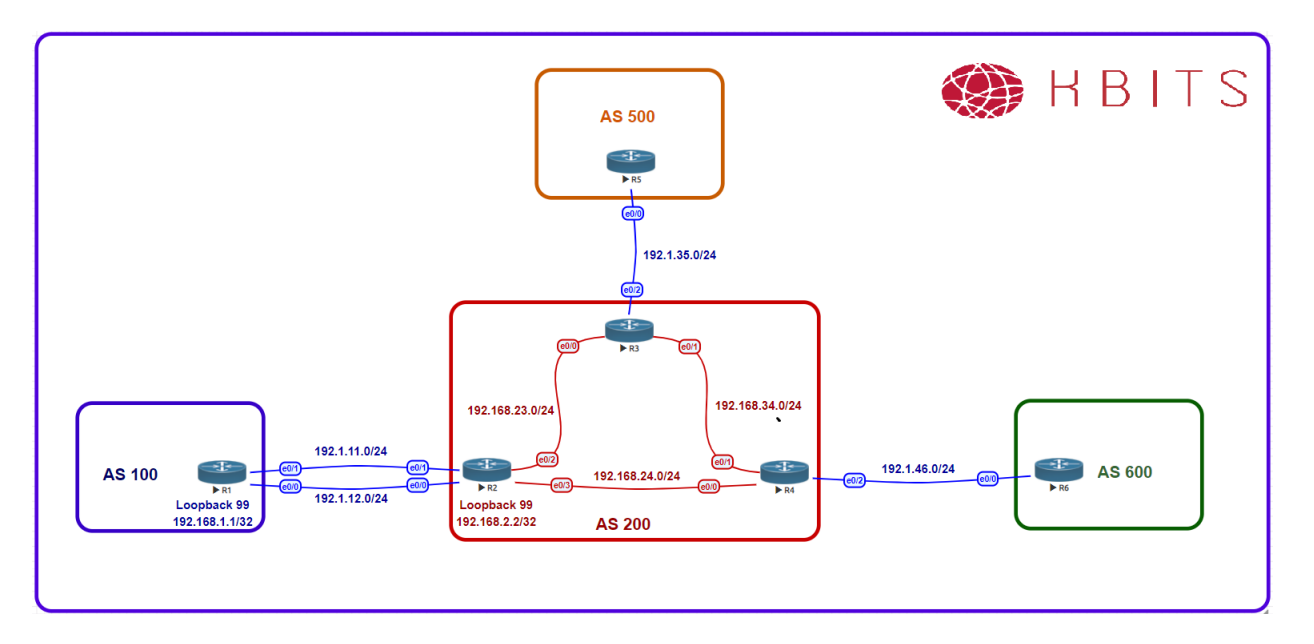

#### Task 1

Inject Loopback0 & Loopback1 networks on R1 into BGP. Make sure that the routes appear with an origin code of **"i"** in the BGP table.

#### **R1**

I

!

Ip prefix-list RC permit 1.0.0.0/8 Ip prefix-list RC permit 11.1.1.0/24

Route-map RC Match ip address prefix RC Set origin igp

Router bgp 100 Redistribute connected route-map RC

> Copyrights kbits.live 2006-2025 Website: http://www.kbits.live; Email Page 69 of 366

# Lab 4 – Configuring BGP Authentication

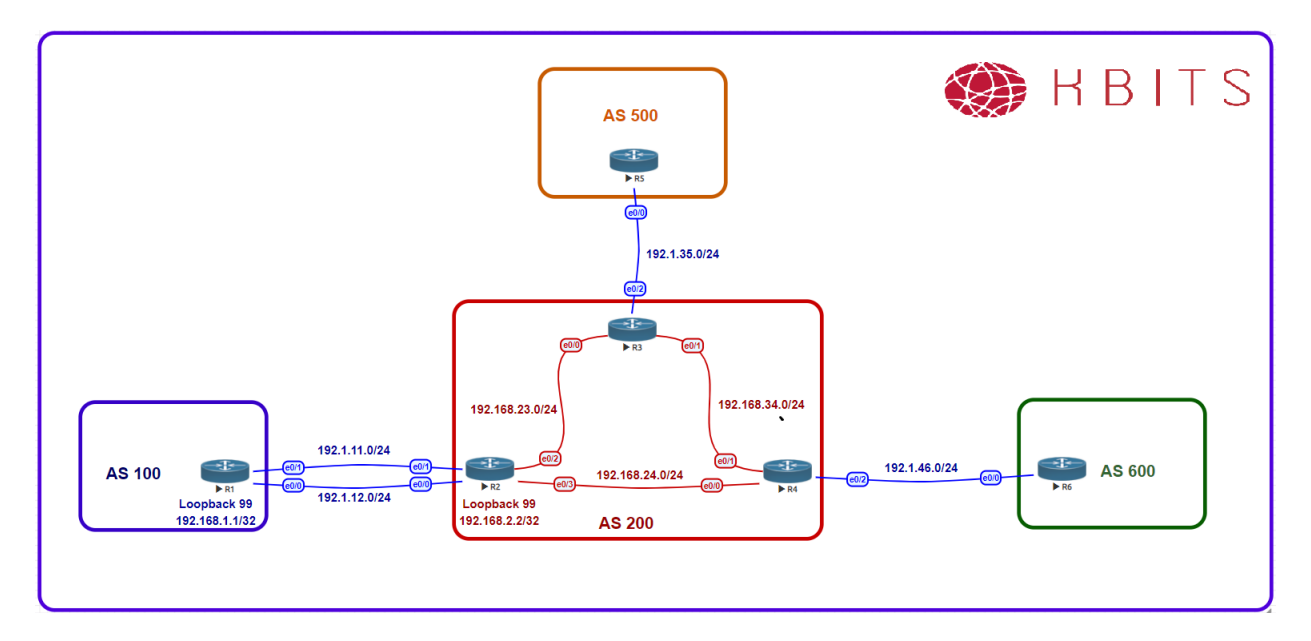

#### Task 1

Configure MD5 Authentication between all eBGP peers using a password of **ccie123**.

| R1                                    | R2                                    |
|---------------------------------------|---------------------------------------|
|                                       |                                       |
| Router BGP 100                        | Router BGP 200                        |
| Neighbor 192.168.2.2 password ccie123 | Neighbor 192.168.2.2 password ccie123 |
| R3                                    | R5                                    |
|                                       |                                       |
| Router BGP 200                        | Router BGP 500                        |
| Neighbor 192.1.35.5 password ccie123  | Neighbor 192.1.35.3 password ccie123  |
| R4                                    | R6                                    |
|                                       |                                       |
| Router BGP 200                        | Router BGP 600                        |
| Neighbor 192.1.46.6 password ccie123  | Neighbor 192.1.46.4 password ccie123  |

Copyrights kbits.live 2006-2025 Website: http://www.kbits.live; Email Page 70 of 366

## Lab 5 – Configuring iBGP with Route Reflectors

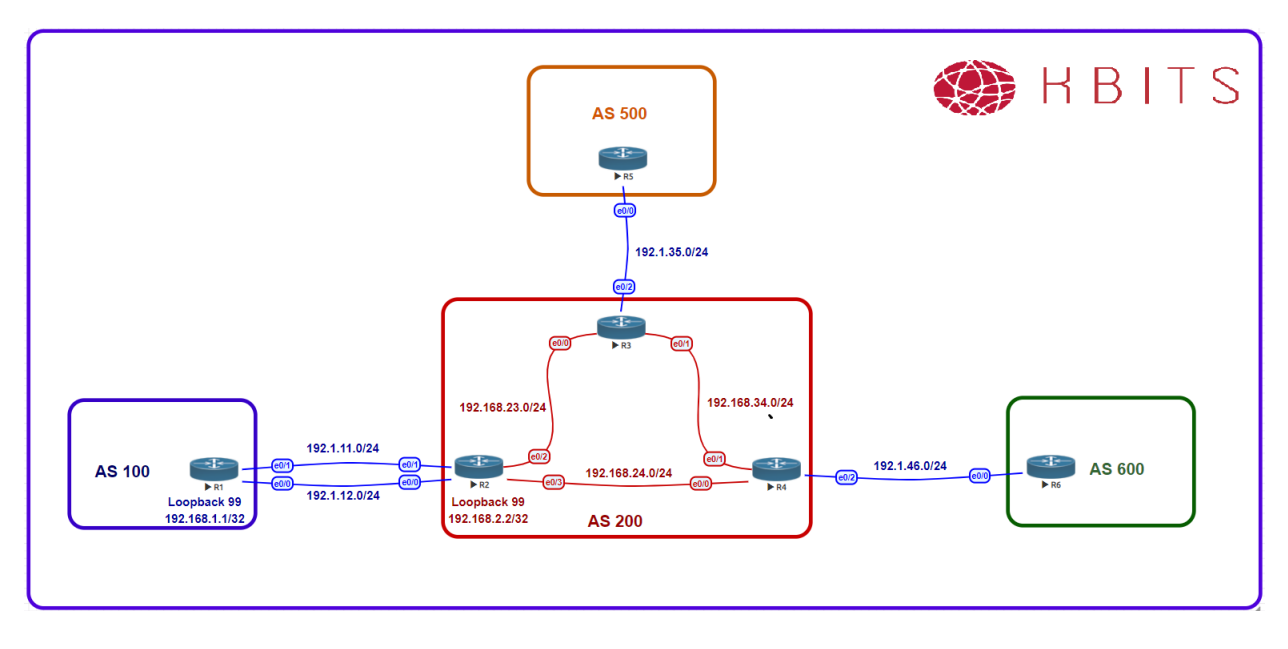

#### Task 1

Configure IS-IS as the IGP to route the Loopback10 networks within AS 200. Configure IS-IS with a 24-bit metric. The IS-IS neighbors should maintain a Level-2 database only. Use the following for the NET address:

R2 - 49.0000.2222.2222.2222.00 R3 - 49.0000.3333.3333.333.00 R4 - 49.0000.4444.4444.4444.00

| R2                                                                                   | R3                                                                                   |
|--------------------------------------------------------------------------------------|--------------------------------------------------------------------------------------|
| Router isis<br>Net 49.0000.2222.2222.2222.00<br>Is-type level-2<br>Metric-style wide | Router isis<br>Net 49.0000.3333.3333.3333.00<br>Is-type level-2<br>Metric-style wide |
| Interface loopback10                                                                 | Interface loopback10                                                                 |
| !                                                                                    | !                                                                                    |
| Interface E 0/2                                                                      | Interface E 0/0                                                                      |
| Ip router isis                                                                       | Ip router isis                                                                       |
| !                                                                                    | !                                                                                    |
| Interface E 0/3                                                                      | Interface E 0/1                                                                      |
| Ip router isis                                                                       | Ip router isis                                                                       |

Copyrights kbits.live 2006-2025 Website: http://www.kbits.live; Email Page 71 of 366

| R4                            |  |
|-------------------------------|--|
|                               |  |
| Router isis                   |  |
| Net 49.0000.4444.4444.4444.00 |  |
| Is-type level-2               |  |
| Metric-style wide             |  |
| !                             |  |
| Interface loopback10          |  |
| Ip router isis                |  |
| !                             |  |
| Interface E 0/0               |  |
| Ip router isis                |  |
| ! <sup>-</sup>                |  |
| Interface E 0/1               |  |
| Ip router isis                |  |

Configure an iBGP neighbor relationship between R2 & R3. The neighbor relationship should be configured with redundancy in mind. Make sure that the eBGP routes are propagated and injected into the BGP table.

| R2                                     | R2                                     |
|----------------------------------------|----------------------------------------|
|                                        |                                        |
| Router BGP 200                         | Router BGP 200                         |
| Neighbor 10.3.3.3 remote-as 200        | Neighbor 10.2.2.2 remote-as 200        |
| Neighbor 10.3.3.3 update-source loop10 | Neighbor 10.2.2.2 update-source loop10 |
| Neighbor 10.3.3.3 next-hop-self        | Neighbor 10.2.2.2 next-hop-self        |

#### Task 3

Configure an iBGP neighbor relationship between R3 & R4. The neighbor relationship should be configured with redundancy in mind. Make sure that the eBGP routes are propagated and injected into the BGP table.

| R3                                     | R4                                     |
|----------------------------------------|----------------------------------------|
| Router BGP 200                         | Router BGP 200                         |
| Neighbor 10.4.4.4 remote-as 200        | Neighbor 10.3.3.3 remote-as 200        |
| Neighbor 10.4.4.4 update-source loop10 | Neighbor 10.3.3.3 update-source loop10 |
| Neighbor 10.4.4.4 next-hop-self        | Neighbor 10.3.3.3 next-hop-self        |

Copyrights kbits.live 2006-2025 Website: http://www.kbits.live; Email Page 72 of 366
## Verification:

- Make sure that AS 500 Loopbacks can reach the Loopback interfaces in AS 100, AS 200 & AS 600.
- Try the reachability between the AS 100 & AS 600 loopbacks? Are they reachable?

#### Task 4

Re-configure R3 such that it propagates the routes from R2 towards R4 and vice versa. Use Peer-group to accomplish this task.

# R3

Router BGP 200 No neighbor 10.2.2.2 No neighbor 10.4.4.4 Neighbor IBGP peer-group Neighbor IBGP remote-as 200 Neighbor IBGP update-source Loopback10 Neighbor IBGP next-hop-self Neighbor IBGP route-reflector-client Neighbor 10.2.2.2 peer-group IBGP Neighbor 10.4.4.4 peer-group IBGP

## Verification:

- Try the reachability between the AS 100 & AS 600 loopbacks? Are they reachable?
- ➤ Trace a packet from R1 to R6 (1.1.1.1 to 6.6.6.6). What path does it take?

## Task 5

You would like the RR to be an "inline RR". This is for the purpose of future Data Filtering. Configure R3 to accomplish this.

## R3

Router BGP 200 Neighbor IBGP next-hop-self all

## Verification:

➤ Trace a packet from R1 to R6 (1.1.1.1 to 6.6.6.6). What path does it take?

Copyrights kbits.live 2006-2025 Website: http://www.kbits.live; Email Page 73 of 366

# Lab 6 – Route Filtering using ACLs

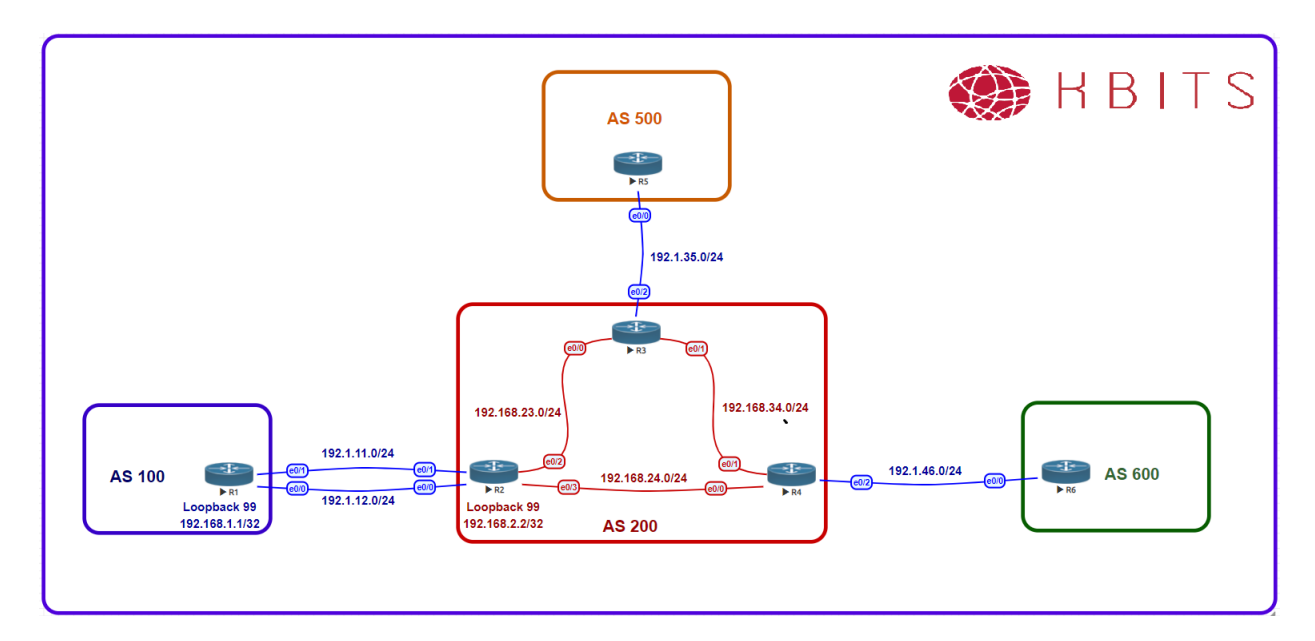

## Task 1

Create the following Loopbacks on R2

Loopback 1 – 192.2.1.1/24 Loopback 2 – 192.2.2.1/24 Loopback 3 – 192.2.3.1/24 Loopback 4 – 192.2.4.1/24 Loopback 5 – 192.2.5.1/24 Loopback 6 – 192.2.6.1/24 Loopback 7 – 192.2.7.1/24 Loopback 8 – 192.2.8.1/24

# R2

```
interface Loopback1
ip address 192.2.1.1 255.255.255.0
!
interface Loopback2
ip address 192.2.2.1 255.255.255.0
!
interface Loopback3
ip address 192.2.3.1 255.255.255.0
!
interface Loopback4
ip address 192.2.4.1 255.255.255.0
```

Copyrights kbits.live 2006-2025 Website: http://www.kbits.live; Email Page 74 of 366 interface Loopback5 ip address 192.2.5.1 255.255.255.0 ! interface Loopback6 ip address 192.2.6.1 255.255.255.0 ! interface Loopback7 ip address 192.2.7.1 255.255.255.0 ! interface Loopback8 ip address 192.2.8.1 255.255.255.0

## Task 2

Advertise the newly created routes in BGP. Do not use the network command to accomplish this. These routes should have an origin code of "igp".

## **R2**

Access-list 1 permit 192.2.1.1 0.0.0.255 Access-list 1 permit 192.2.2.1 0.0.0.255 Access-list 1 permit 192.2.3.1 0.0.0.255 Access-list 1 permit 192.2.4.1 0.0.0.255 Access-list 1 permit 192.2.5.1 0.0.0.255 Access-list 1 permit 192.2.6.1 0.0.0.255 Access-list 1 permit 192.2.7.1 0.0.0.255 Access-list 1 permit 192.2.8.1 0.0.0.255 ! Route-map RC permit 10 Match address 1 Set origin igp ! Router bgp 200 Redistribute connected route-map RC

> Copyrights kbits.live 2006-2025 Website: http://www.kbits.live; Email Page 75 of 366

Configure R2 such that it blocks all the 192.2.X.0 routes that have an odd number in the third octet from propagating outside the local AS. Use the distribute-list command to accomplish this task.

# R2

!

Access-list 2 deny 192.2.1.0 0.0.254.255 Access-list 2 permit any

Router bgp 200 Neighbor 192.168.1.1 distribute-list 2 out

## Task 4

Configure R3 such that it blocks all the 192.2.X.0 routes that have an even number in the third octet from propagating from R2. Use the distribute-list command to accomplish this task.

#### R3

Access-list 1 deny 192.2.0.0 0.0.254.255 Access-list 1 permit any

Router bgp 200 Neighbor 10.2.2.2 distribute-list 1 in

> Copyrights kbits.live 2006-2025 Website: http://www.kbits.live; Email Page 76 of 366

Lab 7 – Route Filtering using Prefix-Lists

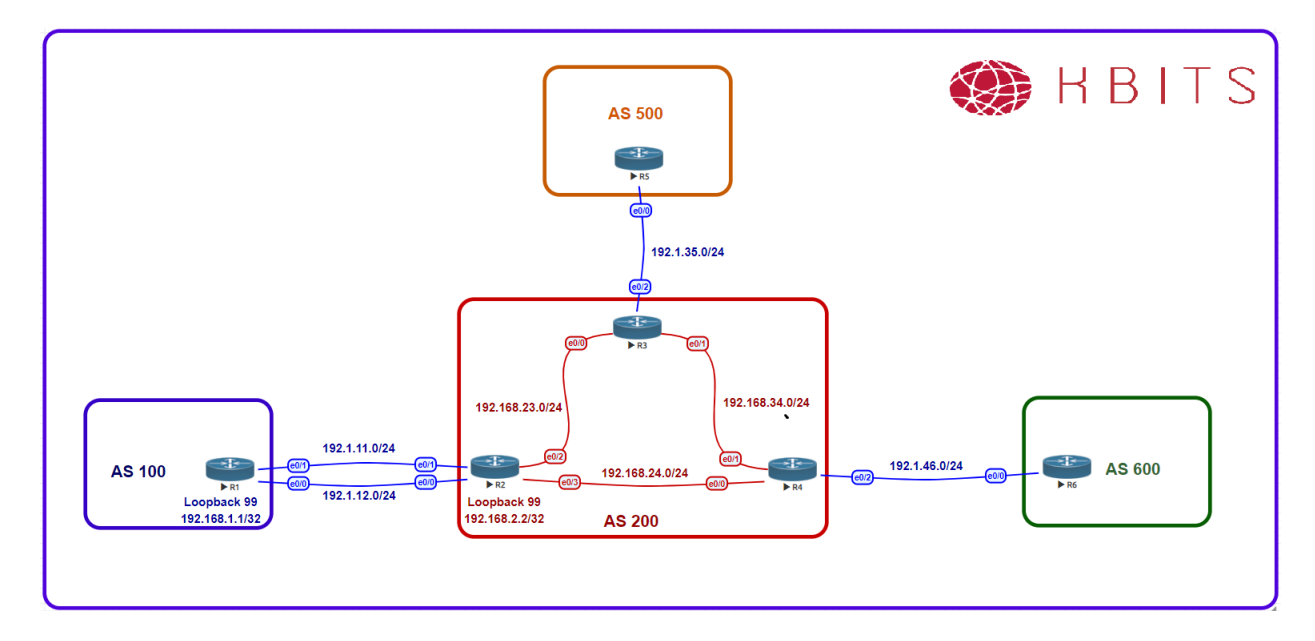

## Task 1

Create the following Loopbacks on R3

Loopback 1 – 150.3.16.1/20 Loopback 2 – 150.3.36.1/22 Loopback 3 – 150.3.40.1/22 Loopback 4 – 150.3.50.1/23 Loopback 5 – 150.3.65.1/24 Loopback 6 – 150.13.0.1/16 Loopback 7 – 150.14.64.1/18

# R3

interface Loopback1 ip address 150.3.16.1 255.255.240.0 ! interface Loopback2 ip address 150.3.36.1 255.255.252.0 ! interface Loopback3 ip address 150.3.40.1 255.255.252.0 ! interface Loopback4 ip address 150.3.50.1 255.255.254.0 ! interface Loopback5

> Copyrights kbits.live 2006-2025 Website: http://www.kbits.live; Email Page 77 of 366

ip address 150.3.65.1 255.255.255.0

interface Loopback6 ip address 150.13.0.1 255.255.0.0

interface Loopback7 ip address 150.14.64.1 255.255.192.0

## Task 2

Advertise the newly created routes in BGP using the Network command.

## R3

!

!

| Router bgp 200                         |
|----------------------------------------|
| Network 150.3.16.0 mask 255.255.240.0  |
| Network 150.3.36.0 mask 255.255.252.0  |
| Network 150.3.40.0 mask 255.255.252.0  |
| Network 150.3.50.0 mask 255.255.254.0  |
| Network 150.3.65.0 mask 255.255.255.0  |
| Network 150.13.0.0                     |
| Network 150.14.64.0 mask 255.255.192.0 |

# Task 3

Configure R2 such that it blocks all the 150.X.X.0 routes that have a subnet mask between 17 and 23 bits coming in from R3.

# **R2**

!

IP Prefix-list PLIST1 deny 150.0.0/8 ge 17 le 23 IP Prefix-list PLIST1 permit 0.0.0/0 le 32

Router bgp 200 Neighbor 10.3.3.3 prefix-list PLIST1 in

> Copyrights kbits.live 2006-2025 Website: http://www.kbits.live; Email Page 78 of 366

# Lab 8 – Route Filtering using AS Path-Filter

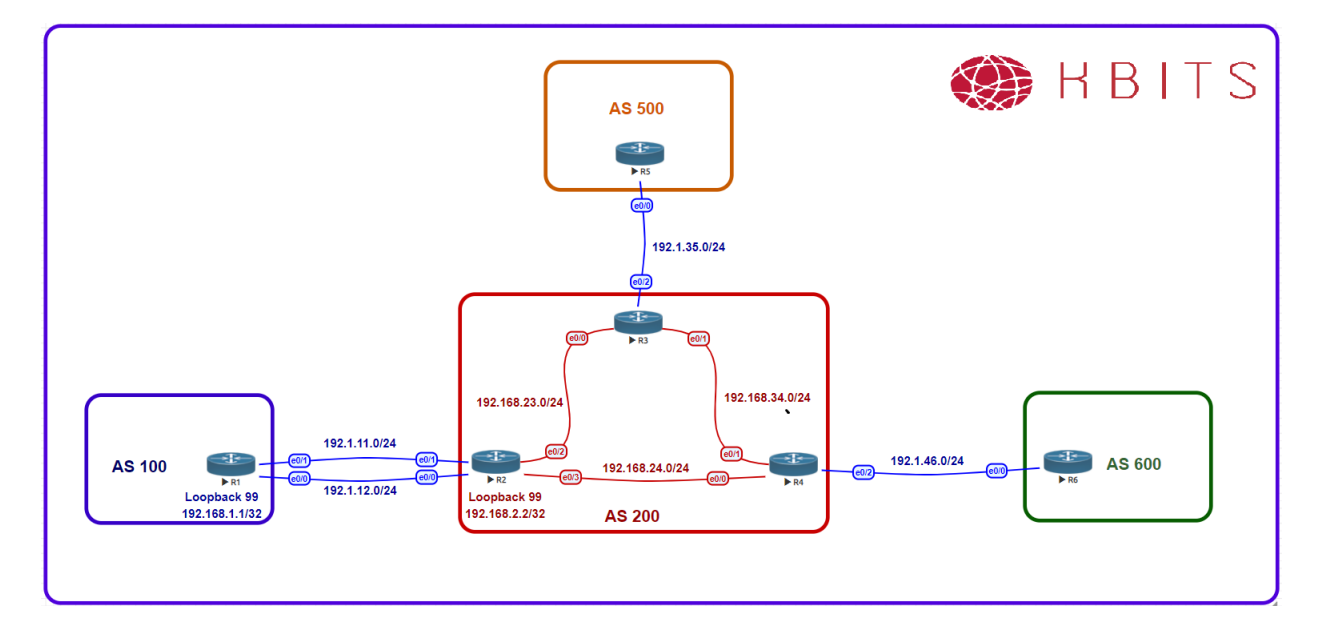

## Task 1

Configure BGP such that AS 500 does not use AS 200 as a transit AS. Configuration should be done in AS 500.

# R5

Ip as-path access-list 1 permit ^200\$

Router BGP 500 Neighbor 192.1.35.3 filter-list 1 in

## Task 2

Configure BGP such that AS 100 does not use AS 200 to get AS 500 routes. Configuration should be done in AS 200. You are only allowed a single line in the AS-path filter.

## **R2**

Ip as-path access-list 1 permit ^\$

Router BGP 200 Neighbor 192.168.1.1 filter-list 1 out

> Copyrights kbits.live 2006-2025 Website: http://www.kbits.live; Email Page 79 of 366

# Lab 9 – Configuring Route Aggregation – Summary Only

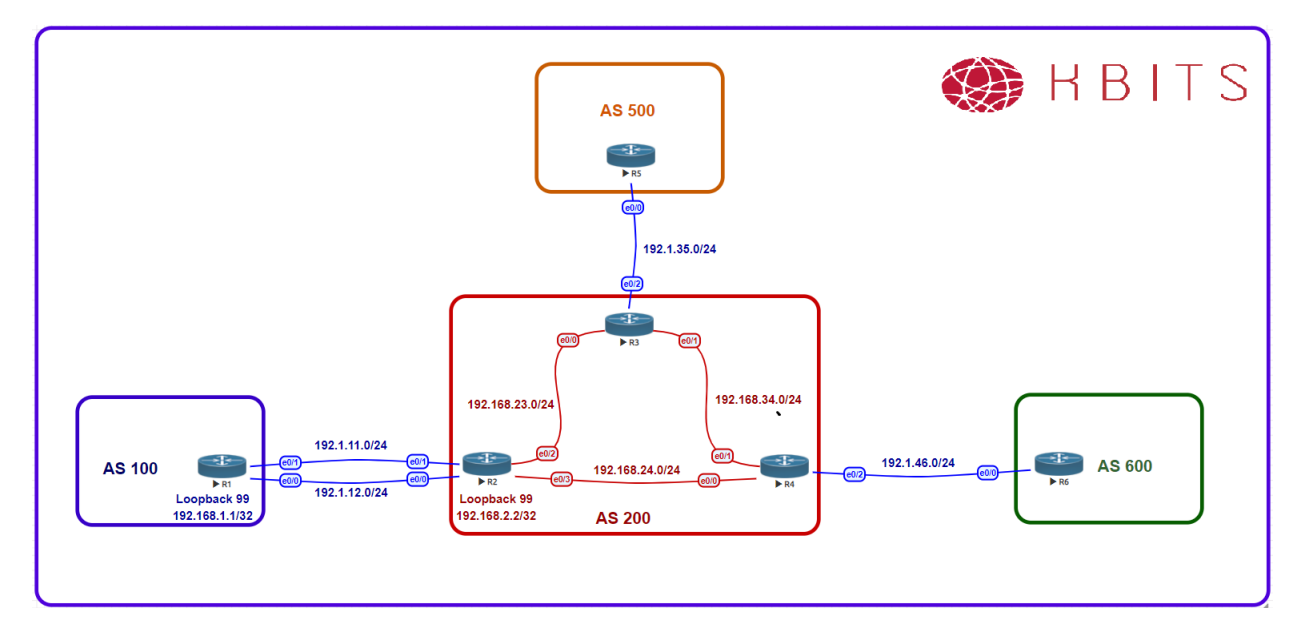

## Task 1

Create the following Loopbacks on R3 and advertise them under BGP: Loopback 1 – 203.1.4.1/24 Loopback 2 – 203.1.5.1/24 Loopback 3 – 203.1.6.1/24 Loopback 4 – 203.1.7.1/24

# R3

interface Loopback1 ip address 203.1.4.1 255.255.255.0 ! interface Loopback2 ip address 203.1.5.1 255.255.255.0 ! interface Loopback3 ip address 203.1.6.1 255.255.255.0 ! interface Loopback4 ip address 203.1.7.1 255.255.255.0 ! Router BGP 200 Network 203.1.4.0 Network 203.1.5.0

> Copyrights kbits.live 2006-2025 Website: http://www.kbits.live; Email Page 80 of 366

| Network 203.1.6.0 |  |
|-------------------|--|
| Network 203.1.7.0 |  |

Configure Route Aggregation on R3 such that these routes are summarized as a single route. Only the Summary route should be send to R3's neighbors.

# R3

Router bgp 200 Aggregate-address 203.1.4.0 255.255.252.0 summary-only

> Copyrights kbits.live 2006-2025 Website: http://www.kbits.live; Email Page 81 of 366

# Lab 10 – Configuring Route Aggregation – Manual Filtering

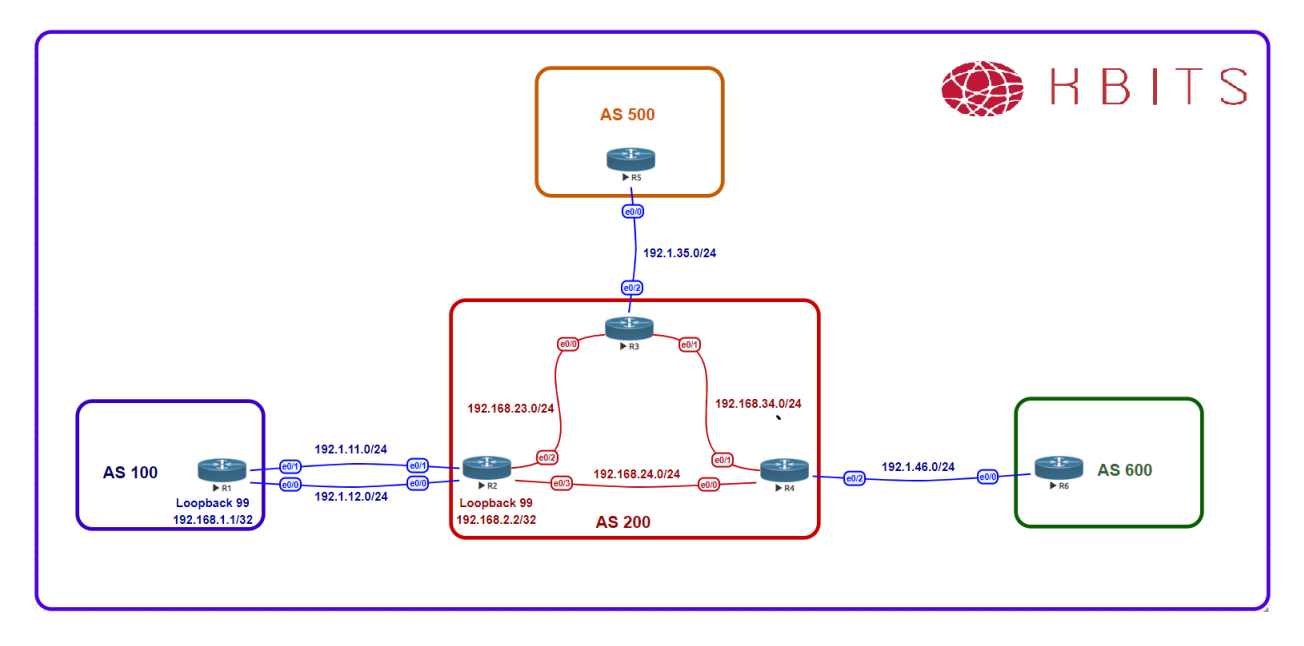

## Task 1

Create the following Loopbacks on R4 and advertise them under BGP:

Loopback 1 – 204.1.4.1/24 Loopback 2 – 204.1.5.1/24 Loopback 3 – 204.1.6.1/24 Loopback 4 – 204.1.7.1/24

## R4

interface Loopback1 ip address 204.1.4.1 255.255.255.0 ! interface Loopback2 ip address 204.1.5.1 255.255.255.0 ! interface Loopback3 ip address 204.1.6.1 255.255.255.0 ! interface Loopback4 ip address 204.1.7.1 255.255.255.0 ! Router BGP 200

> Copyrights kbits.live 2006-2025 Website: http://www.kbits.live; Email Page 82 of 366

| Network 204.1.4.0 |  |
|-------------------|--|
| Network 204.1.5.0 |  |
| Network 204.1.6.0 |  |
| Network 204.1.7.0 |  |

Configure Route Aggregation on R4 such that these routes are summarized as a single route. Only the Summary Route should be sent towards the eBGP neighbor (R6). Only the Specific Routes should be sent towards the iBGP neighbor (R3). The routes should not be seen as suppressed on R4.

## R4

!

1

IP Prefix-list PLIST-R6 deny 204.1.4.0/22 ge 24 IP Prefix-list PLIST-R6 permit 0.0.0.0/0 le 32

IP Prefix-list PLIST-R3 deny 204.1.4.0/22 IP Prefix-list PLIST-R3 permit 0.0.0.0/0 le 32

Router bgp 200 Aggregate-address 204.1.4.0 255.255.252.0 Neighbor 192.1.46.6 prefix-list PLIST-R6 out Neighbor 10.3.3.3 prefix-list PLIST-R3 out

> Copyrights kbits.live 2006-2025 Website: http://www.kbits.live; Email Page 83 of 366

# Lab 11 – Configuring Route Aggregation – Suppress Maps

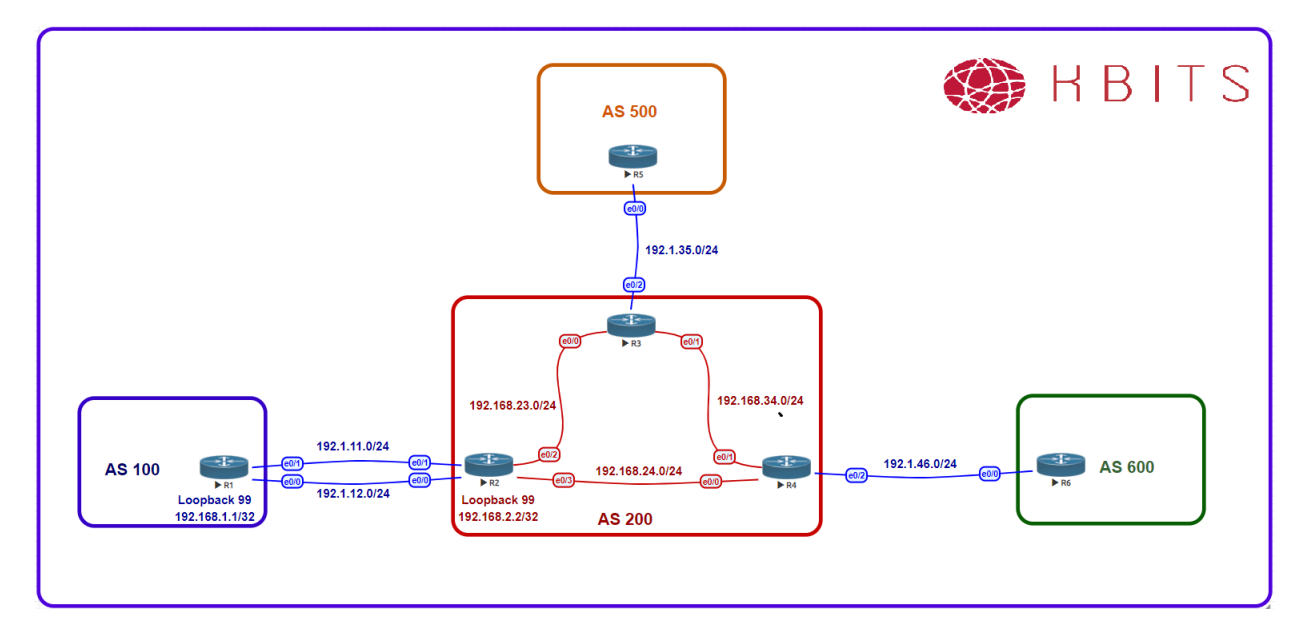

## Task 1

Create the following Loopbacks on R2 and advertise them under BGP:

Loopback 1 – 202.1.4.1/24 Loopback 2 – 202.1.5.1/24 Loopback 3 – 202.1.6.1/24 Loopback 4 – 202.1.7.1/24

## **R2**

interface Loopback1 ip address 202.1.4.1 255.255.255.0 ! interface Loopback2 ip address 202.1.5.1 255.255.255.0 ! interface Loopback3 ip address 202.1.6.1 255.255.255.0 ! interface Loopback4 ip address 202.1.7.1 255.255.255.0 ! Router BGP 234

> Copyrights kbits.live 2006-2025 Website: http://www.kbits.live; Email Page 84 of 366

| Network 202.1.4.0 |  |
|-------------------|--|
| Network 202.1.5.0 |  |
| Network 202.1.6.0 |  |
| Network 202.1.7.0 |  |

Configure Route Aggregation on R2 such that these routes are summarized as a single route. Only the Summary route and the 202.1.5.0 route should be send to R2's neighbors. The other specific routes should be seen as suppressed on R2.

# **R2**

1

!

Access-list 5 permit 202.1.5.0 0.0.0.255

Route-map SUPMAP deny 10 Match address 5 Route-map SUPMAP permit 20

Router bgp 200 Aggregate-address 202.1.4.0 255.255.252.0 supress-map SUPMAP

> Copyrights kbits.live 2006-2025 Website: http://www.kbits.live; Email Page 85 of 366

# Lab 12 – Configuring Base BGP Topology – eBGP & iBGP

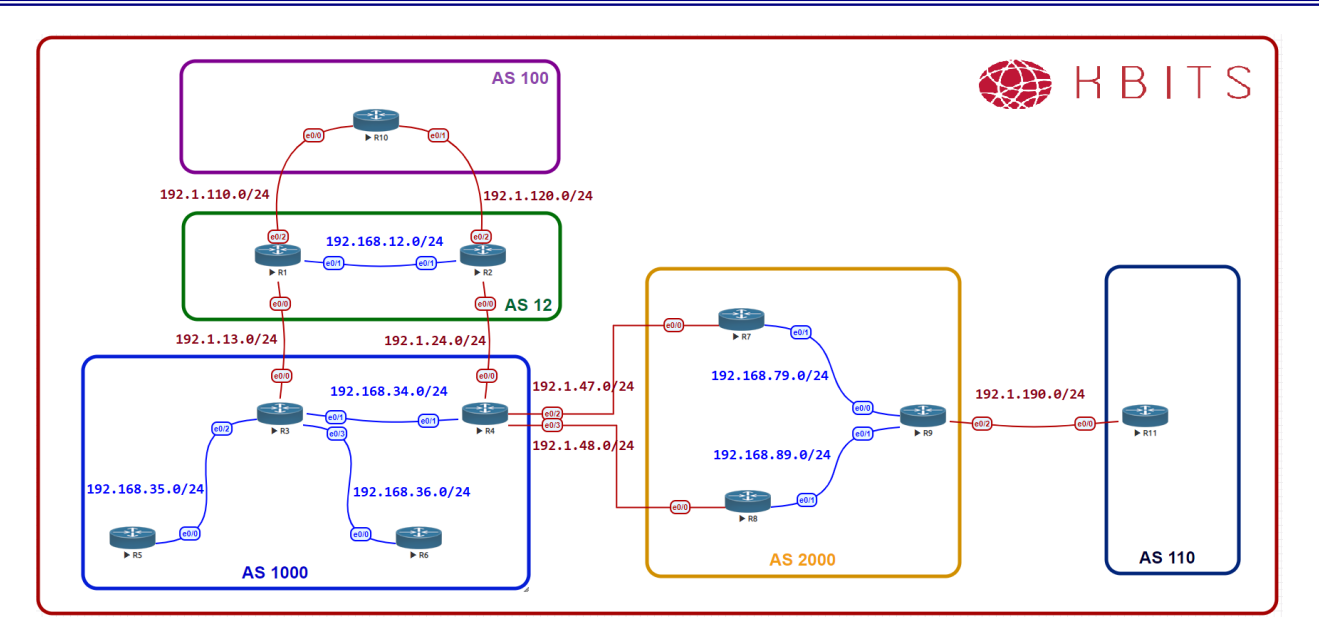

# Interface IP Address Configuration

## **R1**

| Interface   | IP Address   | Subnet Mask     |
|-------------|--------------|-----------------|
| Loopback 0  | 1.1.1.1      | 255.0.0.0       |
| Loopback 1  | 11.1.1.1     | 255.255.255.0   |
| Loopback 10 | 10.1.1.1     | 255.255.255.255 |
| E 0/0       | 192.1.13.1   | 255.255.255.0   |
| E 0/1       | 192.168.12.1 | 255.255.255.0   |
| E 0/2       | 192.1.110.1  | 255.255.255.0   |

## **R2**

| Interface   | IP Address   | Subnet Mask     |
|-------------|--------------|-----------------|
| Loopback 0  | 2.2.2.2      | 255.0.0.0       |
| Loopback 1  | 22.2.2.2     | 255.255.255.0   |
| Loopback 10 | 10.2.2.2     | 255.255.255.255 |
| E 0/0       | 192.1.24.2   | 255.255.255.0   |
| E 0/1       | 192.168.12.2 | 255.255.255.0   |
| E 0/2       | 192.1.120.2  | 255.255.255.0   |

Copyrights kbits.live 2006-2025 Website: http://www.kbits.live; Email Page 86 of 366

# R3

| Interface   | IP Address   | Subnet Mask     |
|-------------|--------------|-----------------|
| Loopback 0  | 3.3.3.3      | 255.0.0.0       |
| Loopback 1  | 33.3.3       | 255.255.255.0   |
| Loopback 10 | 10.3.3.3     | 255.255.255.255 |
| E 0/0       | 192.1.13.3   | 255.255.255.0   |
| E 0/1       | 192.168.34.3 | 255.255.255.0   |
| E 0/2       | 192.168.35.3 | 255.255.255.0   |
| E 0/3       | 192.168.36.3 | 255.255.255.0   |

## R4

| Interface   | IP Address   | Subnet Mask     |
|-------------|--------------|-----------------|
| Loopback 0  | 4.4.4.4      | 255.0.0.0       |
| Loopback 1  | 44.4.4.4     | 255.255.255.0   |
| Loopback 10 | 10.4.4.4     | 255.255.255.255 |
| E 0/0       | 192.1.24.4   | 255.255.255.0   |
| E 0/1       | 192.168.34.4 | 255.255.255.0   |
| E 0/2       | 192.1.47.4   | 255.255.255.0   |
| E 0/3       | 192.1.48.4   | 255.255.255.0   |

# **R5**

| Interface  | IP Address   | Subnet Mask   |
|------------|--------------|---------------|
| Loopback 0 | 5.5.5.5      | 255.0.0.0     |
| Loopback 1 | 55.5.5.5     | 255.255.255.0 |
| E 0/0      | 192.168.35.5 | 255.255.255.0 |

## **R6**

| Interface  | IP Address   | Subnet Mask   |
|------------|--------------|---------------|
| Loopback 0 | 6.6.6.6      | 255.0.0.0     |
| Loopback 1 | 66.6.6       | 255.255.255.0 |
| E 0/0      | 192.168.36.6 | 255.255.255.0 |

Copyrights kbits.live 2006-2025 Website: http://www.kbits.live; Email Page 87 of 366

# **R7**

| Interface   | IP Address   | Subnet Mask     |
|-------------|--------------|-----------------|
| Loopback 0  | 7.7.7.7      | 255.0.0.0       |
| Loopback 1  | 77.7.7.7     | 255.255.255.0   |
| Loopback 10 | 10.7.7.7     | 255.255.255.255 |
| E 0/0       | 192.1.47.7   | 255.255.255.0   |
| E 0/1       | 192.168.79.7 | 255.255.255.0   |

# **R8**

| Interface   | IP Address   | Subnet Mask     |
|-------------|--------------|-----------------|
| Loopback 0  | 8.8.8.8      | 255.0.0.0       |
| Loopback 1  | 88.8.8.8     | 255.255.255.0   |
| Loopback 10 | 10.8.8.8     | 255.255.255.255 |
| E 0/0       | 192.1.48.8   | 255.255.255.0   |
| E 0/1       | 192.168.89.8 | 255.255.255.0   |

# **R9**

| Interface   | IP Address   | Subnet Mask     |
|-------------|--------------|-----------------|
| Loopback 0  | 9.9.9.9      | 255.0.0.0       |
| Loopback 1  | 99.9.9.9     | 255.255.255.0   |
| Loopback 10 | 10.9.9.9     | 255.255.255.255 |
| E 0/0       | 192.168.79.9 | 255.255.255.0   |
| E 0/1       | 192.168.89.9 | 255.255.255.0   |
| E 0/2       | 192.1.190.9  | 255.255.255.0   |

# R10

| Interface  | <b>IP Address</b> | Subnet Mask   |
|------------|-------------------|---------------|
| Loopback 0 | 100.100.100.10    | 255.0.0.0     |
| Loopback 1 | 101.101.101.10    | 255.255.255.0 |
| E 0/0      | 192.1.110.10      | 255.255.255.0 |
| E 0/1      | 192.1.120.10      | 255.255.255.0 |

## R11

| Interface  | IP Address     | Subnet Mask   |
|------------|----------------|---------------|
| Loopback 0 | 111.111.111.11 | 255.0.0.0     |
| Loopback 1 | 112.112.112.11 | 255.255.255.0 |
| E 0/0      | 192.1.190.11   | 255.255.255.0 |

Copyrights kbits.live 2006-2025 Website: http://www.kbits.live; Email Page 88 of 366

Configure eBGP neighbor relationships between R10 in AS 100 with R1 & R2 in AS 12. Advertise all public loopback networks in BGP.

| R1                                       | R2                                  |  |
|------------------------------------------|-------------------------------------|--|
|                                          |                                     |  |
| Router BGP 12                            | Router BGP 12                       |  |
| Network 1.0.0.0                          | Network 2.0.0.0                     |  |
| Network 11.1.1.0 mask 255.255.255.0      | Network 22.2.2.0 mask 255.255.255.0 |  |
| Neighbor 192.1.110.10 remote-as 100      | Neighbor 192.1.120.10 remote-as 100 |  |
| R10                                      |                                     |  |
|                                          |                                     |  |
| Router BGP 100                           |                                     |  |
| Network 100.0.0.0                        |                                     |  |
| Network 101.101.101.0 mask 255.255.255.0 |                                     |  |
| Neighbor 192.1.110.1 remote-as 12        |                                     |  |
| Neighbor 192.1.120.1 remote-as 12        |                                     |  |

# Task 2

Configure iBGP neighbor relationships between R1 & R2 in AS 12. Configure the neighbor relationship based on a private loopback address. Use EIGRP 12 as the underlay IGP.

| R1                                   | R2                                   |
|--------------------------------------|--------------------------------------|
| Router eigrp 12                      | Router eigrp 12                      |
| Network 192.168.12.0                 | Network 192.168.12.0                 |
| Network 10.0.0.0                     | Network 10.0.0.0                     |
| !                                    | !                                    |
| Router BGP 12                        | Router BGP 12                        |
| Neighbor 10.2.2.2 remote-as 12       | Neighbor 10.1.1.1 remote-as 12       |
| Neighbor 10.2.2.2 update-source Lo10 | Neighbor 10.1.1.1 update-source Lo10 |
| Neighbor 10.2.2.2 next-hop-self      | Neighbor 10.1.1.1 next-hop-self      |

Copyrights kbits.live 2006-2025 Website: http://www.kbits.live; Email Page 89 of 366

Configure eBGP neighbor relationships between R1 in AS 12 and R3 in AS 1000. Advertise all public loopback networks on R3 in BGP.

| R1                                                  | R3                                                                                                    |
|-----------------------------------------------------|----------------------------------------------------------------------------------------------------|
| Router BGP 12<br>Neighbor 192.1.13.3 remote-as 1000 | Router BGP 1000<br>Network 3.0.0.0<br>Network 33.3.3.0 mask 255.255.255.0<br>Neighbor 192.1.13.1 remote-as 12 |

## Task 4

Configure eBGP neighbor relationships between R2 in AS 12 and R4 in AS 1000. Advertise all public loopback networks on R4 in BGP.

| R2                                                  | R4                                                                                                    |
|-----------------------------------------------------|----------------------------------------------------------------------------------------------------|
| Router BGP 12<br>Neighbor 192.1.24.4 remote-as 1000 | Router BGP 1000<br>Network 4.0.0.0<br>Network 44.4.4.0 mask 255.255.255.0<br>Neighbor 192.1.24.2 remote-as 12 |

# Task 5

Configure iBGP neighbor relationships between R3 & R4 in AS 1000. Configure the neighbor relationship based on the physical link.

| R3                                   | R4                                   |
|--------------------------------------|--------------------------------------|
| Router BGP 1000                      | Router BGP 1000                      |
| Neighbor 192.168.34.4 remote-as 1000 | Neighbor 192.168.34.3 remote-as 1000 |
| Neighbor 192.168.34.4 next-hop-self  | Neighbor 192.168.34.3 next-hop-self  |

Copyrights kbits.live 2006-2025 Website: http://www.kbits.live; Email Page 90 of 366

Configure OSPF as the IGP to connect R3 to R6 in Area 0. Only enable OSPF on the R3-R6 physical link on R3. Enable OSPF on all interfaces on R6 in area 0. Configure Mutual Redistribution on R3 between OSPF and BGP

| R3                                                                                                    | R6                                                                                                    |
|----------------------------------------------------------------------------------------------------|----------------------------------------------------------------------------------------------------|
| Router ospf 1<br>Network 192.168.36.0 0.0.0.255 area 0<br>Redistribute bgp 1000<br>!<br>Router bgp 1000<br>Redistribute ospf 1 | Router ospf 1<br>Network 6.0.0.0 0.255.255.255 area 0<br>Network 66.0.0.0 0.255.255.255 area 0<br>Network 192.168.36.0 0.0.0.255 area 0 |

## Task 7

Configure iBGP neighbor relationships between R3 & R5 in AS 1000. Configure the neighbor relationship based on the physical link.

| R3                                   | R5                                   |
|--------------------------------------|--------------------------------------|
| Router BGP 1000                      | Router BGP 1000                      |
| Neighbor 192.168.35.5 remote-as 1000 | Neighbor 192.168.35.3 remote-as 1000 |
| Neighbor 192.168.35.5 next-hop-self  | Neighbor 192.168.35.3 next-hop-self  |

# Task 8

Configure eBGP neighbor relationships between R4 in AS 1000 with R7 & R8 in AS 2000. Advertise all public loopback networks in BGP on R7 & R8.

| R7                                                                                          | R8                                                                        |
|---------------------------------------------------------------------------------------------|---------------------------------------------------------------------------|
| Router BGP 2000<br>Network 7.0.0.0                                                          | Router BGP 2000<br>Network 8 0 0 0                                        |
| Network 77.7.7.0 mask 255.255.255.0<br>Neighbor 192.1.47.4 remote-as 1000                   | Network 88.8.8.0 mask 255.255.255.0<br>Neighbor 192.1.48.4 remote-as 1000 |
| R4                                                                                          |                                                                           |
| Router BGP 1000<br>Neighbor 192.1.47.4 remote-as 2000<br>Neighbor 192.1.48.4 remote-as 2000 |                                                                           |

Copyrights kbits.live 2006-2025 Website: http://www.kbits.live; Email Page 91 of 366

Configure iBGP neighbor relationships between R7, R8 & R9 in AS 2000. Advertise the public loopback addresses of R9 in BGP. Configure the neighbor relationship based on a private loopback address. Use IS-IS in area 49.0000 as the underlay IGP. Use System-ID on your choice. Configure R9 as the Route Reflector for R7 & R8. Do not configure a direct BGP peering between R7 & R8.

| R7                                   | R8                                   |
|--------------------------------------|--------------------------------------|
|                                      |                                      |
| Router isis                          | Router isis                          |
| Net 49.0000.7777.7777.777.00         | Net 49.0000.8888.8888.8888.00        |
| Is-type level-2                      | Is-type level-2                      |
| !                                    | !                                    |
| Interface E 0/1                      | Interface E 0/1                      |
| Ip router isis                       | Ip router isis                       |
| !                                    | !                                    |
| Interface Loopback10                 | Interface Loopback10                 |
| Ip router isis                       | Ip router isis                       |
| !                                    | !                                    |
| Router BGP 2000                      | Router BGP 2000                      |
| Neighbor 10.9.9.9 remote-as 2000     | Neighbor 10.9.9.9 remote-as 2000     |
| Neighbor 10.9.9.9 update-source Lo10 | Neighbor 10.9.9.9 update-source Lo10 |
| Neighbor 10.9.9.9next-hop-self       | Neighbor 10.9.9.9next-hop-self       |
| R9                                   |                                      |
|                                      |                                      |
| Router isis                          |                                      |
| Net 49.0000.9999.9999.9999.00        |                                      |
| Is-type level-2                      |                                      |
|                                      |                                      |
| Interface E 0/0                      |                                      |
| lp router 1818                       |                                      |
|                                      |                                      |
| Interface E 0/1                      |                                      |
| Ip router isis                       |                                      |
| !<br>Interface Learnhad-10           |                                      |
| Internace Loopback10                 |                                      |
|                                      |                                      |
| Pouter BCD 2000                      |                                      |
| Network 9 0 0 0                      |                                      |
| Network 99 9 9 0 mask 255 255 255 0  |                                      |
| Neighbor IBGP neer-group             |                                      |
| Neighbor IBGP remote-as 2000         |                                      |
| Neighbor IBGP undate-source Lo10     |                                      |
| The source bord appeale source bord  |                                      |

Copyrights kbits.live 2006-2025 Website: http://www.kbits.live; Email Page 92 of 366 Neighbor IBGP next-hop-self Neighbor IBGP route-reflector-client Neighbor 10.7.7.7 peer-group IBGP Neighbor 10.8.8.8 peer-group IBGP

#### Task 10

Configure eBGP neighbor relationships between R9 in AS 2000 and R11 in AS 110. Advertise all public loopback networks on R11 in BGP.

#### **R9**

Router BGP 2000 Neighbor 192.1.190.11 remote-as 110

# R11

Router BGP 110 Network 111.0.0.0 Network 112.112.112.0 mask 255.255.255.0 Neighbor 192.1.190.9 remote-as 2000

> Copyrights kbits.live 2006-2025 Website: http://www.kbits.live; Email Page 93 of 366

# Lab 13 – Configuring BGP Attributes – Local Preference

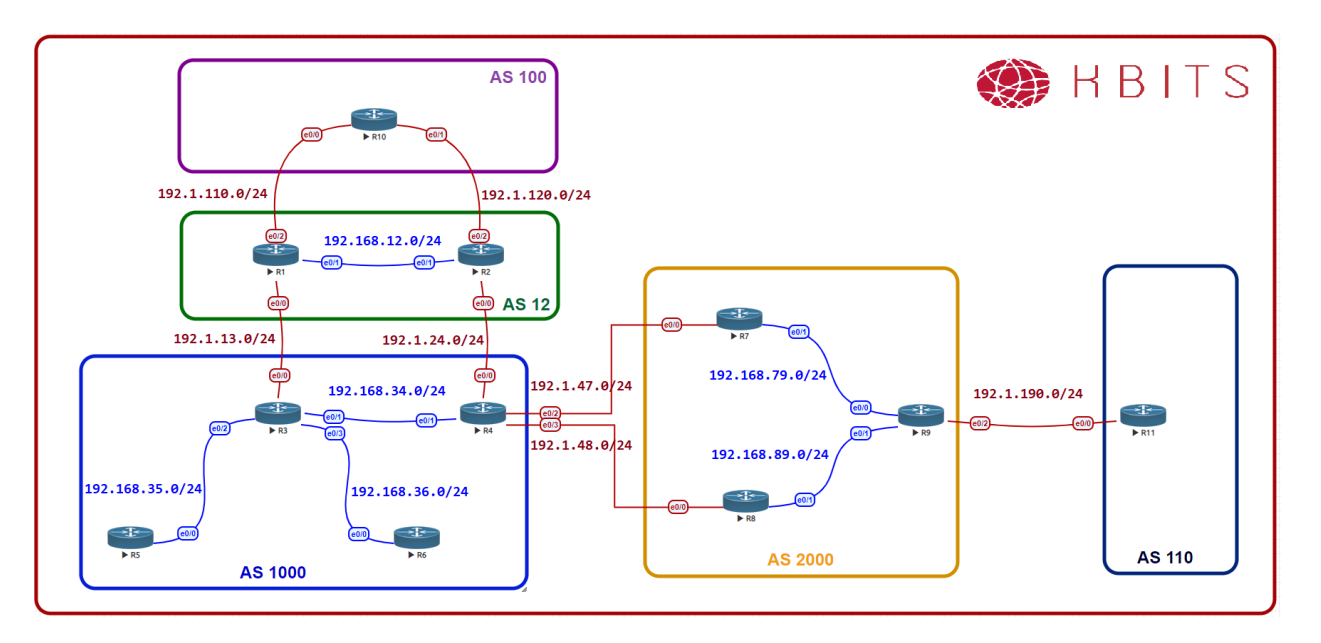

## Task 1

Configure AS 2000 such that it prefers the Link between R4-R7 for traffic leaving AS 2000 towards AS 1000.

## **R7**

route-map SETATT permit 10 set local-preference 111

!

router bgp 2000 neighbor 192.1.47.4 route-map SETATT in

> Copyrights kbits.live 2006-2025 Website: http://www.kbits.live; Email Page 94 of 366

Configure AS 2000 such that it prefers the Link between R4-R8 for traffic destined towards 1.4.1.0/24 & 1.4.2.0/24 leaving AS 2000 towards AS 1000. R4-R8 should be preferred link only for 1.4.1.0/24 & 1.4.2.0/24. The rest should continue to use R4-R7.

## **R8**

ip prefix-list PL1 permit 1.4.1.0/24 ip prefix-list PL1 permit 1.4.2.0/24

route-map SETATT permit 10 match ip address prefix PL1 set local-preference 115 route-map SETATT permit 20

! router bgp 2000 neighbor 192.1.48.4 route-map SETATT in

> Copyrights kbits.live 2006-2025 Website: http://www.kbits.live; Email Page 95 of 366

# Lab 14 – Configuring BGP Attributes – MED

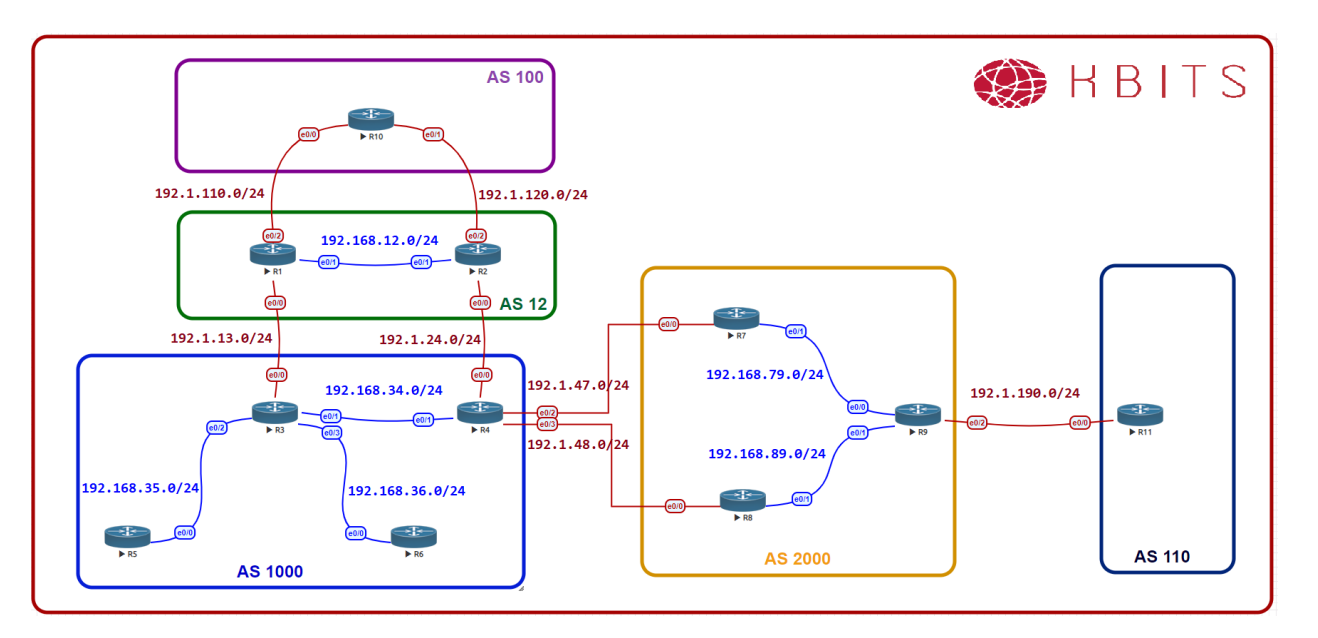

# Task 1

Configure AS 2000 such that it prefers the Link between R4-R8 for traffic entering AS 2000 from AS 1000.

## **R7**

route-map SETMED permit 10 set metric 77 !

router bgp 2000 neighbor 192.1.47.4 route-map SETMED out

> Copyrights kbits.live 2006-2025 Website: http://www.kbits.live; Email Page 96 of 366

# Lab 15 – Configuring BGP Attributes – Weight

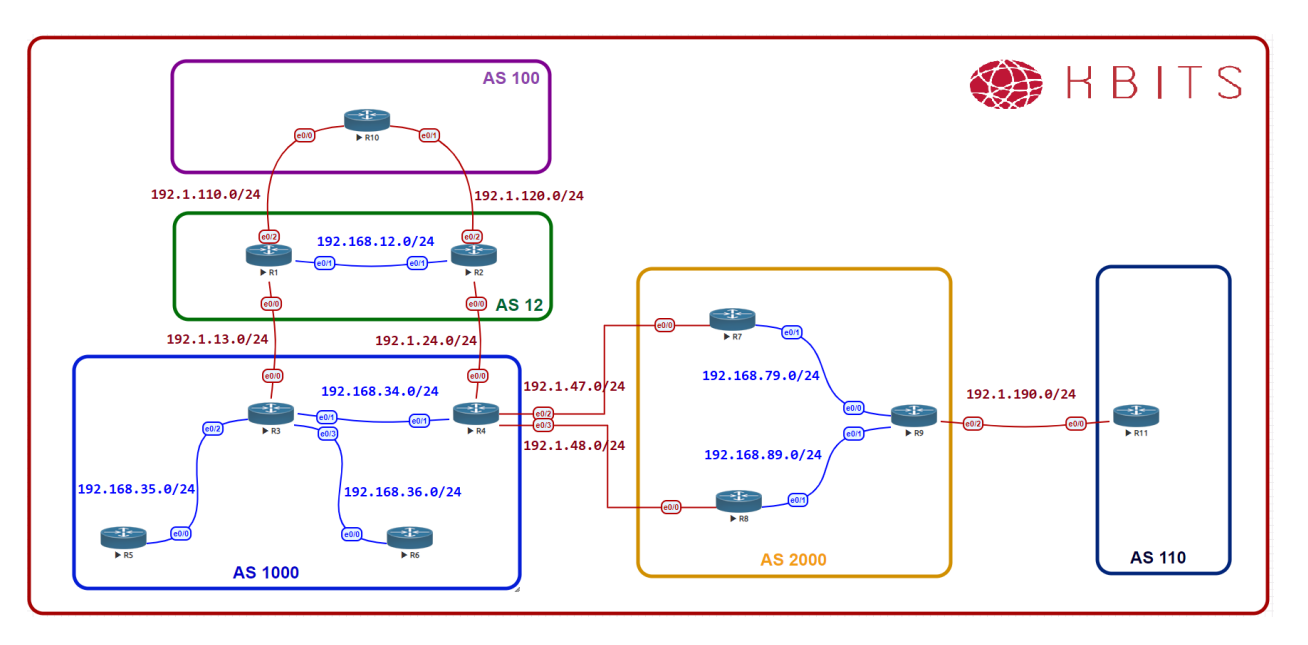

# Task 1

Configure R8 such that all traffic towards AS1000 should use the Link between R4 & R8 as the preferred link. This should only affect the local router and not the rest of the AS.

# **R8**

route-map SETWT set weight 88 !

router bgp 2000 neighbor 192.1.48.4 route-map SETWT in

> Copyrights kbits.live 2006-2025 Website: http://www.kbits.live; Email Page 97 of 366

# Lab 16 – Configuring BGP Attributes – AS-Path

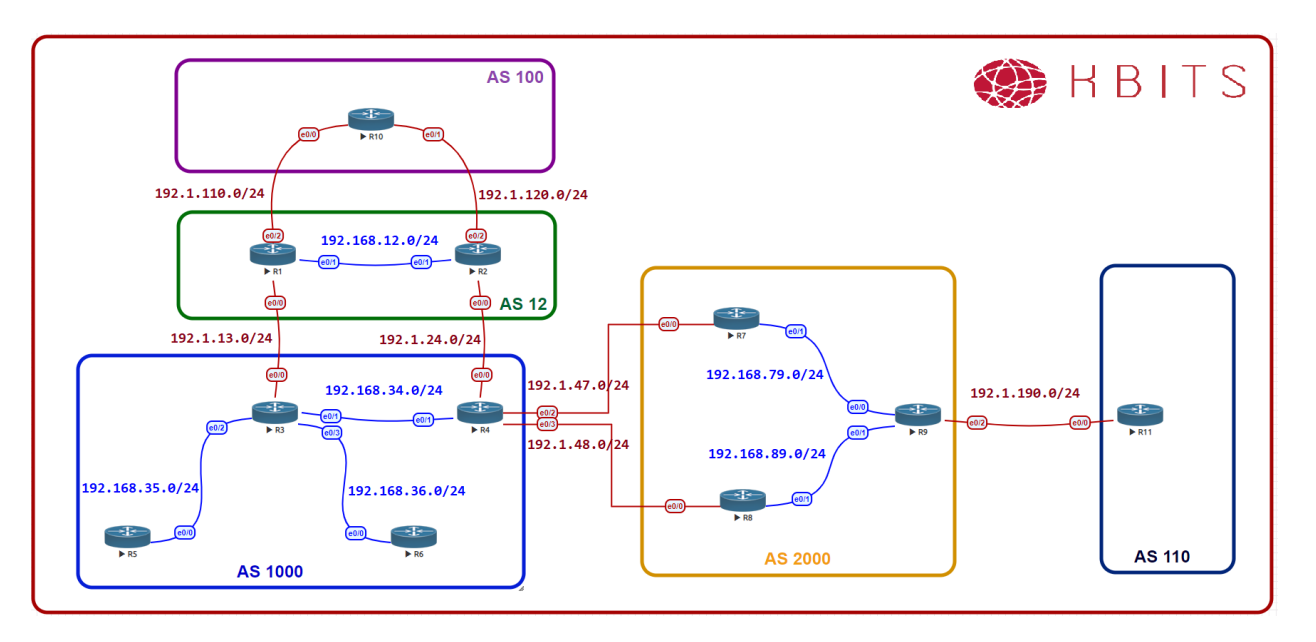

## Task 1

De-configure the Route-map from the previous 3 labs. This is done so that we can accomplish the same tasks using the AS-Path attribute

## **R7**

No route-map SETATT No route-map SETMED ! router bgp 2000 no neighbor 192.1.47.4 route-map SETATT in no neighbor 192.1.47.4 route-map SETMED out **R8** No route-map SETATT No route-map SETWT !

router bgp 2000 no neighbor 192.1.48.4 route-map SETATT in no neighbor 192.1.48.4 route-map SETWT in

> Copyrights kbits.live 2006-2025 Website: http://www.kbits.live; Email Page 98 of 366

Configure AS 2000 such that it prefers the Link between R4-R7 for traffic leaving AS2000 towards AS1000. Use the AS-Path attribute to accomplish this task.

## **R8**

route-map SETAS permit 10 set as-path prepend 1000 !

. router bgp 2000 neighbor 192.1.48.4 route-map SETAS in

## Task 3

Configure AS 2000 such that it prefers the Link between R4-R8 for traffic entering AS2000 from AS1000. Use the AS-Path attribute to accomplish this task.

## **R7**

!

route-map SETAS permit 10 set as-path prepend 2000

router bgp 2000 neighbor 192.1.47.4 route-map SETAS out

> Copyrights kbits.live 2006-2025 Website: http://www.kbits.live; Email Page 99 of 366

# Lab 17 – Configuring BGP Attributes – No-Export Community Attribute

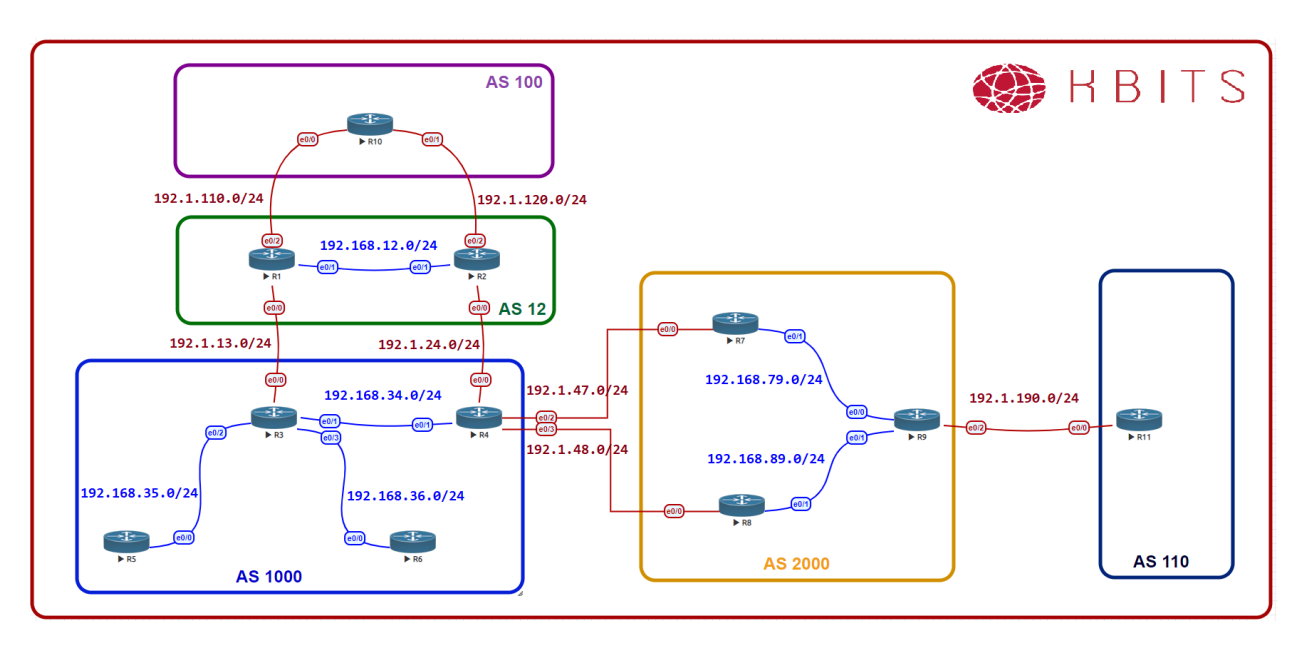

# Task 1

AS110 wants to limit the propagation of 111.0.0.0/8 network to AS2000 only. AS2000 should not export this route outside AS2000. Use the appropriate Community attribute to accomplish this.

| R11                                                                                                    |
|----------------------------------------------------------------------------------------------------|
| ip prefix-list PL1 permit 111.0.0.0/8                                                                    |
| route-map SETCOMM permit 10<br>match ip address prefix PL1                                               |
| set community no-export                                                                                  |
| route-map SETCOMM permit 20                                                                              |
| !<br>router han 110                                                                                      |
| neighbor 192.1.190.9 route-map SETCOMM out                                                               |
| neighbor 192.1.190.9 send-community standard                                                             |
| R9                                                                                                    |
| router bgp 110<br>neighbor 10.7.7.7 send-community standard<br>neighbor 10.8.8.8 send-community standard |

Copyrights kbits.live 2006-2025 Website: http://www.kbits.live; Email Page 100 of 366

# Lab 18 – Configuring BGP Attributes – No-Advertise Community Attribute

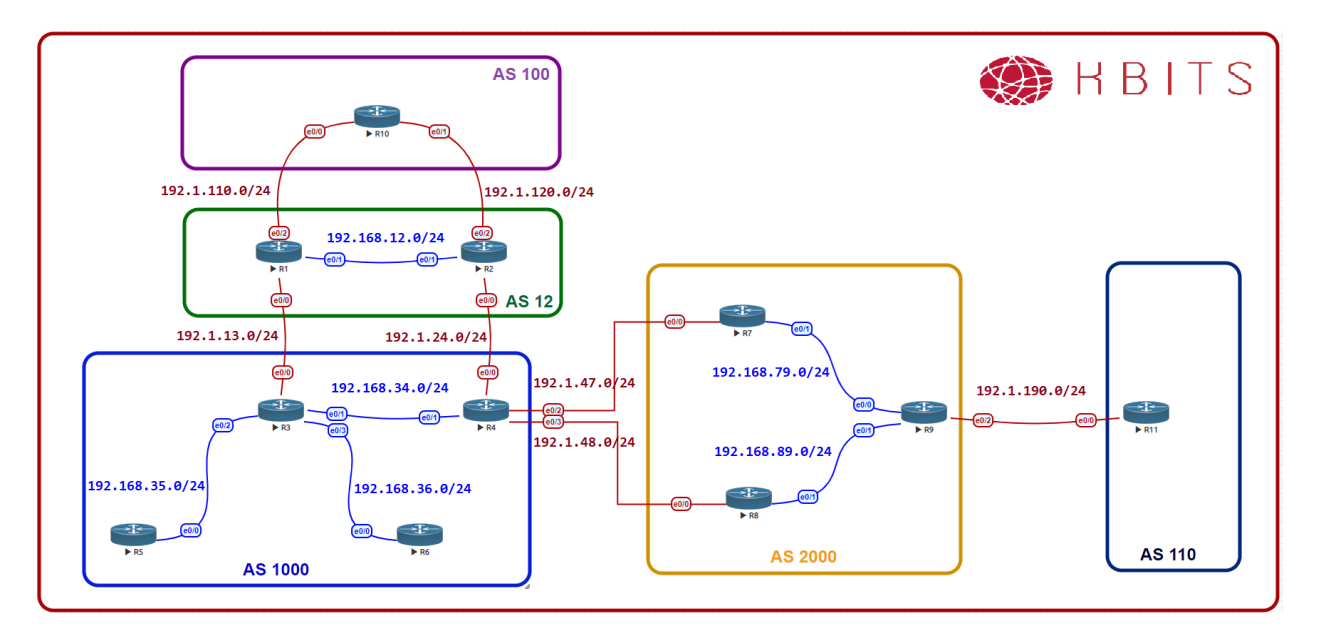

## Task 1

AS110 wants to limit the propagation of 112.112.1112.0/24 network to R9 only. R9 should not forward this network to anyone including the iBGP Neighbors. Use the appropriate Community attribute to accomplish this.

# R11

ip prefix-list PL2 permit 112.112.112.0/24 ! route-map SETCOMM permit 5 match ip address prefix PL2 set community no-advertise

> Copyrights kbits.live 2006-2025 Website: http://www.kbits.live; Email Page 101 of 366

# Lab 19 – Configuring BGP Conditional Advertisement

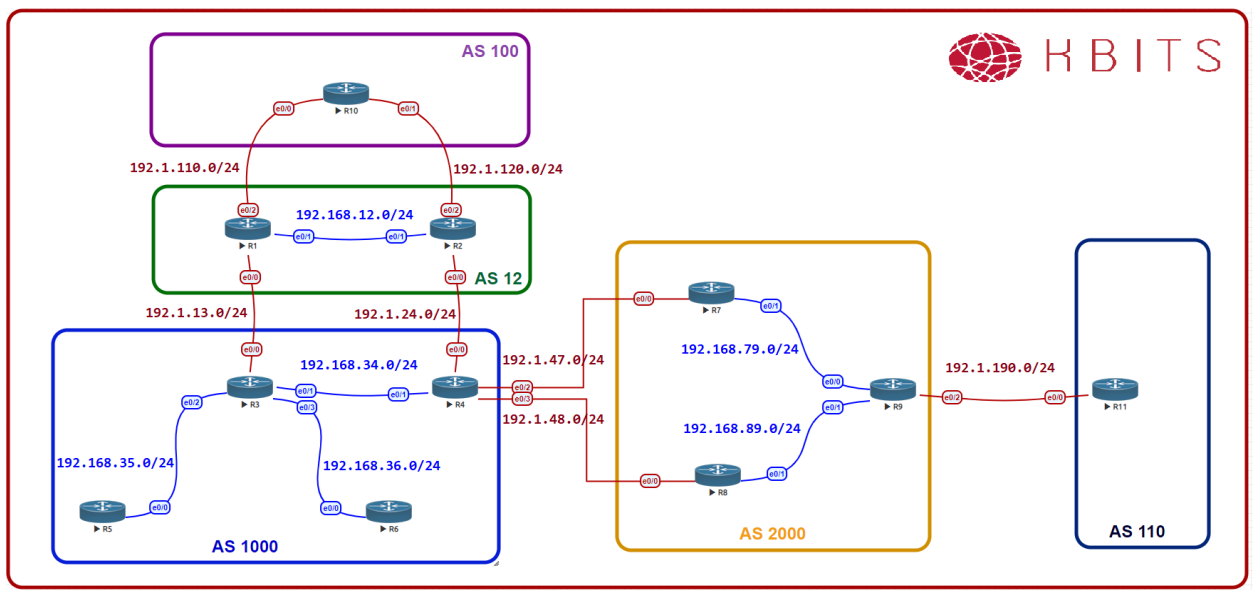

#### Task 1

De-configure the Route-map from the previous 3 labs. This is done so that we have all the routes present for the next set of labs.

| R8                                            |  |  |
|-----------------------------------------------|--|--|
| no route-map SETAS                            |  |  |
| !                                             |  |  |
| router bgp 2000                               |  |  |
| no neighbor 192.1.48.4 route-map SETAS in     |  |  |
| R7                                            |  |  |
|                                               |  |  |
| no route-map SETAS permit                     |  |  |
|                                               |  |  |
| router bgp 2000                               |  |  |
| no neighbor 192.1.47.4 route-map SETAS out    |  |  |
| R11                                           |  |  |
| no route man SETCOMM                          |  |  |
| In Toute-map SETCOMM                          |  |  |
| :<br>router ban 110                           |  |  |
| no neighbor 192.1.190.9 route-map SETCOMM out |  |  |
| Copyrights kbits.live 2006-2025               |  |  |
| Weberter bttp://www.ltbitelive.i/wooil        |  |  |

Website: http://www.kbits.live; Email Page 102 of 366

Configure a loopback on R7 and advertise it thru BGP. This will be used to check the status of R7 in a later step.

# **R7**

Interface Loopback99 ip address 10.77.77.77 255.255.255.255 ! router bgp 2000 network 10.77.77.77 mask 255.255.255.255

## Task 3

Configure a route-map on R8 to classify the route that will be conditionally advertised.

## **R8**

ip prefix-list PL2 permit 111.0.0.0/8 ip prefix-list PL2 permit 112.112.112.0/24

route-map AMAP match ip address prefix PL2

## Task 4

Configure a route-map on R8 to call an ACL that will indicate the absence of the 10.77.77.77/32 route.

## **R8**

1

ip prefix-list PL3 permit 10.77.77.77/32

route-map NEM match ip address prefix PL3

## Task 5

Configure the Conditional Advertisement of the 111.0.0.0/8 & 112.112.112.0/24 routes from R8 to R4 only if R7 is down.

## **R8**

router bgp 2000 neighbor 192.1.48.4 advertise-map AMAP non-exist-map NEM

> Copyrights kbits.live 2006-2025 Website: http://www.kbits.live; Email Page 103 of 366

# Lab 20 – Configuring BGP Multi-Path – eBGP – iBGP

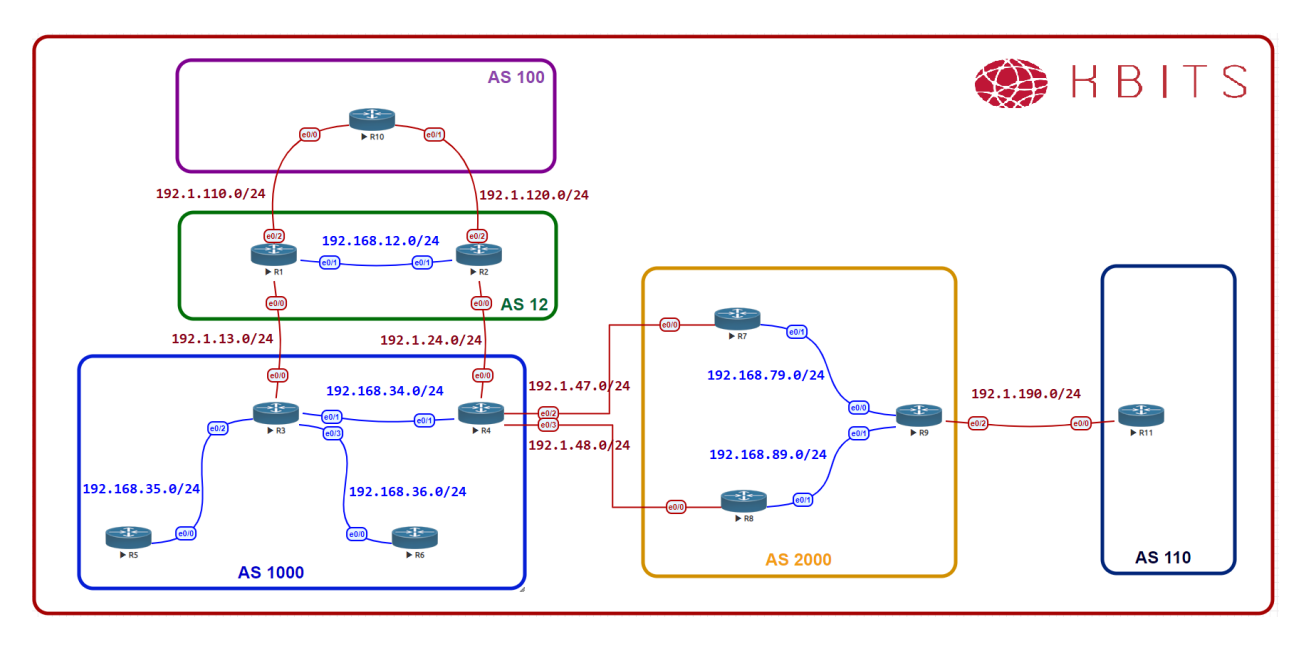

## Task 1

Configure R10 to allow it to inject multiple routes on the Links between R10-R1 & R10-R2 (eBGP Neighbors).

## R10

Router bgp 100 maximum-paths 2

## Task 2

Configure R9 to allow it to inject multiple routes on the Links between R9-R7 & R9-R8 (iBGP Neighbors).

# **R9**

Router bgp 2000 maximum-paths ibgp 2

> Copyrights kbits.live 2006-2025 Website: http://www.kbits.live; Email Page 104 of 366

Configure R3 to allow it to inject multiple routes on the Links between R1-R3(eBGP) & R3-R4 (iBGP Neighbors)

## R3

Router bgp 1000 maximum-paths eibgp 2

> Copyrights kbits.live 2006-2025 Website: http://www.kbits.live; Email Page 105 of 366

# Lab 21 – Configuring to Redistribute iBGP Routes into IGP

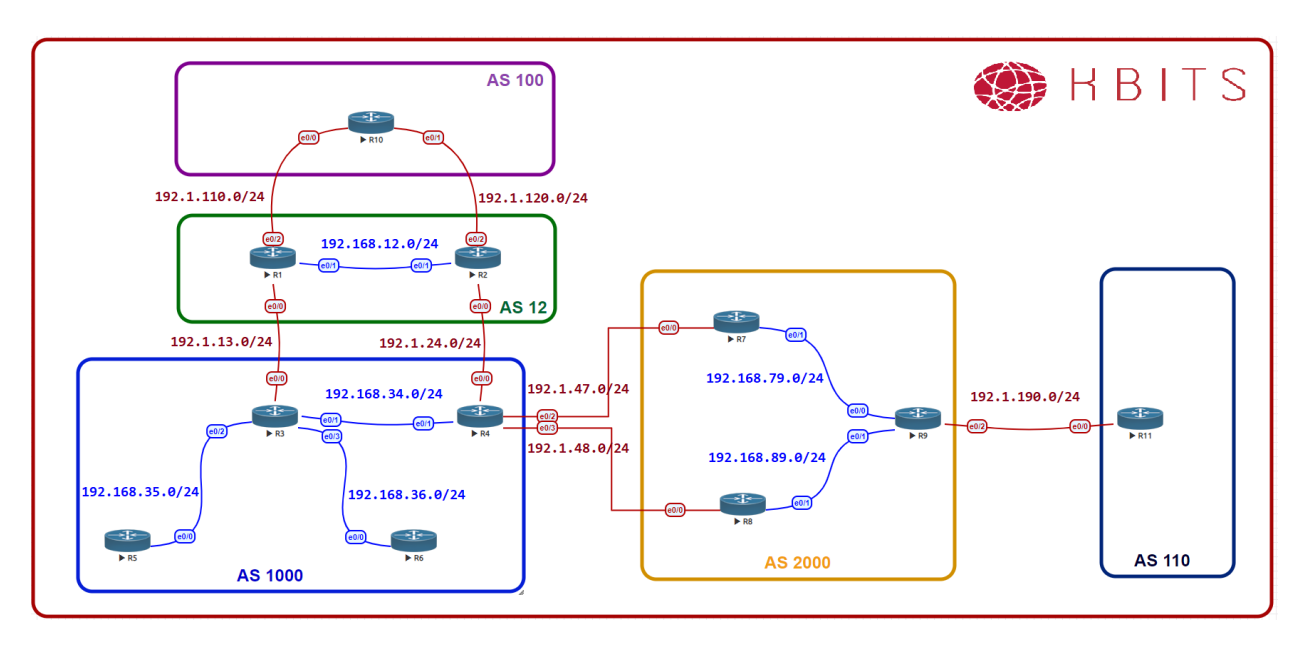

# Task 1

Check the routing table of R6. Does it have all the routes from AS2000 & AS110?

# Task 2

Configure R3 to redistribute iBGP routes into IGP.

R3

router bgp 1000 bgp redistribute-internal

> Copyrights kbits.live 2006-2025 Website: http://www.kbits.live; Email Page 106 of 366

# Lab 22 – Configuring BGP Route Reflector with Next-Hop Changed

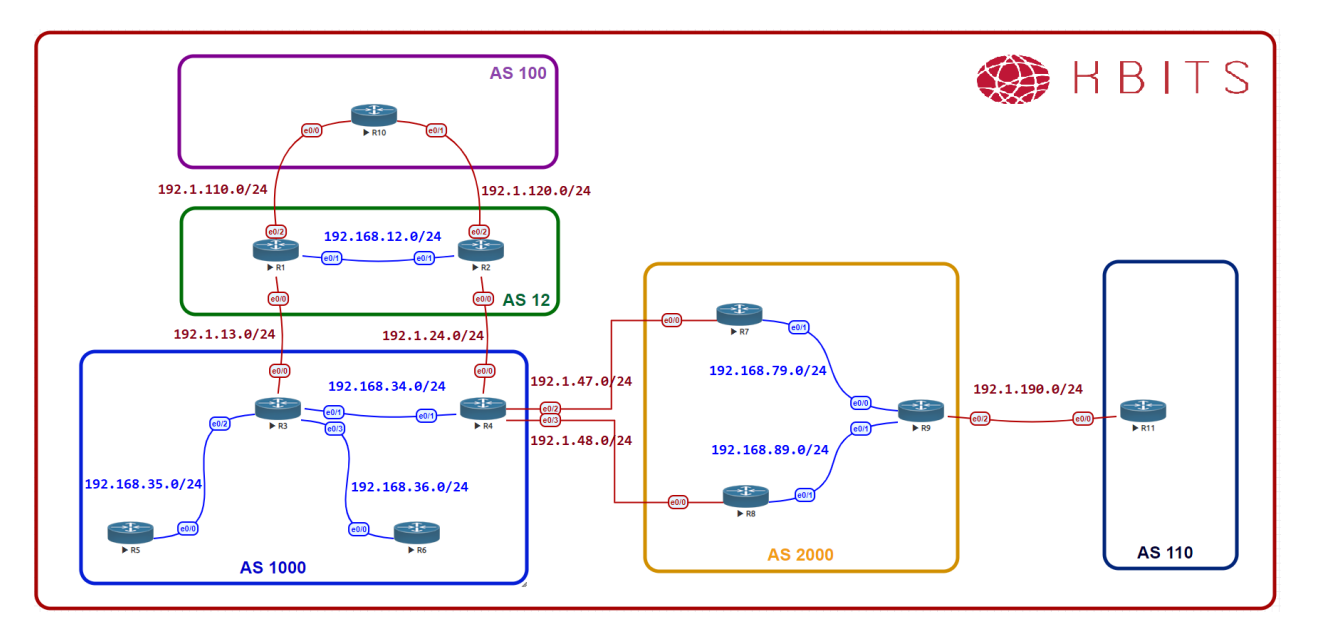

## Task 1

Configure R3 as the Route Reflector between R4 & R5. Make sure to change the next-hop to R3.

## R3

Router bgp 1000 Neighbor 192.168.35.5 route-reflector-client Neighbor 192.168.35.5 next-hop-self all Neighbor 192.168.34.4 route-reflector-client Neighbor 192.168.34.4 next-hop-self all

> Copyrights kbits.live 2006-2025 Website: http://www.kbits.live; Email Page 107 of 366

# Lab 23 – Configuring BGP Route Reflection based on Dynamic Neighbors

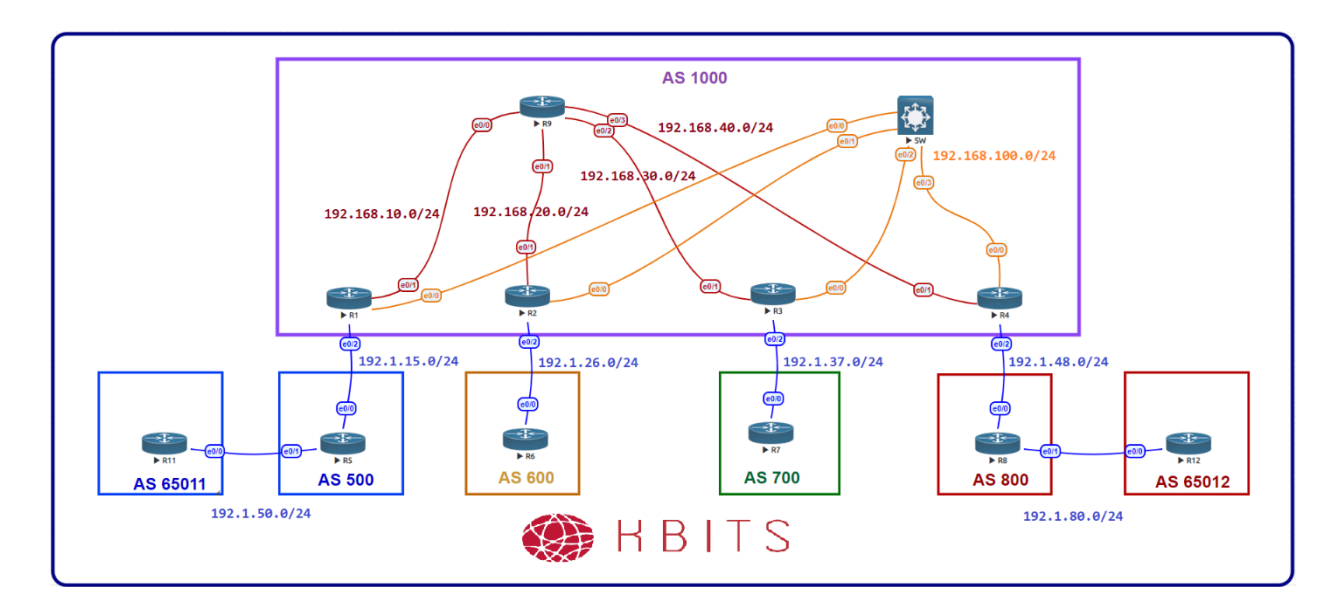

# **Interface IP Address Configuration**

#### **R1**

| Interface   | IP Address    | Subnet Mask     |
|-------------|---------------|-----------------|
| Loopback 0  | 1.1.1.1       | 255.0.0.0       |
| Loopback 10 | 172.16.1.1    | 255.255.255.255 |
| E 0/0       | 192.168.100.1 | 255.255.255.0   |
| E 0/1       | 192.168.10.1  | 255.255.255.0   |
| E 0/2       | 192.1.15.1    | 255.255.255.0   |

## **R2**

| Interface   | IP Address    | Subnet Mask     |
|-------------|---------------|-----------------|
| Loopback 0  | 2.2.2.2       | 255.0.0.0       |
| Loopback 10 | 172.16.1.2    | 255.255.255.255 |
| E 0/0       | 192.168.100.2 | 255.255.255.0   |
| E 0/1       | 192.168.20.2  | 255.255.255.0   |
| E 0/2       | 192.1.26.2    | 255.255.255.0   |

Copyrights kbits.live 2006-2025 Website: http://www.kbits.live; Email Page 108 of 366
| Interface   | IP Address    | Subnet Mask     |
|-------------|---------------|-----------------|
| Loopback 0  | 3.3.3.3       | 255.0.0.0       |
| Loopback 10 | 172.16.1.3    | 255.255.255.255 |
| E 0/0       | 192.168.100.3 | 255.255.255.0   |
| E 0/1       | 192.168.30.3  | 255.255.255.0   |
| E 0/2       | 192.1.37.3    | 255.255.255.0   |

#### R4

| Interface   | IP Address    | Subnet Mask     |
|-------------|---------------|-----------------|
| Loopback 0  | 4.4.4.4       | 255.0.0.0       |
| Loopback 10 | 172.16.1.4    | 255.255.255.255 |
| E 0/0       | 192.168.100.4 | 255.255.255.0   |
| E 0/1       | 192.168.40.4  | 255.255.255.0   |
| E 0/2       | 192.1.48.4    | 255.255.255.0   |

# R5

| Interface  | IP Address | Subnet Mask   |
|------------|------------|---------------|
| Loopback 0 | 5.5.5.5    | 255.0.0.0     |
| E 0/0      | 192.1.15.5 | 255.255.255.0 |
| E 0/1      | 192.1.50.5 | 255.255.255.0 |

#### **R6**

| Interface  | IP Address | Subnet Mask   |
|------------|------------|---------------|
| Loopback 0 | 6.6.6.6    | 255.0.0.0     |
| E 0/0      | 192.1.26.6 | 255.255.255.0 |

#### **R7**

| Interface  | IP Address | Subnet Mask   |
|------------|------------|---------------|
| Loopback 0 | 7.7.7.7    | 255.0.0.0     |
| E 0/0      | 192.1.37.7 | 255.255.255.0 |

Copyrights kbits.live 2006-2025 Website: http://www.kbits.live; Email Page 109 of 366

| Interface  | IP Address | Subnet Mask   |
|------------|------------|---------------|
| Loopback 0 | 8.8.8.8    | 255.0.0.0     |
| E 0/0      | 192.1.48.8 | 255.255.255.0 |
| E 0/2      | 192.1.80.8 | 255.255.255.0 |

### **R9**

| Interface   | IP Address   | Subnet Mask     |
|-------------|--------------|-----------------|
| Loopback 10 | 172.16.1.9   | 255.255.255.255 |
| E 0/0       | 192.168.10.9 | 255.255.255.0   |
| E 0/1       | 192.168.20.9 | 255.255.255.0   |
| E 0/2       | 192.168.30.9 | 255.255.255.0   |
| E 0/3       | 192.168.40.9 | 255.255.255.0   |

# R11

| Interface  | IP Address  | Subnet Mask   |
|------------|-------------|---------------|
| Loopback 0 | 11.11.11.11 | 255.0.0.0     |
| E 0/0      | 192.1.50.11 | 255.255.255.0 |

### R12

| Interface  | IP Address  | Subnet Mask   |
|------------|-------------|---------------|
| Loopback 0 | 12.12.12.12 | 255.0.0.0     |
| E 0/0      | 192.1.80.12 | 255.255.255.0 |

# Task 1

Configure EIGRP 111 as the underlay IGP to route the Loopback 10 networks on the underlay networks

| R1                                                                                                 | R2                                                                                               |
|----------------------------------------------------------------------------------------------------|--------------------------------------------------------------------------------------------------|
| Router eigrp 1000<br>network 192.168.100.0<br>network 192.168.10.0<br>network 172.16.1.0 0.0.0.255 | Router eigrp 1000<br>network 192.168.100.0<br>network 192.168.20.0<br>network 172.16.1.0 0.0.0.0 |
| R3                                                                                                 | R4                                                                                               |
| Router eigrp 1000                                                                                  | Router eigrp 1000                                                                                |

#### Copyrights kbits.live 2006-2025 Website: http://www.kbits.live; Email Page 110 of 366

| network 192.168.100.0      | network 192.168.100.0      |
|----------------------------|----------------------------|
| network 192.168.30.0       | network 192.168.40.0       |
| network 172.16.1.0 0.0.0.0 | network 172.16.1.0 0.0.0.0 |
| R9                         |                            |
|                            |                            |
| Router eigrp 1000          |                            |
| network 192.168.10.0       |                            |
| network 192.168.20.0       |                            |
| network 192.168.30.0       |                            |
| network 192.168.40.0       |                            |
| network 172.16.1.0 0.0.0.0 |                            |

Configuring iBGP between the ASBR (R1,R2,R3 & R4) and the RR (R9) based on Loopbacks. Configure R9 such that it accepts neighbor requests from any router from the 172.16.1.0/24 subnet. Authenticate the neighbor relationship with a password of **ccie12353**. Advertise the Loopback 0 networks on ASBRs in BGP.

| R1                                                                                                    | R2                                                                                                    |  |
|----------------------------------------------------------------------------------------------------|----------------------------------------------------------------------------------------------------|--|
| Router BGP 1000<br>Network 1.0.0.0<br>Neighbor 172.16.1.9 remote-as 1000<br>Neighbor 172.16.1.9 update-source Lo10<br>Neighbor 172.16.1.9 next-hop-self<br>Neighbor 172.16.1.9 password ccie12353<br><b>R3</b>                                      | Router BGP 1000<br>Network 2.0.0.0<br>Neighbor 172.16.1.9 remote-as 1000<br>Neighbor 172.16.1.9 update-source Lo10<br>Neighbor 172.16.1.9 next-hop-self<br>Neighbor 172.16.1.9 password ccie12353<br><b>R4</b> |  |
| Router BGP 1000<br>Network 3.0.0.0<br>Neighbor 172.16.1.9 remote-as 1000<br>Neighbor 172.16.1.9 update-source Lo10<br>Neighbor 172.16.1.9 next-hop-self<br>Neighbor 172.16.1.9 password ccie12353<br><b>R9</b>                                      | Router BGP 1000<br>Network 4.0.0.0<br>Neighbor 172.16.1.9 remote-as 1000<br>Neighbor 172.16.1.9 update-source Lo10<br>Neighbor 172.16.1.9 next-hop-self<br>Neighbor 172.16.1.9 password ccie12353              |  |
| router bgp 1000<br>neighbor IBGP peer-group<br>neighbor IBGP remote-as 1000<br>neighbor IBGP update-source loopback10<br>neighbor IBGP route-reflector-client<br>neighbor IBGP password ccie12353<br>bgp listen range 172.16.1.0/24 peer-group IBGP |                                                                                                    |  |
| Copyrights kbits.liv                                                                                                    | ze 2006-2025                                                                                                    |  |

Copyrights kbits.live 2006-2025 Website: http://www.kbits.live; Email Page 111 of 366

Configuring eBGP neighbor relationship between AS 1000 and the connected ASs on the appropriate ASBRs. Advertise Loopack0 networks on R5, R6, R7 & R8.

| R1                                 |
|------------------------------------|
| router bgp 1000                    |
| neighbor 192,1,15,5 remote-as 500  |
| R2                                 |
|                                    |
| router bgp 1000                    |
| neighbor 192.1.26.6 remote-as 600  |
| R3                                 |
|                                    |
| router bgp 1000                    |
| neighbor 192.1.37.7 remote-as 700  |
| R4                                 |
|                                    |
| router bgp 1000                    |
| neighbor 192.1.48.8 remote-as 800  |
| R5                                 |
| nonten han 500                     |
| router bgp 500                     |
| network $5.0.0.0$                  |
| neignbor 192.1.15.1 remote-as 1000 |
| RO                                 |
| router bap 600                     |
| network 6 0 0 0                    |
| neighbor 192 1 26 2 remote-as 1000 |
| R7                                 |
|                                    |
| router bgp 700                     |
| network 7.0.0.0                    |
| neighbor 192.1.37.3 remote-as 1000 |
| R8                                 |
|                                    |
| router bgp 800                     |
| network 8.0.0.0                    |
| neighbor 192.1.48.4 remote-as 1000 |

Copyrights kbits.live 2006-2025 Website: http://www.kbits.live; Email Page 112 of 366

# Lab 24 – Working with Private AS Numbers

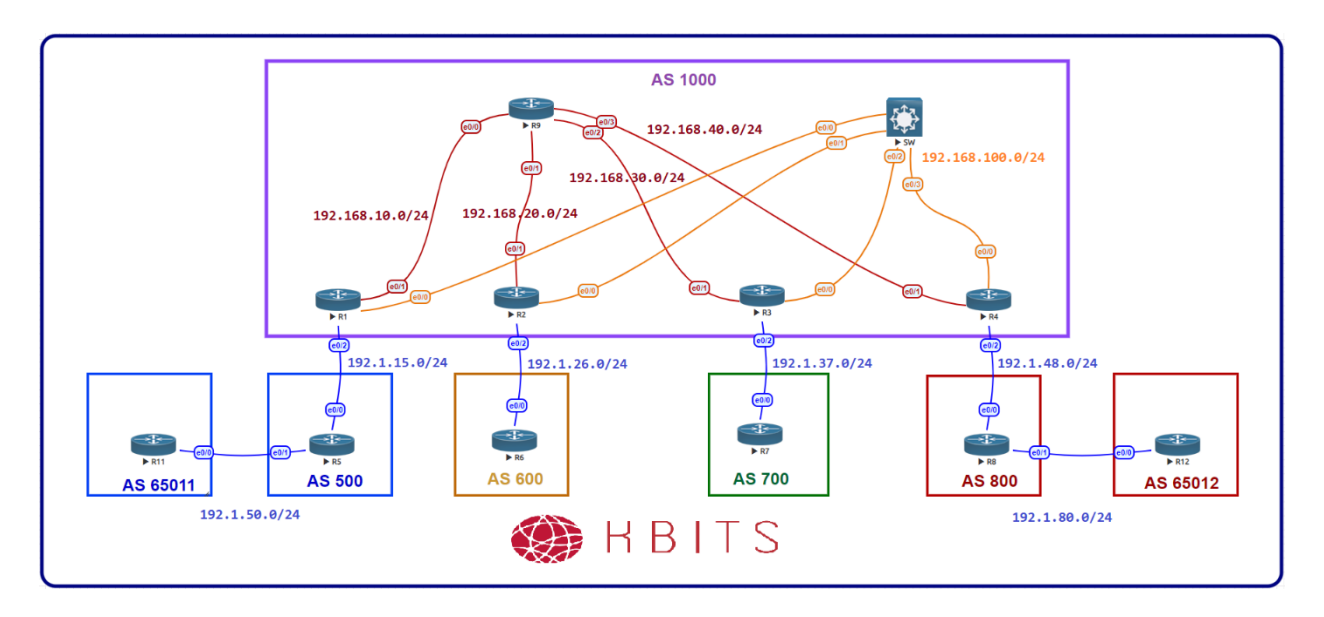

# Task 1

Configure a relationship between the Customer (R12) and AS 800. The Customer should use AS 65012 as the AS #. Advertise the Loopback 0 network on R12.

#### **R8**

router bgp 800 neighbor 192.1.80.12 remote-as 65012

## R12

router bgp 65012 neighbor 192.1.80.8 remote-as 800 network 12.0.0.0

#### Task 2

Configure R8 such that it removes the Private AS # from the AS Path before propagating the route towards AS 1000

# **R8**

router bgp 800 neighbor 192.1.48.4 remove-private-as

> Copyrights kbits.live 2006-2025 Website: http://www.kbits.live; Email Page 113 of 366

# Lab 25 – Configuring the Local-AS Command

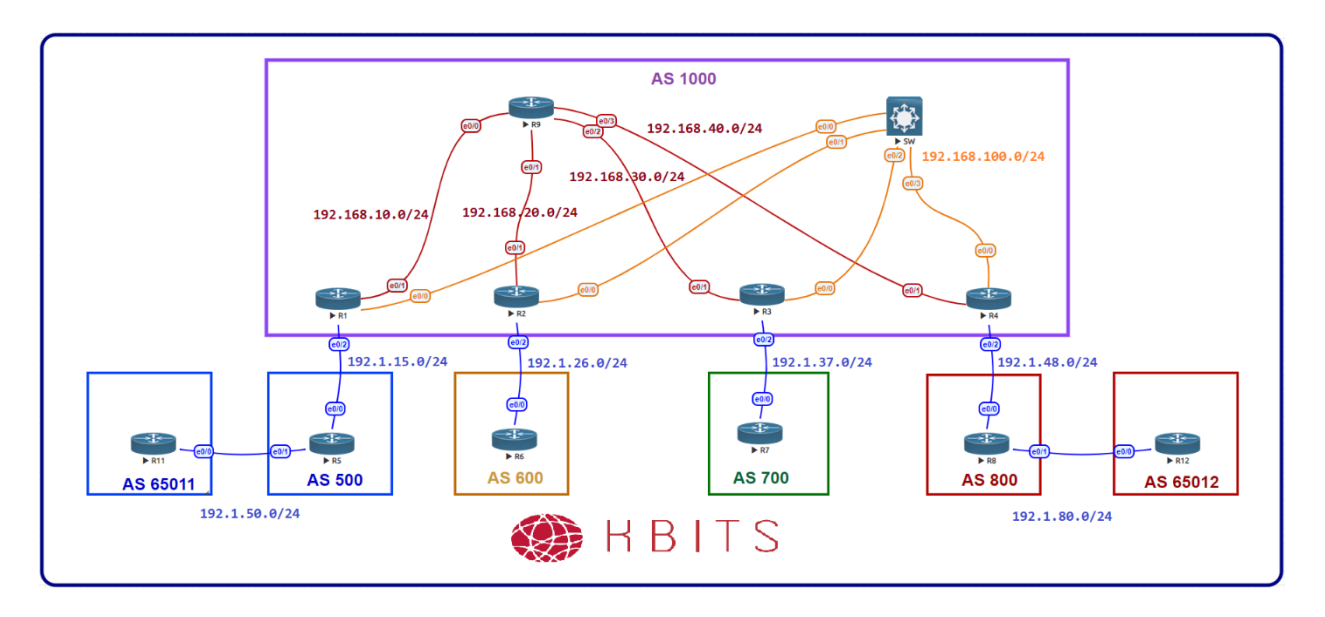

# Task 1

Configure a relationship between the Customer (R11) and AS 500. The Customer should use AS 65011 as the AS #. Advertise the Loopback 0 network on R11.

#### R5

router bgp 500 neighbor 192.1.50.11 remote-as 65011

## R11

router bgp 65011 neighbor 192.1.50.5 remote-as 500 network 11.0.0.0

#### Task 2

Configure R5 such that it removes the Private AS # from the AS Path before propagating the route towards AS 1000

# R5

router bgp 500 neighbor 192.1.15.1 remove-private-as

> Copyrights kbits.live 2006-2025 Website: http://www.kbits.live; Email Page 114 of 366

R11 acquires and configures a new AS #. It is a Public AS# 110. R5 will change the neighbor relationship in a maintenance window after 5 days. In the meanwhile R11 needs to change the AS # to the new to establish a new neighbor relationship with a new SP. Allow R11 to establish both neighbor relationships.

# R11

no router bgp 65011 router bgp 110 network 1.11.1.0 mask 255.255.255.0 neighbor 192.1.50.5 remote-as 500 neigbhor 192.1.50.5 local-as 65011

> Copyrights kbits.live 2006-2025 Website: http://www.kbits.live; Email Page 115 of 366

# Lab 26 – Configuring BFD for BGP

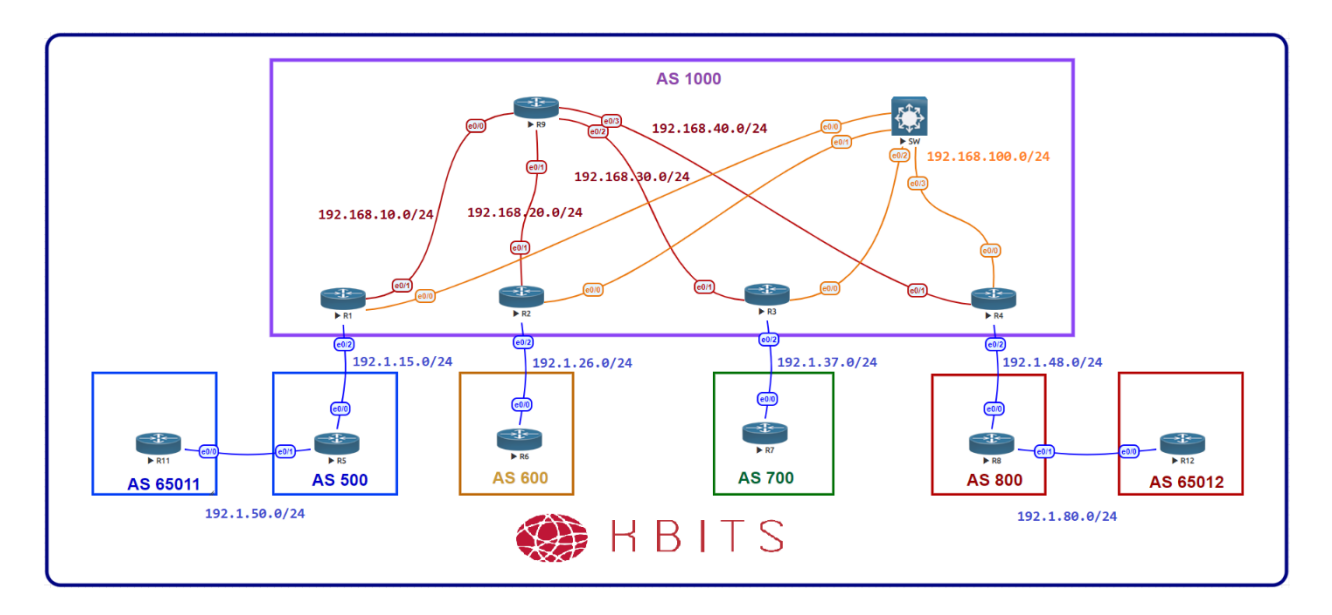

#### Task 1

Configure BFD using a send and receive interval of 350 ms. A neighbor is deemed dead if 3 hellos are missed. Configure it for the following eBGP neighbor relationships:

R1 - R5 R2 - R6 R3 - R7 R4 - R8

#### **R1**

Interface E 0/2 bfd interval 350 min\_rx 350 multiplier 3 !

router bgp 1000 neighbor 192.1.15.5 fall-over bfd

#### R5

Interface E 0/0 bfd interval 350 min\_rx 350 multiplier 3

router bgp 500 neighbor 192.1.15.1 fall-over bfd

#### **R2**

Copyrights kbits.live 2006-2025 Website: http://www.kbits.live; Email Page 116 of 366 Interface E 0/2 bfd interval 350 min\_rx 350 multiplier 3 !

router bgp 1000 neighbor 192.1.26.6 fall-over bfd

# R6

Interface E 0/0 bfd interval 350 min\_rx 350 multiplier 3 !

. router bgp 600 neighbor 192.1.26.2 fall-over bfd

# R3

Interface E 0/2 bfd interval 350 min\_rx 350 multiplier 3

router bgp 1000 neighbor 192.1.37.7 fall-over bfd

# R7

Interface E 0/0 bfd interval 350 min\_rx 350 multiplier 3

router bgp 700 neighbor 192.1.37.3 fall-over bfd

# R4

Interface E 0/2 bfd interval 350 min\_rx 350 multiplier 3

. router bgp 1000 neighbor 192.1.48.8 fall-over bfd

# **R8**

Interface E 0/0 bfd interval 350 min\_rx 350 multiplier 3 ! router bgp 800 neighbor 192.1.48.4 fall-over bfd

> Copyrights kbits.live 2006-2025 Website: http://www.kbits.live; Email Page 117 of 366

# Lab 27 – Configuring BGP Confederations

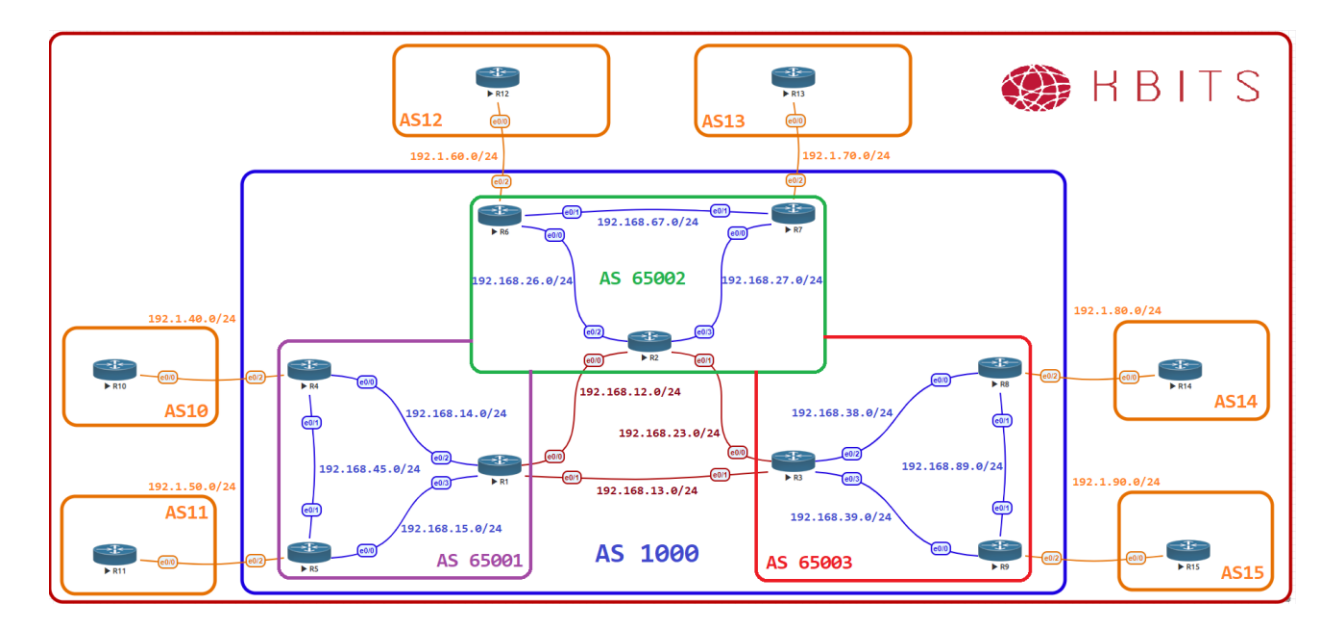

## **Interface IP Address Configuration**

#### **R1**

| Interface   | IP Address   | Subnet Mask     |
|-------------|--------------|-----------------|
| Loopback 0  | 1.1.1.1      | 255.0.0.0       |
| Loopback 10 | 172.16.1.1   | 255.255.255.255 |
| E 0/0       | 192.168.12.1 | 255.255.255.0   |
| E 0/1       | 192.168.13.1 | 255.255.255.0   |
| E 0/2       | 192.168.14.1 | 255.255.255.0   |
| E 0/3       | 192.168.15.1 | 255.255.255.0   |

#### **R2**

| Interface   | IP Address   | Subnet Mask     |
|-------------|--------------|-----------------|
| Loopback 0  | 2.2.2.2      | 255.0.0.0       |
| Loopback 10 | 172.16.1.2   | 255.255.255.255 |
| E 0/0       | 192.168.12.2 | 255.255.255.0   |
| E 0/1       | 192.168.23.2 | 255.255.255.0   |
| E 0/2       | 192.168.26.2 | 255.255.255.0   |
| E 0/3       | 192.168.27.2 | 255.255.255.0   |

Copyrights kbits.live 2006-2025 Website: http://www.kbits.live; Email Page 118 of 366

| Interface   | IP Address   | Subnet Mask     |
|-------------|--------------|-----------------|
| Loopback 0  | 3.3.3.3      | 255.0.0.0       |
| Loopback 10 | 172.16.1.3   | 255.255.255.255 |
| E 0/0       | 192.168.23.3 | 255.255.255.0   |
| E 0/1       | 192.168.13.3 | 255.255.255.0   |
| E 0/2       | 192.168.38.3 | 255.255.255.0   |
| E 0/3       | 192.168.39.3 | 255.255.255.0   |

### **R4**

| Interface   | IP Address   | Subnet Mask     |
|-------------|--------------|-----------------|
| Loopback 0  | 4.4.4.4      | 255.0.0.0       |
| Loopback 10 | 172.16.1.4   | 255.255.255.255 |
| E 0/0       | 192.168.14.4 | 255.255.255.0   |
| E 0/1       | 192.168.45.4 | 255.255.255.0   |
| E 0/2       | 192.1.40.4   | 255.255.255.0   |

# R5

| Interface   | IP Address   | Subnet Mask     |
|-------------|--------------|-----------------|
| Loopback 0  | 5.5.5.5      | 255.0.0.0       |
| Loopback 10 | 172.16.1.5   | 255.255.255.255 |
| E 0/0       | 192.168.15.5 | 255.255.255.0   |
| E 0/1       | 192.168.45.5 | 255.255.255.0   |
| E 0/2       | 192.1.50.5   | 255.255.255.0   |

# **R6**

| Interface   | IP Address   | Subnet Mask     |
|-------------|--------------|-----------------|
| Loopback 0  | 6.6.6.6      | 255.0.0.0       |
| Loopback 10 | 172.16.1.6   | 255.255.255.255 |
| E 0/0       | 192.168.26.6 | 255.255.255.0   |
| E 0/1       | 192.168.67.6 | 255.255.255.0   |
| E 0/2       | 192.1.60.6   | 255.255.255.0   |

Copyrights kbits.live 2006-2025 Website: http://www.kbits.live; Email Page 119 of 366

| Interface   | IP Address   | Subnet Mask     |
|-------------|--------------|-----------------|
| Loopback 0  | 7.7.7.7      | 255.0.0.0       |
| Loopback 10 | 172.16.1.7   | 255.255.255.255 |
| E 0/0       | 192.168.27.7 | 255.255.255.0   |
| E 0/1       | 192.168.67.7 | 255.255.255.0   |
| E 0/2       | 192.1.70.7   | 255.255.255.0   |

#### **R8**

| Interface   | IP Address   | Subnet Mask     |
|-------------|--------------|-----------------|
| Loopback 0  | 8.8.8.8      | 255.0.0.0       |
| Loopback 10 | 172.16.1.8   | 255.255.255.255 |
| E 0/0       | 192.168.38.8 | 255.255.255.0   |
| E 0/1       | 192.168.89.8 | 255.255.255.0   |
| E 0/2       | 192.1.80.8   | 255.255.255.0   |

# **R9**

| Interface   | IP Address   | Subnet Mask     |
|-------------|--------------|-----------------|
| Loopback 0  | 9.9.9.9      | 255.0.0.0       |
| Loopback 10 | 172.16.1.9   | 255.255.255.255 |
| E 0/0       | 192.168.39.9 | 255.255.255.0   |
| E 0/1       | 192.168.89.9 | 255.255.255.0   |
| E 0/2       | 192.1.90.9   | 255.255.255.0   |

# R10

| Interface  | IP Address      | Subnet Mask   |
|------------|-----------------|---------------|
| Loopback 0 | 100.100.100.100 | 255.0.0.0     |
| E 0/0      | 192.1.40.10     | 255.255.255.0 |

# R11

| Interface  | IP Address      | Subnet Mask   |
|------------|-----------------|---------------|
| Loopback 0 | 111.111.111.111 | 255.0.0.0     |
| E 0/0      | 192.1.50.11     | 255.255.255.0 |

Copyrights kbits.live 2006-2025 Website: http://www.kbits.live; Email Page 120 of 366

| Interface  | IP Address      | Subnet Mask   |
|------------|-----------------|---------------|
| Loopback 0 | 112.112.112.112 | 255.0.0.0     |
| E 0/0      | 192.1.60.12     | 255.255.255.0 |

### R13

| Interface  | IP Address      | Subnet Mask   |
|------------|-----------------|---------------|
| Loopback 0 | 113.113.113.113 | 255.0.0.0     |
| E 0/0      | 192.1.70.13     | 255.255.255.0 |

# R14

| Interface  | IP Address      | Subnet Mask   |
|------------|-----------------|---------------|
| Loopback 0 | 114.114.114.114 | 255.0.0.0     |
| E 0/0      | 192.1.80.14     | 255.255.255.0 |

#### R15

| Interface  | IP Address      | Subnet Mask   |
|------------|-----------------|---------------|
| Loopback 0 | 115.115.115.115 | 255.0.0.0     |
| E 0/0      | 192.1.90.15     | 255.255.255.0 |

# Task 1

Configure the underlay IGP as EIGRP in AS 1000 between R1, R2 & R3. These routers represent their respective Sub-AS's.

| R1                           | R2                           |
|------------------------------|------------------------------|
|                              |                              |
| router eigrp 1000            | router eigrp 1000            |
| network 192.168.12.0         | network 192.168.12.0         |
| network 192.168.13.0         | network 192.168.23.0         |
| network 172.16.1.0 0.0.0.255 | network 172.16.1.0 0.0.0.255 |
| R3                           |                              |
|                              |                              |
| router eigrp 1000            |                              |
| network 192.168.13.0         |                              |
| network 192.168.23.0         |                              |
| network 172.16.1.0 0.0.0.255 |                              |

Copyrights kbits.live 2006-2025 Website: http://www.kbits.live; Email Page 121 of 366

Configure the underlay IGP as EIGRP in Sub-AS 65001 between R1, R4 & R5. Advertise the links with the Sub-AS and the Loopback 10 networks in EIGRP.

| R1                                         | R4                                         |
|--------------------------------------------|--------------------------------------------|
| router eigrp 65001<br>network 192.168.14.0 | router eigrp 65001<br>network 192.168.14.0 |
| network 192.168.15.0                       | network 192.168.45.0                       |
| network 172.16.1.0 0.0.0.255               | network 172.16.1.0 0.0.0.255               |
| R5                                         |                                            |
|                                            |                                            |
| router eigrp 65001                         |                                            |
| network 192.168.15.0                       |                                            |
| network 192.168.45.0                       |                                            |
| network 172.16.1.0 0.0.0.255               |                                            |

#### Task 3

Configure the underlay IGP as EIGRP in Sub-AS 65002 between R2, R6 & R7. Advertise the links with the Sub-AS and the Loopback 10 networks in EIGRP.

| R1                           | R6                           |
|------------------------------|------------------------------|
| router eigrp 65002           | router eigrp 65002           |
| network 192.168.26.0         | network 192.168.26.0         |
| network 192.168.27.0         | network 192.168.67.0         |
| network 172.16.1.0 0.0.0.255 | network 172.16.1.0 0.0.0.255 |
| R7                           |                              |
|                              |                              |
| router eigrp 65002           |                              |
| network 192.168.27.0         |                              |
| network 192.168.67.0         |                              |
| network 172.16.1.0 0.0.0.255 |                              |

Copyrights kbits.live 2006-2025 Website: http://www.kbits.live; Email Page 122 of 366

Configure the underlay IGP as EIGRP in Sub-AS 65003 between R3, R8 & R9. Advertise the links with the Sub-AS and the Loopback 10 networks in EIGRP.

| R3                           | R8                           |
|------------------------------|------------------------------|
| router eigrn 65003           | router eigrn 65003           |
| network 192.168.38.0         | network 192.168.38.0         |
| network 192.168.39.0         | network 192.168.89.0         |
| network 172.16.1.0 0.0.0.255 | network 172.16.1.0 0.0.0.255 |
| R9                           |                              |
|                              |                              |
| router eigrp 65003           |                              |
| network 192.168.39.0         |                              |
| network 192.168.89.0         |                              |
| network 172.16.1.0 0.0.0.255 |                              |

#### Task 5

neighbor 172.16.1.1 next-hop-self

Configure AS 65001 with iBGP. Configure R1 as the RR. Set the relationship based on Loopback10. The Confederation Identifier is 1000. R1 is peering up only with 65002 in its confederation.

#### **R1**

router bgp 65001 bgp confederation identifier 1000 bgp confederation peer 65002 network 1.0.0.0 neighbor IBGP peer-group neighbor IBGP remote-as 65001 neighbor IBGP update-source Loopback10 neighbor IBGP next-hop-self neighbor IBGP route-reflector-client neighbor 172.16.1.4 peer-group IBGP neighbor 172.16.1.5 peer-group IBGP **R4 R5** router bgp 65001 router bgp 65001 bgp confederation identifier 1000 bgp confederation identifier 1000 network 4.0.0.0 network 5.0.0.0 neighbor 172.16.1.1 remote-as 65001 neighbor 172.16.1.1 remote-as 65001 neighbor 172.16.1.1 update-source Lo10 neighbor 172.16.1.1 update-source Lo10

> Copyrights kbits.live 2006-2025 Website: http://www.kbits.live; Email Page 123 of 366

neighbor 172.16.1.1 next-hop-self

Configure AS 65002 with iBGP. Configure R2 as the RR. Set the relationship based on Loopback10. The Confederation Identifier is 1000. R2 is peering up with 65001 & 65003 in its confederation.

# **R2**

| router bgp 65002<br>bgp confederation identifier 1000<br>bgp confederation peer 65001 65003<br>network 2.0.0.0<br>neighbor IBGP peer-group<br>neighbor IBGP remote-as 65002<br>neighbor IBGP update-source Loopback10<br>neighbor IBGP next-hop-self<br>neighbor IBGP route-reflector-client<br>neighbor 172.16.1.6 peer-group IBGP<br>neighbor 172.16.1.7 peer-group IBGP |                                                                                                    |
|----------------------------------------------------------------------------------------------------|----------------------------------------------------------------------------------------------------|
| R6                                                                                                    | R7                                                                                                    |
| router bgp 65002<br>bgp confederation identifier 1000<br>network 6.0.0.0<br>neighbor 172.16.1.2 remote-as 65002<br>neighbor 172.16.1.2 update-source Lo10<br>neighbor 172.16.1.2 peyt-bop-self                                                                                                    | router bgp 65002<br>bgp confederation identifier 1000<br>network 7.0.0.0<br>neighbor 172.16.1.2 remote-as 65002<br>neighbor 172.16.1.2 update-source Lo10<br>neighbor 172.16.1.2 next-hop-self |

Copyrights kbits.live 2006-2025 Website: http://www.kbits.live; Email Page 124 of 366

Configure AS 65003 with iBGP. Configure R3 as the RR. Set the relationship based on Loopback10. The Confederation Identifier is 1000. R3 is peering up only with 65002 in its confederation.

# R3

| router bgp 65003<br>bgp confederation identifier 1000<br>bgp confederation peer 65002<br>network 3.0.0.0<br>neighbor IBGP peer-group<br>neighbor IBGP remote-as 65003<br>neighbor IBGP update-source Loopback10<br>neighbor IBGP next-hop-self<br>neighbor IBGP route-reflector-client<br>neighbor 172.16.1.8 peer-group IBGP<br>neighbor 172.16.1.9 peer-group IBGP |                                        |
|----------------------------------------------------------------------------------------------------|----------------------------------------|
| R8                                                                                                    | R9                                     |
| router bgp 65003                                                                                                    | router bgp 65003                       |
| bgp confederation identifier 1000                                                                                                    | bgp confederation identifier 1000      |
| neighbor 172.16.1.3 remote-as 65003                                                                                                    | neighbor 172.16.1.3 remote-as 65003    |
| neighbor 172.16.1.3 update-source Lo10                                                                                                    | neighbor 172.16.1.3 update-source Lo10 |
| neighbor 172.16.1.3 next-hop-self                                                                                                    | neighbor 172.16.1.3 next-hop-self      |

Copyrights kbits.live 2006-2025 Website: http://www.kbits.live; Email Page 125 of 366

Configure eBGP neighbor relationships with Remote-AS's (10,11,12,13 & 14). Use the appropriate ASBR to configure the relationship. Have the Remote AS's advertise the Loopback0 interface network.

| <b>P</b> 4                         | R10                                       |
|------------------------------------|-------------------------------------------|
|                                    | KIU                                       |
| router han 65001                   | router bon 10                             |
| neighbor 192 1 40 10 remote-as 10  | network 100 0 0                           |
| neighbor 192.1.40.10 remote-as 10  | neighbor $102, 1, 40, 4$ remote as $1000$ |
| Dr                                 | neighbol 192.1.40.4 leinote-as 1000       |
| R5                                 | RII                                       |
|                                    |                                           |
| router bgp 65001                   | router bgp 11                             |
| neighbor 192.1.50.11 remote-as 11  | network 111.0.0.0                         |
|                                    | neighbor 192.1.50.5 remote-as 1000        |
| R6                                 | R12                                       |
|                                    |                                           |
| router bgp 65002                   | router bgp 12                             |
| neighbor 192.1.60.12 remote-as 12  | network 112.0.0.0                         |
|                                    | neighbor 192.1.60.6 remote-as 1000        |
| R7                                 | R13                                       |
|                                    |                                           |
| router bon 65002                   | router han 13                             |
| neighbor 102 1 70 13 remote as 13  | network 113 0 0 0                         |
| neighbor 192.1.70.15 teinote-as 15 | neighbor 102 1 70 7 remote og 1000        |
|                                    | D14                                       |
| R8                                 | R14                                       |
|                                    |                                           |
| router bgp 65003                   | router bgp 14                             |
| neighbor 192.1.80.14 remote-as 14  | network 114.0.0.0                         |
|                                    | neighbor 192.1.80.8 remote-as 1000        |
| R9                                 | R15                                       |
|                                    |                                           |
| router bgp 65003                   | router bgp 15                             |
| neighbor 192.1.90.15 remote-as 15  | network 115.0.0.0                         |
|                                    | neighbor 192,1.90,9 remote-as 1000        |

Copyrights kbits.live 2006-2025 Website: http://www.kbits.live; Email Page 126 of 366

Configure eBGP neighbor relationships between the Confederation Peers. (R1-R2) & (R2-R3). These are eBGP neighbor relationships that are on Loopbacks. Make sure to allow the ebgp-multihop.

#### **R1**

router bgp 65001 neighbor 172.16.1.2 remote-as 65002 neighbor 172.16.1.2 update-source Loopback10 neighbor 172.16.1.2 next-hop-self neighbor 172.16.1.2 ebgp-multihop

#### **R2**

router bgp 65002 neighbor 172.16.1.1 remote-as 65001 neighbor 172.16.1.1 update-source Loopback10 neighbor 172.16.1.1 next-hop-self neighbor 172.16.1.3 remote-as 65003 neighbor 172.16.1.3 update-source Loopback10 neighbor 172.16.1.3 next-hop-self neighbor 172.16.1.3 ebgp-multihop

#### R3

router bgp 65003 neighbor 172.16.1.2 remote-as 65002 neighbor 172.16.1.2 update-source Loopback10 neighbor 172.16.1.2 next-hop-self neighbor 172.16.1.2 ebgp-multihop

#### **Verification:**

Use Ping to verify end-to-end reachability between AS's 10,11,12,13 & 14 via AS 1000.

Copyrights kbits.live 2006-2025 Website: http://www.kbits.live; Email Page 127 of 366

# **CCIE Service Provider Workbook**

# **Authored By:**

# **Khawar Butt**

Hepta CCIE # 12353 CCDE # 20110020

# **Configuring IPv6**

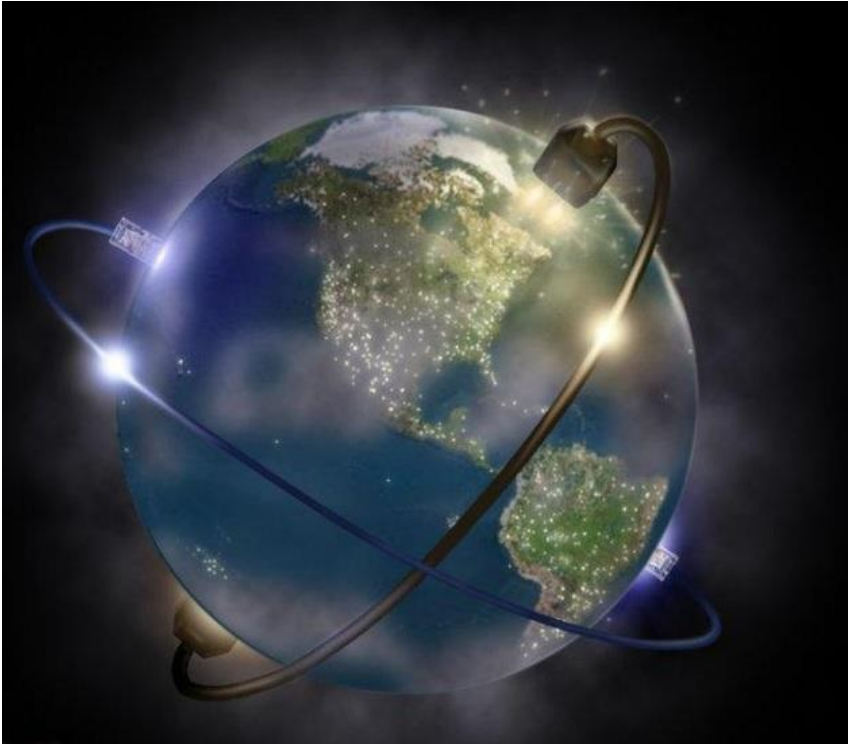

Copyrights kbits.live 2006-2025 Website: http://www.kbits.live; Email Page 128 of 366

# Lab 1 – Configuring IPv6 Addressing

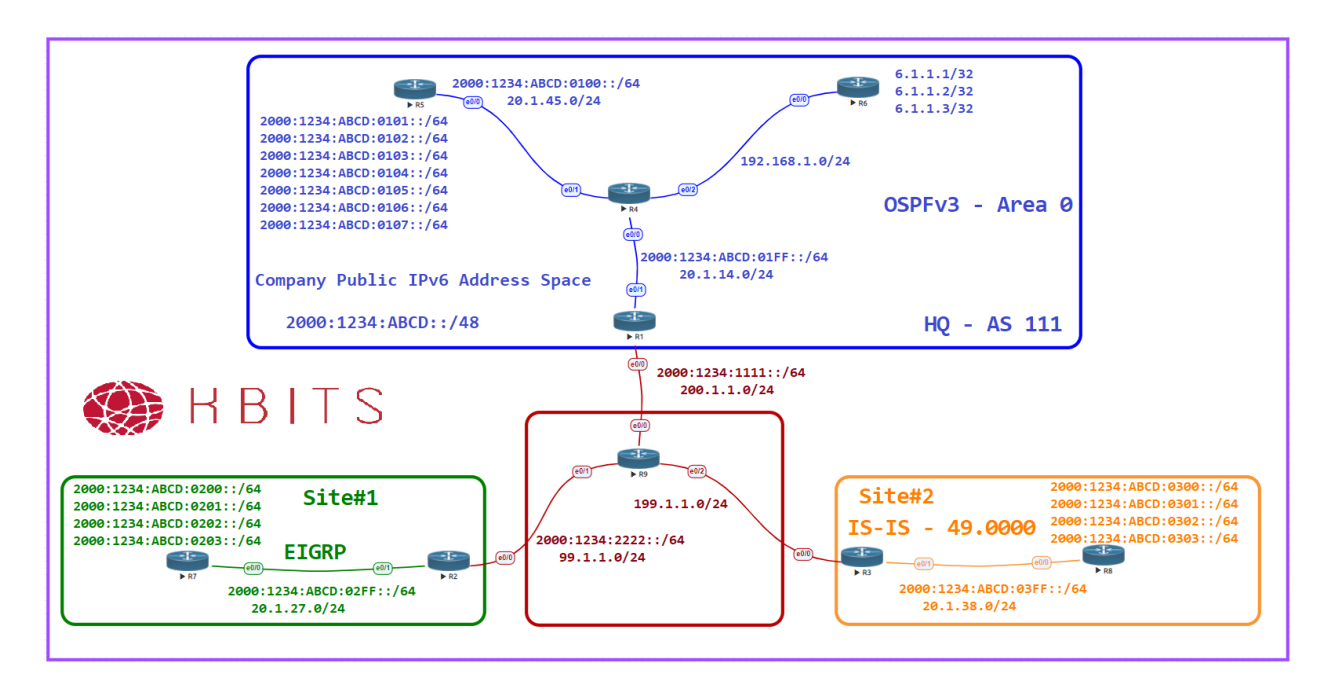

# Task 1

Configure Headquarters with IPv6 addressing based on the Network Diagram. The Network between R4 & R6 will remain as IPv4 only. Configure the rest of the routers with IPv6 addressing based on the Network Diagram. Configure a default route on the Edge Router (R1) towards the ISP.

#### **R1**

```
ipv6 unicast-routing
!
Interface E 0/0
ipv6 address 2000:1234:1111::1/64
no shut
I
Interface E 0/1
ipv6 address 2000:1234:ABCD:01FF::1/64
no shut
ipv6 route ::/0 2000:1234:1111::9
R4
ipv6 unicast-routing
I
Interface E 0/0
ipv6 address 2000:1234:ABCD:01FF::4/64
no shut
```

#### Copyrights kbits.live 2006-2025 Website: http://www.kbits.live; Email Page 129 of 366

Interface E 0/1ipv6 address 2000:1234:ABCD:0100::4/64 no shut **R5** ipv6 unicast-routing 1 Interface E 0/0 ipv6 address 2000:1234:ABCD:0100::5/64 no shut Interface Loopback1 ipv6 address 2000:1234:ABCD:0101::5/64 l Interface Loopback2 ipv6 address 2000:1234:ABCD:0102::5/64 Interface Loopback3 ipv6 address 2000:1234:ABCD:0103::5/64 Interface Loopback4 ipv6 address 2000:1234:ABCD:0104::5/64 l Interface Loopback5 ipv6 address 2000:1234:ABCD:0105::5/64 Interface Loopback6 ipv6 address 2000:1234:ABCD:0106::5/64 I Interface Loopback7 ipv6 address 2000:1234:ABCD:0107::5/64

#### Task 2

Configure **Site#1** with IPv6 addressing based on the Network Diagram. Configure a default route on the Edge Router (R2) towards the ISP.

# R2

```
Interface E 0/0
ipv6 address 2000:1234:2222::2/64
no shut
!
Interface E 0/1
ipv6 address 2000:1234:ABCD:02FF::2/64
no shut
```

Copyrights kbits.live 2006-2025 Website: http://www.kbits.live; Email Page 130 of 366 ipv6 route ::/0 2000:1234:2222::9

ipv6 unicast-routing

**R7** 

! Interface E 0/0 ipv6 address 2000:1234:ABCD:02FF::7/64 no shut ! Interface Loopback1 ipv6 address 2000:1234:ABCD:0200::7/64 !

Interface Loopback2 ipv6 address 2000:1234:ABCD:0201::7/64 !

Interface Loopback3 ipv6 address 2000:1234:ABCD:0202::7/64

Interface Loopback4 ipv6 address 2000:1234:ABCD:0203::7/64

# Task 3

Configure **Site#2** with IPv6 addressing based on the Network Diagram.

#### R3

ipv6 unicast-routing

Interface E 0/1 ipv6 address 2000:1234:ABCD:03FF::3/64 no shut

R8

I

1

I

ipv6 unicast-routing

! Interface E 0/0 ipv6 address 2000:1234:ABCD:03FF::8/64 no shut

Interface Loopback1 ipv6 address 2000:1234:ABCD:0300::8/64

Interface Loopback2 ipv6 address 2000:1234:ABCD:0301::8/64

Interface Loopback3

Copyrights kbits.live 2006-2025 Website: http://www.kbits.live; Email Page 131 of 366 ipv6 address 2000:1234:ABCD:0302::8/64

Interface Loopback4 ipv6 address 2000:1234:ABCD:0303::8/64

#### Task 4

Configure IPv4 IP Addresses based on the network diagram. Configure Static Routing to provide full reachability for IPv4 networks. You are allowed to use static routes.

# R1

!

Interface E 0/0Ip address 200.1.1.1 255.255.255.0 No shut ! Interface E 0/1Ip address 20.1.14.1 255.255.255.0 No shut I Ip route 0.0.0.0 0.0.0.0 200.1.1.9 Ip route 20.1.45.0 255.255.255.0 20.1.14.4 Ip route 6.1.1.0 255.255.255.0 20.1.14.4 **R2** Interface E 0/0Ip address 99.1.1.2 255.255.255.0 No shut ! Interface E 0/1Ip address 20.1.27.2 255.255.255.0 No shut I Ip route 0.0.0.0 0.0.0.0 99.1.1.9 **R3** Interface E 0/0Ip address 199.1.1.3 255.255.255.0 No shut I Interface E 0/1Ip address 20.1.38.3 255.255.255.0 No shut

1

Copyrights kbits.live 2006-2025 Website: http://www.kbits.live; Email Page 132 of 366 Ip route 0.0.0.0 0.0.0.0 199.1.1.9 R4 Interface E 0/0Ip address 20.1.14.4 255.255.255.0 No shut ! Interface E 0/1Ip address 20.1.45.4 255.255.255.0 No shut ! Interface E 0/2Ip address 192.168.1.4 255.255.255.0 No shut Ip route 0.0.0.0 0.0.0.0 20.1.14.1 Ip route 6.1.1.0 255.255.255.0 192.168.1.6 **R5** Interface E 0/0Ip address 20.1.45.5 255.255.255.0 No shut I Ip route 0.0.0.0 0.0.0.0 20.1.45.4 **R6** Interface E 0/0Ip address 192.168.1.6 255.255.255.0 No shut ! Interface Loo1 Ip address 6.1.1.1 255.255.255.255 ! Interface Loo2 Ip address 6.1.1.2 255.255.255.255 ! Interface Loo3 Ip address 6.1.1.3 255.255.255.255 ! Ip route 0.0.0.0 0.0.0.0 192.168.1.4 Line vty 0 4 Password cisco Login

> Copyrights kbits.live 2006-2025 Website: http://www.kbits.live; Email Page 133 of 366

| Transport input all                        |
|--------------------------------------------|
| <b>P7</b>                                  |
| K/                                         |
| Interface $E_0/0$                          |
| In address 20 1 27 7 255 255 0             |
| No shut                                    |
|                                            |
| Ip route 0.0.0.0 0.0.0.0 20.1.27.2         |
| R8                                         |
|                                            |
| Interface E 0/0                            |
| Ip address 20.1.38.8 255.255.255.0         |
| No shut                                    |
| !                                          |
| Ip route 0.0.0.0 0.0.0.0 20.1.38.3         |
| R9                                         |
|                                            |
| Interface E 0/0                            |
| Ip address 200.1.1.9 255.255.255.0         |
| No shut                                    |
| !                                          |
| Interface E 0/1                            |
| Ip address 99.1.1.9 255.255.255.0          |
| No shut                                    |
| !                                          |
| Interface $E 0/2$                          |
| Ip address 199.1.1.9 255.255.255.0         |
| No shut                                    |
|                                            |
| Ip route 20.1.14.0 255.255.255.0 200.1.1.1 |
| Ip route 20.1.45.0 255.255.0 200.1.1.1     |
| Ip route 6.1.1.0 255.255.0 200.1.1.1       |
| Ip route 20.1.27.0 255.255.0 99.1.1.2      |
| Ip route 20.1.38.0 255.255.255.0 199.1.1.3 |

Copyrights kbits.live 2006-2025 Website: http://www.kbits.live; Email Page 134 of 366

# Lab 2 – Configuring OSPFv3

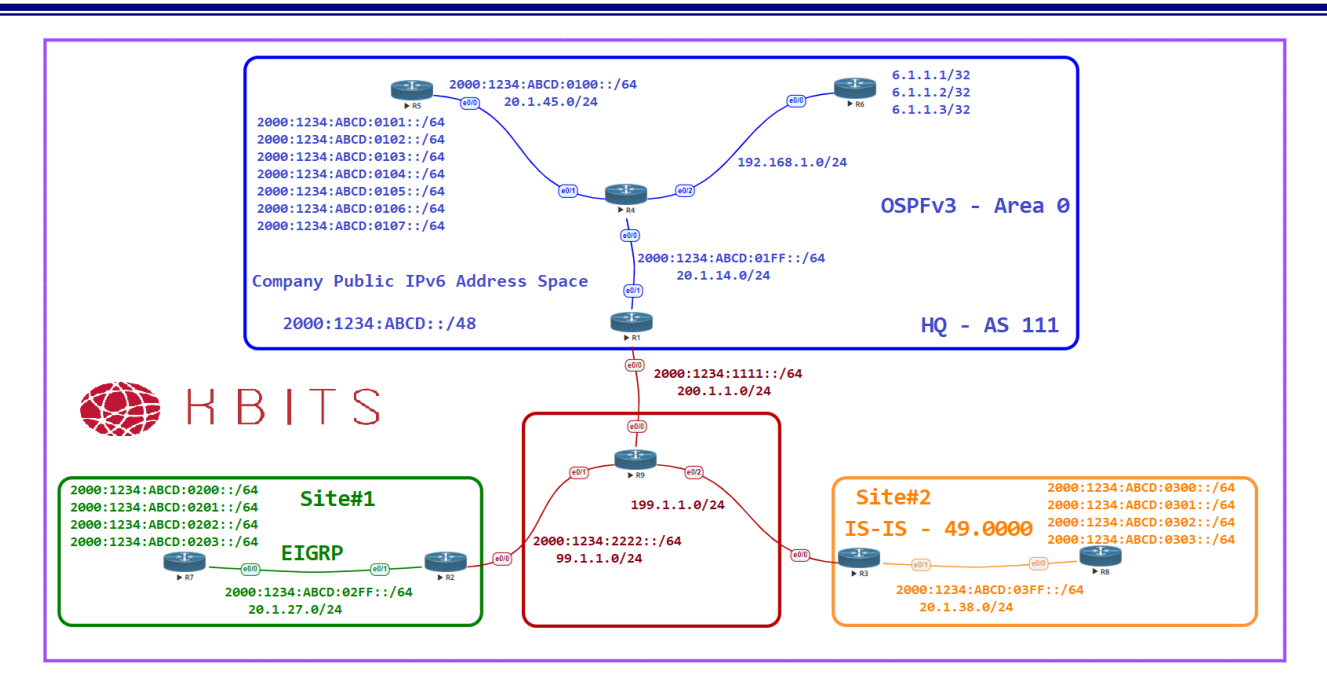

# Task 1

Configure Headquarters with OSPFv3 within the HQ Site. Use X.X.X.X. as the router-id. (X stands for the Router #). Enable all the IPv6 addresses within the HQ site in OSPF. Have R1 inject a default route towards R4. The loopback interfaces should appear in the routing table using the interface mask.

#### **R1**

```
ipvб router ospf 1
router-id 1.1.1.1
default-information originate always
I
Interface E 0/1
ipv6 ospf 1 area 0
R4
ipv6 router ospf 1
router-id 4.4.4.4
1
Interface E 0/0
ipv6 ospf 1 area 0
۱
Interface E 0/1
ipv6 ospf 1 area 0
R5
ipv6 router ospf 1
```

Copyrights kbits.live 2006-2025 Website: http://www.kbits.live; Email Page 135 of 366

```
router-id 5.5.5.5
!
Interface E 0/0
ipvб ospf 1 area 0
!
Interface Loopback 1
ipv6 ospf 1 area 0
ipvб ospf network point-to-point
!
Interface Loopback 2
ipv6 ospf 1 area 0
ipvб ospf network point-to-point
!
Interface Loopback 3
ipv6 ospf 1 area 0
ipvб ospf network point-to-point
!
Interface Loopback 4
ipv6 ospf 1 area 0
ipv6 ospf network point-to-point
1
Interface Loopback 5
ipv6 ospf 1 area 0
ipvб ospf network point-to-point
I
Interface Loopback 6
ipv6 ospf 1 area 0
ipvб ospf network point-to-point
!
Interface Loopback 7
ipv6 ospf 1 area 0
ipv6 ospf network point-to-point
```

Copyrights kbits.live 2006-2025 Website: http://www.kbits.live; Email Page 136 of 366

# Lab 3 – Configuring EIGRP for IPv6

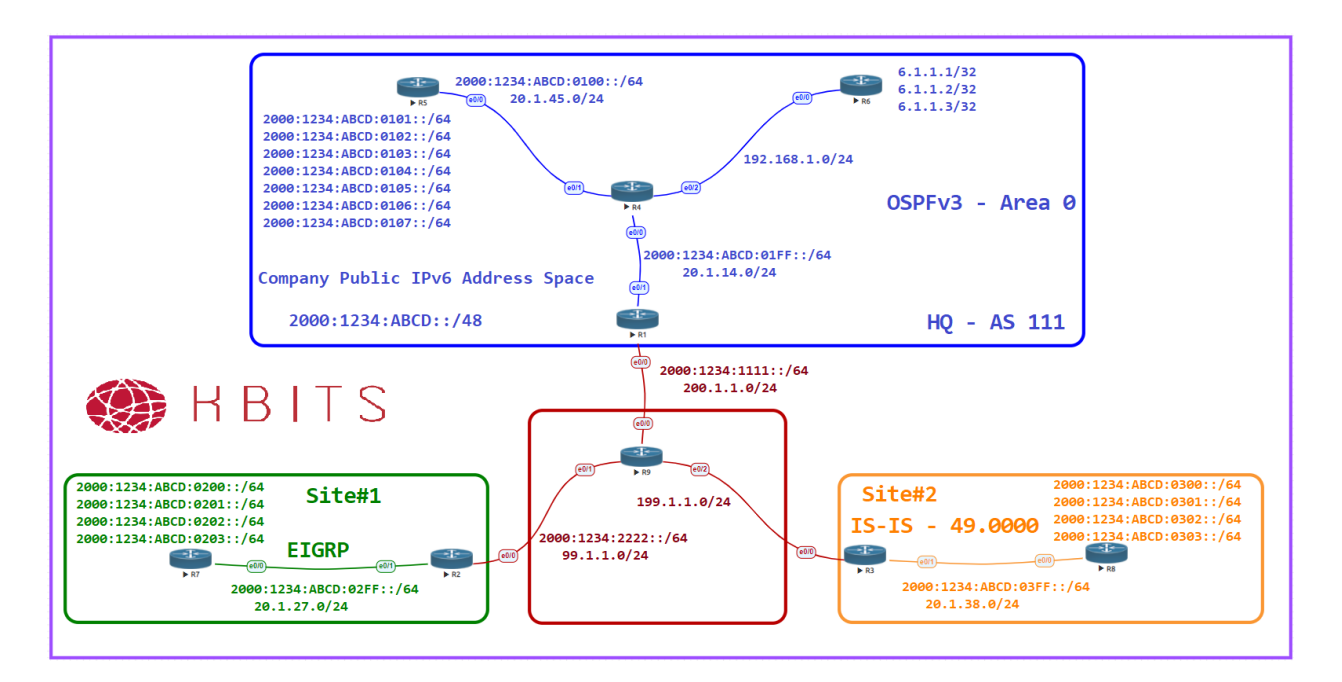

#### Task 1

Configure EIGRP 222 within Site#1. Use X.X.X.X. as the router-id. (X stands for the Router #). Enable all the IPv6 addresses within Site#1 in EIGRP. Configure a default route on R7 towards R2.

#### **R2**

ipv6 router eigrp 222 router-id 2.2.2.2

Interface E 0/1 ipv6 eigrp 222

#### **R7**

1

!

۱

ipv6 router eigrp 222 router-id 7.7.7.7

Interface E 0/0 ipv6 eigrp 222

Interface Loopback 1 ipv6 eigrp 222

Interface Loopback 2

Copyrights kbits.live 2006-2025 Website: http://www.kbits.live; Email Page 137 of 366 ipvб eigrp 222 !

!

Interface Loopback 3 ipv6 eigrp 222

Interface Loopback 4 ipv6 eigrp 222 !

Ipv6 route ::/0 2000:1234:ABCD:02FF::2

Copyrights kbits.live 2006-2025 Website: http://www.kbits.live; Email Page 138 of 366

# Lab 4 – Configuring IS-IS for IPv6

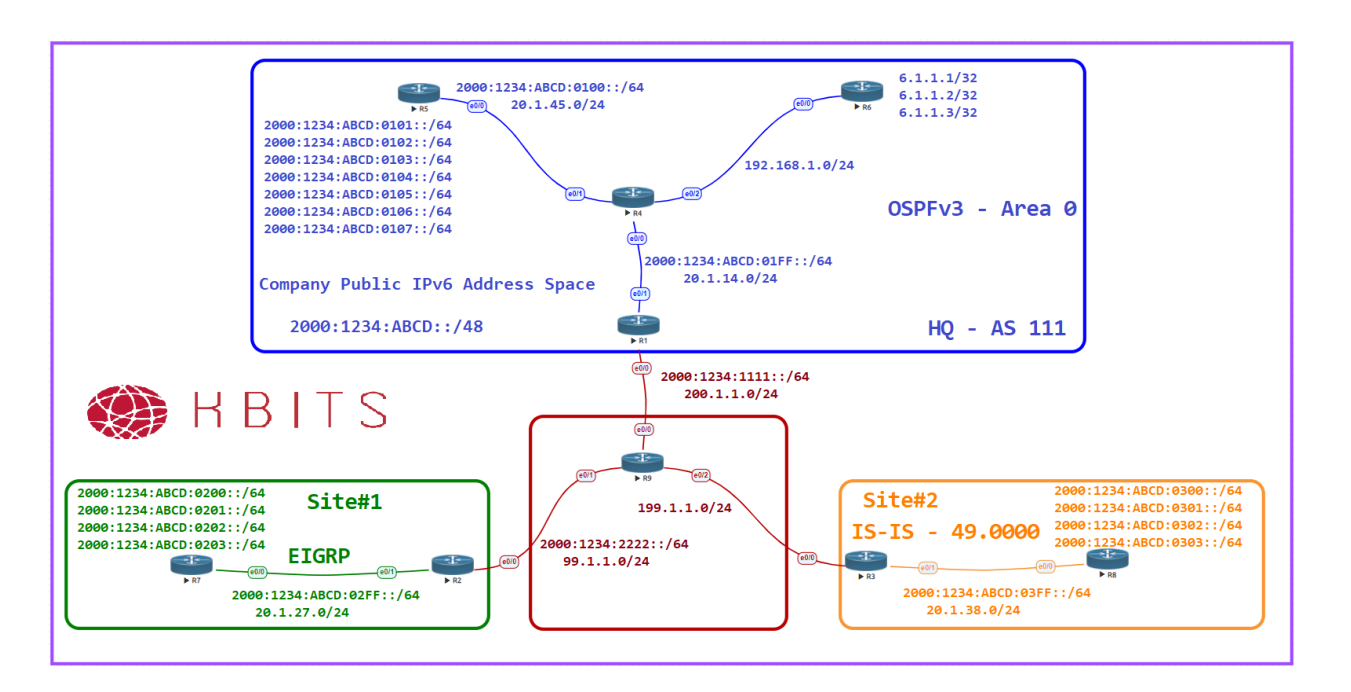

#### Task 1

Configure IS-IS within Site#1 based on the diagram. Use XXXX.XXXX.XXXX. as the System-id. (X stands for the Router #). Enable all the IPv6 addresses within Site#1 in IS-IS. Configure the Routers as Level-2 Routers with a metric-style of wide. Configure a default route on R7 towards R2.

```
router isis
net 49.0000.3333.3333.3333.00
is-type level-2-only
metric-style wide
!
address-family ipv6
multi-topology
!
Interface E 0/1
Ipv6 router isis
R8
router isis
```

router isis net 49.0000.8888.8888.8888.00 is-type level-2-only

> Copyrights kbits.live 2006-2025 Website: http://www.kbits.live; Email Page 139 of 366

metric-style wide !

address-family ipv6 multi-topology

Interface E 0/0 Ipv6 router isis

!

!

!

!

!

Interface Loopback 1 Ipv6 router isis

Interface Loopback 2 Ipv6 router isis

Interface Loopback 3 Ipv6 router isis

Interface Loopback 4 Ipv6 router isis

Ipv6 route ::/0 2000:1234:ABCD:03FF::3

Copyrights kbits.live 2006-2025 Website: http://www.kbits.live; Email Page 140 of 366

# Lab 5 – Configuring BGP for IPv6

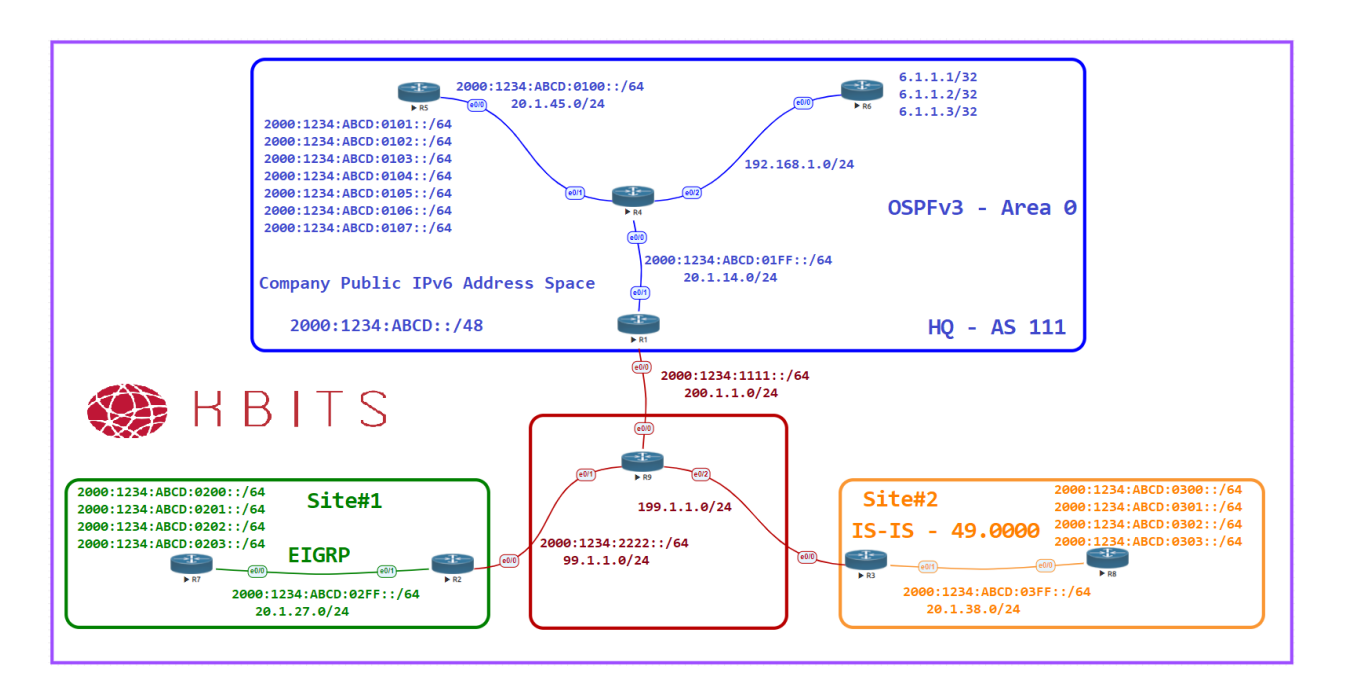

#### Task 1

Configure BGP between R1 & R9. Configure R1 in AS 111. Redistribute the internal networks to BGP and vice versa.

#### **R1**

```
router bgp 111
neighbor 2000:1234:1111::9 remote-as 1000
address-family ipv6
neighbor 2000:1234:1111::9 activate
redistribute ospf 1
!
ipv6 router ospf 1
redistribute bgp 111
R9
router bgp 1000
neighbor 2000:1234:1111::1 remote-as 111
address-family ipv6
```

neighbor 2000:1234:1111::1 activate

Copyrights kbits.live 2006-2025 Website: http://www.kbits.live; Email Page 141 of 366

Configure BGP between R2 & R9. Configure R2 in AS 222. Redistribute the internal networks to BGP and vice versa.

#### R2

router bgp 111 neighbor 2000:1234:2222::9 remote-as 1000 address-family ipv6 neighbor 2000:1234:2222::9 activate redistribute eigrp 222

ipv6 router eigrp 222 redistribute bgp 222 metric 10 10 10 10 10

#### **R9**

!

router bgp 1000 neighbor 2000:1234:2222::2 remote-as 222 address-family ipv6 neighbor 2000:1234:2222::2 activate

> Copyrights kbits.live 2006-2025 Website: http://www.kbits.live; Email Page 142 of 366

# Lab 6 – Configuring IPv6IP Tunneling

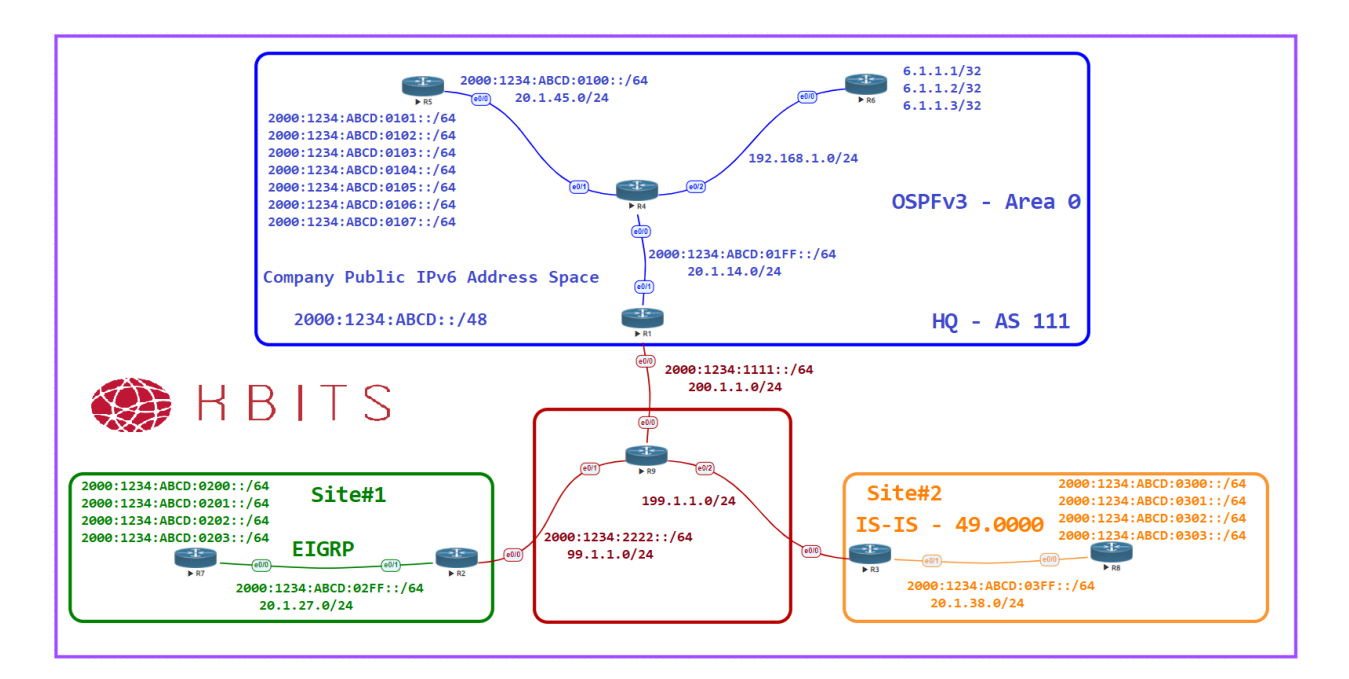

#### Task 1

Configure a IPv6IP tunnel to connect R1 to R3. Use the 2000:1234:ABCD:01FE::/64 as the Tunnel Network. Enable the Tunnel Interface in OSPF.

#### **R1**

Interface tunnel 1 tunnel source 200.1.1.1 tunnel destination 199.1.1.3 tunnel mode ipv6ip ipv6 address 2000:1234:ABCD:01FE::1/64 ipv6 ospf 1 area 0

#### R3

Interface tunnel 1 tunnel source 199.1.1.3 tunnel destination 200.1.1.1 tunnel mode ipv6ip ipv6 address 2000:1234:ABCD:01FE::3/64 ipv6 ospf 1 area 0

> Copyrights kbits.live 2006-2025 Website: http://www.kbits.live; Email Page 143 of 366

Configure route redistribution on R3 between OSPF and IS-IS.

# R3

!

Ipv6 router ospf 1 Redistribute isis

Router isis Address-family ipv6 unicast Redistribute ospf 1

#### Task 3

Configure route redistribution on R1 between OSPF and BGP for external OSPF routes as well.

### **R1**

Router bgp 111 Address-family ipv6 Redistribute ospf 1 match internal external

> Copyrights kbits.live 2006-2025 Website: http://www.kbits.live; Email Page 144 of 366
## Lab 7 – Configuring NAT64 – R4

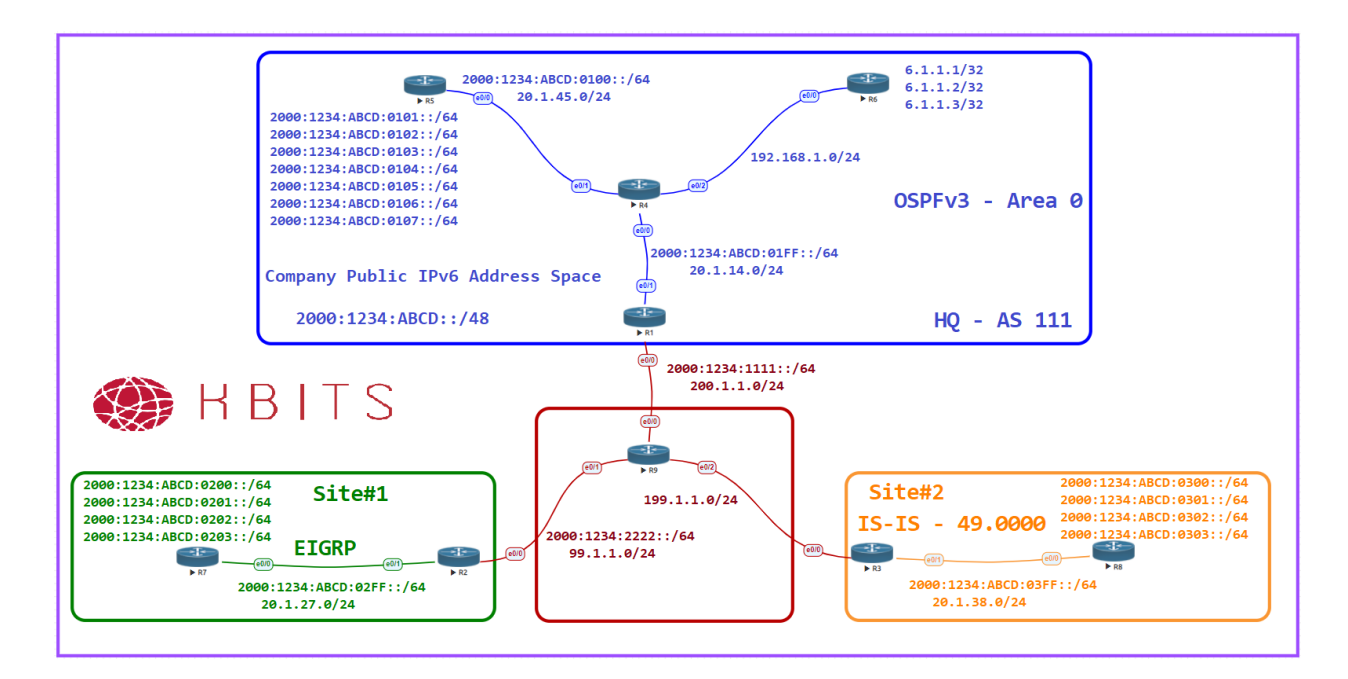

#### Task 1

Enable NAT64 on all Interfaces on R4.

### R4

```
Interface E0/0
nat64 enable
!
Interface E0/1
nat64 enable
!
Interface E0/2
nat64 enable
```

### Task 2

Dedicate an IPv6 network prefix for NAT64

**R4** nat64 prefix stateful 2000:1234:ABCD:0400::/64

> Copyrights kbits.live 2006-2025 Website: http://www.kbits.live; Email Page 145 of 366

Inject the NAT64 into the IPv6 network by creating a Null 0 route for it and redistributing it into BGP. Allow this route to redistributed into BGP on R1.

### R4

ipv6 route 2000:1234:ABCD:400::/64 Null0 ipv6 router ospf 1 redistribute static

### **R1**

Router bgp 111 Address-family ipv6 Redistribute ospf 1 match internal external

### Task 4

Configure Static NAT for IPv4 Servers. Translate to the following:

- ▶ 6.1.1.1 2000:1234:ABCD:0400::1
- ▶ 6.1.1.2 2000:1234:ABCD:0400::2
- ▶ 6.1.1.2 2000:1234:ABCD:0400::3

### R4

nat64 v4v6 static 6.1.1.1 2000:1234:ABCD:0400::1 nat64 v4v6 static 6.1.1.2 2000:1234:ABCD:0400::2 nat64 v4v6 static 6.1.1.3 2000:1234:ABCD:0400::3

### Task 5

Configure Dynamic PAT for your networks (2000:1234:ABCD::/64 to a pool of 10.10.10.1 & 10.10.10.2.

### R4

!

!

ipv6 access-list IPV6LIST permit ip 2000:1234:ABCD::/48 any

nat64 v4 pool V4POOL 10.10.10.1 10.10.10.2

nat64 v6v4 list IPV6LIST pool V4POOL overload

Copyrights kbits.live 2006-2025 Website: http://www.kbits.live; Email Page 146 of 366

## **CCIE Service Provider Workbook**

## **Authored By:**

**Khawar Butt** Hepta CCIE # 12353 CCDE # 20110020

### **Configuring MPLS Unicast Routing**

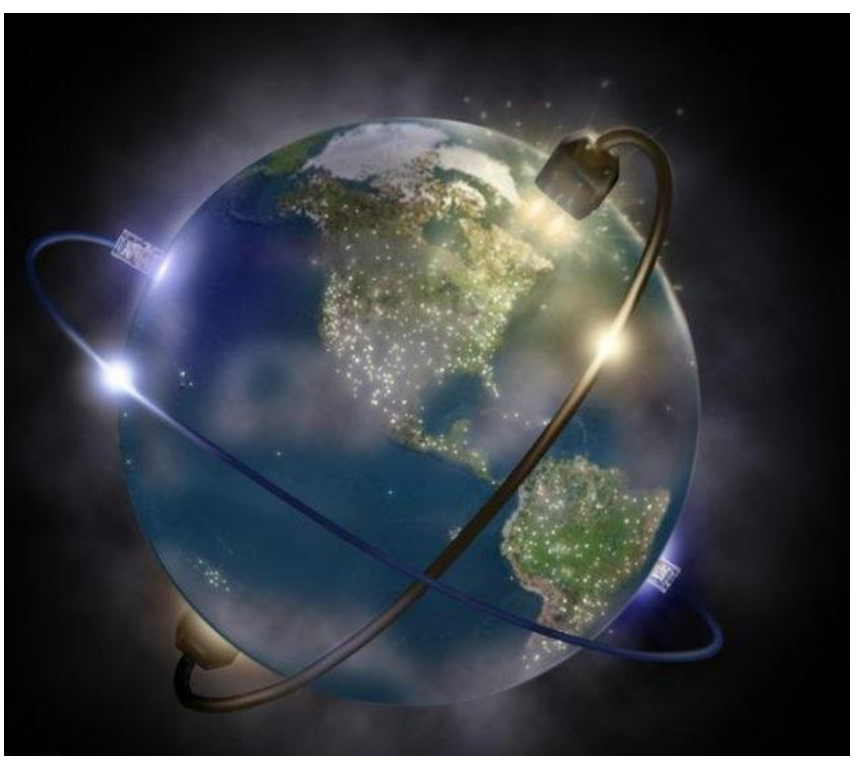

Copyrights kbits.live 2006-2025 Website: http://www.kbits.live; Email Page 147 of 366

# Lab 1 – Configuring MPLS Unicast Routing

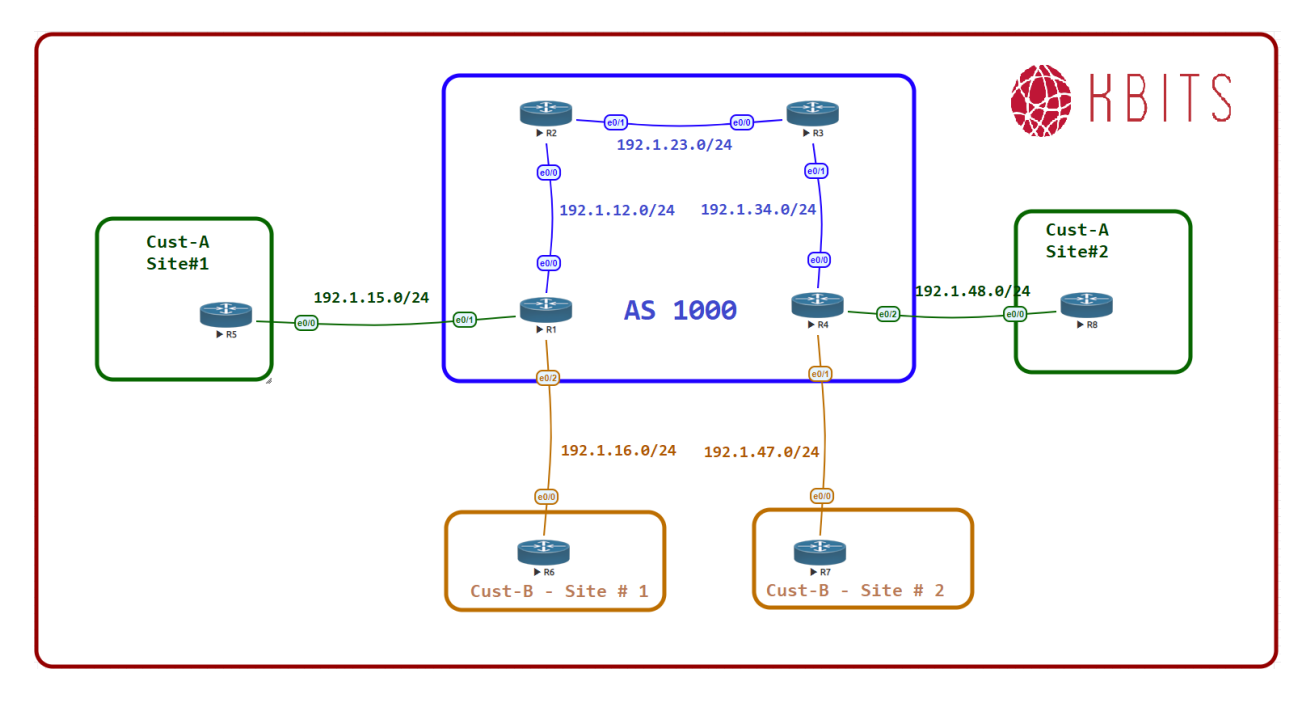

### **Interface IP Address Configuration**

### **R1**

| Interface  | <b>IP Address</b> | Subnet Mask     |
|------------|-------------------|-----------------|
| Loopback 0 | 1.1.1.1           | 255.255.255.255 |
| E 0/0      | 192.1.12.1        | 255.255.255.0   |
| E 0/1      | 192.1.15.1        | 255.255.255.0   |
| E 0/2      | 192.1.16.1        | 255.255.255.0   |

#### **R2**

| Interface  | IP Address | Subnet Mask     |
|------------|------------|-----------------|
| Loopback 0 | 2.2.2.2    | 255.255.255.255 |
| E 0/0      | 192.1.12.2 | 255.255.255.0   |
| E 0/1      | 192.1.23.2 | 255.255.255.0   |

Copyrights kbits.live 2006-2025 Website: http://www.kbits.live; Email Page 148 of 366

### R3

| Interface  | IP Address | Subnet Mask     |
|------------|------------|-----------------|
| Loopback 0 | 3.3.3.3    | 255.255.255.255 |
| E 0/0      | 192.1.23.3 | 255.255.255.0   |
| E 0/1      | 192.1.34.3 | 255.255.255.0   |

### R4

| Interface  | IP Address | Subnet Mask     |
|------------|------------|-----------------|
| Loopback 0 | 4.4.4.4    | 255.255.255.255 |
| E 0/0      | 192.1.34.4 | 255.255.255.0   |
| E 0/1      | 192.1.47.4 | 255.255.255.0   |
| E 0/2      | 192.1.48.4 | 255.255.255.0   |

### **R5**

| Interface  | IP Address | Subnet Mask   |
|------------|------------|---------------|
| Loopback 0 | 10.5.5.5   | 255.255.255.0 |
| E 0/0      | 192.1.15.5 | 255.255.255.0 |

### **R6**

| Interface  | IP Address | Subnet Mask   |
|------------|------------|---------------|
| Loopback 0 | 10.6.6.6   | 255.255.255.0 |
| E 0/0      | 192.1.16.6 | 255.255.255.0 |

### **R7**

| Interface  | IP Address | Subnet Mask   |
|------------|------------|---------------|
| Loopback 0 | 10.7.7.7   | 255.255.255.0 |
| E 0/0      | 192.1.47.7 | 255.255.255.0 |

#### **R8**

| Interface  | IP Address | Subnet Mask   |
|------------|------------|---------------|
| Loopback 0 | 10.8.8.8   | 255.255.255.0 |
| S 0/0      | 192.1.48.8 | 255.255.255.0 |

Copyrights kbits.live 2006-2025 Website: http://www.kbits.live; Email Page 149 of 366

Configure OSPF between all the SP routers (R1, R2, R3, R4). Use x.x.x.x as the router-id, where x is the Router number. Advertise all Internal links in OSPF in area 0.

| R1                                                                                                    | R2                                                                                                    |
|----------------------------------------------------------------------------------------------------|----------------------------------------------------------------------------------------------------|
| Router ospf 1<br>Router-id 1.1.1.1<br>Network 1.1.1.1 0.0.0.0 area 0<br>Network 192.1.12.0 0.0.0.255 area 0                                        | Router ospf 1<br>Router-id 2.2.2.2<br>Network 2.2.2.2 0.0.0.0 area 0<br>Network 192.1.12.0 0.0.0.255 area 0<br>Network 192.1.23.0 0.0.0.255 area 0 |
| R3                                                                                                    | R4                                                                                                    |
| Router ospf 1<br>Router-id 3.3.3.3<br>Network 3.3.3.3 0.0.0.0 area 0<br>Network 192.1.23.0 0.0.0.255 area 0<br>Network 192.1.34.0 0.0.0.255 area 0 | Router ospf 1<br>Router-id 4.4.4.4<br>Network 4.4.4.4 0.0.0.0 area 0<br>Network 192.1.34.0 0.0.0.255 area 0                                        |

### Task 2

Configure MPLS on all the physical links in the SP Network. Use LDP to distribute labels. The LDP neighbour relationships should be formed based on the most reliable interface. The Labels should be assigned from the range X00 – X99, where X is the router number.

| R1                                | R2                                |
|-----------------------------------|-----------------------------------|
| Mpls ldp router-id Loopback0<br>! | Mpls ldp router-id Loopback0<br>! |
| Mpls label range 100 199<br>!     | Mpls label range 200 299<br>!     |
| Interface E 0/0                   | Interface E 0/0                   |
| Mpls ip                           | Mpls ip                           |
|                                   | !                                 |
|                                   | Interface E 0/1                   |
|                                   | Mpls ip                           |
| R3                                | R4                                |
| Mpls ldp router-id Loopback0<br>! | Mpls ldp router-id Loopback0<br>! |
| Mpls label range 300 399          | Mpls label range 400 499          |
| !                                 | !                                 |
| Interface E 0/0                   | Interface E 0/0                   |

Copyrights kbits.live 2006-2025 Website: http://www.kbits.live; Email Page 150 of 366

| Mpls ip<br>!               | Mpls ip |  |
|----------------------------|---------|--|
| Interface E 0/1<br>Mpls ip |         |  |

Copyrights kbits.live 2006-2025 Website: http://www.kbits.live; Email Page 151 of 366

## Lab 2 – Authenticating LDP Peers

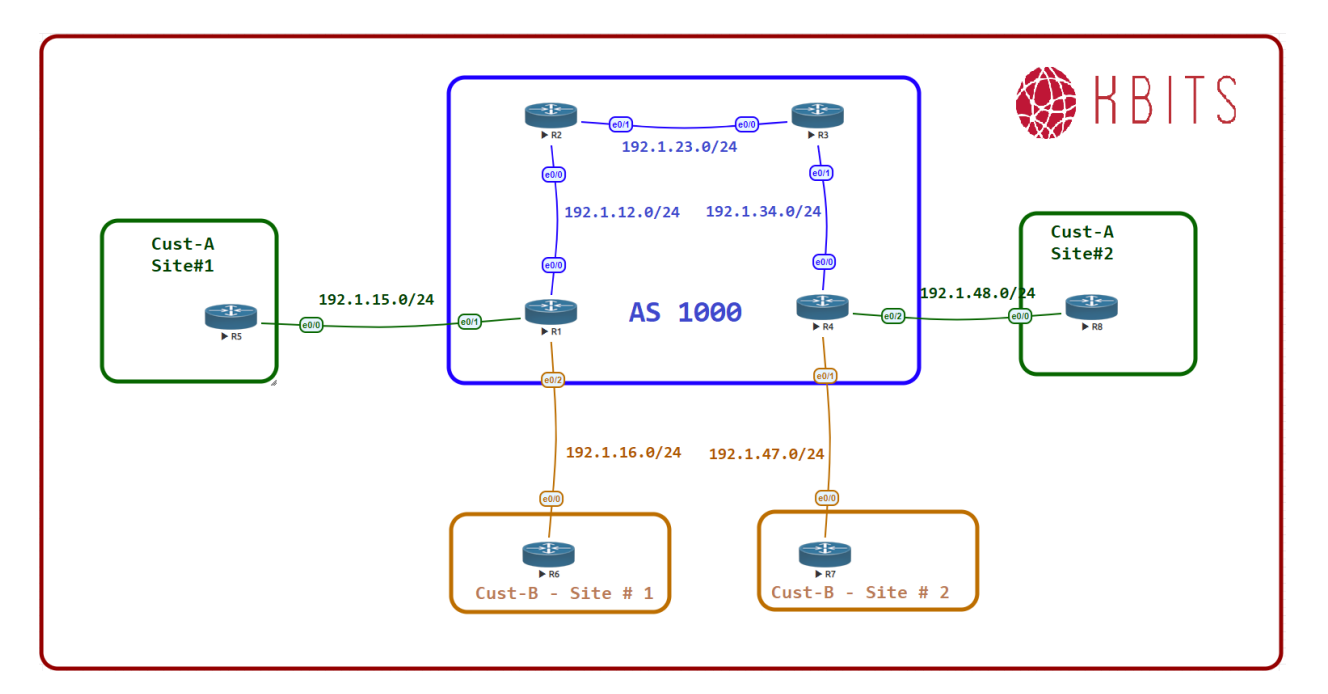

### Task 1

All LDP neighbor relationships should be authenticated using a password of **ccie12353**.

### **R1**

Mpls ldp neighbor 2.2.2.2 password ccie12353 **R2** 

Mpls ldp neighbor 1.1.1.1 password ccie12353 Mpls ldp neighbor 3.3.3.3 password ccie12353 **R3** 

Mpls ldp neighbor 2.2.2.2 password ccie12353 Mpls ldp neighbor 4.4.4.4 password ccie12353 **R4** 

Mpls ldp neighbor 3.3.3.3 password ccie12353

Copyrights kbits.live 2006-2025 Website: http://www.kbits.live; Email Page 152 of 366

## **CCIE Service Provider Workbook**

## **Authored By:**

**Khawar Butt** Hepta CCIE # 12353 CCDE # 20110020

### **Configuring Intra-AS MPLS VPNs**

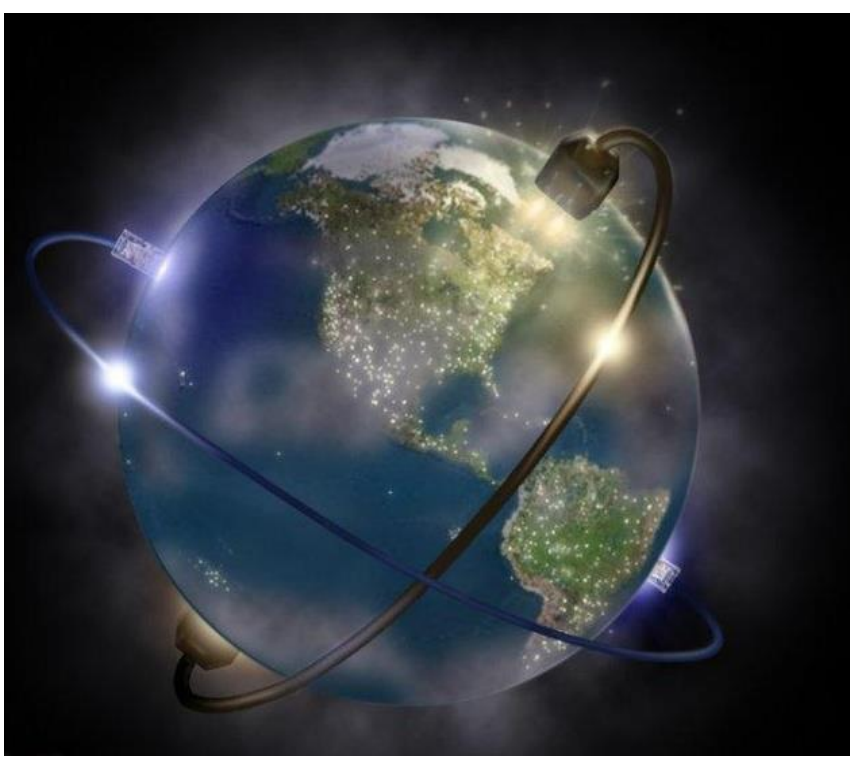

Copyrights kbits.live 2006-2025 Website: http://www.kbits.live; Email Page 153 of 366

## Lab 1 – Configuring MPLS VPN – PE-CE using Static Routing

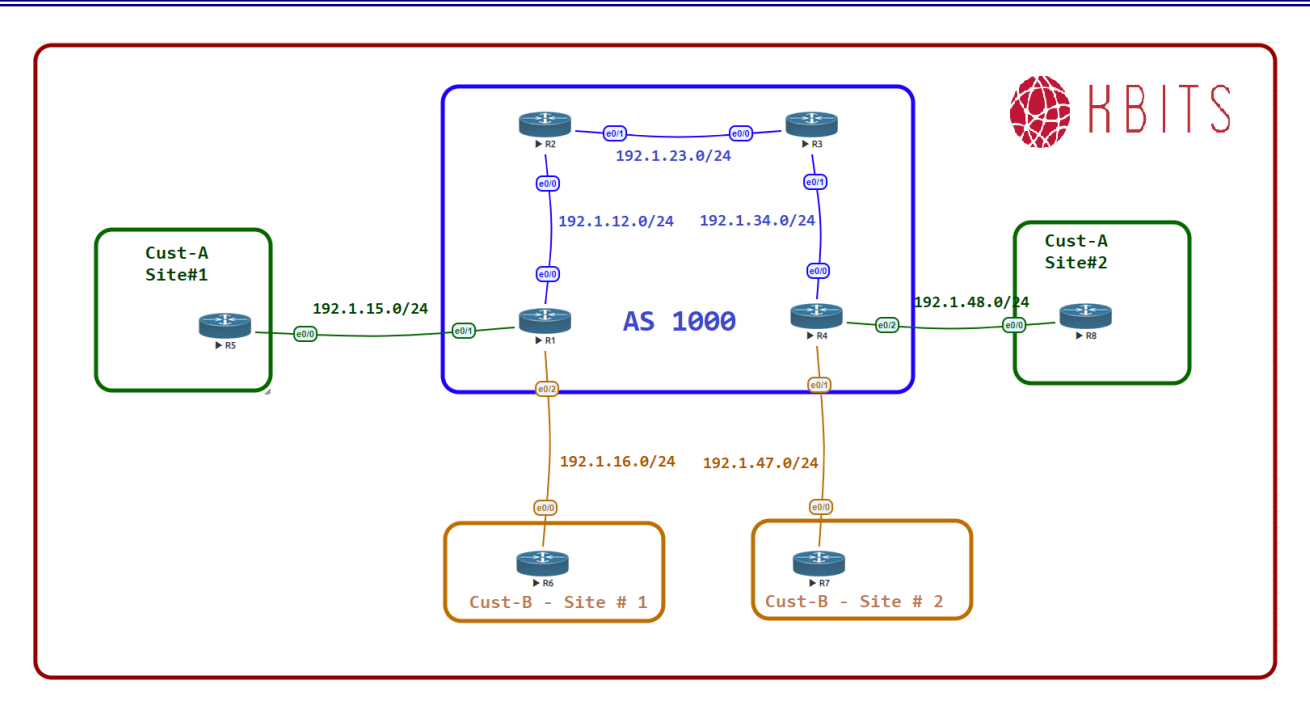

#### Note:

Save the Configs on all the routers. **Do not save the configs during the labs.** At the completion of this lab, **reload the routers without saving**. This will allow you to do the next lab based on the same topology.

> Copyrights kbits.live 2006-2025 Website: http://www.kbits.live; Email Page 154 of 366

Configure a VPNv4 (MP-iBGP) neighbor relationship between R1 and R4.

### **R1**

Router BGP 1000 Neighbor 4.4.4.4 remote-as 1000 Neighbor 4.4.4.4 update-source loopback0 ! Address-family vpnv4 Neighbor 4.4.4.4 activate **R4** 

Router BGP 1000 Neighbor 1.1.1.1 remote-as 1000 Neighbor 1.1.1.1 update-source loopback0 ! Address-family vpnv4 Neighbor 1.1.1.1 activate

#### Task 2

Configure a VRF **Cust-A** with a RD value of 1000:1 on R1 and R4. Use the same extended community for your Route-target import and export. Assign this VRF to the links that connect to Cust-A sites on R1 and R4.

| R1                                                                                         | R4                                                                                         |
|--------------------------------------------------------------------------------------------|--------------------------------------------------------------------------------------------|
| Vrf definition Cust-A<br>rd 1000:1<br>address-family ipv4<br>route-target both 1000:1<br>! | Vrf definition Cust-A<br>rd 1000:1<br>address-family ipv4<br>route-target both 1000:1<br>! |
| Interface E 0/1                                                                            | Interface E 0/2                                                                            |
| vrf forwarding Cust-A                                                                      | vrf forwarding Cust-A                                                                      |
| Ip address 192.1.15.1 255.255.255.0                                                        | Ip address 192.1.48.4 255.255.255.0                                                        |
| No shut                                                                                    | No shut                                                                                    |

### Task 3

Configure a static route on R1 in the Cust-A vrf to reach the 10.5.5.0 on R5. Inject this route into BGP such that it should be reachable from Cust-A VRF on R4. Configure a default Route on R5 towards R1.

**R1** 

Copyrights kbits.live 2006-2025 Website: http://www.kbits.live; Email Page 155 of 366

### ip route vrf Cust-A 10.5.5.0 255.255.255.0 192.1.15.5

Router BGP 1000

!

Address-family ipv4 vrf Cust-A Redistribute static

### R5

ip route 0.0.0.0 0.0.0.0 192.1.15.1

### Task 4

Configure a static route on R4 in the Cust-A vrf to reach the 10.8.8.0 on R8. Inject this route into BGP such that it should be reachable from Cust-A VRF on R1. Configure a default Route on R8 towards R4.

### R4

ip route vrf Cust-A 10.8.8.0 255.255.255.0 192.1.48.8

Router BGP 1000

!

Address-family ipv4 vrf Cust-A Redistribute static

#### **R8**

ip route 0.0.0.0 0.0.0.0 192.1.48.4

### Task 5

Configure a VRF **Cust-B** with a RD value of 1000:2 on R1 and R4. Use the same extended community for your Route-target import and export. Assign this VRF to the links that connect to Cust-B sites on R1 and R4.

| R1                                                                                         | R4                                                                                         |
|--------------------------------------------------------------------------------------------|--------------------------------------------------------------------------------------------|
| Vrf definition Cust-B<br>rd 1000:2<br>address-family ipv4<br>route-target both 1000:2<br>! | Vrf definition Cust-B<br>rd 1000:2<br>address-family ipv4<br>route-target both 1000:2<br>! |
| Interface $E 0/2$                                                                          | Interface E 0/1                                                                            |
| Ip vrf forwarding Cust-B                                                                   | Ip vrf forwarding Cust-B                                                                   |
| Ip address 192.1.16.1 255.255.255.0                                                        | Ip address 192.1.47.4 255.255.255.0                                                        |
| No shut                                                                                    | No shut                                                                                    |

Copyrights kbits.live 2006-2025 Website: http://www.kbits.live; Email Page 156 of 366

Configure a static route on R1 in the Cust-B vrf to reach the 10.6.6.0 on R6. Inject this route into BGP such that it should be reachable from Cust-B VRF on R4. Configure a default Route on R6 towards R1.

### **R1**

!

ip route vrf Cust-B 10.6.6.0 255.255.255.0 192.1.16.6

Router BGP 1000

Address-family ipv4 vrf Cust-B Redistribute static

**R6** 

ip route 0.0.0.0 0.0.0.0 192.1.16.1

### Task 7

Configure a static route on R4 in the CUST-B vrf to reach the 10.7.7.0 on R7. Inject this route into BGP such that it should be reachable from CUST-B VRF on R1. Configure a default Route on R7 towards R4.

### R4

ip route vrf Cust-B 10.7.7.0 255.255.255.0 192.1.47.7

Router BGP 1000

!

Address-family ipv4 vrf Cust-B

Redistribute static

### **R7**

ip route 0.0.0.0 0.0.0.0 192.1.47.4

### NOTE:

Reload the Routers without saving the configs. This will setup the topology for the next lab.

Copyrights kbits.live 2006-2025 Website: http://www.kbits.live; Email Page 157 of 366

## Lab 2 – Configuring MPLS VPN – PE-CE using EIGRP

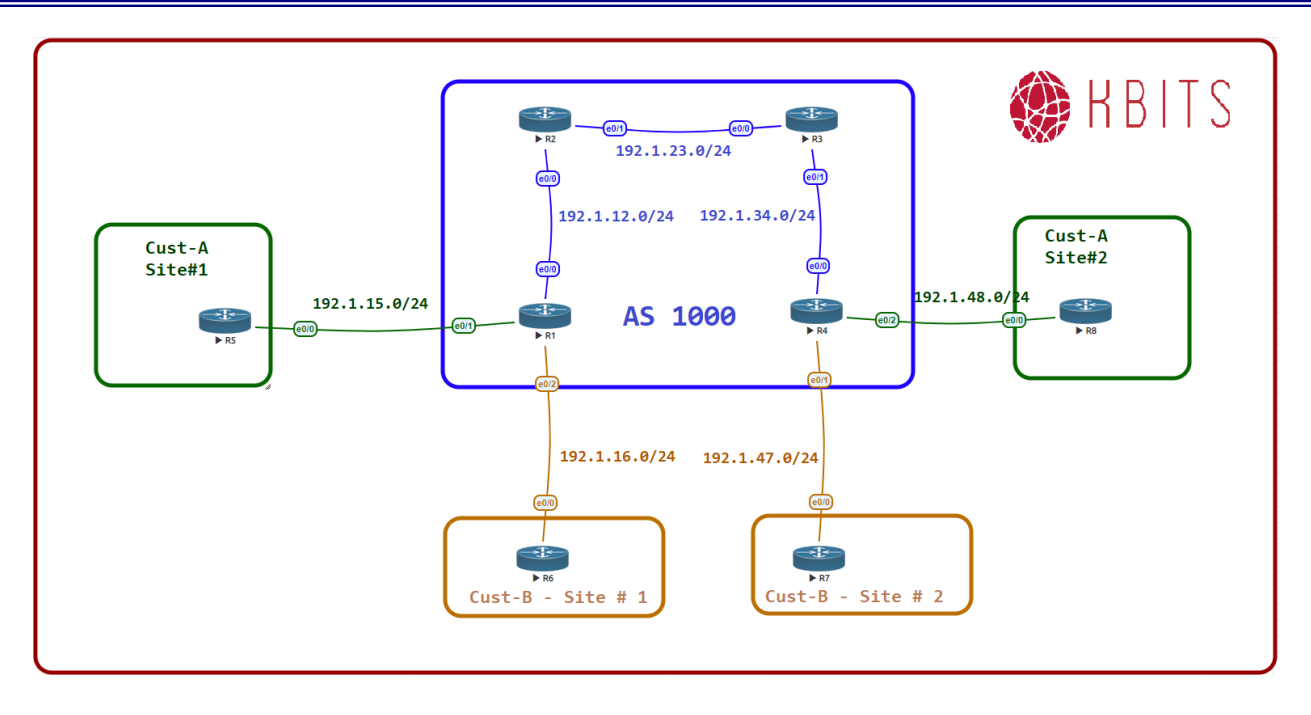

#### Note:

Save the Configs on all the routers. **Do not save the configs during the labs**. At the completion of this lab, **reload the routers without saving**. This will allow you to do the next lab based on the same topology.

> Copyrights kbits.live 2006-2025 Website: http://www.kbits.live; Email Page 158 of 366

Configure a VPNv4 neighbor relationship between R1 and R4.

### **R1**

Router BGP 1000 Neighbor 4.4.4.4 remote-as 1000 Neighbor 4.4.4.4 update-source loopback0 ! Address-family vpnv4 Neighbor 4.4.4.4 activate **R4** 

### ....

Router BGP 1000 Neighbor 1.1.1.1 remote-as 1000 Neighbor 1.1.1.1 update-source loopback0 ! Address-family vpnv4 Neighbor 1.1.1.1 activate

### Task 2

Configure a VRF **Cust-A** with a RD value of 1000:1 on R1 and R4. Use the same extended community for your Route-target import and export. Assign this VRF to the links that connect to Cust-A sites on R1 and R4.

| R1                                                                                         | R4                                                                                         |
|--------------------------------------------------------------------------------------------|--------------------------------------------------------------------------------------------|
| Vrf definition Cust-A<br>rd 1000:1<br>address-family ipv4<br>route-target both 1000:1<br>! | Vrf definition Cust-A<br>rd 1000:1<br>address-family ipv4<br>route-target both 1000:1<br>! |
| Interface E 0/1                                                                            | Interface E 0/2                                                                            |
| vrf forwarding Cust-A                                                                      | vrf forwarding Cust-A                                                                      |
| Ip address 192.1.15.1 255.255.255.0                                                        | Ip address 192.1.48.4 255.255.255.0                                                        |
| No shut                                                                                    | No shut                                                                                    |

### Task 3

Configure EIGRP 100 as the Routing Protocol between R5 and R1-vrf Cust-A. Advertise all the routes on R5 in EIGRP. Advertise the VRF link in EIGRP on R1 under the appropriate address family. Make sure the VRF Cust-A on R4 has reachability to routes learned from R5.

**R1** 

Copyrights kbits.live 2006-2025 Website: http://www.kbits.live; Email Page 159 of 366 Router EIGRP 1 ! Address-family ipv4 vrf Cust-A Autonomous-system 100 Network 192.1.15.0 Redistribute BGP 1000 metric 10 10 10 10 10 ! Router BGP 1000 ! Address-family ipv4 vrf Cust-A Redistribute eigrp 100

#### R5

Router EIGRP 100 Network 192.1.15.0 Network 10.0.0.0

#### Task 4

Configure EIGRP 100 as the Routing Protocol between R4 and R8-vrf CUST-A. Advertise all the routes on R8 in EIGRP. Advertise the VRF link in RIP on R4 under the appropriate address family. Make sure the VRF CUST-A on R1 has reachability to routes learned from R8.

### R4

```
Router EIGRP 1
!
Address-family ipv4 vrf Cust-A Autonomous-system 100
Network 192.1.48.0
Redistribute BGP 1000 metric 10 10 10 10 10
!
Router BGP 1000
!
Address-family ipv4 vrf Cust-A
Redistribute eigrp 100
```

#### **R8**

Router EIGRP 100 Network 192.1.48.0 Network 10.0.00

> Copyrights kbits.live 2006-2025 Website: http://www.kbits.live; Email Page 160 of 366

Configure a VRF **Cust-B** with a RD value of 1000:2 on R1 and R4. Use the same extended community for your Route-target import and export. Assign this VRF to the links that connect to Cust-B sites on R1 and R4.

| R1                                                                                         | R4                                                                                         |
|--------------------------------------------------------------------------------------------|--------------------------------------------------------------------------------------------|
| Vrf definition Cust-B<br>rd 1000:2<br>address-family ipv4<br>route-target both 1000:2<br>! | Vrf definition Cust-B<br>rd 1000:2<br>address-family ipv4<br>route-target both 1000:2<br>! |
| Interface $E 0/2$                                                                          | Interface E 0/1                                                                            |
| Ip vrf forwarding Cust-B                                                                   | Ip vrf forwarding Cust-B                                                                   |
| Ip address 192.1.16.1 255.255.255.0                                                        | Ip address 192.1.47.4 255.255.255.0                                                        |
| No shut                                                                                    | No shut                                                                                    |

### Task 6

Configure EIGRP 200 as the Routing Protocol between R6 and R1-vrf Cust-B. Advertise all the routes on R6 in EIGRP 200. Advertise the VRF link in EIGRP on R1 under the appropriate address family. Make sure the VRF Cust-B on R4 has reachability to routes learned from R6.

#### **R1**

```
Router EIGRP 1

!

Address-family ipv4 vrf Cust-B Autonomous-system 200

Network 192.1.16.0

Redistribute BGP 100 metric 10 10 10 10 10

!

Router BGP 1000

!

Address-family ipv4 vrf Cust-B

Redistribute eigrp 200

R6
```

Router EIGRP 200 Network 192.1.16.0 Network 10.0.0.0

#### Task 7

Configure EIGRP 222 as the Routing Protocol between R7 and R4-vrf Cust-B. Advertise all the routes on R7 in EIGRP 222. Advertise the VRF link in EIGRP

Copyrights kbits.live 2006-2025 Website: http://www.kbits.live; Email Page 161 of 366 on R4 under the appropriate address family. Make sure the VRF Cust-B on R1 has reachability to routes learned from R7.

### R4

```
Router EIGRP 1

!

Address-family ipv4 vrf Cust-B Autonomous-system 222

Network 192.1.47.0

Redistribute BGP 1000 metric 10 10 10 10 10

!

Router BGP 1000

!

Address-family ipv4 vrf Cust-B

Redistribute eigrp 2222

R7
```

Router EIGRP 222 Network 192.1.47.0 Network 10.0.0.0

#### NOTE:

Reload the Routers without saving the configs. This will setup the topology for the next lab.

Copyrights kbits.live 2006-2025 Website: http://www.kbits.live; Email Page 162 of 366

## Lab 3 – Configuring MPLS VPN – PE-CE using IS-IS

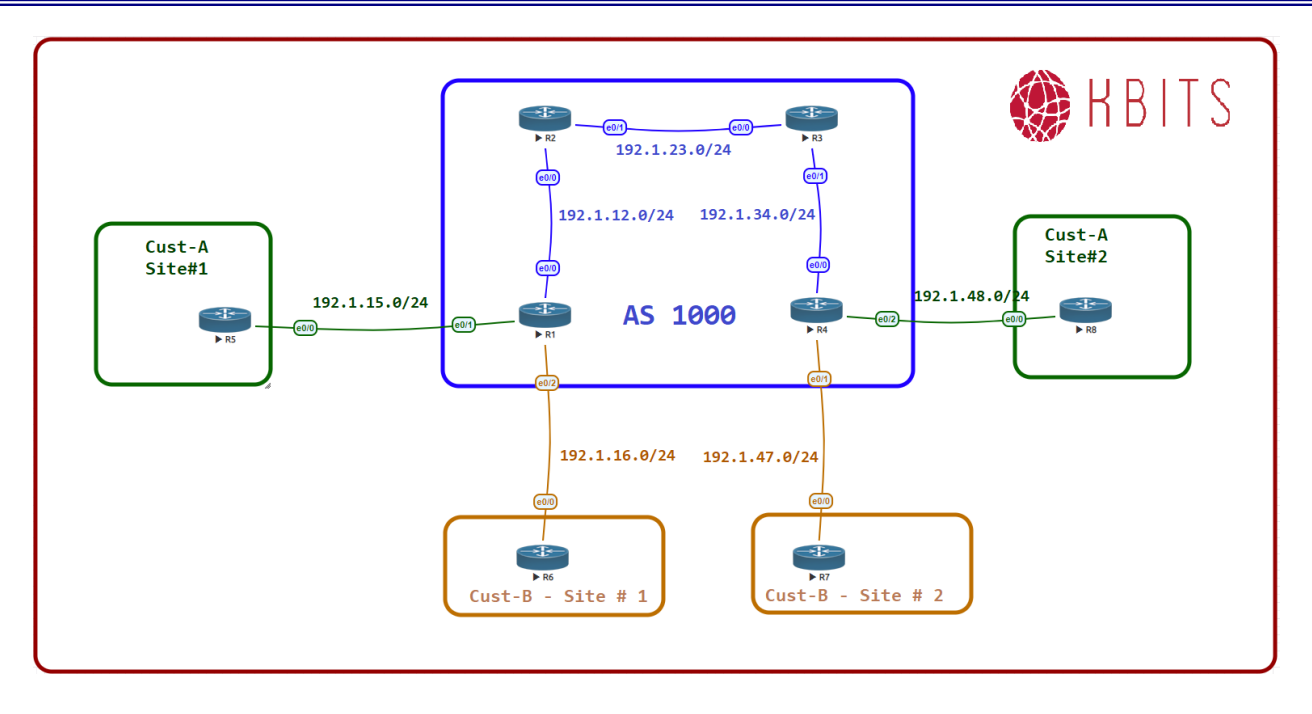

#### Note:

Save the Configs on all the routers. **Do not save the configs during the labs**. At the completion of this lab, **reload the routers without saving**. This will allow you to do the next lab based on the same topology.

> Copyrights kbits.live 2006-2025 Website: http://www.kbits.live; Email Page 163 of 366

Configure a VPNv4 neighbor relationship between R1 and R4.

### **R1**

Router BGP 1000 Neighbor 4.4.4.4 remote-as 1000 Neighbor 4.4.4.4 update-source loopback0 ! Address-family vpnv4 Neighbor 4.4.4.4 activate **R4** 

### Router BGP 1000 Neighbor 1.1.1.1 remote-as 1000 Neighbor 1.1.1.1 update-source loopback0

!

Address-family vpnv4 Neighbor 1.1.1.1 activate

### Task 2

Configure a VRF **Cust-A** with a RD value of 1000:1 on R1 and R4. Use the same extended community for your Route-target import and export. Assign this VRF to the links that connect to Cust-A sites on R1 and R4.

| R1                                  | R4                                  |
|-------------------------------------|-------------------------------------|
| Vrf definition Cust-A               | Vrf definition Cust-A               |
| rd 1000:1                           | rd 1000:1                           |
| address-family ipv4                 | address-family ipv4                 |
| route-target both 1000:1            | route-target both 1000:1            |
| !                                   | !                                   |
| Interface E 0/1                     | Interface E 0/2                     |
| vrf forwarding Cust-A               | vrf forwarding Cust-A               |
| Ip address 192.1.15.1 255.255.255.0 | Ip address 192.1.48.4 255.255.255.0 |
| No shut                             | No shut                             |

Copyrights kbits.live 2006-2025 Website: http://www.kbits.live; Email Page 164 of 366

Configure IS-IS as the Routing Protocol between R5 and R1-vrf Cust-A. Advertise all the routes on R5 in IS-IS. Use 49.0000 as the area ID and XXXX.XXXX.XXXX as the system id, where x is the router #. Configure the IS-IS routers as Level-2. Use the Wide Metric-Style. Advertise the VRF link in IS-IS on R1 under the appropriate address family. Make sure the VRF Cust-A on R4 has reachability to routes learned from R5.

#### **R1**

Router isis 1 Vrf Cust-A Net 49.0000.1111.1111.1111.00 Is-type level-2 Metric-style wide Redistribute bgp 1000 ! Interface E 0/1 Ip router isis 1 ! Router BGP 1000 ! Address-family ipv4 vrf Cust-A Redistribute isis 1

### R5

Router isis Net 49.0000.5555.5555.555.00 Is-type level-2 Metric-style wide ! Interface loopback0 Ip router isis ! Interface E 0/0 Ip router isis

#### Task 4

Configure IS-IS as the Routing Protocol between R8 and R4-vrf Cust-A. Advertise all the routes on R8 in IS-IS. Use 49.0000 as the area ID and XXXX.XXXX. as the system id, where x is the router #. Configure the IS-IS routers as Level-2. Use the Wide Metric-Style. Advertise the VRF link in IS-IS on R4 under the appropriate address family. Make sure the VRF Cust-A on R1 has reachability to routes learned from R8.

Copyrights kbits.live 2006-2025 Website: http://www.kbits.live; Email Page 165 of 366

### R4

```
Router isis 1
Vrf Cust-A
Net 49.0000.4444.4444.444.00
Is-type level-2
Metric-style wide
Redistribute bgp 1000
!
Interface E 0/2
Ip router isis 1
!
Router BGP 1000
!
Address-family ipv4 vrf Cust-A
Redistribute isis 1
```

### **R8**

```
Router isis
Net 49.0000.5555.5555.555.00
Is-type level-2
Metric-style wide
!
Interface loopback0
Ip router isis
!
Interface E 0/0
Ip router isis
```

#### Task 5

Configure a VRF **Cust-B** with a RD value of 1000:2 on R1 and R4. Use the same extended community for your Route-target import and export. Assign this VRF to the links that connect to Cust-B sites on R1 and R4.

| R1                       | R4                       |
|--------------------------|--------------------------|
| Vrf definition Cust-B    | Vrf definition Cust-B    |
| rd 1000:2                | rd 1000:2                |
| address-family ipv4      | address-family ipv4      |
| route-target both 1000:2 | route-target both 1000:2 |
| !                        | !                        |
| Interface E 0/2          | Interface E 0/1          |
| Ip vrf forwarding Cust-B | Ip vrf forwarding Cust-B |

Copyrights kbits.live 2006-2025 Website: http://www.kbits.live; Email Page 166 of 366

| Ip address 192.1.16.1 255.255.255.0 | Ip address 192.1.47.4 255.255.255.0 |
|-------------------------------------|-------------------------------------|
| No shut                             | No shut                             |

Configure IS-IS as the Routing Protocol between R6 and R1-vrf Cust-B. Advertise all the routes on R6 in IS-IS. Use 49.0000 as the area ID and XXXX.XXXX as the system id, where x is the router #. Configure the IS-IS routers as Level-2. Use the Wide Metric-Style. Advertise the VRF link in IS-IS on R1 under the appropriate address family. Make sure the VRF Cust-B on R4 has reachability to routes learned from R6.

### **R1**

Router isis 2 Vrf Cust-B Net 49.0000.1111.1111.1111.00 Is-type level-2 Metric-style wide Redistribute bgp 1000 ! Interface E 0/2 Ip router isis 2 ! Router BGP 1000 ! Address-family ipv4 vrf Cust-B Redistribute isis 2

### **R6**

Router isis Net 49.0000.6666.6666.6666.00 Is-type level-2 Metric-style wide ! Interface loopback0 Ip router isis ! Interface E 0/0 Ip router isis

> Copyrights kbits.live 2006-2025 Website: http://www.kbits.live; Email Page 167 of 366

Configure IS-IS as the Routing Protocol between R7 and R4-vrf Cust-B. Advertise all the routes on R7 in IS-IS. Use 49.0000 as the area ID and XXXX.XXXX. as the system id, where x is the router #. Configure the IS-IS routers as Level-2. Use the Wide Metric-Style. Advertise the VRF link in IS-IS on R4 under the appropriate address family. Make sure the VRF Cust-B on R1 has reachability to routes learned from R7.

#### R4

Router isis 2 Vrf Cust-B Net 49.0000.4444.4444.444.00 Is-type level-2 Metric-style wide Redistribute bgp 1000 ! Interface E 0/1 Ip router isis 2 ! Router BGP 1000 ! Address-family ipv4 vrf Cust-B Redistribute isis 2

### **R7**

Router isis Net 49.0000.7777.7777.7777.00 Is-type level-2 Metric-style wide ! Interface loopback0 Ip router isis ! Interface E 0/0 Ip router isis

#### NOTE:

Reload the Routers without saving the configs. This will setup the topology for the next lab.

Copyrights kbits.live 2006-2025 Website: http://www.kbits.live; Email Page 168 of 366

# Lab 4 – Configuring MPLS VPN – PE-CE using BGP – 1

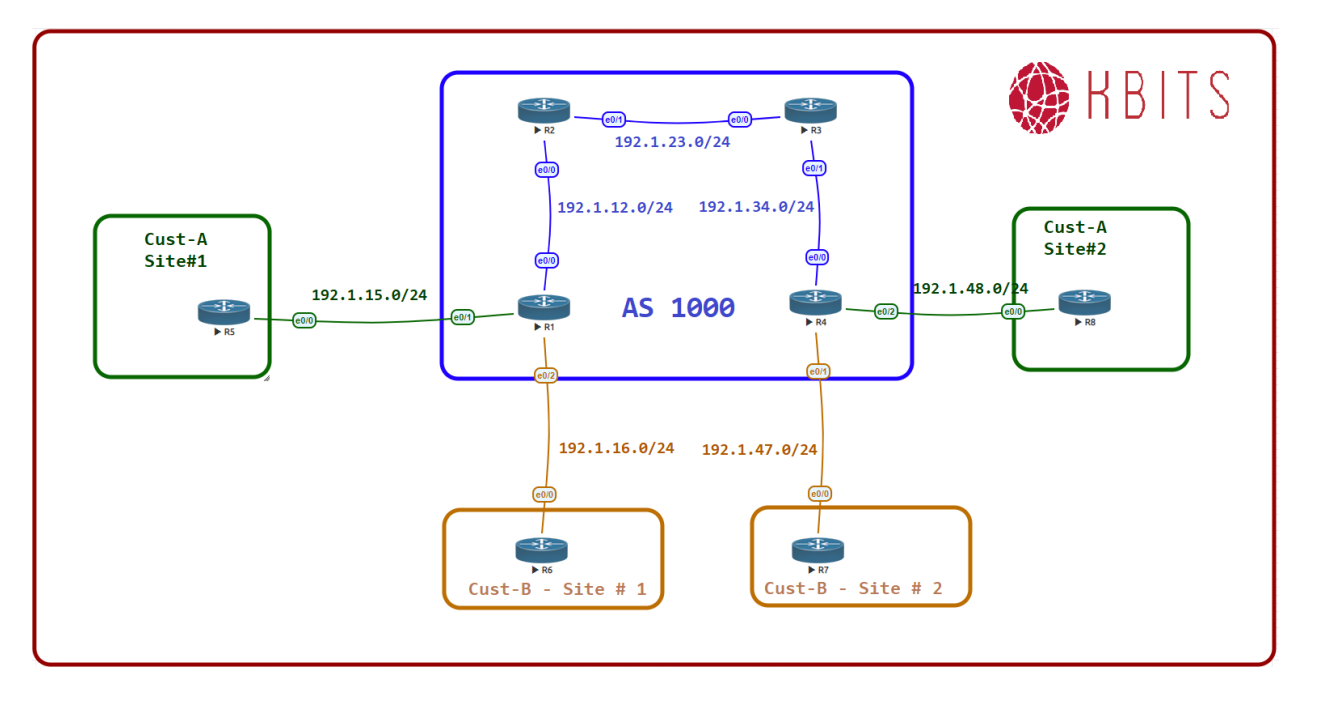

#### Note:

Save the Configs on all the routers. **Do not save the configs during the labs**. At the completion of this lab, **reload the routers without saving**. This will allow you to do the next lab based on the same topology.

Copyrights kbits.live 2006-2025 Website: http://www.kbits.live; Email Page 169 of 366

Configure a VPNv4 neighbor relationship between R1 and R4.

### **R1**

Router BGP 1000 Neighbor 4.4.4.4 remote-as 1000 Neighbor 4.4.4.4 update-source loopback0 ! Address-family vpnv4 Neighbor 4.4.4.4 activate **R4** 

## Router BGP 1000 Neighbor 1.1.1.1 remote-as 1000

Neighbor 1.1.1.1 update-source loopback0

Address-family vpnv4 Neighbor 1.1.1.1 activate

### Task 2

Configure a VRF **Cust-A** with a RD value of 1000:1 on R1 and R4. Use the same extended community for your Route-target import and export. Assign this VRF to the links that connect to Cust-A sites on R1 and R4.

| R1                                                                                         | R4                                                                                         |
|--------------------------------------------------------------------------------------------|--------------------------------------------------------------------------------------------|
| Vrf definition Cust-A<br>rd 1000:1<br>address-family ipv4<br>route-target both 1000:1<br>! | Vrf definition Cust-A<br>rd 1000:1<br>address-family ipv4<br>route-target both 1000:1<br>! |
| Interface E 0/1                                                                            | Interface E 0/2                                                                            |
| vrf forwarding Cust-A                                                                      | vrf forwarding Cust-A                                                                      |
| Ip address 192.1.15.1 255.255.255.0                                                        | Ip address 192.1.48.4 255.255.255.0                                                        |
| No shut                                                                                    | No shut                                                                                    |

Copyrights kbits.live 2006-2025 Website: http://www.kbits.live; Email Page 170 of 366

Configure BGP as the Routing Protocol between R5 and R1-vrf Cust-A. Advertise all the routes on R5 in BGP. Configure R5 with an AS # of 65005. Configure the BGP neighbor relationship on R1 for the Cust-A VRF. Make sure the VRF Cust-A on R4 has reachability to routes learned from R5.

### **R1**

Router BGP 1000 ! Address-family ipv4 vrf Cust-A Neighbor 192.1.15.5 remote-as 65005 **R5** 

Router bgp 65005 Network 10.5.5.0 mask 255.255.255.0 Neighbor 192.1.15.1 remote-as 1000

### Task 4

Configure BGP as the Routing Protocol between R8 and R4-vrf Cust-A. Advertise all the routes on R8 in BGP. Configure R8 with an AS # of 65008. Configure the BGP neighbor relationship on R4 for the Cust-A VRF. Make sure the VRF Cust-A on R1 has reachability to routes learned from R8.

### R4

Router BGP 1000

!

Address-family ipv4 vrf Cust-A Neighbor 192.1.48.8 remote-as 65008

### **R8**

Router 65008 Network 10.8.8.0 mask 255.255.255.0 Neighbor 192.1.48.4 remote-as 1000

> Copyrights kbits.live 2006-2025 Website: http://www.kbits.live; Email Page 171 of 366

Configure a VRF **Cust-B** with a RD value of 1000:2 on R1 and R4. Use the same extended community for your Route-target import and export. Assign this VRF to the links that connect to Cust-B sites on R1 and R4.

| R1                                                                                         | R4                                                                                         |
|--------------------------------------------------------------------------------------------|--------------------------------------------------------------------------------------------|
| Vrf definition Cust-B<br>rd 1000:2<br>address-family ipv4<br>route-target both 1000:2<br>! | Vrf definition Cust-B<br>rd 1000:2<br>address-family ipv4<br>route-target both 1000:2<br>! |
| Interface $E 0/2$                                                                          | Interface E 0/1                                                                            |
| Ip vrf forwarding Cust-B                                                                   | Ip vrf forwarding Cust-B                                                                   |
| Ip address 192.1.16.1 255.255.255.0<br>No shut                                             | Ip address 192.1.47.4 255.255.255.0<br>No shut                                             |

### Task 6

Configure BGP as the Routing Protocol between R6 and R1-vrf Cust-B. Advertise all the routes on R6 in BGP. Configure R6 with an AS # of 65006. Configure the BGP neighbor relationship on R1 for the Cust-B VRF. Make sure the VRF Cust-B on R4 has reachability to routes learned from R6.

#### **R1**

Router BGP 1000

!

Address-family ipv4 vrf Cust-B Neighbor 192.1.16.6 remote-as 65006

#### **R6**

Router bgp 65006 Network 10.6.6.0 mask 255.255.255.0 Neighbor 192.1.16.1 remote-as 1000

#### Task 7

Configure BGP as the Routing Protocol between R7 and R4-vrf Cust-B. Advertise all the routes on R7 in BGP. Configure R7 with an AS # of 65007. Configure the BGP neighbor relationship on R4 for the Cust-B VRF. Make sure the VRF Cust-B on R1 has reachability to routes learned from R7.

### R4

Router BGP 1000

Copyrights kbits.live 2006-2025 Website: http://www.kbits.live; Email Page 172 of 366 Address-family ipv4 vrf Cust-B Neighbor 192.1.47.7 remote-as 65007 **R7** 

Router bgp 65007 Network 10.7.7.0 mask 255.255.255.0 Neighbor 192.1.47.4 remote-as 1000

#### NOTE:

I

Reload the Routers without saving the configs. This will setup the topology for the next lab.

Copyrights kbits.live 2006-2025 Website: http://www.kbits.live; Email Page 173 of 366

# Lab 5 – Configuring MPLS VPN – PE-CE using BGP – 2

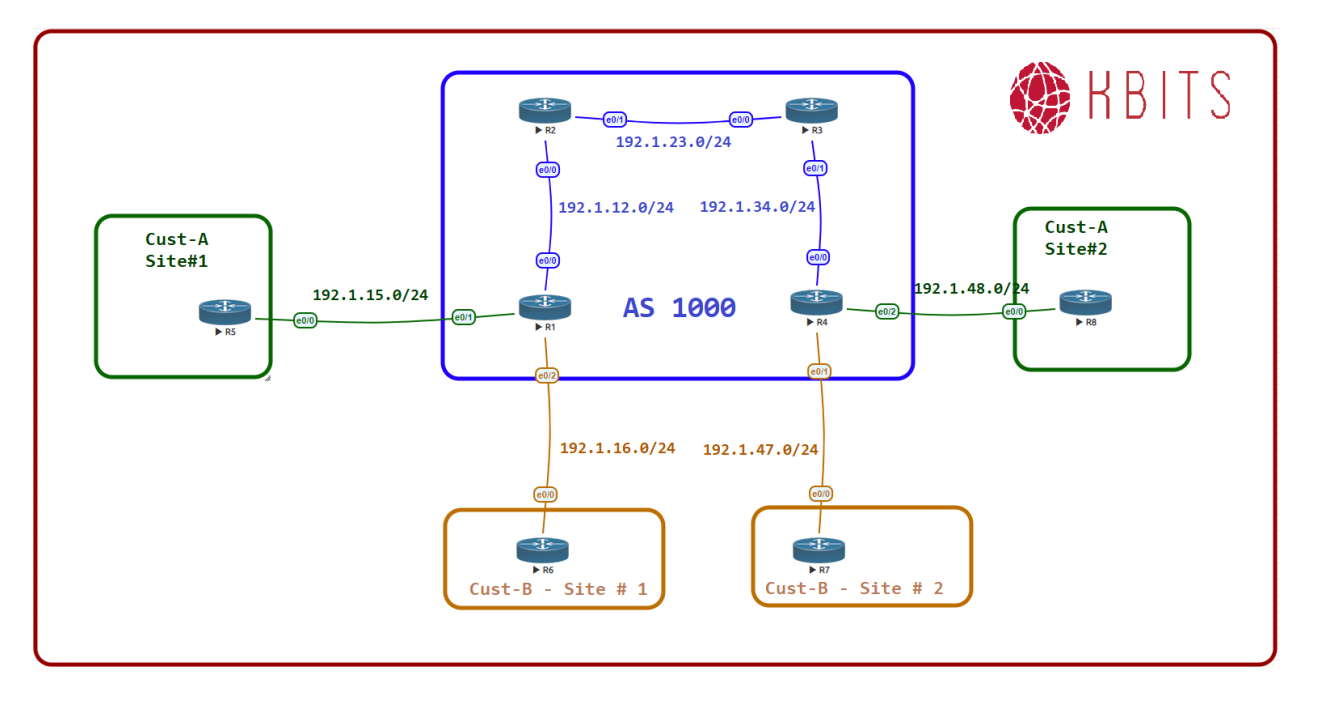

#### Note:

Save the Configs on all the routers. **Do not save the configs during the labs**. At the completion of this lab, **reload the routers without saving**. This will allow you to do the next lab based on the same topology.

Copyrights kbits.live 2006-2025 Website: http://www.kbits.live; Email Page 174 of 366

Configure a VPNv4 neighbor relationship between R1 and R4.

### **R1**

Router BGP 1000 Neighbor 4.4.4.4 remote-as 1000 Neighbor 4.4.4.4 update-source loopback0 ! Address-family vpnv4 Neighbor 4.4.4.4 activate **R4** 

## Router BGP 1000 Neighbor 1.1.1.1 remote-as 1000 Neighbor 1.1.1.1 update-source loopback0

Address-family vpnv4 Neighbor 1.1.1.1 activate

### Task 2

Configure a VRF **Cust-A** with a RD value of 1000:1 on R1 and R4. Use the same extended community for your Route-target import and export. Assign this VRF to the links that connect to Cust-A sites on R1 and R4.

| R1                                  | R4                                  |
|-------------------------------------|-------------------------------------|
| Vrf definition Cust-A               | Vrf definition Cust-A               |
| rd 1000:1                           | rd 1000:1                           |
| address-family ipv4                 | address-family ipv4                 |
| route-target both 1000:1            | route-target both 1000:1            |
| !                                   | !                                   |
| Interface E 0/1                     | Interface E 0/2                     |
| vrf forwarding Cust-A               | vrf forwarding Cust-A               |
| Ip address 192.1.15.1 255.255.255.0 | Ip address 192.1.48.4 255.255.255.0 |
| No shut                             | No shut                             |

Copyrights kbits.live 2006-2025 Website: http://www.kbits.live; Email Page 175 of 366

Configure BGP as the Routing Protocol between R5 and R1-vrf Cust-A. Advertise all the routes on R5 in BGP. Configure R5 with an AS # of 65001. Configure the BGP neighbor relationship on R1 for the Cust-A VRF. Make sure the VRF Cust-A on R4 has reachability to routes learned from R5.

### **R1**

Router BGP 1000 ! Address-family ipv4 vrf Cust-A Neighbor 192.1.15.5 remote-as 65001 **R5** 

Router bgp 65001 Network 10.5.5.0 mask 255.255.255.0 Neighbor 192.1.15.1 remote-as 1000

### Task 4

Configure BGP as the Routing Protocol between R8 and R4-vrf Cust-A. Advertise all the routes on R8 in BGP. Configure R8 with an AS # of 65001. Configure the BGP neighbor relationship on R4 for the Cust-A VRF. Make sure the VRF Cust-A on R1 has reachability to routes learned from R8.

### R4

Router BGP 1000

!

Address-family ipv4 vrf Cust-A Neighbor 192.1.48.8 remote-as 65001

### **R8**

Router 65001 Network 10.8.8.0 mask 255.255.255.0 Neighbor 192.1.48.4 remote-as 1000

> Copyrights kbits.live 2006-2025 Website: http://www.kbits.live; Email Page 176 of 366

Configure the PE's (R1 & R4) such that R5 routes are injected into R8's BGP table and vice versa.

### **R1**

Router BGP 1000 ! Address-family ipv4 vrf Cust-A Neighbor 192.1.15.5 as-override **R4** 

Router BGP 1000 ! Address-family ipv4 vrf Cust-A Neighbor 192.1.48.8 as-override

#### Task 6

Configure a VRF **Cust-B** with a RD value of 1000:2 on R1 and R4. Use the same extended community for your Route-target import and export. Assign this VRF to the links that connect to Cust-B sites on R1 and R4.

| R1                                                                                         | R4                                                                                         |
|--------------------------------------------------------------------------------------------|--------------------------------------------------------------------------------------------|
| Vrf definition Cust-B<br>rd 1000:2<br>address-family ipv4<br>route-target both 1000:2<br>! | Vrf definition Cust-B<br>rd 1000:2<br>address-family ipv4<br>route-target both 1000:2<br>! |
| Interface E 0/2                                                                            | Interface E 0/1                                                                            |
| Ip vrf forwarding Cust-B                                                                   | Ip vrf forwarding Cust-B                                                                   |
| Ip address 192.1.16.1 255.255.255.0                                                        | Ip address 192.1.47.4 255.255.255.0                                                        |
| No shut                                                                                    | No shut                                                                                    |

Copyrights kbits.live 2006-2025 Website: http://www.kbits.live; Email Page 177 of 366

Configure BGP as the Routing Protocol between R6 and R1-vrf Cust-B. Advertise all the routes on R6 in BGP. Configure R6 with an AS # of 65002. Configure the BGP neighbor relationship on R1 for the Cust-B VRF. Make sure the VRF Cust-B on R4 has reachability to routes learned from R6.

### **R1**

Router BGP 1000 ! Address-family ipv4 vrf Cust-B Neighbor 192.1.16.6 remote-as 65002 **R6** 

Router bgp 65002 Network 10.6.6.0 mask 255.255.255.0 Neighbor 192.1.16.1 remote-as 1000

### Task 8

Configure BGP as the Routing Protocol between R7 and R4-vrf Cust-B. Advertise all the routes on R7 in BGP. Configure R7 with an AS # of 65002. Configure the BGP neighbor relationship on R4 for the Cust-B VRF. Make sure the VRF Cust-B on R1 has reachability to routes learned from R7.

### R4

Router BGP 1000

!

Address-family ipv4 vrf Cust-B Neighbor 192.1.47.7 remote-as 65002

### **R7**

Router bgp 65002 Network 10.7.7.0 mask 255.255.255.0 Neighbor 192.1.47.4 remote-as 1000

> Copyrights kbits.live 2006-2025 Website: http://www.kbits.live; Email Page 178 of 366

Configure the CE's (R6 & R7) to allow routes from the remote site to be injected into BGP.

### **R6**

Router BGP 65002 Neighbor 192.1.16.1 allowas-in

### **R7**

Router BGP 65002 Neighbor 192.1.47.4 allowas-in

#### NOTE:

Reload the Routers without saving the configs. This will setup the topology for the next lab.

Copyrights kbits.live 2006-2025 Website: http://www.kbits.live; Email Page 179 of 366

# Lab 6 – Configuring MPLS VPN – PE-CE using OSPF

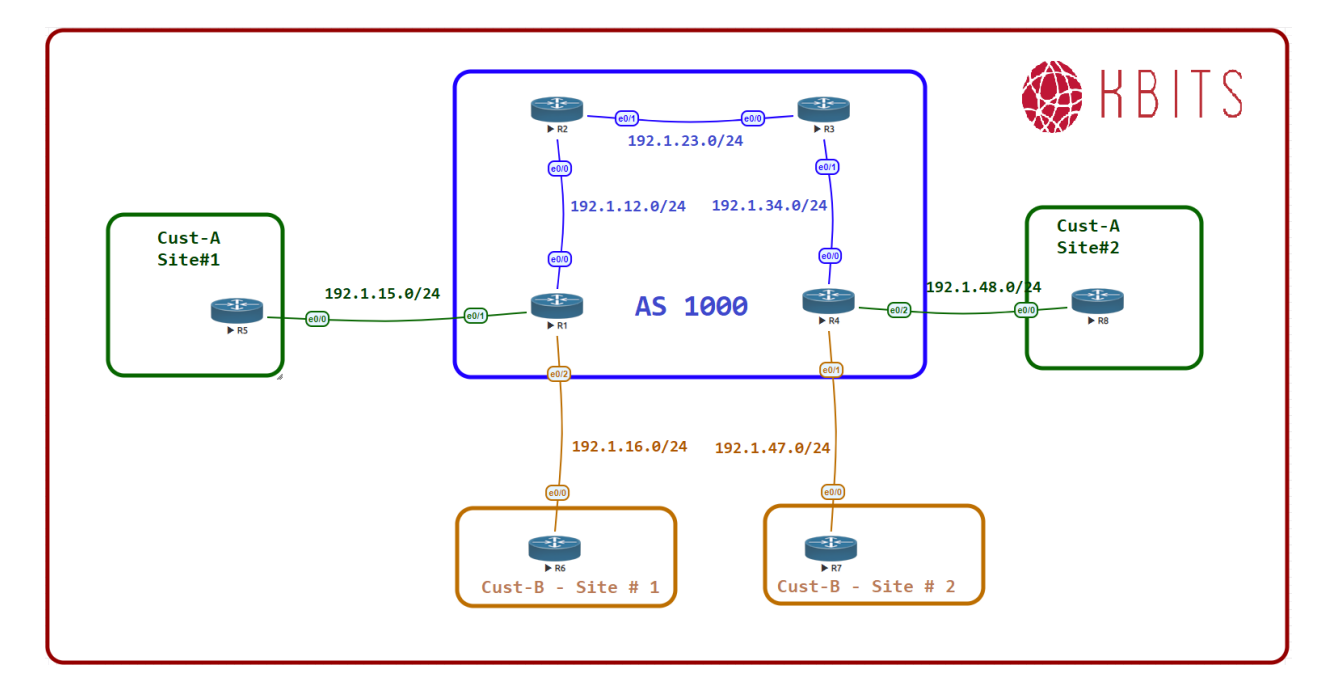

#### Note:

Save the Configs on all the routers. **Do not save the configs during the labs**. At the completion of this lab, **reload the routers without saving**. This will allow you to do the next lab based on the same topology.

> Copyrights kbits.live 2006-2025 Website: http://www.kbits.live; Email Page 180 of 366
Configure a VPNv4 neighbor relationship between R1 and R4.

# **R1**

Router BGP 1000 Neighbor 4.4.4.4 remote-as 1000 Neighbor 4.4.4.4 update-source loopback0 ! Address-family vpnv4 Neighbor 4.4.4.4 activate **R4** 

# Router BGP 1000 Neighbor 1.1.1.1 remote-as 1000 Neighbor 1.1.1.1 update-source loopback0

!

Address-family vpnv4 Neighbor 1.1.1.1 activate

#### Task 2

Configure a VRF **Cust-A** with a RD value of 1000:1 on R1 and R4. Use the same extended community for your Route-target import and export. Assign this VRF to the links that connect to Cust-A sites on R1 and R4.

| R1                                  | R4                                  |
|-------------------------------------|-------------------------------------|
| Vrf definition Cust-A               | Vrf definition Cust-A               |
| rd 1000:1                           | rd 1000:1                           |
| address-family ipv4                 | address-family ipv4                 |
| route-target both 1000:1            | route-target both 1000:1            |
| !                                   | !                                   |
| Interface E 0/1                     | Interface E 0/2                     |
| vrf forwarding Cust-A               | vrf forwarding Cust-A               |
| Ip address 192.1.15.1 255.255.255.0 | Ip address 192.1.48.4 255.255.255.0 |
| No shut                             | No shut                             |

Copyrights kbits.live 2006-2025 Website: http://www.kbits.live; Email Page 181 of 366

Configure OSPF as the PE-CE Routing protocol in Area 0 between R1 & R5. Advertise all networks on R5 in OSPF. Enable the R1-R5 link on R1 under the Cust-A VRF. Use OSPF process ID 58 on R1. Make sure the VRF Cust-A on R4 has reachability to routes learned from R5.

#### **R1**

Router ospf 58 vrf Cust-A Network 192.1.15.0 0.0.0.255 area 0 Redistribute bgp 1000

Router bgp 1000 Address-family ipv4 vrf Cust-A Redistribute ospf 58

#### R5

Router ospf 1 Network 10.5.5.0 0.0.0.255 area 0 Network 192.1.15.0 0.0.0.255 area 0

#### Task 4

Configure OSPF as the PE-CE Routing protocol in Area 0 between R4 & R8. Advertise all networks on R8 in OSPF. Enable the R4-R8 link on R4 under the Cust-A VRF. Use OSPF process ID 58 on R4. Make sure the VRF Cust-A on R1 has reachability to routes learned from R8.

#### R4

Router ospf 58 vrf Cust-A Network 192.1.48.0 0.0.0.255 area 0 Redistribute bgp 1000 ! Router bgp 1000 Address-family ipv4 vrf Cust-A Redistribute ospf 58 **R8** 

Router ospf 1 Network 10.8.8.0 0.0.0.255 area 0 Network 192.1.48.0 0.0.0.255 area 0

> Copyrights kbits.live 2006-2025 Website: http://www.kbits.live; Email Page 182 of 366

Configure a VRF **Cust-B** with a RD value of 1000:2 on R1 and R4. Use the same extended community for your Route-target import and export. Assign this VRF to the links that connect to Cust-B sites on R1 and R4.

| R1                                                             | R4                                                             |
|----------------------------------------------------------------|----------------------------------------------------------------|
| Vrf definition Cust-B<br>rd 1000:2<br>route-target both 1000:2 | Vrf definition Cust-B<br>rd 1000:2<br>route-target both 1000:2 |
| Interface $E 0/2$                                              | Interface E 0/1                                                |
| Ip vrf forwarding Cust-B                                       | Ip vrf forwarding Cust-B                                       |
| Ip address 192.1.16.1 255.255.255.0                            | Ip address 192.1.47.4 255.255.255.0                            |
| No shut                                                        | No shut                                                        |

#### Task 6

Configure OSPF as the PE-CE Routing protocol in Area 0 between R1 & R6. Advertise all networks on R6 in OSPF. Enable the R1-R6 link on R1 under the Cust-B VRF. Use OSPF process ID 6 on R1. Make sure the VRF Cust-B on R4 has reachability to routes learned from R6.

#### **R1**

Router ospf 6 vrf Cust-B Network 192.1.16.0 0.0.0.255 area 0 Redistribute bgp 1000 ! Router bgp 1000 Address-family ipv4 vrf Cust-B Redistribute ospf 6 **R6** 

Router ospf 1 Network 10.6.6.0 0.0.0.255 area 0 Network 192.1.16.0 0.0.0.255 area 0

> Copyrights kbits.live 2006-2025 Website: http://www.kbits.live; Email Page 183 of 366

Configure OSPF as the PE-CE Routing protocol in Area 0 between R4 & R7. Advertise all networks on R7 in OSPF. Enable the R4-R7 link on R4 under the Cust-B VRF. Use OSPF process ID 7 on R4. Make sure the VRF Cust-B on R1 has reachability to routes learned from R7.

#### R4

Router ospf 7 vrf Cust-B Network 192.1.47.0 0.0.0.255 area 0 Redistribute bgp 1000

Router bgp 1000 Address-family ipv4 vrf Cust-B Redistribute ospf 7

## **R7**

Router ospf 1 Network 10.7.7.0 0.0.0.255 area 0 Network 192.1.47.0 0.0.0.255 area 0

#### NOTE:

For the Cust-A VRF, the OSPF routes form the other site appears as O IA (Inter-Area) routes. This is since PE Routers are using the same process ID (58). The MPLS network is treated as the OSPF Super-Backbone.

For the Cust-B VRF, the OSPF routes form the other site appears as O E2 (External) routes. This is since PE Routers are using different Process ID for the Address Family OSPF process.

Copyrights kbits.live 2006-2025 Website: http://www.kbits.live; Email Page 184 of 366

# Lab 7 – Configuring MPLS VPN – PE-CE using OSPF – Domain-ID

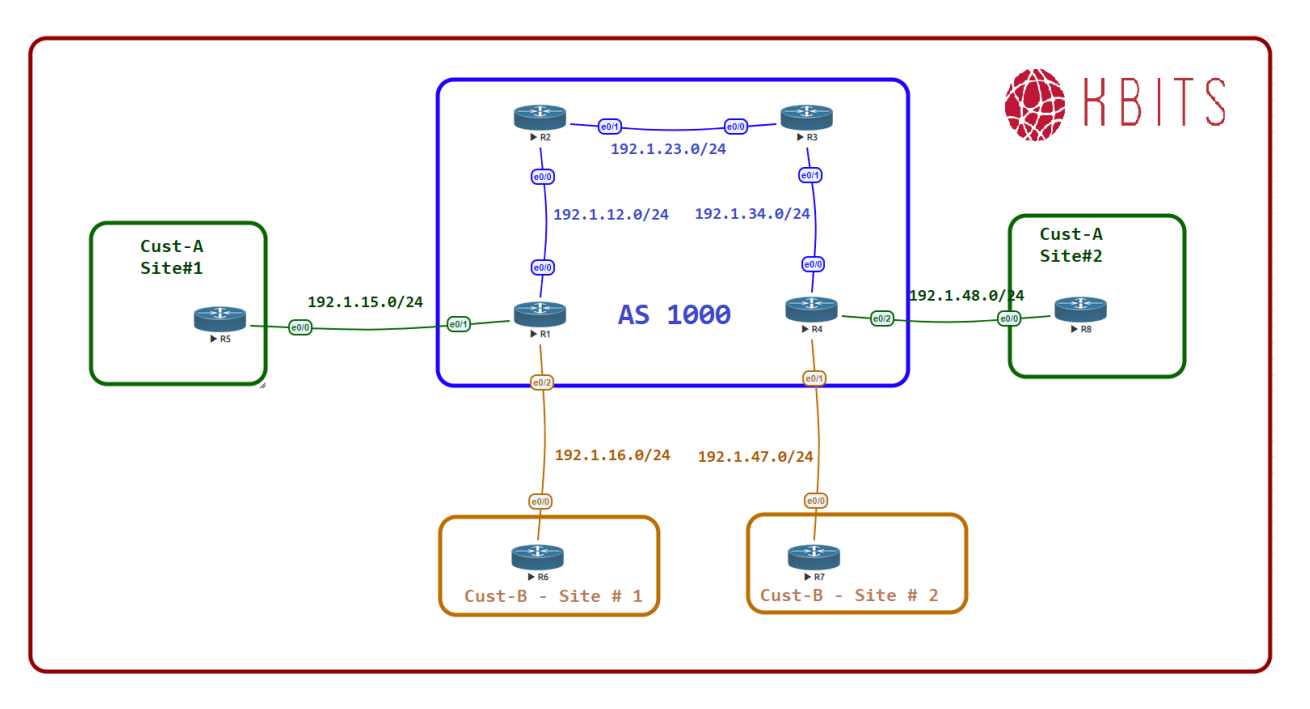

#### Task 1

Configure a Domain-id under OSPF for Cust-B VRF on R1 and R4 as 0.0.0.67 to ensure that OSPF routes are injected as O IA routes on the Customer Routers.

#### **R1**

Router ospf 6 vrf Cust-B Domain-id 0.0.0.67

#### R4

Router ospf 7 vrf Cust-B Domain-id 0.0.0.67

#### NOTE:

For the Cust-B VRF, the OSPF routes from the other site now appear as O IA routes.

Copyrights kbits.live 2006-2025 Website: http://www.kbits.live; Email Page 185 of 366

# Lab 8 – Configuring MPLS VPN – PE-CE using OSPF – Sham-Link

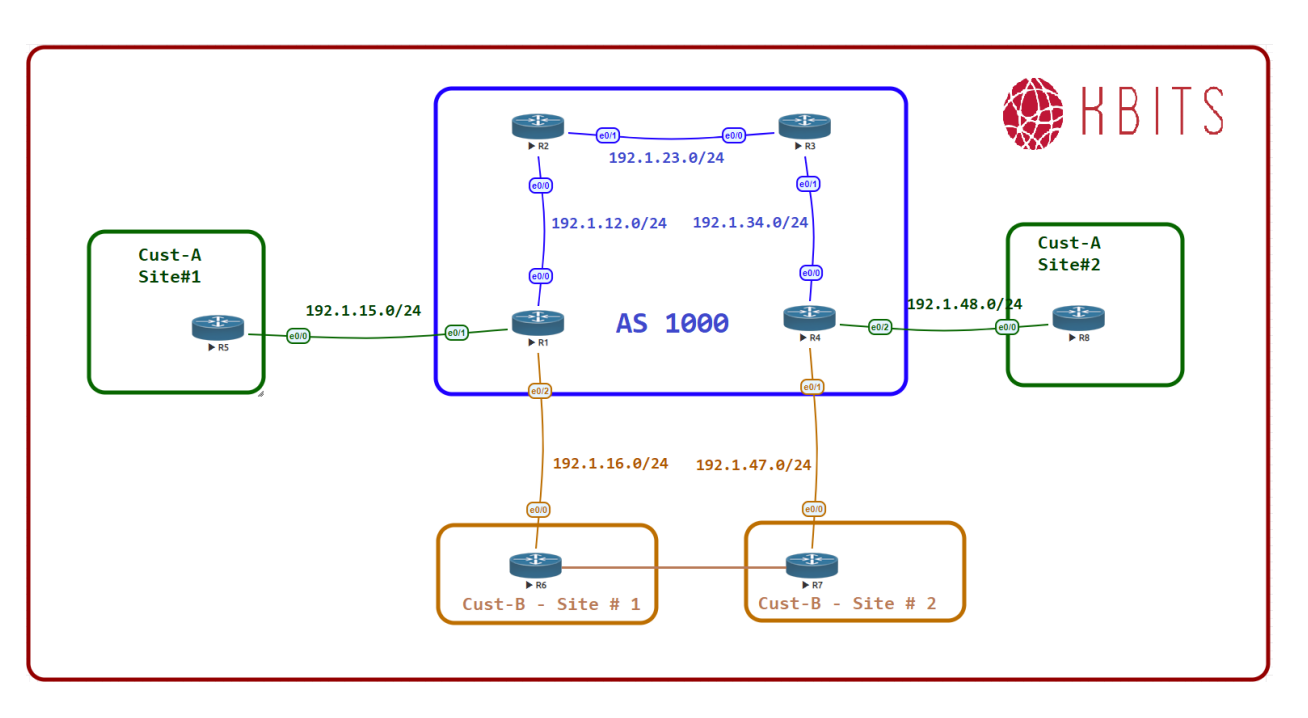

## Task 1

Configure a Link between R6 and R7 as 10.67.67.0/24. Advertise this link in OSPF. E 0/1 on both routers to connect. As this is a backup (backdoor) link, set the cost on both sides to be 1000.

| R6                                                                                          | R7                                                                                          |
|---------------------------------------------------------------------------------------------|---------------------------------------------------------------------------------------------|
| Interface E 0/1<br>Ip address 10.67.67.6 255.255.255.0<br>Ip ospf cost 1000<br>No shut<br>! | Interface E 0/1<br>Ip address 10.67.67.6 255.255.255.0<br>Ip ospf cost 1000<br>No shut<br>! |
| Router OSPF 1                                                                               | Router OSPF 1                                                                               |
| Network 10.67.67.0 0.0.0.255 area 0                                                         | Network 10.67.67.0 0.0.0.255 area 0                                                         |

Copyrights kbits.live 2006-2025 Website: http://www.kbits.live; Email Page 186 of 366

Configure a new loopback each on R1 and R4. This newly created loopback should be part of vrf Cust-B. Advertise this loopback under BGP for the Cust-B vrf. The Loopback information is as follows:

- R1 Loopback 67 172.16.67.1/32
- R4 Loopback 67 172.16.67.4/32

#### **R1**

Interface Loopback 67 Ip vrf forwarding Cust-B Ip address 172.16.67.1 255.255.255.255 ! Router BGP 1000 ! Address-family ipv4 vrf Cust-B Network 172.16.67.1 mask 255.255.255.255 **R4** 

```
Interface Loopback 67
Ip vrf forwarding Cust-B
Ip address 172.16.67.4 255.255.255.255
!
Router BGP 1000
!
Address-family ipv4 vrf Cust-B
Network 172.16.67.4 mask 255.255.255.255
```

## Task 3

Traffic between Cust-B Sites should be using the new link (Back door) although the cost is much higher than the MPLS cloud. You would like the traffic to go thru the MPLS link instead. Configure a Sham-Link between R1 and R4 based on the new Loopbacks created in the previous step.

## **R1**

Router ospf 6 vrf Cust-B area 0 sham-link 172.16.67.1 172.16.67.4

# R4

Router ospf 8 vrf Cust-B area 0 sham-link 172.16.67.4 172.16.67.1

> Copyrights kbits.live 2006-2025 Website: http://www.kbits.live; Email Page 187 of 366

# Lab 9 – Configuring MPLS VPN Extranets

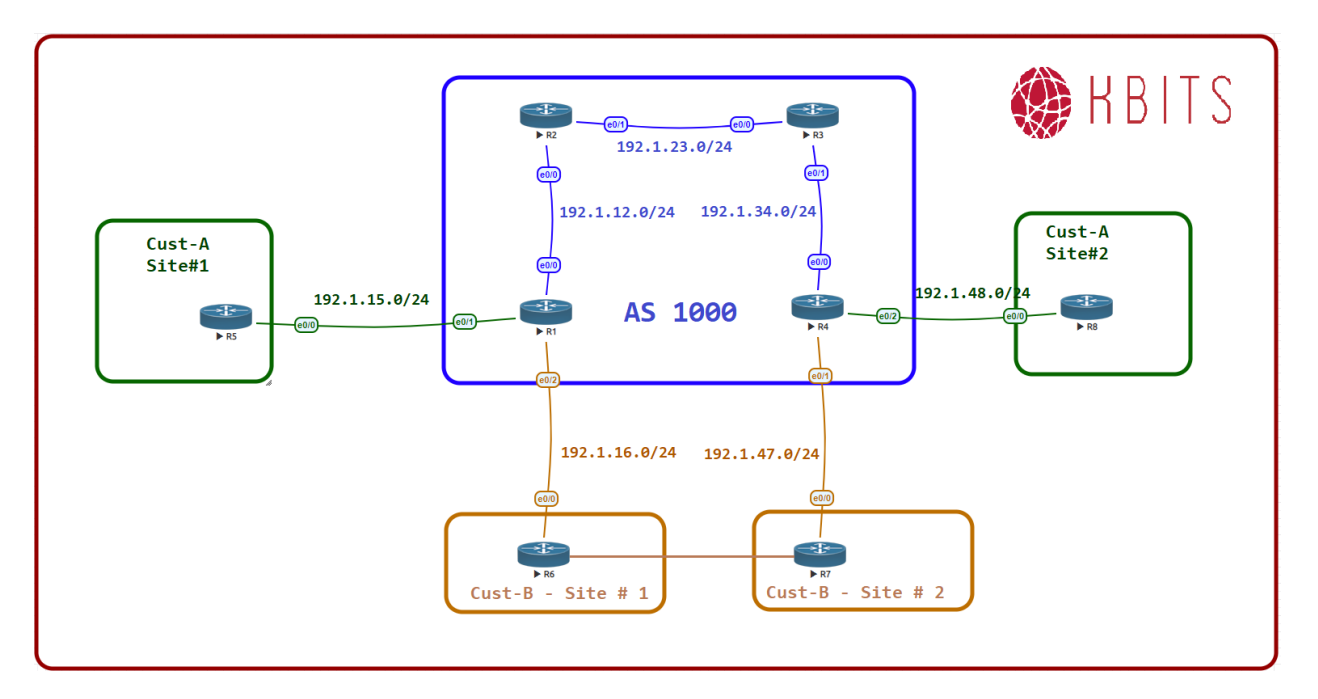

#### Task 1

Configure R1 such that it sets the RT for the 10.5.5.0/24 route in the Cust-A vrf using a Route-Target of 1000:99. These routes will be later imported into Cust-B.

# **R1**

access-list 55 permit 10.5.5.0 0.0.0.255 ! route-map EM-CustA permit 10 match ip address 55 set extcommunity rt 1000:99

> Copyrights kbits.live 2006-2025 Website: http://www.kbits.live; Email Page 188 of 366

Configure R1 such that it sets the RT for the 10.6.6.0/24 route in the Cust-B vrf using a Route-Target of 1000:99. These routes will be later imported into Cust-A.

# R1

access-list 66 permit 10.6.6.0 0.0.0.255 ! route-map EM-CustB permit 10 match ip address 66 set extcommunity rt 1000:99

#### Task 3

Configure R1 Cust-A & Cust-B vrf's to export routes using the Route-map create in the previous steps. Also import the common RT to allow routes to be inter-exchanged between them.

#### **R1**

Vrf definition Cust-A Address-family ipv4 Export map EM-CustA Route-target import 1000:99 ! Vrf definition Cust-B Address-family ipv4 Export map EM-CustB Route-target import 1000:99

#### Task 4

Configure R4 such that it sets the RT for the 10.8.8.0/24 route in the Cust-A vrf using a Route-Target of 1000:99. These routes will be later imported into Cust-B.

#### R4

access-list 88 permit 10.8.8.0 0.0.0.255 ! route-map EM-CustA permit 10 match ip address 88 set extcommunity rt 1000:99

> Copyrights kbits.live 2006-2025 Website: http://www.kbits.live; Email Page 189 of 366

Configure R4 such that it sets the RT for the 10.7.7.0/24 route in the Cust-B vrf using a Route-Target of 1000:99. These routes will be later imported into Cust-A.

# R4

access-list 77 permit 10.7.7.0 0.0.0.255 ! route-map EM-CustB permit 10 match ip address 77 set extcommunity rt 1000:99

#### Task 6

Configure R4 Cust-A & Cust-B vrf's to export routes using the Route-map create in the previous steps. Also import the common RT to allow routes to be inter-exchanged between them.

#### R4

Vrf definition Cust-A Address-family ipv4 Export map EM-CustA Route-target import 1000:99 ! Vrf definition Cust-B Address-family ipv4 Export map EM-CustB Route-target import 1000:99

#### NOTE:

**Reload the Routers without saving the configs**. This will setup the topology for the next lab.

Copyrights kbits.live 2006-2025 Website: http://www.kbits.live; Email Page 190 of 366

# **CCIE Service Provider Workbook**

# **Authored By:**

**Khawar Butt** Hepta CCIE # 12353 CCDE # 20110020

# Configuring MPLS VPN for IPv6 Networks

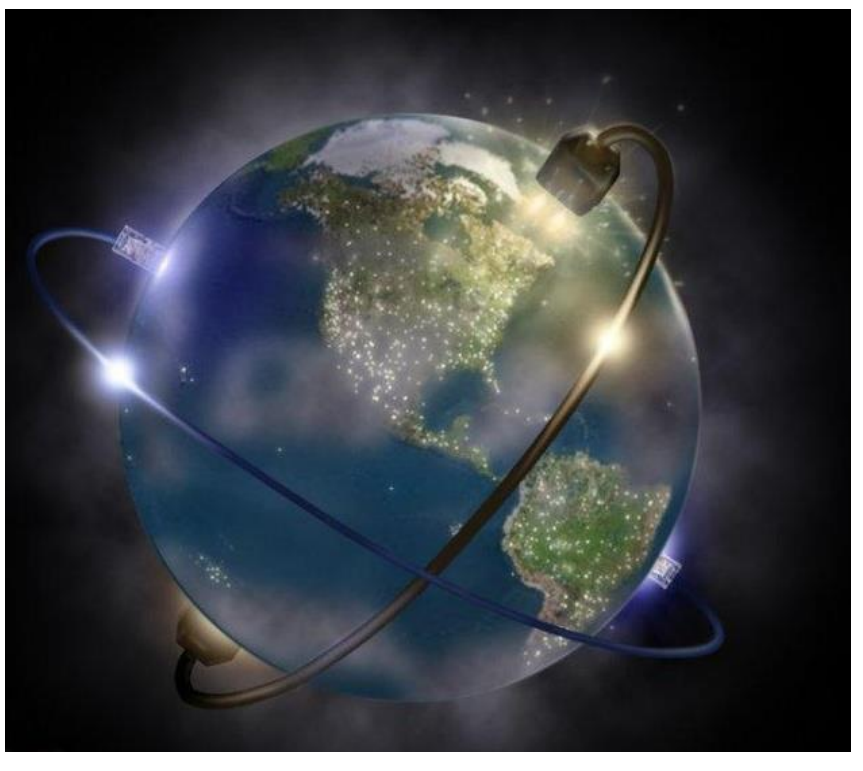

Copyrights kbits.live 2006-2025 Website: http://www.kbits.live; Email Page 191 of 366

# Lab 1 – Configuring MPLS Unicast Routing

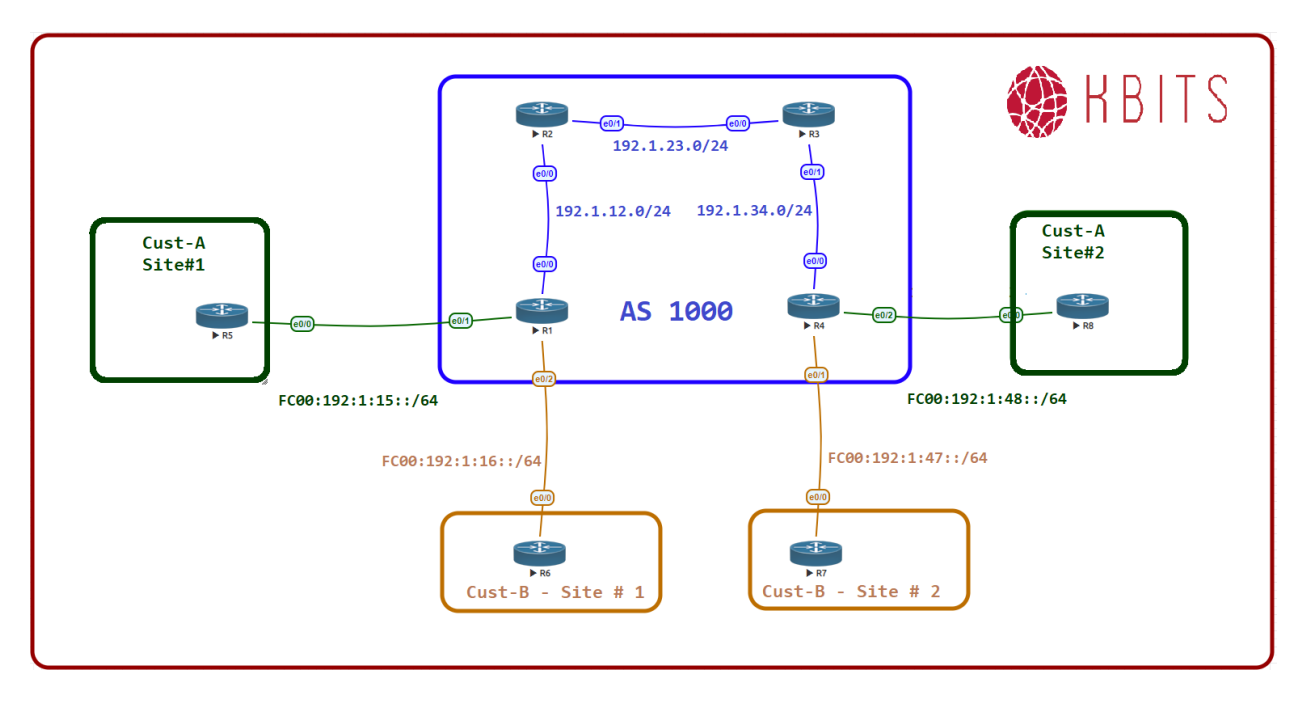

# **Interface IP Address Configuration**

#### **R1**

| Interface  | IP Address       | Subnet Mask     |
|------------|------------------|-----------------|
| Loopback 0 | 1.1.1.1          | 255.255.255.255 |
| E 0/0      | 192.1.12.1       | 255.255.255.0   |
| E 0/1      | FC00:192:1:15::1 | /64             |
| E 0/2      | FC00:192:1:16::1 | /64             |

#### **R2**

| Interface  | IP Address | Subnet Mask     |
|------------|------------|-----------------|
| Loopback 0 | 2.2.2.2    | 255.255.255.255 |
| E 0/0      | 192.1.12.2 | 255.255.255.0   |
| E 0/1      | 192.1.23.2 | 255.255.255.0   |

Copyrights kbits.live 2006-2025 Website: http://www.kbits.live; Email Page 192 of 366

# R3

| Interface  | IP Address | Subnet Mask     |
|------------|------------|-----------------|
| Loopback 0 | 3.3.3.3    | 255.255.255.255 |
| E 0/0      | 192.1.23.3 | 255.255.255.0   |
| E 0/1      | 192.1.34.3 | 255.255.255.0   |

#### R4

| Interface  | IP Address       | Subnet Mask     |
|------------|------------------|-----------------|
| Loopback 0 | 4.4.4.4          | 255.255.255.255 |
| E 0/0      | 192.1.34.4       | 255.255.255.0   |
| E 0/1      | FC00:192:1:47::4 | /64             |
| E 0/2      | FC00:192:1:48::4 | /64             |

# **R5**

| Interface  | IP Address       | Subnet Mask |
|------------|------------------|-------------|
| Loopback 0 | FC00:10:5:5::5   | /64         |
| E 0/0      | FC00:192:1:15::5 | /64         |

#### **R6**

| Interface  | IP Address       | Subnet Mask |
|------------|------------------|-------------|
| Loopback 0 | FC00:10:6:6::6   | /64         |
| E 0/0      | FC00:192:1:16::6 | /64         |

# **R7**

| Interface  | IP Address       | Subnet Mask |
|------------|------------------|-------------|
| Loopback 0 | FC00:10:7:7::7   | /64         |
| E 0/0      | FC00:192:1:47::7 | /64         |

#### **R8**

| Interface  | IP Address       | Subnet Mask |
|------------|------------------|-------------|
| Loopback 0 | FC00:10:8:8::8   | /64         |
| E 0/0      | FC00:192:1:48::8 | /64         |

Copyrights kbits.live 2006-2025 Website: http://www.kbits.live; Email Page 193 of 366

Configure OSPF between all the SP routers (R1, R2, R3, R4). Use x.x.x.x as the router-id, where x is the Router number. Advertise all Internal links in OSPF in area 0.

| R1                                                                                                    | R2                                                                                                    |
|----------------------------------------------------------------------------------------------------|----------------------------------------------------------------------------------------------------|
| Router ospf 1<br>Router-id 1.1.1.1<br>Network 1.1.1.1 0.0.0.0 area 0<br>Network 192.1.12.0 0.0.0.255 area 0                                        | Router ospf 1<br>Router-id 2.2.2.2<br>Network 2.2.2.2 0.0.0.0 area 0<br>Network 192.1.12.0 0.0.0.255 area 0<br>Network 192.1.23.0 0.0.0.255 area 0 |
| R3                                                                                                    | R4                                                                                                    |
| Router ospf 1<br>Router-id 3.3.3.3<br>Network 3.3.3.3 0.0.0.0 area 0<br>Network 192.1.23.0 0.0.0.255 area 0<br>Network 192.1.34.0 0.0.0.255 area 0 | Router ospf 1<br>Router-id 4.4.4.4<br>Network 4.4.4.4 0.0.0.0 area 0<br>Network 192.1.34.0 0.0.0.255 area 0                                        |

## Task 2

Configure MPLS on all the physical links in the SP Network. Use LDP to distribute labels. The LDP neighbour relationships should be formed based on the most reliable interface. The Labels should be assigned from the range X00 – X99, where X is the router number.

| R1                                | R2                                |
|-----------------------------------|-----------------------------------|
| Mpls ldp router-id Loopback0<br>! | Mpls ldp router-id Loopback0<br>! |
| Mpls label range 100 199<br>!     | Mpls label range 200 299<br>!     |
| Interface E 0/0                   | Interface E 0/0                   |
| Mpls ip                           | Mpls ip                           |
|                                   | !                                 |
|                                   | Interface E 0/1                   |
|                                   | Mpls ip                           |
| R3                                | R4                                |
| Mpls ldp router-id Loopback0<br>! | Mpls ldp router-id Loopback0<br>! |
| Mpls label range 300 399          | Mpls label range 400 499          |
| !                                 | !                                 |
| Interface E 0/0                   | Interface E 0/0                   |

Copyrights kbits.live 2006-2025 Website: http://www.kbits.live; Email Page 194 of 366

| Mpls ip<br>!               | Mpls ip |  |
|----------------------------|---------|--|
| Interface E 0/1<br>Mpls ip |         |  |

Copyrights kbits.live 2006-2025 Website: http://www.kbits.live; Email Page 195 of 366

# Lab 2 – Configuring MPLS VPNv6

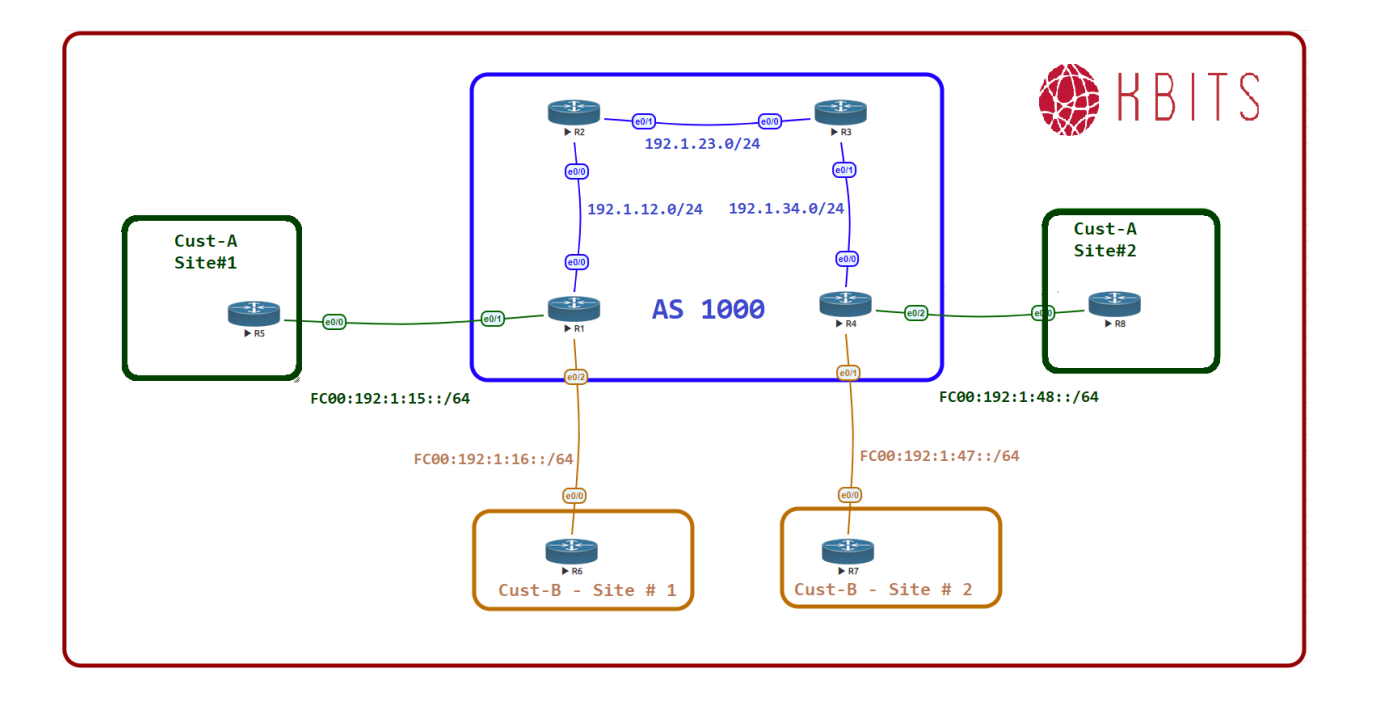

Copyrights kbits.live 2006-2025 Website: http://www.kbits.live; Email Page 196 of 366

Configure a VPNv4 neighbor relationship between R1 and R4.

#### **R1**

```
Ipv6 unicast-routing

!

Router BGP 1000

Neighbor 4.4.4.4 remote-as 1000

Neighbor 4.4.4.4 update-source loopback0

!

Address-family vpnv6

Neighbor 4.4.4.4 activate

R4

Ipv6 unicast-routing

!

Router BGP 1000

Neighbor 1.1.1.1 remote-as 1000

Neighbor 1.1.1.1 update-source loopback0

!

Address-family vpnv6

Neighbor 1.1.1.1 activate
```

#### Task 2

Configure a VRF **Cust-A** with a RD value of 1000:1 on R1 and R4. Use the same extended community for your Route-target import and export. Assign this VRF to the links that connect to Cust-A sites on R1 and R4.

## **R1**

```
Vrf definition Cust-A
rd 1000:1
address-family ipv6
route-target both 1000:1
!
Interface E 0/1
vrf forwarding Cust-A
Ipv6 address fc00:192:1:15::1/64
No shut
```

# R4

Vrf definition Cust-A rd 1000:1

> Copyrights kbits.live 2006-2025 Website: http://www.kbits.live; Email Page 197 of 366

address-family ipv6 route-target both 1000:1 ! Interface E 0/2 vrf forwarding Cust-A Ipv6 address fc00:192:1:48::4/64 No shut

#### Task 3

Configure BGP as the Routing Protocol between R5 and R1-vrf Cust-A. Advertise all the routes on R5 in BGP. Configure R5 with an AS # of 65005. Configure the BGP neighbor relationship on R1 for the Cust-A VRF. Make sure the VRF Cust-A on R4 has reachability to routes learned from R5.

#### **R1**

Router BGP 1000

!

address-family ipv6 vrf Cust-A neighbor fc00:192:1:15::5 remote-as 65005

# R5

```
ipv6 unicast-routing

!

Interface Loo0

ipv6 address fc00:10:5:5::5/64

!

Interface E 0/0

ipv6 address fc00:192:1:15::5/64

no shut

!

router bgp 65005

address-family ipv6

neighbor fc00:192:1:15::1 remote-as 1000

network fc00:10:5:5::/64
```

Copyrights kbits.live 2006-2025 Website: http://www.kbits.live; Email Page 198 of 366

Configure BGP as the Routing Protocol between R8 and R4-vrf Cust-A. Advertise all the routes on R8 in BGP. Configure R8 with an AS # of 65008. Configure the BGP neighbor relationship on R4 for the Cust-A VRF. Make sure the VRF Cust-A on R1 has reachability to routes learned from R8.

#### R4

Router BGP 1000 address-family ipv6 vrf Cust-A neighbor fc00:192:1:48::8 remote-as 65008 **R8** ipv6 unicast-routing Interface Loo0 ipv6 address fc00:10:8:8::8/64 Interface E 0/0ipv6 address fc00:192:1:48::8/64 no shut 1 router bgp 65008 address-family ipv6 neighbor fc00:192:1:48::4 remote-as 1000 network fc00:10:8:8::/64

#### Task 5

Configure a VRF **Cust-B** with a RD value of 1000:2 on R1 and R4. Use the same extended community for your Route-target import and export. Assign this VRF to the links that connect to Cust-B sites on R1 and R4.

# **R1**

```
Vrf definition Cust-B
rd 1000:2
address-family ipv6
route-target both 1000:2
!
Interface E 0/2
vrf forwarding Cust-B
Ipv6 address fc00:192:1:16::1/64
No shut
```

Copyrights kbits.live 2006-2025 Website: http://www.kbits.live; Email Page 199 of 366

#### R4

Vrf definition Cust-B rd 1000:2 address-family ipv6 route-target both 1000:2 ! Interface E 0/1 vrf forwarding Cust-B Ipv6 address fc00:192:1:47::4/64 No shut

#### Task 6

Configure BGP as the Routing Protocol between R6 and R1-vrf Cust-B. Advertise all the routes on R6 in BGP. Configure R6 with an AS # of 65006. Configure the BGP neighbor relationship on R1 for the Cust-B VRF. Make sure the VRF Cust-B on R4 has reachability to routes learned from R6.

#### **R1**

Router BGP 1000

!

address-family ipv6 vrf Cust-B neighbor fc00:192:1:16::6 remote-as 65006

# R6

ipv6 unicast-routing ! Interface Loo0 ipv6 address fc00:10:6:6::6/64 ! Interface E 0/0 ipv6 address fc00:192:1:16::6/64 no shut ! router bgp 65006 address-family ipv6 neighbor fc00:192:1:16::1 remote-as 1000 network fc00:10:6:6::/64

> Copyrights kbits.live 2006-2025 Website: http://www.kbits.live; Email Page 200 of 366

Configure BGP as the Routing Protocol between R7 and R4-vrf Cust-B. Advertise all the routes on R7 in BGP. Configure R7 with an AS # of 65007. Configure the BGP neighbor relationship on R4 for the Cust-B VRF. Make sure the VRF Cust-B on R1 has reachability to routes learned from R7.

#### R4

Router BGP 1000 address-family ipv6 vrf Cust-B neighbor fc00:192:1:47::7 remote-as 65007 **R7** ipv6 unicast-routing Interface Loo0 ipv6 address fc00:10:7:7::7/64 ! Interface E 0/0ipv6 address fc00:192:1:47::7/64 no shut 1 router bgp 65007 address-family ipv6 neighbor fc00:192:1:44::4 remote-as 1000 network fc00:10:7:7::/64

> Copyrights kbits.live 2006-2025 Website: http://www.kbits.live; Email Page 201 of 366

# **CCIE Service Provider Workbook**

# **Authored By:**

**Khawar Butt** Hepta CCIE # 12353 CCDE # 20110020

# **Configuring Inter-AS MPLS VPN**

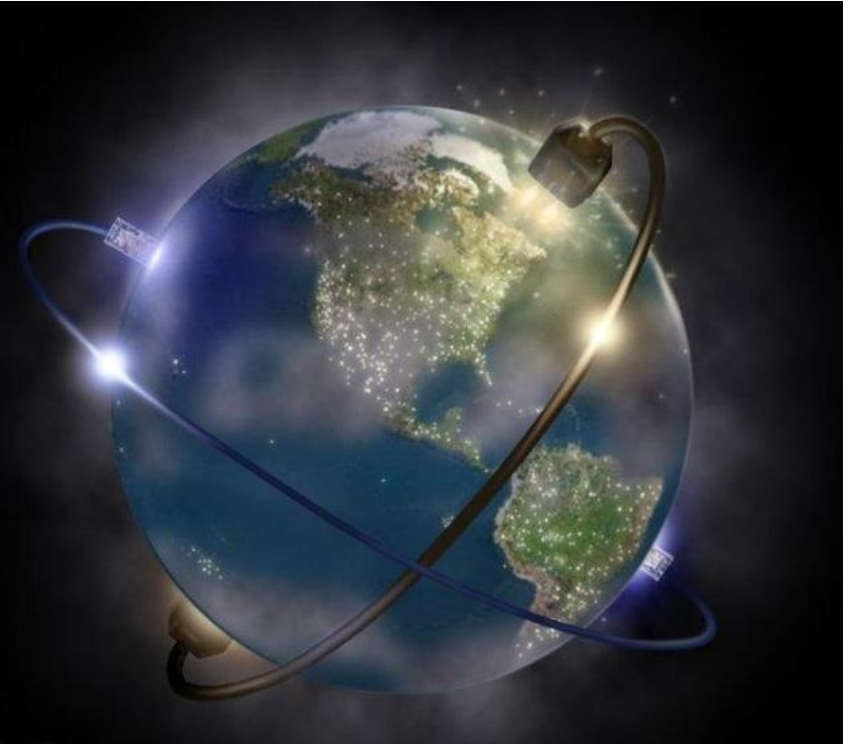

Copyrights kbits.live 2006-2025 Website: http://www.kbits.live; Email Page 202 of 366

# Lab 1 – Configuring MPLS Unicast Routing

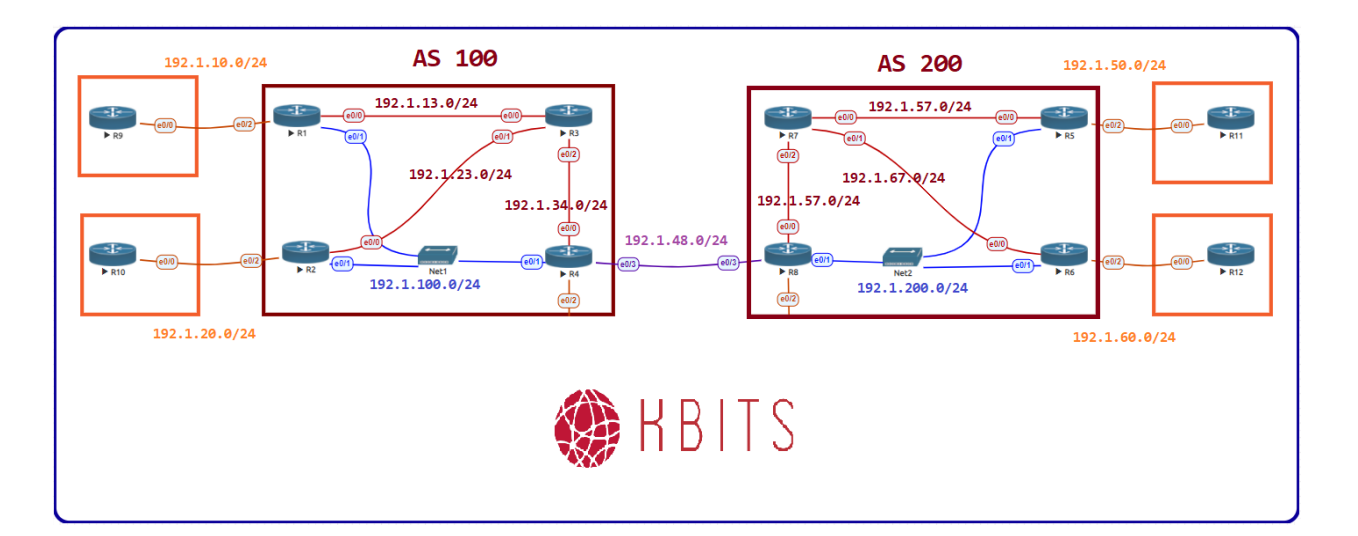

## **Interface IP Address Configuration**

#### **R1**

| Interface  | IP Address  | Subnet Mask     |
|------------|-------------|-----------------|
| Loopback 0 | 1.1.1.1     | 255.255.255.255 |
| E 0/0      | 192.1.13.1  | 255.255.255.0   |
| E 0/1      | 192.1.100.1 | 255.255.255.0   |
| E 0/2      | 192.1.10.1  | 255.255.255.0   |

#### **R2**

| Interface  | IP Address  | Subnet Mask     |
|------------|-------------|-----------------|
| Loopback 0 | 2.2.2.2     | 255.255.255.255 |
| E 0/0      | 192.1.23.2  | 255.255.255.0   |
| E 0/1      | 192.1.100.2 | 255.255.255.0   |
| E 0/2      | 192.1.20.2  | 255.255.255.0   |

Copyrights kbits.live 2006-2025 Website: http://www.kbits.live; Email Page 203 of 366

# R3

| Interface  | IP Address | Subnet Mask     |
|------------|------------|-----------------|
| Loopback 0 | 3.3.3.3    | 255.255.255.255 |
| E 0/0      | 192.1.13.3 | 255.255.255.0   |
| E 0/1      | 192.1.23.3 | 255.255.255.0   |
| E 0/2      | 192.1.34.3 | 255.255.255.0   |

# R4

| Interface  | IP Address  | Subnet Mask     |
|------------|-------------|-----------------|
| Loopback 0 | 4.4.4.4     | 255.255.255.255 |
| E 0/0      | 192.1.34.4  | 255.255.255.0   |
| E 0/1      | 192.1.100.4 | 255.255.255.0   |
| E 0/3      | 192.1.48.4  | 255.255.255.0   |

# R5

| Interface  | IP Address  | Subnet Mask     |
|------------|-------------|-----------------|
| Loopback 0 | 5.5.5.5     | 255.255.255.255 |
| E 0/0      | 192.1.57.5  | 255.255.255.0   |
| E 0/1      | 192.1.200.5 | 255.255.255.0   |
| E 0/2      | 192.1.50.5  | 255.255.255.0   |

# **R6**

| Interface  | <b>IP Address</b> | Subnet Mask     |
|------------|-------------------|-----------------|
| Loopback 0 | 6.6.6.6           | 255.255.255.255 |
| E 0/0      | 192.1.67.6        | 255.255.255.0   |
| E 0/1      | 192.1.200.6       | 255.255.255.0   |
| E 0/2      | 192.1.60.6        | 255.255.255.0   |

# **R7**

| Interface  | IP Address | Subnet Mask     |
|------------|------------|-----------------|
| Loopback 0 | 7.7.7.7    | 255.255.255.255 |
| E 0/0      | 192.1.57.7 | 255.255.255.0   |
| E 0/1      | 192.1.67.7 | 255.255.255.0   |
| E 0/2      | 192.1.78.7 | 255.255.255.0   |

Copyrights kbits.live 2006-2025 Website: http://www.kbits.live; Email Page 204 of 366

# **R8**

| Interface  | IP Address  | Subnet Mask     |
|------------|-------------|-----------------|
| Loopback 0 | 8.8.8.8     | 255.255.255.255 |
| E 0/0      | 192.1.78.8  | 255.255.255.0   |
| E 0/1      | 192.1.200.8 | 255.255.255.0   |
| E 0/3      | 192.1.48.8  | 255.255.255.0   |

# **R9**

| Interface  | IP Address | Subnet Mask   |
|------------|------------|---------------|
| Loopback 0 | 10.9.9.9   | 255.255.255.0 |
| E 0/0      | 192.1.10.9 | 255.255.255.0 |

## R10

| Interface  | IP Address  | Subnet Mask   |
|------------|-------------|---------------|
| Loopback 0 | 10.10.10.10 | 255.255.255.0 |
| E 0/0      | 192.1.20.10 | 255.255.255.0 |

# R11

| Interface  | IP Address  | Subnet Mask   |
|------------|-------------|---------------|
| Loopback 0 | 10.11.11.11 | 255.255.255.0 |
| E 0/0      | 192.1.50.11 | 255.255.255.0 |

# R12

| Interface  | IP Address  | Subnet Mask   |
|------------|-------------|---------------|
| Loopback 0 | 10.12.12.12 | 255.255.255.0 |
| S 0/0      | 192.1.60.12 | 255.255.255.0 |

Copyrights kbits.live 2006-2025 Website: http://www.kbits.live; Email Page 205 of 366

Configure OSPF as the underlay routing protocol between all AS 100 routers. (R1, R2, R3, R4). Use x.x.x.x as the router-id, where x is the Router number. Enable all Internal links in OSPF in area 0.

| R1                                   | R2                                   |
|--------------------------------------|--------------------------------------|
|                                      |                                      |
| Router ospf 1                        | Router ospf 1                        |
| Router-id 1.1.1.1                    | Router-id 2.2.2.2                    |
| Network 1.1.1.1 0.0.0.0 area 0       | Network 2.2.2.2 0.0.0.0 area 0       |
| Network 192.1.13.0 0.0.0.255 area 0  | Network 192.1.23.0 0.0.0.255 area 0  |
| Network 192.1.100.0 0.0.0.255 area 0 | Network 192.1.100.0 0.0.0.255 area 0 |
| R3                                   | R4                                   |
|                                      |                                      |
| Router ospf 1                        | Router ospf 1                        |
| Router-id 3.3.3.3                    | Router-id 4.4.4.4                    |
| Network 3.3.3.3 0.0.0.0 area 0       | Network 4.4.4.4 0.0.0.0 area 0       |
| Network 192.1.13.0 0.0.0.255 area 0  | Network 192.1.34.0 0.0.0.255 area 0  |
| Network 192.1.24.0 0.0.0.255 area 0  | Network 192.1.100.0 0.0.0.255 area 0 |
| Network 192.1.34.0 0.0.0.255 area 0  |                                      |

## Task 2

Configure MPLS (LDP) on all the physical links in AS 100.

| <b>D1</b>                                                                                                | DO                                                                                                    |
|----------------------------------------------------------------------------------------------------|----------------------------------------------------------------------------------------------------|
| RI                                                                                                    | R2                                                                                                    |
|                                                                                                    |                                                                                                    |
| Mpls Idn router-id Loonback()                                                                            | Mpls Idn router-id Loophack()                                                                            |
|                                                                                                    |                                                                                                    |
| !                                                                                                    | !                                                                                                    |
| Interface E 0/0                                                                                          | Interface E 0/0                                                                                          |
| Mpls in                                                                                                  | Mpls in                                                                                                  |
|                                                                                                    |                                                                                                    |
|                                                                                                    |                                                                                                    |
| Interface E 0/1                                                                                          | Interface E 0/1                                                                                          |
| Mpls ip                                                                                                  | Mpls ip                                                                                                  |
|                                                                                                    |                                                                                                    |
| 20                                                                                                    | D4                                                                                                    |
| K.3                                                                                                    | R4                                                                                                    |
| KJ                                                                                                    | K4                                                                                                    |
| R5                                                                                                    | <b>K4</b>                                                                                                |
| KS<br>Mpls ldp router-id Loopback0                                                                       | K4<br>Mpls ldp router-id Loopback0                                                                       |
| <b>KS</b><br>Mpls ldp router-id Loopback0<br>!                                                           | K4<br>Mpls ldp router-id Loopback0<br>!                                                                  |
| KS<br>Mpls ldp router-id Loopback0<br>!<br>Interface E 0/0                                               | K4<br>Mpls ldp router-id Loopback0<br>!<br>Interface E 0/0                                               |
| Mpls ldp router-id Loopback0<br>!<br>Interface E 0/0<br>Mpls in                                          | K4<br>Mpls ldp router-id Loopback0<br>!<br>Interface E 0/0<br>Mpls in                                    |
| Mpls ldp router-id Loopback0<br>!<br>Interface E 0/0<br>Mpls ip                                          | K4<br>Mpls ldp router-id Loopback0<br>!<br>Interface E 0/0<br>Mpls ip                                    |
| Mpls ldp router-id Loopback0<br>!<br>Interface E 0/0<br>Mpls ip<br>!                                     | K4<br>Mpls ldp router-id Loopback0<br>!<br>Interface E 0/0<br>Mpls ip<br>!                               |
| KS<br>Mpls ldp router-id Loopback0<br>!<br>Interface E 0/0<br>Mpls ip<br>!<br>Interface E 0/1            | K4<br>Mpls ldp router-id Loopback0<br>!<br>Interface E 0/0<br>Mpls ip<br>!<br>Interface E 0/1            |
| KS<br>Mpls ldp router-id Loopback0<br>!<br>Interface E 0/0<br>Mpls ip<br>!<br>Interface E 0/1<br>Mpls ip | K4<br>Mpls ldp router-id Loopback0<br>!<br>Interface E 0/0<br>Mpls ip<br>!<br>Interface E 0/1<br>Mpls ip |

Copyrights kbits.live 2006-2025 Website: http://www.kbits.live; Email Page 206 of 366

| Interface E 0/2 |  |
|-----------------|--|
| Mpls ip         |  |

Configure IS-IS as the underlay routing protocol between all AS 200 routers. (R5, R6, R7, R8). Use xxxx.xxxx as the system-id, where x is the Router number. Use 49.0000 as the Area ID. Configure the routers as Level-2 Routers. Enable the wide metric style.

| R5                            | R6                            |
|-------------------------------|-------------------------------|
|                               |                               |
| Router isis                   | Router isis                   |
| Net 49.0000.5555.5555.5555.00 | Net 49.0000.6666.6666.6666.00 |
| Is-type level-2               | Is-type level-2               |
| Metric-style wide             | Metric-style wide             |
| !                             | !                             |
| Interface E 0/0               | Interface E 0/0               |
| Ip router isis                | Ip router isis                |
| !                             | !                             |
| Interface E 0/1               | Interface E 0/1               |
| Ip router isis                | Ip router isis                |
| !                             | !                             |
| Interface Loopback0           | Interface Loopback0           |
| Ip router isis                | Ip router isis                |
| R7                            | R8                            |
|                               |                               |
| Router isis                   | Router isis                   |
| Net 49.0000.7777.7777.777.00  | Net 49.0000.8888.8888.8888.00 |
| Is-type level-2               | Is-type level-2               |
| Metric-style wide             | Metric-style wide             |
| !                             | !                             |
| Interface E 0/0               | Interface E 0/0               |
| Ip router isis                | Ip router isis                |
| !                             | !                             |
| Interface E 0/1               | Interface E 0/1               |
| Ip router isis                | Ip router isis                |
| !                             | !                             |
| Interface E 0/2               | Interface Loopback0           |
| Ip router isis                | Ip router isis                |
| !                             | -                             |
| Interface Loopback0           |                               |
| Ip router isis                |                               |

Copyrights kbits.live 2006-2025 Website: http://www.kbits.live; Email Page 207 of 366

Configure MPLS (LDP) on all the physical links in AS 200.

| R5                                                                                                    | R6                                                                                                 |
|----------------------------------------------------------------------------------------------------|----------------------------------------------------------------------------------------------------|
| Mpls ldp router-id Loopback0<br>!<br>Interface E 0/0<br>Mpls ip<br>!<br>Interface E 0/1<br>Mpls ip                                    | Mpls ldp router-id Loopback0<br>!<br>Interface E 0/0<br>Mpls ip<br>!<br>Interface E 0/1<br>Mpls ip |
| R7                                                                                                    | R8                                                                                                 |
| Mpls ldp router-id Loopback0<br>!<br>Interface E 0/0<br>Mpls ip<br>!<br>Interface E 0/1<br>Mpls ip<br>!<br>Interface E 0/2<br>Mpls ip | Mpls ldp router-id Loopback0<br>!<br>Interface E 0/0<br>Mpls ip<br>!<br>Interface E 0/1<br>Mpls ip |

Copyrights kbits.live 2006-2025 Website: http://www.kbits.live; Email Page 208 of 366

# Lab 2 – Configuring Intra-AS MPLS VPNv4 – AS 100 & AS 200

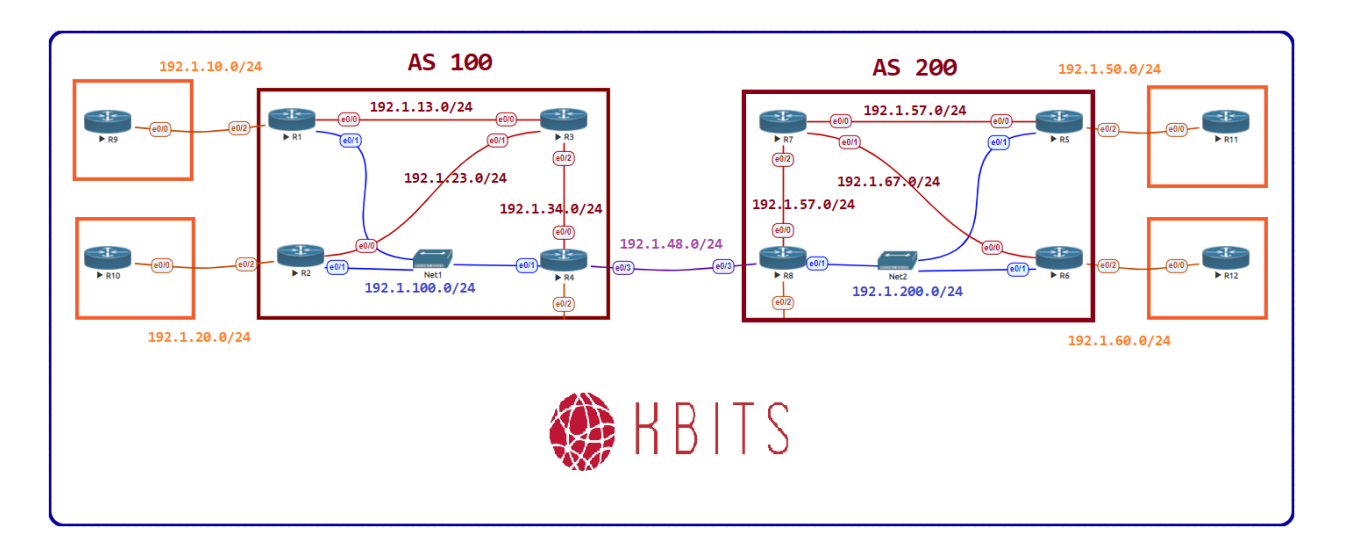

# **AS 100**

# Task 1

Configure R3 as the VPNv4 Route Reflector for R1, R2 & R3.

| R1                                                                                                    | R2                                                                                                    |
|----------------------------------------------------------------------------------------------------|----------------------------------------------------------------------------------------------------|
| Router bgp 100<br>Neighbor 3.3.3.3 remote-as 100<br>Neighbor 3.3.3.3 update-source loo 0<br>!<br>address-family vpnv4<br>Neighbor 3.3.3.3 activate<br><b>R4</b> | Router bgp 100<br>Neighbor 3.3.3.3 remote-as 100<br>Neighbor 3.3.3.3 update-source loo 0<br>!<br>address-family vpnv4<br>Neighbor 3.3.3.3 activate<br><b>R3</b>                                                                                                    |
| Router bgp 100<br>Neighbor 3.3.3.3 remote-as 100<br>Neighbor 3.3.3.3 update-source loo 0<br>!<br>address-family vpnv4<br>Neighbor 3.3.3.3 activate              | Router bgp 100<br>Neighbor IBGP peer-group<br>Neighbor IBGP remote-as 100<br>Neighbor IBGP update-source loo 0<br>!<br>address-family vpnv4<br>Neighbor IBGP route-reflector-client<br>Neighbor 1.1.1.1 activate<br>Neighbor 2.2.2.2 activate<br>Neighbor 4.4.4.4 activate |

Copyrights kbits.live 2006-2025 Website: http://www.kbits.live; Email Page 209 of 366

Configure a VRF **Cust-A** with a RD value of 100:1 on R1, R2 & R4. Use the same extended community for your Route-target import and export. Assign this VRF to the links that connect to Cust-A sites on R1, R2 and R4.

| R1                                  | R2                                  |
|-------------------------------------|-------------------------------------|
| Vrf definition Cust-A               | Vrf definition Cust-A               |
| rd 100:1                            | rd 100:1                            |
| address-family ipv4                 | address-family ipv4                 |
| route-target both 100:1             | route-target both 100:1             |
| Interface E 0/2                     | Interface E 0/2                     |
| vrf forwarding Cust-A               | vrf forwarding Cust-A               |
| Ip address 192.1.10.1 255.255.255.0 | Ip address 192.1.20.2 255.255.255.0 |
| No shut                             | No shut                             |

# Task 3

Configure BGP as the Routing Protocol between the PE Routes (R1, R2 & R4) and respective CE Routres (R9, R10 & R13) in vrf Cust-A. Advertise all the routes on CE routers in BGP. Configure CEs with an AS # of 650XX, where XX is the 2 digit Router # (65009, 65010 & 65013).

| R1                                  | R2                                    |
|-------------------------------------|---------------------------------------|
| Router BGP 100                      | Router BGP 100                        |
| !                                   | !                                     |
| address-family ipv4 vrf Cust-A      | address-family ipv4 vrf Cust-A        |
| neighbor 192.1.10.9 remote-as 65009 | neighbor 192.1.20.10 remote-as 65010  |
| R9                                  | R10                                   |
|                                     |                                       |
| Router BGP 65009                    | Router BGP 65010                      |
| !                                   | !                                     |
| Network 10.9.9.0 mask 255.255.255.0 | Network 10.10.10.0 mask 255.255.255.0 |
| neighbor 192.1.10.1 remote-as 100   | neighbor 192.1.20.2 remote-as 100     |

Copyrights kbits.live 2006-2025 Website: http://www.kbits.live; Email Page 210 of 366

# AS 200

# Task 1

Configure R7 as the VPNv4 Route Reflector for R5, R6 & R7.

| R5                                                                                                    | R6                                                                                                    |
|----------------------------------------------------------------------------------------------------|----------------------------------------------------------------------------------------------------|
| Router bgp 200<br>Neighbor 7.7.7.7 remote-as 200<br>Neighbor 7.7.7.7 update-source loo 0<br>!<br>address-family vpnv4<br>Neighbor 7.7.7.7 activate | Router bgp 200<br>Neighbor 7.7.7.7 remote-as 200<br>Neighbor 7.7.7.7 update-source loo 0<br>!<br>address-family vpnv4<br>Neighbor 7.7.7.7 activate                                                                                                    |
| R8                                                                                                    | R7                                                                                                    |
| Router bgp 200<br>Neighbor 7.7.7.7 remote-as 200<br>Neighbor 7.7.7.7 update-source loo 0<br>!<br>address-family vpnv4<br>Neighbor 7.7.7.7 activate | Router bgp 200<br>Neighbor IBGP peer-group<br>Neighbor IBGP remote-as 200<br>Neighbor IBGP update-source loo 0<br>!<br>address-family vpnv4<br>Neighbor IBGP route-reflector-client<br>Neighbor 5.5.5.5 activate<br>Neighbor 6.6.6.6 activate<br>Neighbor 8.8.8.8 activate |

## Task 2

Configure a VRF **Cust-A** with a RD value of 200:1 on R5, R6 & R8. Use the same extended community for your Route-target import and export. Assign this VRF to the links that connect to Cust-A sites on R5, R6 and R8.

| R5                                  | R6                                  |
|-------------------------------------|-------------------------------------|
| Vrf definition Cust-A               | Vrf definition Cust-A               |
| rd 200:1                            | rd 200:1                            |
| address-family ipv4                 | address-family ipv4                 |
| route-target both 200:1             | route-target both 200:1             |
| !                                   | !                                   |
| Interface E 0/2                     | Interface E 0/2                     |
| vrf forwarding Cust-A               | vrf forwarding Cust-A               |
| Ip address 192.1.50.5 255.255.255.0 | Ip address 192.1.60.6 255.255.255.0 |
| No shut                             | No shut                             |

Copyrights kbits.live 2006-2025 Website: http://www.kbits.live; Email Page 211 of 366

Configure BGP as the Routing Protocol between the PE Routes (R1, R2 & R4) and respective CE Routres (R9, R10 & R13) in vrf Cust-A. Advertise all the routes on CE routers in BGP. Configure CEs with an AS # of 650XX, where XX is the 2 digit Router # (65009, 65010 & 65013).

| R5                                                                      | R6                                                                      |
|-------------------------------------------------------------------------|-------------------------------------------------------------------------|
| Router BGP 200                                                          | Router BGP 200                                                          |
| address-family ipv4 vrf Cust-A                                          | address-family ipv4 vrf Cust-A                                          |
| <b>R11</b>                                                              | R12                                                                     |
| Router BGP 65011<br>!                                                   | Router BGP 65012<br>!                                                   |
| Network 10.11.11.0 mask 255.255.255.0 neighbor 192.1.50.5 remote-as 200 | Network 10.12.12.0 mask 255.255.255.0 neighbor 192.1.60.6 remote-as 200 |

#### Note:

Save the Configs on all the routers. **Do not save the configs during the labs**. At the completion of this lab, **reload the routers without saving**. This will allow you to do the next lab based on the same topology.

> Copyrights kbits.live 2006-2025 Website: http://www.kbits.live; Email Page 212 of 366

# Lab 3 – Configuring Inter-AS MPLS VPN – Option A Back-to-Back VRF

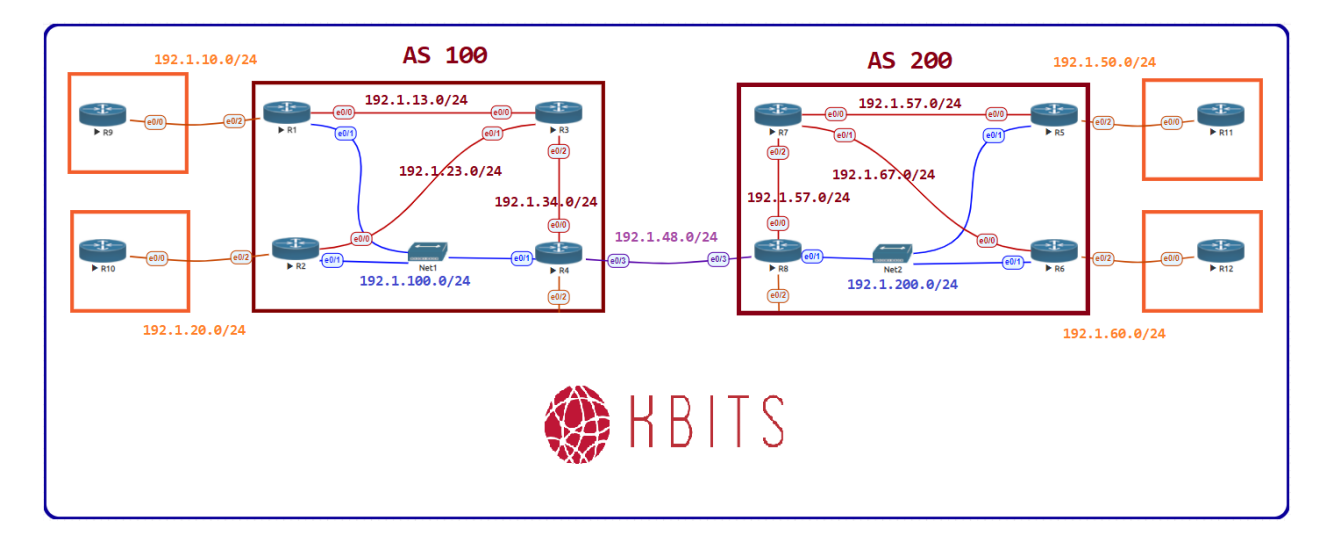

#### Task 1

Connect the ASBR's (R4 & R8) to each other on the E 0/3 Interface. Configure the peer ASBR as a CE router within a VRF. Run the PE-CE protocol just like you would on a PE-CE Link.

| R4                                                           | R8                                                           |
|--------------------------------------------------------------|--------------------------------------------------------------|
| Interface E0/3                                               | Interface E0/3                                               |
| vrf forwarding Cust-A<br>ip address 192.1.48.4 255.255.255.0 | vrf forwarding Cust-A<br>ip address 192.1.48.8 255.255.255.0 |
| no shut                                                      | no shut                                                      |
| !                                                            | !                                                            |
| Router bgp 100                                               | Router bgp 200                                               |
| address-family ipv4 vrf Cust-A                               | address-family ipv4 vrf Cust-A                               |
| neighbor 192.1.48.8 remote-as 200                            | neighbor 192.1.48.4 remote-as 100                            |

#### Verification:

Make sure you have end-to-end reachability between the 4 Cust-A Sites (R9 - R12).

#### NOTE:

Reload the Routers without saving the configs. This will setup the topology for the next lab.

Copyrights kbits.live 2006-2025 Website: http://www.kbits.live; Email Page 213 of 366

# Lab 4 – Configuring Inter-AS MPLS VPN – Option B MP-eBGP on ASBR

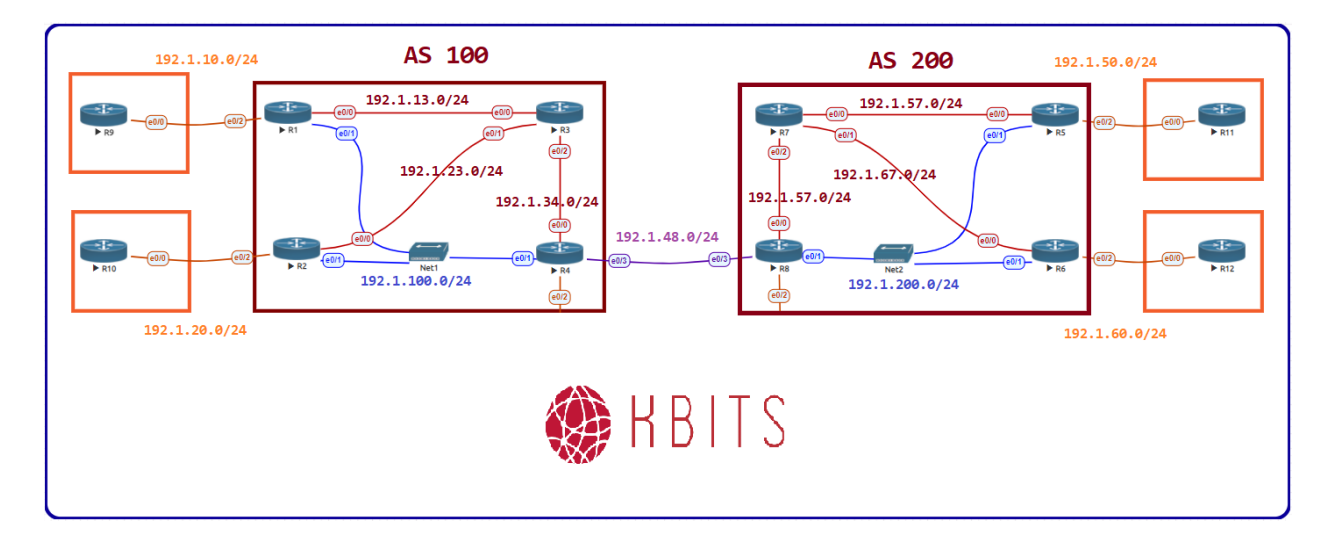

## Task 1

By default, the ASBR will reject all routes that do not match an Import RT on a local VRF. In this option, the ASBR generally does not have a VRF configured. Disable the Route-target filter on the ASBRs to receive all VPNv4 routes to all all routes to come in.

| R4                                 | R8                                 |
|------------------------------------|------------------------------------|
| router bgp 100                     | router bgp 200                     |
| no bgp default route-target filter | no bgp default route-target filter |

## Task 2

Configure an MP-eBGP relationship between the ASBRs. Make sure to set the Next-hop-self when sending VPNv4 routes towards the RR.

| R4                                                    | R8                                                    |
|-------------------------------------------------------|-------------------------------------------------------|
| Interface E0/3<br>ip address 192.1.48.4 255.255.255.0 | Interface E0/3<br>ip address 192.1.48.8 255.255.255.0 |
| no snut<br>!                                          | no snut<br>!                                          |
| router bgp 100                                        | router bgp 200                                        |
| neighbor 192.1.48.8 remote-as 200                     | neighbor 192.1.48.4 remote-as 100                     |
| address-family vpnv4                                  | address-family vpnv4                                  |
| neighbor 192.1.48.8 activate                          | neighbor 192.1.48.4 activate                          |
| neighbor 10.3.3.3 next-hop-self                       | neighbor 10.7.7.7 next-hop-self                       |

Copyrights kbits.live 2006-2025 Website: http://www.kbits.live; Email Page 214 of 366

Configure the PE Routers to import the RT from the Remote-AS.

| R1                        | R2                        |
|---------------------------|---------------------------|
| vrf definition Cust-A     | vrf definition Cust-A     |
| address-family ipv4       | address-family ipv4       |
| route-target import 200:1 | route-target import 200:1 |
| R5                        | R6                        |
| vrf definition Cust-A     | vrf definition Cust-A     |
| address-family ipv4       | address-family ipv4       |
| route-target import 100:1 | route-target import 100:1 |

#### Verification:

Make sure you have end-to-end reachability between the 4 Cust-A Sites (R9 – R12).

#### NOTE:

Reload the Routers without saving the configs. This will setup the topology for the next lab.

Copyrights kbits.live 2006-2025 Website: http://www.kbits.live; Email Page 215 of 366

# Lab 5 – Configuring Inter-AS MPLS VPN – Option C MP-eBGP on RR

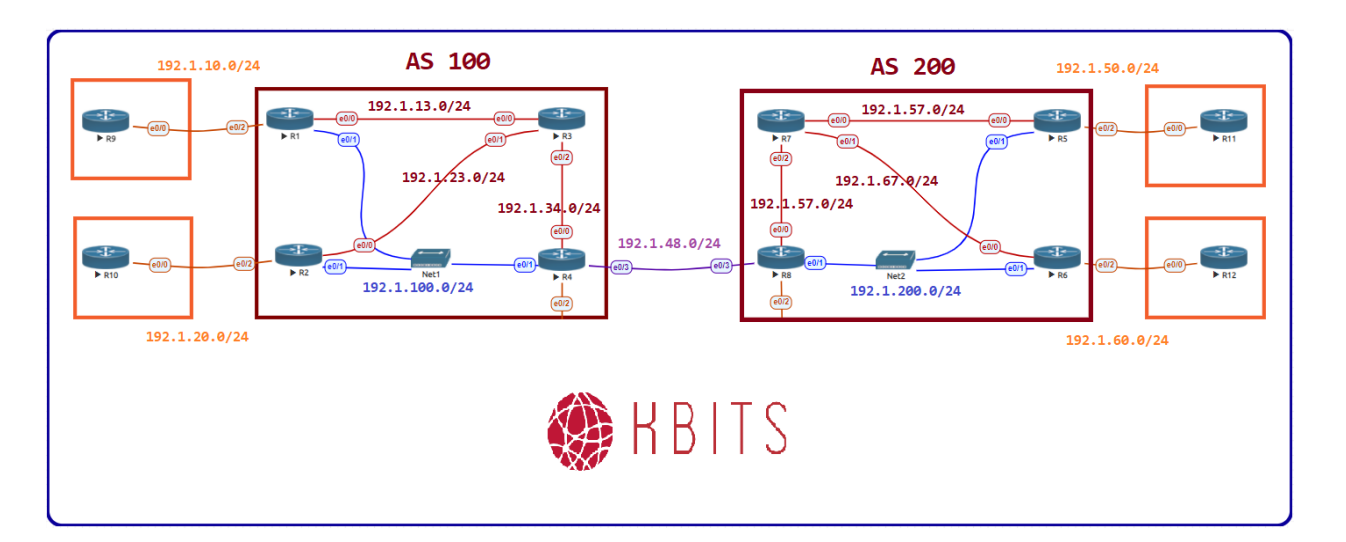

# Task 1

Configure BGP between the 2 AS's on the ASBRs (R4 & R8). Make sure to send the label for any routes that are exchanged. Disbable the BGP neighbor relationship between the RR & the ASBR as it is not required for this Option.

| R4                                                               | R8                                                               |
|------------------------------------------------------------------|------------------------------------------------------------------|
| Interface E0/3<br>ip address 192.1.48.4 255.255.255.0<br>no shut | Interface E0/3<br>ip address 192.1.48.8 255.255.255.0<br>no shut |
| !                                                                | !                                                                |
| router bgp 100                                                   | router bgp 200                                                   |
| neighbor 192.1.48.8 remote-as 200                                | neighbor 192.1.48.4 remote-as 100                                |
| neighbor 192.1.48.8 send-label                                   | neighbor 192.1.48.4 send-label                                   |
| no neighbor 3.3.3.3                                              | no neighbor 7.7.7.7                                              |

Copyrights kbits.live 2006-2025 Website: http://www.kbits.live; Email Page 216 of 366
Configure Filtered Route Redistribution on the ASBR to redistribute the RR loopback address to the remote AS. This is required to configure a MP-eBGP relationship between the RR's. Make sure to redistribute BGP routes into the local IGP.

| R4                                   | R8                                   |
|--------------------------------------|--------------------------------------|
|                                      |                                      |
| Access-list 1 permit 3.3.3.3 0.0.0.0 | Access-list 1 permit 7.7.7.7 0.0.0.0 |
| Access-list 2 permit 7.7.7.7 0.0.0.0 | Access-list 2 permit 3.3.3.3 0.0.0.0 |
| !                                    | !                                    |
| route-map O2B                        | route-map I2B                        |
| match ip address 1                   | match ip address 1                   |
| !                                    | !                                    |
| Route-map B2O                        | Route-map B2I                        |
| Match ip address 2                   | Match ip address 2                   |
| !                                    | !                                    |
| router bgp 100                       | router bgp 200                       |
| redistribute ospf 1 route-map O2B    | redistribute isis route-map I2B      |
| !                                    | !                                    |
| Router ospf 1                        | Router isis                          |
| Redistribute bgp 100 route-map B2O   | Redistribute bgp 200 route-map B2I   |

#### Task 3

Configure MP-eBGP between RRs. Make sure to enable the BGP Multi-hop capability.

| R3                                  | R2                                  |
|-------------------------------------|-------------------------------------|
| router bgp 100                      | router bgp 200                      |
| neighbor 7.7.7.7 remote-as 200      | neighbor 3.3.3.3 remote-as 100      |
| neighbor 7.7.7.7 update-source lo 0 | neighbor 3.3.3.3 update-source lo 0 |
| neighbor 7.7.7.7 ebgp-multihop      | neighbor 3.3.3.3 ebgp-multihop      |
| !                                   | !                                   |
| address-family vpnv4                | address-family vpnv4                |
| neighbor 7.7.7.7 activate           | neighbor 3.3.3.3 activate           |

Copyrights kbits.live 2006-2025 Website: http://www.kbits.live; Email Page 217 of 366

Configure the PE Routers to import the RT from the Remote-AS.

| R1                        | R2                        |
|---------------------------|---------------------------|
| vrf definition Cust-A     | vrf definition Cust-A     |
| address-family ipv4       | address-family ipv4       |
| route-target import 200:1 | route-target import 200:1 |
| R5                        | R6                        |
| vrf definition Cust-A     | vrf definition Cust-A     |
| address-family ipv4       | address-family ipv4       |
| route-target import 100:1 | route-target import 100:1 |

#### Verification:

Make sure you have end-to-end reachability between the 4 Cust-A Sites (R9 – R12).

#### NOTE:

Reload the Routers without saving the configs. This will setup the topology for the next lab.

Copyrights kbits.live 2006-2025 Website: http://www.kbits.live; Email Page 218 of 366

# Lab 6 – Configuring Inter-AS MPLS VPN – Use a Non-VPN Transit Provider

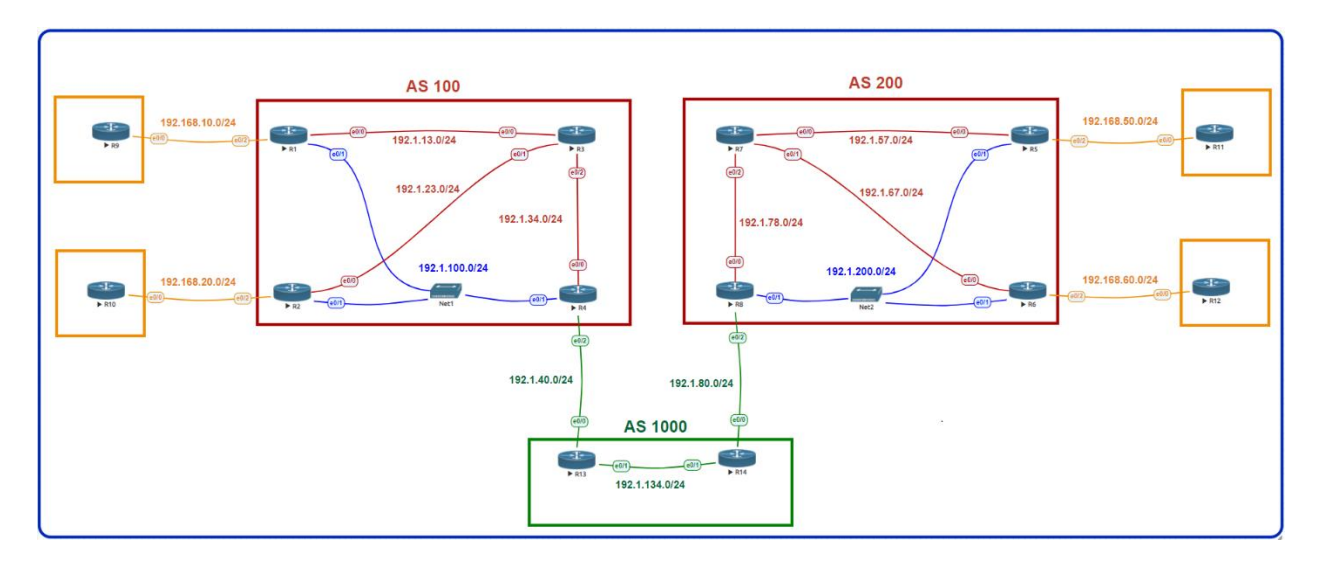

## Task 1

Configure BGP between AS 100 & AS 200 via AS 1000. AS 1000 is a Non-VPN SP providing labeled reachability between the 2 AS's. Make sure to send the label for any routes that are exchanged. Disbable the BGP neighbor relationship between the RR & the ASBR within AS 100 & AS 200 as it is not required for this Option.

| R4                                                                                                    | R8                                                                                                    |  |
|----------------------------------------------------------------------------------------------------|----------------------------------------------------------------------------------------------------|--|
| Interface E0/2<br>ip address 192.1.40.4 255.255.255.0<br>no shut<br>!<br>router bgp 100<br>neighbor 192.1.40.13 remote-as 1000<br>neighbor 192.1.40.13send-label<br>no neighbor 3.3.3.3 | Interface E0/2<br>ip address 192.1.80.8 255.255.255.0<br>no shut<br>!<br>router bgp 200<br>neighbor 192.1.80.14 remote-as 1000<br>neighbor 192.1.80.14 send-label<br>no neighbor 3.3.3.3 |  |
| R13                                                                                                    | R14                                                                                                    |  |
| Interface E 0/0<br>Ip address 192.1.40.13 255.255.255.0<br>No shut<br>!<br>Interface E 0/1                                                                                              | Interface E 0/0<br>Ip address 192.1.80.14 255.255.255.0<br>No shut<br>!<br>Interface E 0/1                                                                                               |  |
| Ip address 192.1.134.13 255.255.255.0                                                                                                    | Ip address 192.1.134.14 255.255.255.0                                                                                                    |  |
|                                                                                                    |                                                                                                    |  |

Copyrights kbits.live 2006-2025 Website: http://www.kbits.live; Email Page 219 of 366

| Mpls ip                                 | Mpls ip                                 |
|-----------------------------------------|-----------------------------------------|
| No shut                                 | No shut                                 |
| !                                       | !                                       |
| Interface Loopback0                     | Interface Loopback0                     |
| Ip add 13.13.13.13 255.255.255.255      | Ip add 14.14.14.14 255.255.255.255      |
| !                                       | !                                       |
| Mpls ldp router-id Loopback0            | Mpls ldp router-id Loopback0            |
| !                                       | !                                       |
| router ospf 1                           | router ospf 1                           |
| router-id 0.0.0.13                      | router-id 0.0.0.13                      |
| network 13.13.13.13 0.0.0.0 area 0      | network 14.14.14.14 0.0.0.0 area 0      |
| network 192.1.134.0 0.0.0.255 area 0    | network 192.1.134.0 0.0.0.255 area 0    |
| !                                       | !                                       |
| router bgp 1000                         | router bgp 1000                         |
| neighbor 14.14.14.14 remote-as 1000     | neighbor 13.13.13.13 remote-as 1000     |
| neighbor 14.14.14.14 update-source lo10 | neighbor 13.13.13.13 update-source lo10 |
| neighbor 14.14.14.14 send-label         | neighbor 13.13.13.13 send-label         |
| neighbor 14.14.14.14 next-hop-self      | neighbor 13.13.13.13 next-hop-self      |
| neighbor 192.1.40.4 remote-as 100       | neighbor 192.1.80.8 remote-as 200       |
| neighbor 192.1.40.4 send-label          | neighbor 192.1.80.8 send-label          |

Copyrights kbits.live 2006-2025 Website: http://www.kbits.live; Email Page 220 of 366

Configure Filtered Route Redistribution on the ASBR to redistribute the RR loopback address to the remote AS. This is required to configure a MP-eBGP relationship between the RR's. Make sure to redistribute BGP routes into the local IGP. We will configure MP-eBGP to keep the next-hop-unchanged to avoid the RR in the Data path. Redistribute the PE Loopbacks to provide reachability to the PE Loopbacks in the Remote AS.

| R4                                     | R8                                   |
|----------------------------------------|--------------------------------------|
| Access list 1 permit $1 1 1 1 0 0 0 0$ | Access list 1 permit $55550000$      |
| Access-list 1 permit 1.1.1.1 0.0.0.0   | Access-list 1 permit 6.6.6.0.0.0     |
| Access-list 1 permit 2.2.2.2 0.0.0.0   | Access-list 1 permit 6.6.6 0.0.0.0   |
| Access-list 1 permit 3.3.3.3 0.0.0.0   | Access-list 1 permit 7.7.7.7 0.0.0.0 |
| Access-list 2 permit 5.5.5.5 0.0.0.0   | Access-list 2 permit 1.1.1.1 0.0.0.0 |
| Access-list 2 permit 6.6.6.6 0.0.0.0   | Access-list 2 permit 2.2.2.2 0.0.0.0 |
| Access-list 2 permit 7.7.7.7 0.0.0.0   | Access-list 2 permit 3.3.3.3 0.0.0.0 |
| !                                      | !                                    |
| route-map O2B                          | route-map I2B                        |
| match ip address 1                     | match ip address 1                   |
| !                                      | !                                    |
| Route-map B2O                          | Route-map B2I                        |
| Match ip address 2                     | Match ip address 2                   |
| !                                      | !                                    |
| router bgp 100                         | router bgp 200                       |
| redistribute ospf 1 route-map O2B      | redistribute isis route-map I2B      |
| !                                      | !                                    |
| Router ospf 1                          | Router isis                          |
| Redistribute bgp 100 route-map B2O     | Redistribute bgp 200 route-map B2I   |

## Task 3

Configure MP-eBGP between RRs. Make sure to enable the BGP Multi-hop capability.

| R3                                  | R2                                  |
|-------------------------------------|-------------------------------------|
| router bgp 100                      | router bgp 200                      |
| neighbor 7.7.7.7 remote-as 200      | neighbor 3.3.3.3 remote-as 100      |
| neighbor 7.7.7.7 update-source lo 0 | neighbor 3.3.3.3 update-source lo 0 |
| neighbor 7.7.7.7 ebgp-multihop      | neighbor 3.3.3.3 ebgp-multihop      |
| !                                   | !                                   |
| address-family vpnv4                | address-family vpnv4                |
| neighbor 7.7.7.7 activate           | neighbor 3.3.3.3 activate           |
| neighbor 7.7.7.7 next-hop-unchanged | neighbor 3.3.3.3 next-hop-unchanged |

Copyrights kbits.live 2006-2025 Website: http://www.kbits.live; Email Page 221 of 366

Configure the PE Routers to import the RT from the Remote-AS.

| R1                        | R2                        |
|---------------------------|---------------------------|
| vrf definition Cust-A     | vrf definition Cust-A     |
| address-family ipv4       | address-family ipv4       |
| route-target import 200:1 | route-target import 200:1 |
| R5                        | R6                        |
| vrf definition Cust-A     | vrf definition Cust-A     |
| address-family ipv4       | address-family ipv4       |
| route-target import 100:1 | route-target import 100:1 |

#### Verification:

Make sure you have end-to-end reachability between the 4 Cust-A Sites (R9 – R12).

Copyrights kbits.live 2006-2025 Website: http://www.kbits.live; Email Page 222 of 366

## **CCIE Service Provider Workbook**

## **Authored By:**

## Khawar Butt

Hepta CCIE # 12353 CCDE # 20110020

## **Carrier Supporting Carrier (CSC)**

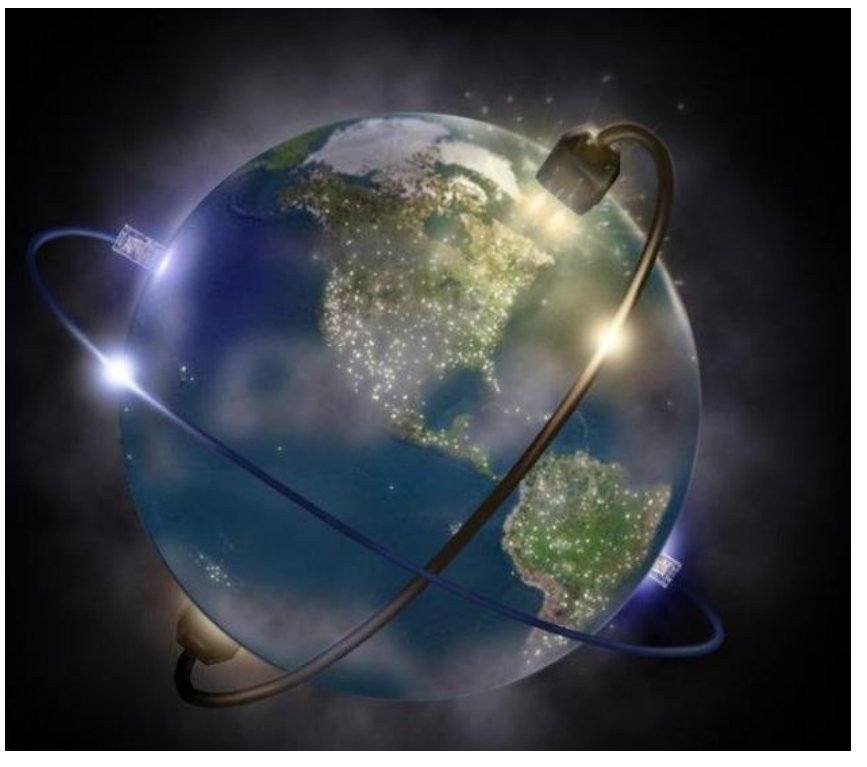

Copyrights kbits.live 2006-2025 Website: http://www.kbits.live; Email Page 223 of 366

# Lab 1 – Configuring Carrier Supporting Carriers (CSC) – IP Only

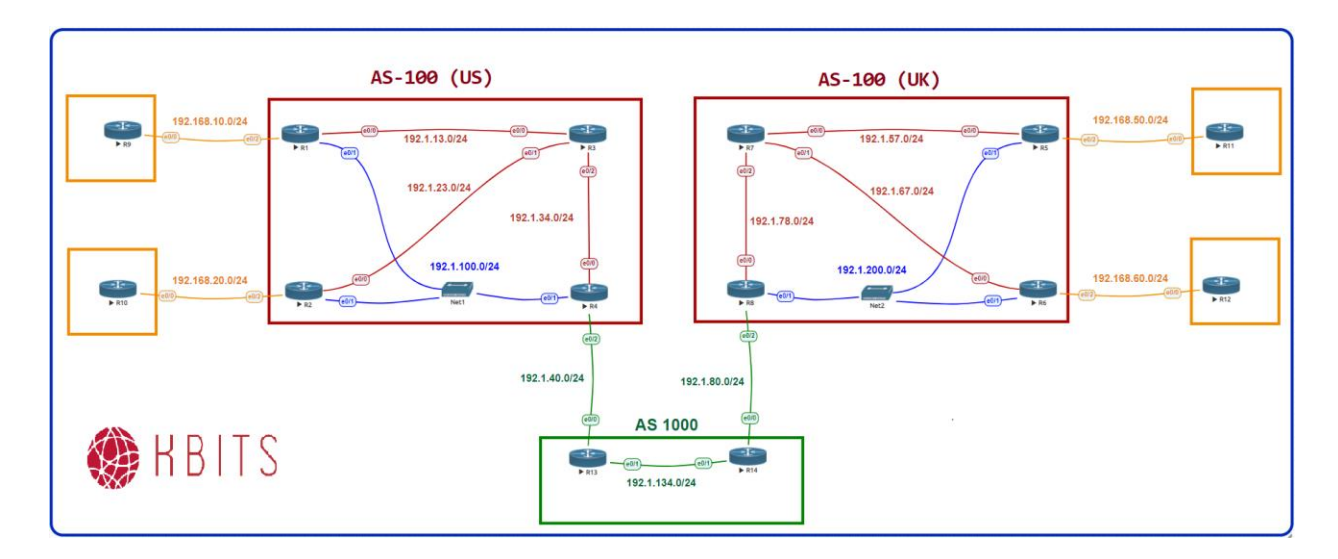

## **Interface IP Address Configuration**

#### **R1**

| Interface  | IP Address   | Subnet Mask     |
|------------|--------------|-----------------|
| Loopback 0 | 1.1.1.1      | 255.255.255.255 |
| E 0/0      | 192.1.13.1   | 255.255.255.0   |
| E 0/1      | 192.1.100.1  | 255.255.255.0   |
| E 0/2      | 192.168.10.1 | 255.255.255.0   |

#### **R2**

| Interface  | <b>IP Address</b> | Subnet Mask     |
|------------|-------------------|-----------------|
| Loopback 0 | 2.2.2.2           | 255.255.255.255 |
| E 0/0      | 192.1.23.2        | 255.255.255.0   |
| E 0/1      | 192.1.100.2       | 255.255.255.0   |
| E 0/2      | 192.168.20.2      | 255.255.255.0   |

Copyrights kbits.live 2006-2025 Website: http://www.kbits.live; Email Page 224 of 366

| Interface  | IP Address | Subnet Mask     |
|------------|------------|-----------------|
| Loopback 0 | 3.3.3.3    | 255.255.255.255 |
| E 0/0      | 192.1.13.3 | 255.255.255.0   |
| E 0/1      | 192.1.23.3 | 255.255.255.0   |
| E 0/2      | 192.1.34.3 | 255.255.255.0   |

## **R4**

| Interface  | IP Address  | Subnet Mask     |
|------------|-------------|-----------------|
| Loopback 0 | 4.4.4.4     | 255.255.255.255 |
| E 0/0      | 192.1.34.4  | 255.255.255.0   |
| E 0/1      | 192.1.100.4 | 255.255.255.0   |
| E 0/2      | 192.1.40.4  | 255.255.255.0   |

## R5

| Interface  | IP Address   | Subnet Mask     |
|------------|--------------|-----------------|
| Loopback 0 | 5.5.5.5      | 255.255.255.255 |
| E 0/0      | 192.1.57.5   | 255.255.255.0   |
| E 0/1      | 192.1.200.5  | 255.255.255.0   |
| E 0/2      | 192.168.50.5 | 255.255.255.0   |

## **R6**

| Interface  | <b>IP Address</b> | Subnet Mask     |
|------------|-------------------|-----------------|
| Loopback 0 | 6.6.6.6           | 255.255.255.255 |
| E 0/0      | 192.1.67.6        | 255.255.255.0   |
| E 0/1      | 192.1.200.6       | 255.255.255.0   |
| E 0/2      | 192.168.60.6      | 255.255.255.0   |

## **R7**

| Interface  | <b>IP Address</b> | Subnet Mask     |
|------------|-------------------|-----------------|
| Loopback 0 | 7.7.7.7           | 255.255.255.255 |
| E 0/0      | 192.1.57.7        | 255.255.255.0   |
| E 0/1      | 192.1.67.7        | 255.255.255.0   |
| E 0/2      | 192.1.78.7        | 255.255.255.0   |

Copyrights kbits.live 2006-2025 Website: http://www.kbits.live; Email Page 225 of 366

| Interface  | IP Address  | Subnet Mask     |
|------------|-------------|-----------------|
| Loopback 0 | 8.8.8.8     | 255.255.255.255 |
| E 0/0      | 192.1.78.8  | 255.255.255.0   |
| E 0/1      | 192.1.200.8 | 255.255.255.0   |
| E 0/2      | 192.1.80.8  | 255.255.255.0   |

## **R9**

| Interface  | IP Address   | Subnet Mask   |
|------------|--------------|---------------|
| Loopback 0 | 10.9.9.9     | 255.255.255.0 |
| E 0/0      | 192.168.10.9 | 255.255.255.0 |

## R10

| Interface  | IP Address    | Subnet Mask   |
|------------|---------------|---------------|
| Loopback 0 | 10.10.10.10   | 255.255.255.0 |
| E 0/0      | 192.168.20.10 | 255.255.255.0 |

## R11

| Interface  | IP Address    | Subnet Mask   |
|------------|---------------|---------------|
| Loopback 0 | 10.11.11.11   | 255.255.255.0 |
| E 0/0      | 192.168.50.11 | 255.255.255.0 |

## R12

| Interface  | IP Address    | Subnet Mask   |
|------------|---------------|---------------|
| Loopback 0 | 10.12.12.12   | 255.255.255.0 |
| S 0/0      | 192.168.60.12 | 255.255.255.0 |

## R13

| Interface  | IP Address   | Subnet Mask   |
|------------|--------------|---------------|
| Loopback 0 | 13.13.13.13  | 255.255.255.0 |
| E 0/0      | 192.1.40.13  | 255.255.255.0 |
| E 0/1      | 192.1.134.13 | 255.255.255.0 |

Copyrights kbits.live 2006-2025 Website: http://www.kbits.live; Email Page 226 of 366

| Interface  | IP Address   | Subnet Mask   |
|------------|--------------|---------------|
| Loopback 0 | 14.14.14.14  | 255.255.255.0 |
| E 0/0      | 192.1.80.14  | 255.255.255.0 |
| E 0/1      | 192.1.134.14 | 255.255.255.0 |

#### Task 1

Configure OSPF as the underlay routing protocol between all AS 100 (US) routers. (R1, R2, R3, R4). Use x.x.x.x as the router-id, where x is the Router number. Enable all Internal links in OSPF in area 0.

| R1                                   | R2                                   |
|--------------------------------------|--------------------------------------|
|                                      |                                      |
| Router ospi 1                        | Router ospi 1                        |
| Router-id 1.1.1.1                    | Router-id 2.2.2.2                    |
| Network 1.1.1.1 0.0.0.0 area 0       | Network 2.2.2.2 0.0.0.0 area 0       |
| Network 192.1.13.0 0.0.0.255 area 0  | Network 192.1.23.0 0.0.0.255 area 0  |
| Network 192.1.100.0 0.0.0.255 area 0 | Network 192.1.100.0 0.0.0.255 area 0 |
| R3                                   | R4                                   |
|                                      |                                      |
| Router ospf 1                        | Router ospf 1                        |
| Router-id 3.3.3.3                    | Router-id 4.4.4.4                    |
| Network 3.3.3.3 0.0.0.0 area 0       | Network 4.4.4.4 0.0.0.0 area 0       |
| Network 192.1.13.0 0.0.0.255 area 0  | Network 192.1.34.0 0.0.0.255 area 0  |
| Network 192.1.24.0 0.0.0.255 area 0  | Network 192.1.100.0 0.0.0.255 area 0 |
| Network 192.1.34.0 0.0.0.255 area 0  |                                      |

## Task 2

Configure IS-IS as the underlay routing protocol between all AS 100 (UK) routers. (R5,R6,R7 & R8). Use xxxx.xxxx as the system-id, where x is the Router number. Use 49.0000 as the Area ID. Configure the routers as Level-2 Routers. Enable the wide metric style.

| R5                                                                                   | R6                                                                                    |
|--------------------------------------------------------------------------------------|---------------------------------------------------------------------------------------|
| Router isis<br>Net 49.0000.5555.5555.5555.00<br>Is-type level-2<br>Metric-style wide | Router isis<br>Net 49.0000.66666.6666.6666.00<br>Is-type level-2<br>Metric-style wide |
| !                                                                                    | !                                                                                     |
| Interface E 0/0                                                                      | Interface E 0/0                                                                       |
| Ip router isis                                                                       | Ip router isis                                                                        |
| !                                                                                    | !                                                                                     |

Copyrights kbits.live 2006-2025 Website: http://www.kbits.live; Email Page 227 of 366

| Interface E 0/1                                                                                                    | Interface E 0/1                                                                                                    |  |
|----------------------------------------------------------------------------------------------------|----------------------------------------------------------------------------------------------------|--|
| Ip router isis                                                                                                    | Ip router isis                                                                                                    |  |
| !                                                                                                    | ! <sup>-</sup>                                                                                                    |  |
| Interface Loopback0                                                                                                    | Interface Loopback0                                                                                                    |  |
| Ip router isis                                                                                                    | Ip router isis                                                                                                    |  |
| R7                                                                                                    | R8                                                                                                    |  |
|                                                                                                    |                                                                                                    |  |
| Router isis                                                                                                    | Router isis                                                                                                    |  |
| Net 49.0000.7777.7777.777.00                                                                                                    | Net 49.0000.8888.8888.8888.00                                                                                                    |  |
| Is-type level-2                                                                                                    | Is-type level-2                                                                                                    |  |
| Metric-style wide                                                                                                    | Metric-style wide                                                                                                    |  |
| !                                                                                                    | !                                                                                                    |  |
| Interface E 0/0                                                                                                    | Interface E 0/0                                                                                                    |  |
| Ip router isis                                                                                                    | Ip router isis                                                                                                    |  |
| !                                                                                                    | !                                                                                                    |  |
| Interface E 0/1                                                                                                    | Interface E 0/1                                                                                                    |  |
| Ip router isis                                                                                                    | Ip router isis                                                                                                    |  |
| !                                                                                                    | !                                                                                                    |  |
| Interface E 0/2                                                                                                    | Interface Loopback0                                                                                                    |  |
| Ip router isis                                                                                                    | Ip router isis                                                                                                    |  |
| !                                                                                                    | -                                                                                                    |  |
| Interface Loopback0                                                                                                    |                                                                                                    |  |
| Ip router isis                                                                                                    |                                                                                                    |  |
| Is-type level-2<br>Metric-style wide<br>!<br>Interface E 0/0<br>Ip router isis<br>!<br>Interface E 0/1<br>Ip router isis<br>!<br>Interface E 0/2<br>Ip router isis<br>!<br>Interface Loopback0<br>Ip router isis | Is-type level-2<br>Metric-style wide<br>!<br>Interface E 0/0<br>Ip router isis<br>!<br>Interface E 0/1<br>Ip router isis<br>!<br>Interface Loopback0<br>Ip router isis |  |

Configure the Backbone-SP (Provider SP) with MPLS VPN to connect the AS 100 (US) & AS 100 (UK) sites to each other. Run BGP as the PE-CE protocol between AS 1000 and AS 100 (US & UK).

```
R13
```

```
router eigrp 100
network 13.0.00
network 192.1.134.0
!
mpls ldp router-id loopback0
!
Interface E0/1
mpls ip
!
router bgp 1000
neighbor 14.14.14.14 remote-as 1000
neighbor 14.14.14.14 update-source Loopback0
```

Copyrights kbits.live 2006-2025 Website: http://www.kbits.live; Email Page 228 of 366

```
address-family vpnv4
 neighbor 14.14.14.14 activate
!
vrf definition SP-100
rd 1000:1
address-family ipv4
 route-target both 1000:1
1
Interface E0/0
vrf forwarding SP-100
ip address 192.1.40.13 255.255.255.0
no shut
!
router bgp 1000
address-family ipv4 vrf SP-100
 neighbor 192.1.40.4 remote-as 100
```

```
router eigrp 100
network 13.0.0.0
network 192.1.134.0
!
mpls ldp router-id loopback0
Interface E0/1
mpls ip
!
router bgp 1000
neighbor 13.13.13.13 remote-as 1000
neighbor 13.13.13.13 update-source Loopback0
!
address-family vpnv4
 neighbor 13.13.13.13 activate
!
vrf definition SP-100
rd 1000:1
address-family ipv4
 route-target both 1000:1
!
Interface E0/0
vrf forwarding SP-100
ip address 192.1.80.14 255.255.255.0
no shut
1
```

Copyrights kbits.live 2006-2025 Website: http://www.kbits.live; Email Page 229 of 366 router bgp 1000 address-family ipv4 vrf SP-100 neighbor 192.1.80.8 remote-as 100

#### R4

```
Interface E 0/2
ip address 192.1.40.4 255.255.255.0
no shut
!
router bgp 100
neighbor 192.1.40.13 remote-as 1000
neighbor 192.1.40.13 allowas-in
redistribute ospf 1
!
router ospf 1
redistribute bgp 100
```

#### **R8**

Interface E 0/2 ip address 192.1.80.8 255.255.255.0 no shut ! router bgp 100 neighbor 192.1.80.14 remote-as 1000 neighbor 192.1.80.14 allowas-in redistribute isis ! router isis redistribute bgp 100

#### Verification:

- Make sure you have end-to-end reachability between the 2 AS 100 Sites (US & UK) by using a Ping between R1 – R8 Loopback interfaces.
- Use the Traceroute command to verify that the packets are IP Packets within the AS 100 Sites.

Copyrights kbits.live 2006-2025 Website: http://www.kbits.live; Email Page 230 of 366

# Lab 2 – CSC – MPLS Unicast Routing

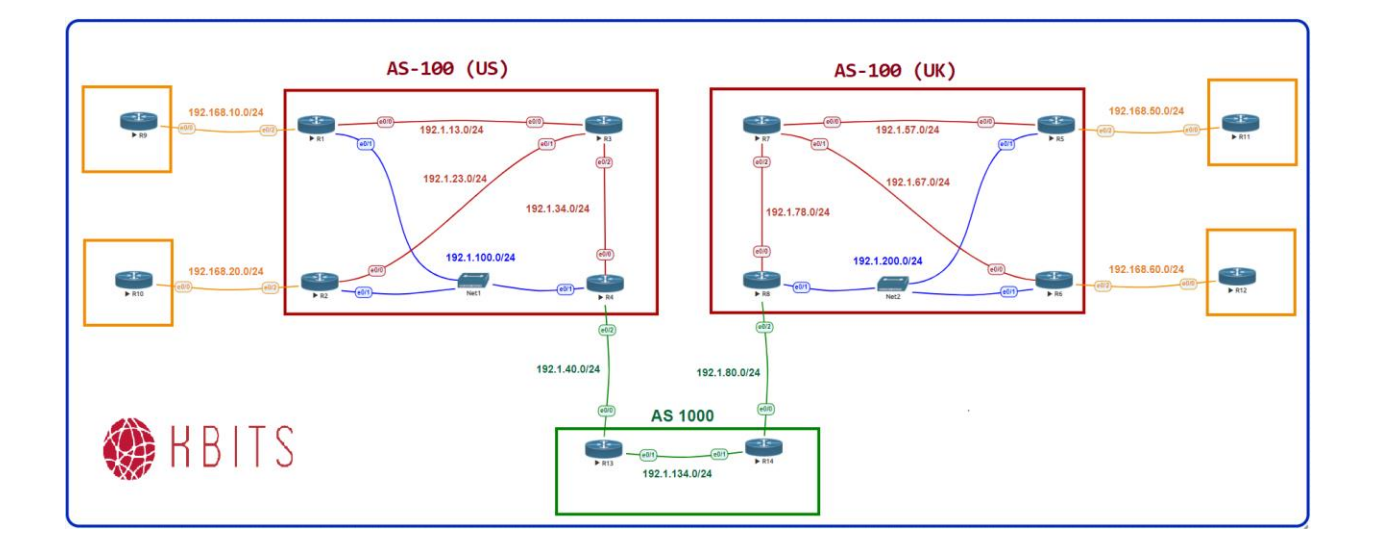

## Task 1

Configure LDP within the AS 100 US Site.

| R1                                                                                                    | R2                                                                                                 |
|----------------------------------------------------------------------------------------------------|----------------------------------------------------------------------------------------------------|
| mpls ldp router-id loopback0<br>!<br>Interface E 0/0<br>mpls ip<br>!<br>Interface E 0/1<br>mpls ip      | mpls ldp router-id loopback0<br>!<br>Interface E 0/0<br>mpls ip<br>!<br>Interface E 0/1<br>mpls ip |
| R3                                                                                                    | R4                                                                                                 |
| mpls ldp router-id loopback0<br>!<br>Interface E 0/0<br>mpls ip<br>!<br>Interface E 0/1<br>mpls ip<br>! | mpls ldp router-id loopback0<br>!<br>Interface E 0/0<br>mpls ip<br>!<br>Interface E 0/1<br>mpls ip |
| Interface E 0/2                                                                                         |                                                                                                    |

Copyrights kbits.live 2006-2025 Website: http://www.kbits.live; Email Page 231 of 366

Configure LDP within the AS 100 UK Site.

| R5                           | R6                           |
|------------------------------|------------------------------|
|                              |                              |
| mpls ldp router-id loopback0 | mpls ldp router-id loopback0 |
| !                            | !                            |
| Interface E 0/0              | Interface E 0/0              |
| mpls ip                      | mpls ip                      |
| !                            | !                            |
| Interface E 0/1              | Interface E 0/1              |
| mpls ip                      | mpls ip                      |
| R7                           | R8                           |
|                              |                              |
| mpls ldp router-id loopback0 | mpls ldp router-id loopback0 |
| !                            | !                            |
| Interface E 0/0              | Interface E 0/0              |
| mpls ip                      | mpls ip                      |
| !                            | !                            |
| Interface E 0/1              | Interface E 0/1              |
| mpls ip                      | mpls ip                      |
| !                            |                              |
| Interface E 0/2              |                              |

#### Task 3

Configure the PE-CE Routing such that all routes exchanged via BGP get assigned a label by BGP.

| R4                              | R8                              |
|---------------------------------|---------------------------------|
|                                 |                                 |
| router bgp 100                  | router bgp 100                  |
| neighbor 192.1.40.13 send-label | neighbor 192.1.80.14 send-label |
| R13                             | R14                             |
|                                 |                                 |
| router bgp 1000                 | router bgp 1000                 |
| address-family ipv4 vrf SP-100  | address-family ipv4 vrf SP-100  |
| neighbor 192.1.40.4 send-label  | neighbor 192.1.80.8 send-label  |

Copyrights kbits.live 2006-2025 Website: http://www.kbits.live; Email Page 232 of 366

### Verification:

- Make sure you have end-to-end reachability between the 2 AS 100 Sites (US & UK) by using a Ping between R1 – R8 Loopback interfaces.
- > Use the Traceroute command to verify that the packets are labeled Packets end-to-end.

Copyrights kbits.live 2006-2025 Website: http://www.kbits.live; Email Page 233 of 366

# Lab 3 - CSC - MPLS VPN (H-MPLS VPN)

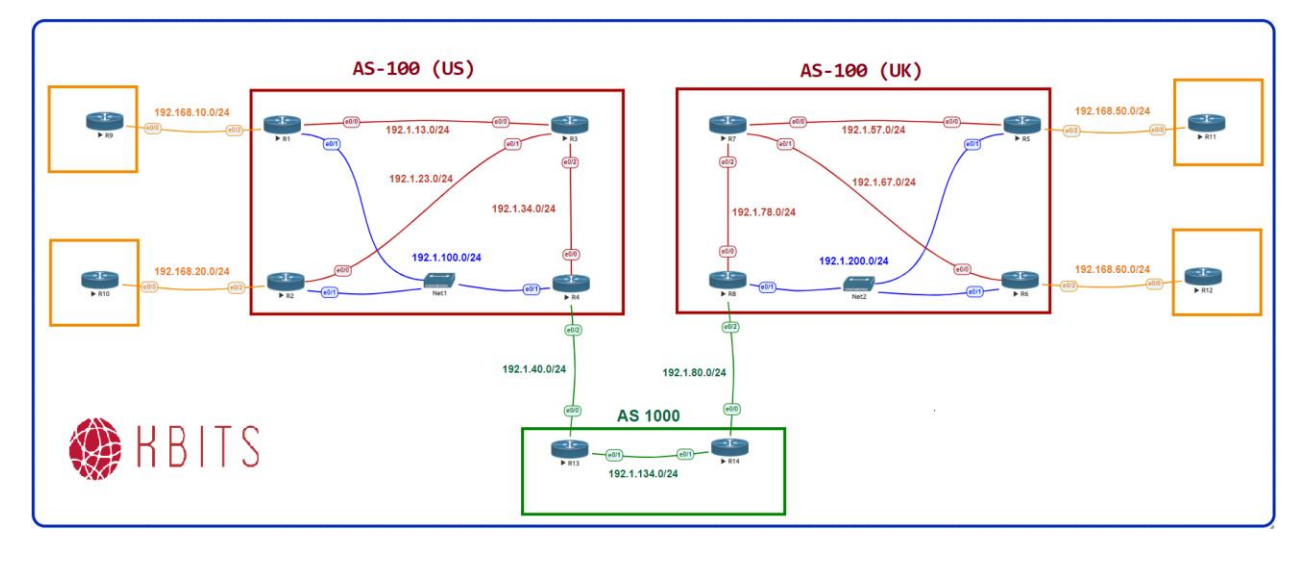

## Task 1

Configure an Intra-AS MPLS VPN within AS 100 US site to connect Cust-A Sites (R9 & R10).

| R1                                                                                                    | R2                                                                                                    |
|----------------------------------------------------------------------------------------------------|----------------------------------------------------------------------------------------------------|
| router bgp 100<br>neighbor 3.3.3.3 remote-as 100<br>neighbor 3.3.3.3 update-source lo 0<br>!<br>address-family vpnv4 | router bgp 100<br>neighbor 3.3.3.3 remote-as 100<br>neighbor 3.3.3.3 update-source lo 0<br>!<br>address-family vpnv4 |
| neighbor 3.3.3.3 activate                                                                                            | neighbor 3.3.3.3 activate                                                                                            |
| !<br>vrf definition Cust-A                                                                                           | !<br>vrf definition Cust-A                                                                                           |
| rd 100:1                                                                                                    | rd 100:1                                                                                                    |
| address-family ipv4                                                                                                  | address-family ipv4                                                                                                  |
| route-target both 100:1                                                                                              | route-target both 100:1                                                                                              |
| interface E0/2                                                                                                    | interface E0/2                                                                                                    |
| vrf forwarding Cust-A                                                                                                | vrf forwarding Cust-A                                                                                                |
| ip address 192.168.10.1 255.255.255.0                                                                                | ip address 192.168.20.2 255.255.255.0                                                                                |
| no shut                                                                                                    | no shut                                                                                                    |
| !                                                                                                    | !                                                                                                    |
| router bgp 100                                                                                                    | router bgp 100                                                                                                    |
| address-family ipv4 vrf Cust-A                                                                                       | address-family ipv4 vrf Cust-A                                                                                       |
| neighbor 192.168.10.9 remote-as 65009                                                                                | neighbor 192.168.20.10 remote-as 65010                                                                               |
| R3                                                                                                    |                                                                                                    |

Copyrights kbits.live 2006-2025 Website: http://www.kbits.live; Email Page 234 of 366

| router bgp 100<br>neighbor IBGP peer-group<br>neighbor IBGP remote-as 100 |                                       |
|---------------------------------------------------------------------------|---------------------------------------|
| neighbor IBGP update-source lo 0<br>neighbor 1,1,1,1 peer-group IBGP      |                                       |
| neighbor 2.2.2.2 peer-group IBGP                                          |                                       |
| !                                                                         |                                       |
| neighbor IBGP route-reflector-client                                      |                                       |
| neighbor 1.1.1.1 activate                                                 |                                       |
| neighbor 2.2.2.2 activate                                                 |                                       |
| R9                                                                        | R10                                   |
|                                                                           |                                       |
| router bgp 65009                                                          | router bgp 65010                      |
| neighbor 192.168.10.1 remote-as 100                                       | neighbor 192.168.20.2 remote-as 100   |
| network 10.9.9.0 mask 255.255.255.0                                       | network 10.10.10.0 mask 255.255.255.0 |

Configure an Intra-AS MPLS VPN within AS 100 UK site to connect Cust-A Sites (R1 & R12).

| R5                                             | R6                                                  |
|------------------------------------------------|-----------------------------------------------------|
| router bgp 100                                 | router bgp 100                                      |
| neighbor 7.7.7.7 remote-as 100                 | neighbor 7.7.7.7 remote-as 100                      |
| neighbor 7.7.7.7 update-source lo0             | neighbor 7.7.7.7 update-source lo0                  |
| !                                              | !                                                   |
| address-family vpnv4                           | address-family vpnv4                                |
| neighbor 7.7.7.7 activate                      | neighbor 7.7.7.7 activate                           |
| !                                              | !                                                   |
| vrf definition Cust-A                          | vrf definition Cust-A                               |
| rd 100:1                                       | rd 100:1                                            |
| address-family ipv4<br>route-target both 100:1 | address-family ipv4<br>route-target both 100:1<br>! |
| interface E0/2                                 | interface E0/2                                      |
| vrf forwarding Cust-A                          | vrf forwarding Cust-A                               |
| ip address 192.168.50.5 255.255.255.0          | ip address 192.168.60.6 255.255.255.0               |
| no shut                                        | no shut                                             |
| !                                              | !                                                   |
| router bgp 100                                 | router bgp 100                                      |
| address-family ipv4 vrf Cust-A                 | address-family ipv4 vrf Cust-A                      |
| neighbor 192.168.50.11 remote-as 65011         | neighbor 192.168.60.12 remote-as 65012              |

Copyrights kbits.live 2006-2025 Website: http://www.kbits.live; Email Page 235 of 366

| R7                                    |                                       |
|---------------------------------------|---------------------------------------|
|                                       |                                       |
|                                       |                                       |
| router bgp 100                        |                                       |
| neighbor IBGP peer-group              |                                       |
| neighbor IBGP remote-as 100           |                                       |
| neighbor iDor remote as roo           |                                       |
| neighbor IBGP update-source 10 0      |                                       |
| neighbor 5.5.5.5 peer-group IBGP      |                                       |
| neighbor 6.6.6.6 peer-group IBGP      |                                       |
| !                                     |                                       |
| address-family vpnv4                  |                                       |
| neighbor IBGP route-reflector-client  |                                       |
| noighbor E E E E activata             |                                       |
| neighbor 5.5.5 activate               |                                       |
| neighbor 6.6.6.6 activate             |                                       |
| R11                                   | R12                                   |
|                                       |                                       |
| router bon 65011                      | router bon 65012                      |
|                                       | 1000012                               |
| neignbor 192.168.50.5 remote-as 100   | neignbor 192.168.60.6 remote-as 100   |
| network 10.11.11.0 mask 255.255.255.0 | network 10.12.12.0 mask 255.255.255.0 |

Configure a MP-iBGP relationship between the R3 & R7, the Local Site RRs.

| R3                                      | R6                                      |
|-----------------------------------------|-----------------------------------------|
| router bgp 100                          | router bgp 100                          |
| neighbor 7.7.7.7 remote-as 100          | neighbor 3.3.3.3 remote-as 100          |
| neighbor 7.7.7.7 update-source loo 0    | neighbor 3.3.3.3 update-source lo0      |
| !                                       | !                                       |
| address-family vpnv4                    | address-family vpnv4                    |
| neighbor 7.7.7.7 activate               | neighbor 3.3.3.3 activate               |
| neighbor 7.7.7.7 route-reflector-client | neighbor 3.3.3.3 route-reflector-client |

## Verification:

Make sure you have end-to-end reachability between the 4 Cust-A Sites (R9 – R12).

Copyrights kbits.live 2006-2025 Website: http://www.kbits.live; Email Page 236 of 366

## **CCIE Service Provider Workbook**

## **Authored By:**

**Khawar Butt** Hepta CCIE # 12353 CCDE # 20110020

## **Configuring MPLS on IOS-XR**

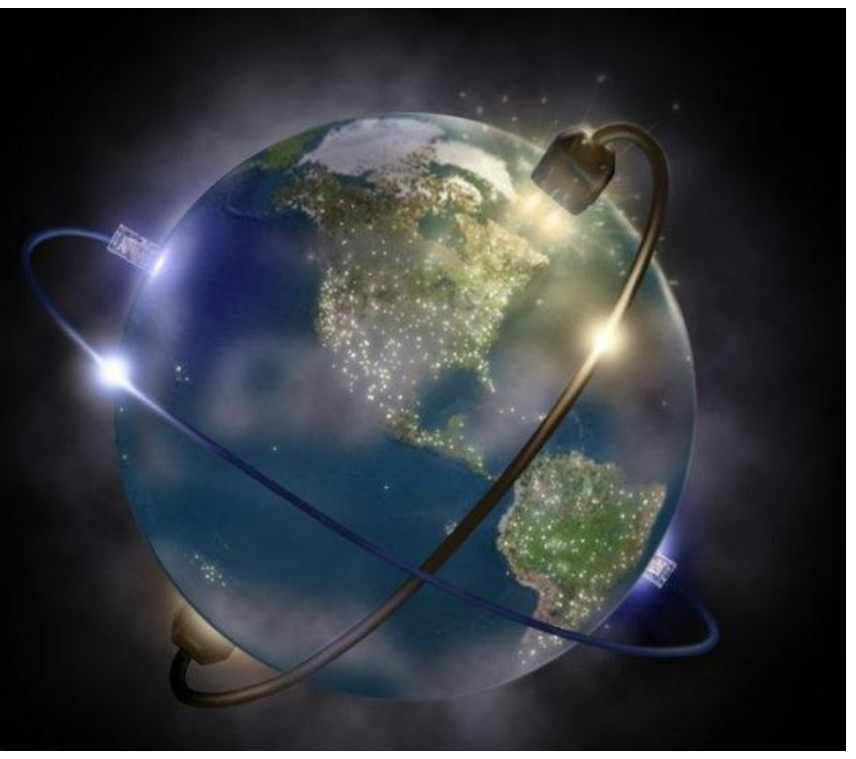

Copyrights kbits.live 2006-2025 Website: http://www.kbits.live; Email Page 237 of 366

# Lab 1 – Configuring SP Core Networks with MPLS Unicast Routing & MP-iBGP

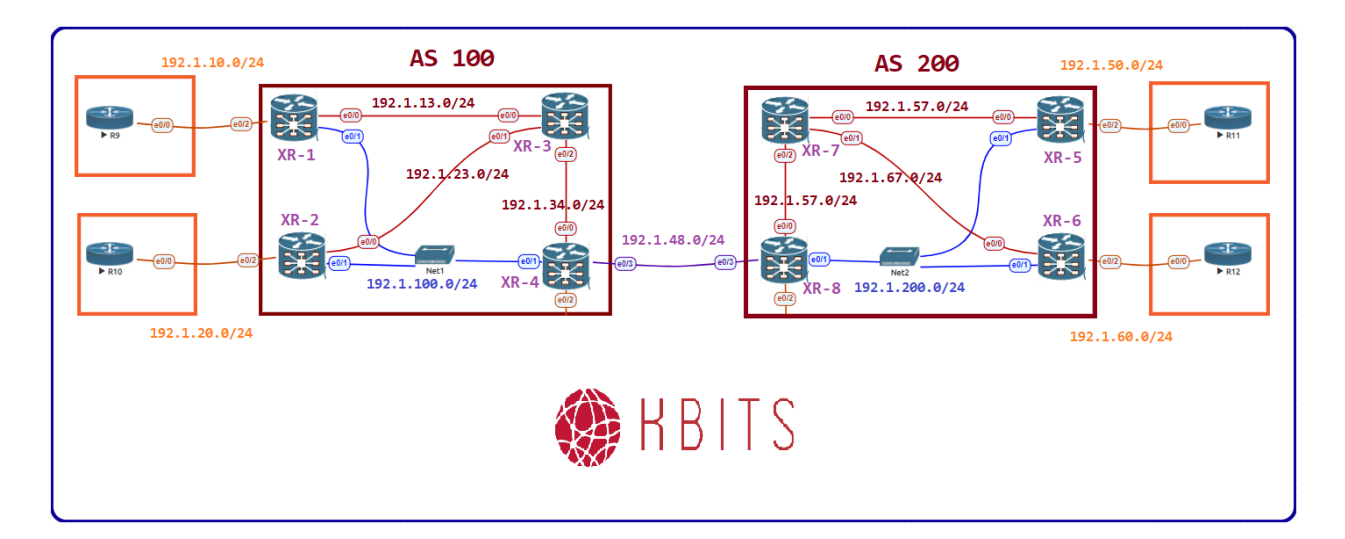

## **Interface IP Address Configuration**

## **R1**

| Interface  | IP Address  | Subnet Mask     |
|------------|-------------|-----------------|
| Loopback 0 | 1.1.1.1     | 255.255.255.255 |
| Gig0/0/0/0 | 192.1.13.1  | 255.255.255.0   |
| Gig0/0/0/1 | 192.1.100.1 | 255.255.255.0   |
| Gig0/0/0/2 | 192.1.10.1  | 255.255.255.0   |

## **R2**

| Interface  | IP Address  | Subnet Mask     |
|------------|-------------|-----------------|
| Loopback 0 | 2.2.2.2     | 255.255.255.255 |
| Gig0/0/0/0 | 192.1.23.2  | 255.255.255.0   |
| Gig0/0/0/1 | 192.1.100.2 | 255.255.255.0   |
| Gig0/0/0/2 | 192.1.20.2  | 255.255.255.0   |

## R3

| Interface  | IP Address | Subnet Mask     |
|------------|------------|-----------------|
| Loopback 0 | 3.3.3.3    | 255.255.255.255 |
| G 0/0/0/0  | 192.1.13.3 | 255.255.255.0   |
| G 0/0/0/1  | 192.1.23.3 | 255.255.255.0   |
| G 0/0/0/2  | 192.1.34.3 | 255.255.255.0   |

Copyrights kbits.live 2006-2025 Website: http://www.kbits.live; Email Page 238 of 366

| Interface  | IP Address  | Subnet Mask     |
|------------|-------------|-----------------|
| Loopback 0 | 4.4.4.4     | 255.255.255.255 |
| G 0/0/0/0  | 192.1.34.4  | 255.255.255.0   |
| G 0/0/0/1  | 192.1.100.4 | 255.255.255.0   |
| G 0/0/0/2  | 192.1.48.4  | 255.255.255.0   |

## R5

| Interface  | IP Address  | Subnet Mask     |
|------------|-------------|-----------------|
| Loopback 0 | 5.5.5.5     | 255.255.255.255 |
| G 0/0/0/0  | 192.1.57.5  | 255.255.255.0   |
| G 0/0/0/1  | 192.1.200.5 | 255.255.255.0   |
| G 0/0/0/2  | 192.1.50.5  | 255.255.255.0   |

## **R6**

| Interface  | IP Address  | Subnet Mask   |
|------------|-------------|---------------|
| Loopback 0 | 6.6.6.6     | 255.255.255.0 |
| G 0/0/0/0  | 192.1.67.6  | 255.255.255.0 |
| G 0/0/0/1  | 192.1.200.6 | 255.255.255.0 |
| G 0/0/0/2  | 192.1.60.6  | 255.255.255.0 |

## **R7**

| Interface  | IP Address | Subnet Mask     |
|------------|------------|-----------------|
| Loopback 0 | 7.7.7.7    | 255.255.255.255 |
| G 0/0/0/0  | 192.1.57.7 | 255.255.255.0   |
| G 0/0/0/1  | 192.1.67.7 | 255.255.255.0   |
| G 0/0/0/2  | 192.1.78.7 | 255.255.255.0   |

#### **R8**

| Interface  | <b>IP Address</b> | Subnet Mask     |
|------------|-------------------|-----------------|
| Loopback 0 | 8.8.8.8           | 255.255.255.255 |
| G 0/0/0/0  | 192.1.34.4        | 255.255.255.0   |
| G 0/0/0/1  | 192.1.200.8       | 255.255.255.0   |
| G 0/0/0/2  | 192.1.48.8        | 255.255.255.0   |

Copyrights kbits.live 2006-2025 Website: http://www.kbits.live; Email Page 239 of 366

| Interface  | IP Address | Subnet Mask   |
|------------|------------|---------------|
| Loopback 0 | 10.9.9.9   | 255.255.255.0 |
| E 0/0      | 192.1.10.9 | 255.255.255.0 |

## R10

| Interface  | IP Address  | Subnet Mask   |
|------------|-------------|---------------|
| Loopback 0 | 10.10.10.10 | 255.255.255.0 |
| E 0/0      | 192.1.20.10 | 255.255.255.0 |

## R11

| Interface  | IP Address  | Subnet Mask   |
|------------|-------------|---------------|
| Loopback 0 | 10.11.11.11 | 255.255.255.0 |
| E 0/0      | 192.1.50.11 | 255.255.255.0 |

## R12

| Interface  | IP Address  | Subnet Mask   |
|------------|-------------|---------------|
| Loopback 0 | 10.12.12.12 | 255.255.255.0 |
| E 0/0      | 192.1.60.12 | 255.255.255.0 |

Copyrights kbits.live 2006-2025 Website: http://www.kbits.live; Email Page 240 of 366

## **AS 100**

## Task 1

Configure IP Addresses on R1, R2, R3 & R4 based on the above table. Run OSPF as the IGP for AS 100.

| R1                                    | R2                                   |
|---------------------------------------|--------------------------------------|
|                                       |                                      |
| hostname XR1                          | hostname XR2                         |
| !<br>Interface $Gig(0/0/0/0)$         | !<br>Interface $Gig0/0/0/0$          |
| in address 192 1 13 1 255 255 255 0   | in address 192 1 23 2 255 255 255 0  |
| no shut                               | no shut                              |
| !                                     | !                                    |
| Interface Gig0/0/0/1                  | Interface Gig0/0/0/1                 |
| ip address 192.1.100.1 255.255.255.0  | ip address 192.1.100.2 255.255.255.0 |
| no shut                               | no shut                              |
| !                                     | !                                    |
| Interface loopback0                   | Interface loopback0                  |
| 1p address 1.1.1.1 255.255.255.255    | 1p address 2.2.2.2 255.255.255.255   |
| !                                     | !                                    |
| router ospi i                         | router id 0 0 0 2                    |
| 1000001000000000000000000000000000000 | area $0$                             |
| Interface $Gig0/0/0/0$                | Interface $Gig0/0/0/0$               |
| exit                                  | exit                                 |
| Interface Gig0/0/0/1                  | Interface Gig0/0/0/1                 |
| exit                                  | exit                                 |
| Interface Loopback0                   | Interface Loopback0                  |
| exit                                  | exit                                 |
| 1                                     | !                                    |
| commit                                |                                      |
| K3                                    | K4                                   |
| hostname XR3                          | hostname XR4                         |
| !                                     | !                                    |
| Interface Gig0/0/0/0                  | Interface Gig0/0/0/0                 |
| ip address 192.1.13.3 255.255.255.0   | ip address 192.1.34.4 255.255.255.0  |
| no shut                               | no shut                              |
|                                       |                                      |
| Interface $G_{10}/U/U/I$              | Interface $GigU/U/U/I$               |
| IP address 192.1.23.3 200.200.255.0   | 1p audress 192.1.100.4 255.255.255.0 |
|                                       |                                      |

Copyrights kbits.live 2006-2025 Website: http://www.kbits.live; Email Page 241 of 366

| Interface Gig0/0/0/2                | Interface loopback0                |
|-------------------------------------|------------------------------------|
| ip address 192.1.34.3 255.255.255.0 | ip address 4.4.4.4 255.255.255.255 |
| no shut                             | !                                  |
| !                                   | router ospf 1                      |
| Interface loopback0                 | router-id 0.0.0.4                  |
| ip address 3.3.3.3 255.255.255.255  | area 0                             |
| !                                   | Interface Gig0/0/0/0               |
| router ospf 1                       | exit                               |
| router-id 0.0.0.3                   | Interface Gig0/0/0/1               |
| area 0                              | exit                               |
| Interface Gig0/0/0/0                | Interface Loopback0                |
| exit                                | exit                               |
| Interface Gig0/0/0/1                | !                                  |
| exit                                | commit                             |
| Interface Gig0/0/0/2                |                                    |
| exit                                |                                    |
| Interface Loopback0                 |                                    |
| exit                                |                                    |
| !                                   |                                    |
| commit                              |                                    |
|                                     |                                    |

Copyrights kbits.live 2006-2025 Website: http://www.kbits.live; Email Page 242 of 366

Configure LDP for MPLS Unicast Routing using Loopback 0 as the Router-id.

| R1                                                                                                    | R2                                                                                                    |
|----------------------------------------------------------------------------------------------------|----------------------------------------------------------------------------------------------------|
| mpls ldp<br>router-id 1.1.1.1<br>interface gig0/0/0/0<br>exit<br>interface gig0/0/0/1<br>exit<br>!<br>commit<br><b>R3</b>                    | mpls ldp<br>router-id 2.2.2.2<br>interface gig0/0/0/0<br>exit<br>interface gig0/0/0/1<br>exit<br>!<br>commit<br><b>R4</b> |
| mpls ldp<br>router-id 3.3.3.3<br>interface gig0/0/0/0<br>exit<br>interface gig0/0/0/1<br>exit<br>interface gig0/0/0/2<br>exit<br>!<br>commit | mpls ldp<br>router-id 4.4.4.4<br>interface gig0/0/0/0<br>exit<br>interface gig0/0/0/1<br>exit<br>!<br>commit              |

Copyrights kbits.live 2006-2025 Website: http://www.kbits.live; Email Page 243 of 366

Configure MP-iBGP between R1, R2 & R3. Configure R3 to be the RR for R1 & R2 for VPNv4 routes.

| R1                                                                                                    | R2                                                                                                    |
|----------------------------------------------------------------------------------------------------|----------------------------------------------------------------------------------------------------|
| router bgp 100<br>address-family vpnv4 unicast<br>exit<br>!<br>neighbor 3.3.3.3<br>remote-as 100<br>update-source Loopback0<br>address-family vpnv4 unicast<br>!                                                                                                    | router bgp 100<br>address-family vpnv4 unicast<br>exit<br>!<br>neighbor 3.3.3.3<br>remote-as 100<br>update-source Loopback0<br>address-family vpnv4 unicast<br>! |
| D2                                                                                                    |                                                                                                    |
| router bgp 100<br>address-family vpnv4 unicast<br>exit<br>!<br>neighbor-group MP-iBGP<br>remote-as 100<br>update-source Loopback0<br>address-family vpnv4 unicast<br>route-reflector-client<br>exit<br>exit<br>!<br>neighbor 1.1.1.1<br>use neighbor-group MP-iBGP<br>exit<br>!<br>neighbor 2.2.2.2<br>use neighbor-group MP-iBGP |                                                                                                    |
| !                                                                                                    |                                                                                                    |
| commit                                                                                                    |                                                                                                    |

## Verification:

Verify the neighbor relationship on XR3 by using the "sh bgp vpnv4 unicast neighbors" command.

Copyrights kbits.live 2006-2025 Website: http://www.kbits.live; Email Page 244 of 366

## AS 200

## Task 1

Configure IP Addresses on R5, R6, R7 & R8 based on the above table. Run IS-IS as the IGP for AS 200.

| R5                                   | R6                                   |
|--------------------------------------|--------------------------------------|
| hostname XR5                         | hostname XR6                         |
| Interface Gig0/0/0/0                 | Interface $Gig0/0/0/0$               |
| in address 192 1 57 5 255 255 255 0  | in address 192 1 67 6 255 255 255 0  |
| no shut                              | no shut                              |
| !                                    | !                                    |
| Interface Gig0/0/0/1                 | Interface Gig0/0/0/1                 |
| ip address 192.1.200.5 255.255.255.0 | ip address 192.1.200.6 255.255.255.0 |
| no shut                              | no shut                              |
| !                                    | !                                    |
| Interface loopback0                  | Interface loopback0                  |
| ip address 5.5.5.5 255.255.255.255   | ip address 6.6.6.6 255.255.255.255   |
| !                                    | !                                    |
| router isis 1                        | router isis 1                        |
| net 49.0000.5555.5555.5555.00        | net 49.0000.6666.6666.6666.00        |
| is-type level-2-only                 | is-type level-2-only                 |
| address-family ipv4 unicast          | address-family ipv4 unicast          |
| metric-style wide                    | metric-style wide                    |
| exit                                 | exit                                 |
| !                                    | !                                    |
| Interface Gig0/0/0/0                 | Interface Gig0/0/0/0                 |
| address-family ipv4 unicast          | address-family ipv4 unicast          |
| exit                                 | exit                                 |
| exit                                 | exit                                 |
| !                                    | !                                    |
| Interface Gig0/0/0/1                 | Interface Gig0/0/0/1                 |
| address-family ipv4 unicast          | address-family ipv4 unicast          |
| exit                                 | exit                                 |
| exit                                 | exit                                 |
| !                                    | !                                    |
| Interface Loopback0                  | Interface Loopback0                  |
| address-family ipv4 unicast          | address-family ipv4 unicast          |
| exit                                 | exit                                 |
| exit                                 | exit                                 |
|                                      |                                      |
| Commit                               | Commit                               |

Copyrights kbits.live 2006-2025 Website: http://www.kbits.live; Email Page 245 of 366

| R7                                                                          | R8                                                                                                    |
|-----------------------------------------------------------------------------|----------------------------------------------------------------------------------------------------|
| hostname XR7<br>!                                                           | hostname XR8<br>!                                                                                     |
| Interface Gig0/0/0/0<br>ip address 192.1.57.7 255.255.255.0<br>no shut<br>! | Interface Gig0/0/0/0<br>ip address 192.1.78.8 255.255.255.0<br>no shut<br>!                           |
| Interface Gig0/0/0/1<br>ip address 192.1.67.7 255.255.255.0<br>no shut<br>! | Interface Gig0/0/0/1<br>ip address 192.1.200.8 255.255.255.0<br>no shut<br>!                          |
| Interface Gig0/0/0/2<br>ip address 192.1.78.7 255.255.255.0<br>no shut      | Interface loopback0<br>ip address 8.8.8.8 255.255.255.255<br>!                                        |
| !<br>Interface loopback0<br>ip address 7.7.7.7 255.255.255.255              | router isis 1<br>net 49.0000.8888.8888.8888.00<br>is-type level-2-only<br>address-family ipy4 unicast |
| router isis 1<br>net 49.0000.7777.7777.7777.00<br>is-type level-2-only      | metric-style wide<br>exit                                                                             |
| address-family ipv4 unicast<br>metric-style wide<br>exit<br>!               | address-family ipv4 unicast<br>exit<br>exit                                                           |
| Interface Gig0/0/0/0<br>address-family ipv4 unicast<br>exit                 | !<br>Interface Gig0/0/0/1<br>address-family ipv4 unicast                                              |
| exit<br>!<br>!                                                              | exit<br>exit                                                                                          |
| address-family ipv4 unicast<br>exit<br>exit                                 | Interface Loopback0<br>address-family ipv4 unicast<br>exit<br>exit                                    |
| Interface Gig0/0/0/2<br>address-family ipv4 unicast<br>exit<br>exit         | !<br>Commit                                                                                           |
| !<br>Interface Leanback()                                                   |                                                                                                    |
| address-family ipv4 unicast                                                 |                                                                                                    |
| exit<br>exit                                                                |                                                                                                    |
| Copyrights kb                                                               | its.live 2006-2025                                                                                    |

## Website: http://www.kbits.live; Email Page 246 of 366

| !      |  |
|--------|--|
| aammit |  |
| commu  |  |

Configure LDP for MPLS Unicast Routing using Loopback 0 as the Router-id.

| R5                                                                                                    | R6                                                                                                    |
|----------------------------------------------------------------------------------------------------|----------------------------------------------------------------------------------------------------|
| mpls ldp<br>router-id 5.5.5.5<br>interface gig0/0/0/0<br>exit<br>interface gig0/0/0/1<br>exit<br>!<br>commit<br><b>R7</b>                    | mpls ldp<br>router-id 6.6.6.6<br>interface gig0/0/0/0<br>exit<br>interface gig0/0/0/1<br>exit<br>!<br>commit<br><b>R8</b> |
| mpls ldp<br>router-id 7.7.7.7<br>interface gig0/0/0/0<br>exit<br>interface gig0/0/0/1<br>exit<br>interface gig0/0/0/2<br>exit<br>!<br>Commit | mpls ldp<br>router-id 8.8.8.8<br>interface gig0/0/0/0<br>exit<br>interface gig0/0/0/1<br>exit<br>!<br>commit              |

Copyrights kbits.live 2006-2025 Website: http://www.kbits.live; Email Page 247 of 366

Configure MP-iBGP between R5, R6 & R7. Configure R7 to be the RR for R5 & R6 for VPNv4 routes.

| <b>N</b> 2                                                                                                    |                                                                                                    |
|----------------------------------------------------------------------------------------------------|----------------------------------------------------------------------------------------------------|
| R5                                                                                                    | R6                                                                                                    |
| router bgp 200<br>address-family vpnv4 unicast<br>exit<br>!<br>neighbor 7.7.7.7<br>remote-as 200<br>update-source Loopback0<br>address-family vpnv4 unicast<br>!                                                                                                    | router bgp 200<br>address-family vpnv4 unicast<br>exit<br>!<br>neighbor 7.7.7.7<br>remote-as 200<br>update-source Loopback0<br>address-family vpnv4 unicast<br>! |
|                                                                                                    | Commu                                                                                                    |
| router bgp 200<br>address-family vpnv4 unicast<br>exit<br>!<br>neighbor-group MP-iBGP<br>remote-as 200<br>update-source Loopback0<br>address-family vpnv4 unicast<br>route-reflector-client<br>exit<br>exit<br>!<br>neighbor 5.5.5.5<br>use neighbor-group MP-iBGP<br>exit<br>!<br>neighbor 6.6.6.6<br>use neighbor-group MP-iBGP |                                                                                                    |
|                                                                                                    |                                                                                                    |
| Commit                                                                                                    |                                                                                                    |

## Verification:

Verify the neighbor relationship on XR7 by using the "sh bgp vpnv4 unicast neighbors" command.

Copyrights kbits.live 2006-2025 Website: http://www.kbits.live; Email Page 248 of 366

# Lab 2 – Configuring Intra-AS MPLS VPN within AS 100 & AS 200

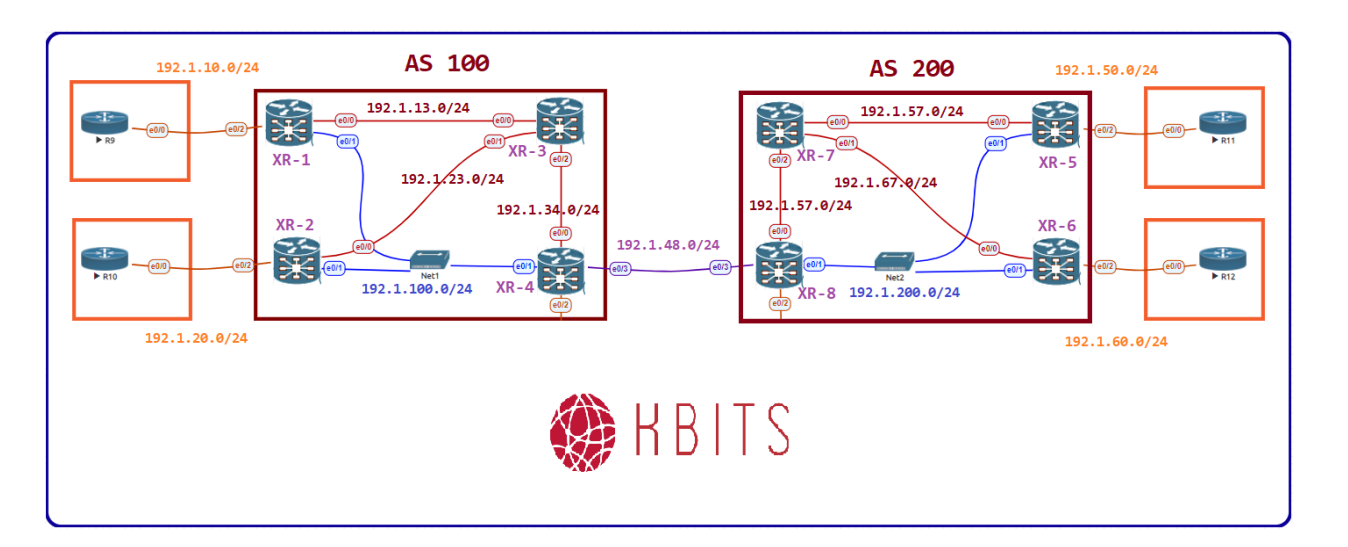

## AS 100 – Configuring Intra-AS MPLS VPN to connect R9 & R10

#### Task 1

Configure a VRF Cust-A with a RD value of 100:1 on R1 and R2. Use the same extended community for your Route-target import and export. Assign this VRF to the links that connect to Cust-A sites on R1 and R2.

| R1                                  | R2                                  |
|-------------------------------------|-------------------------------------|
|                                     |                                     |
| vrf Cust-A                          | vrf Cust-A                          |
| address-family ipv4 unicast         | address-family ipv4 unicast         |
| import route-target                 | import route-target                 |
| 100:1                               | 100:1                               |
| exit                                | exit                                |
| export route-target                 | export route-target                 |
| 100:1                               | 100:1                               |
| exit                                | exit                                |
| commit                              | commit                              |
| !                                   | !                                   |
| Interface gig0/0/0/2                | Interface $gig0/0/0/2$              |
| vrf Cust-A                          | vrf Cust-A                          |
| ip address 192.1.10.1 255.255.255.0 | ip address 192.1.20.2 255.255.255.0 |
| no shut                             | no shut                             |
| !                                   | !                                   |
| Commit                              | Commit                              |

Copyrights kbits.live 2006-2025 Website: http://www.kbits.live; Email Page 249 of 366

Configure BGP as the PE-CE Routing Protocol on the PE Routers. Use 65009 as the AS # for Site 1 and 65010 as the AS # for Site 2.

| R1                          | R2                          |
|-----------------------------|-----------------------------|
| route-policy PASSALL        | route-policy PASSALL        |
| nass                        | nass                        |
| exit                        | exit                        |
| !                           | !                           |
| router bgp 100              | router bgp 100              |
| address-family ipv4 unicast | address-family ipv4 unicast |
| exit                        | exit                        |
| vrf CUST-A                  | vrf CUST-A                  |
| rd 100:1                    | rd 100:1                    |
| address-family ipv4 unicast | address-family ipv4 unicast |
| exit                        | exit                        |
| neighbor 192.1.10.9         | neighbor 192.1.20.10        |
| remote-as 65009             | remote-as 65010             |
| address-family ipv4 unicast | address-family ipv4 unicast |
| route-policy PASSALL in     | route-policy PASSALL in     |
| route-policy PASSALL out    | route-policy PASSALL out    |
| !                           | !                           |
| commit                      | commit                      |

## Task 3

Configure BGP as the PE-CE Routing Protocol on the CE Routers. Use 65009 as the AS # for Site 1 and 65010 as the AS # for Site 2. Advertise the Loopback in BGP.

| R9                                  | R10                                   |
|-------------------------------------|---------------------------------------|
| Interface Loopback0                 | Interface Loopback0                   |
| ip address 10.9.9.9 255.255.255.0   | ip address 10.10.10.10 255.255.255.0  |
| !                                   | !                                     |
| Interface E 0/0                     | Interface E 0/0                       |
| ip address 192.1.10.9 255.255.255.0 | ip address 192.1.20.10 255.255.255.0  |
| no shut                             | no shut                               |
| router bgp 65009                    | router bgp 65010                      |
| network 10.9.9.0 mask 255.255.255.0 | network 10.10.10.0 mask 255.255.255.0 |
| neighbor 192.1.10.1 remote-as 100   | neighbor 192.1.20.2 remote-as 100     |

Copyrights kbits.live 2006-2025 Website: http://www.kbits.live; Email Page 250 of 366

## AS 200 – Configuring Intra-AS MPLS VPN to connect R11 & R12

#### Task 1

Configure a VRF Cust-A with a RD value of 200:1 on R5 and R6. Use the same extended community for your Route-target import and export. Assign this VRF to the links that connect to Cust-A sites on R5 and R6.

| R1                                  | R2                                  |
|-------------------------------------|-------------------------------------|
|                                     |                                     |
| vrf CUST-A                          | vrf CUST-A                          |
| address-family ipv4 unicast         | address-family ipv4 unicast         |
| import route-target                 | import route-target                 |
| 200:1                               | 200:1                               |
| exit                                | exit                                |
| export route-target                 | export route-target                 |
| 200:1                               | 200:1                               |
| exit                                | exit                                |
| commit                              | commit                              |
| !                                   | !                                   |
| Interface gig0/0/0/2                | Interface gig0/0/0/2                |
| vrf CUST-A                          | vrf CUST-A                          |
| ip address 192.1.50.5 255.255.255.0 | ip address 192.1.60.6 255.255.255.0 |
| no shut                             | no shut                             |
| !                                   | !                                   |
| Commit                              | Commit                              |

#### Task 2

Configure BGP as the PE-CE Routing Protocol on the PE Routers. Use 65011 as the AS # for Site 3 and 65012 as the AS # for Site 4.

| R5                          | R6                          |
|-----------------------------|-----------------------------|
|                             |                             |
| route-policy PASSALL        | route-policy PASSALL        |
| pass                        | pass                        |
| exit                        | exit                        |
| !                           | !                           |
| router bgp 200              | router bgp 200              |
| address-family ipv4 unicast | address-family ipv4 unicast |
| exit                        | exit                        |
| vrf CUST-A                  | vrf CUST-A                  |
| rd 200:1                    | rd 200:1                    |
| address-family ipv4 unicast | address-family ipv4 unicast |
| exit                        | exit                        |
| neighbor 192.1.50.11        | neighbor 192.1.60.12        |

Copyrights kbits.live 2006-2025 Website: http://www.kbits.live; Email Page 251 of 366

| remote-as 65011             | remote-as 65012             |
|-----------------------------|-----------------------------|
| address-family ipv4 unicast | address-family ipv4 unicast |
| route-policy PASSALL in     | route-policy PASSALL in     |
| route-policy PASSALL out    | route-policy PASSALL out    |
| !                           | !                           |
| commit                      | commit                      |

Configure BGP as the PE-CE Routing Protocol on the CE Routers. Use 65009 as the AS # for Site 1 and 65010 as the AS # for Site 2. Advertise the Loopback in BGP.

| R11                                   | R12                                   |
|---------------------------------------|---------------------------------------|
| Interface Loopback0                   | Interface Loopback0                   |
| ip address 10.11.11.11 255.255.255.0  | ip address 10.12.12.12 255.255.255.0  |
| !                                     | !                                     |
| Interface E 0/0                       | Interface E 0/0                       |
| ip address 192.1.50.11 255.255.255.0  | ip address 192.1.60.12 255.255.255.0  |
| no shut                               | no shut                               |
| !                                     | !                                     |
| router bap 65011                      | router bap 65012                      |
| network 10.11.11.0 mask 255.255.255.0 | network 10.12.12.0 mask 255.255.255.0 |
| neighbor 192.1.50.5 remote-as 200     | neighbor 192.1.60.6 remote-as 200     |

#### Verification:

> Verify the connectivity between R9 & R10 in AS 100.

➤ Verify the connectivity between R11 & r12 in AS 200.

Copyrights kbits.live 2006-2025 Website: http://www.kbits.live; Email Page 252 of 366
# Lab 3 – Configuring Inter-AS MPLS VPN – Option C (MP-eBGP between RRs)

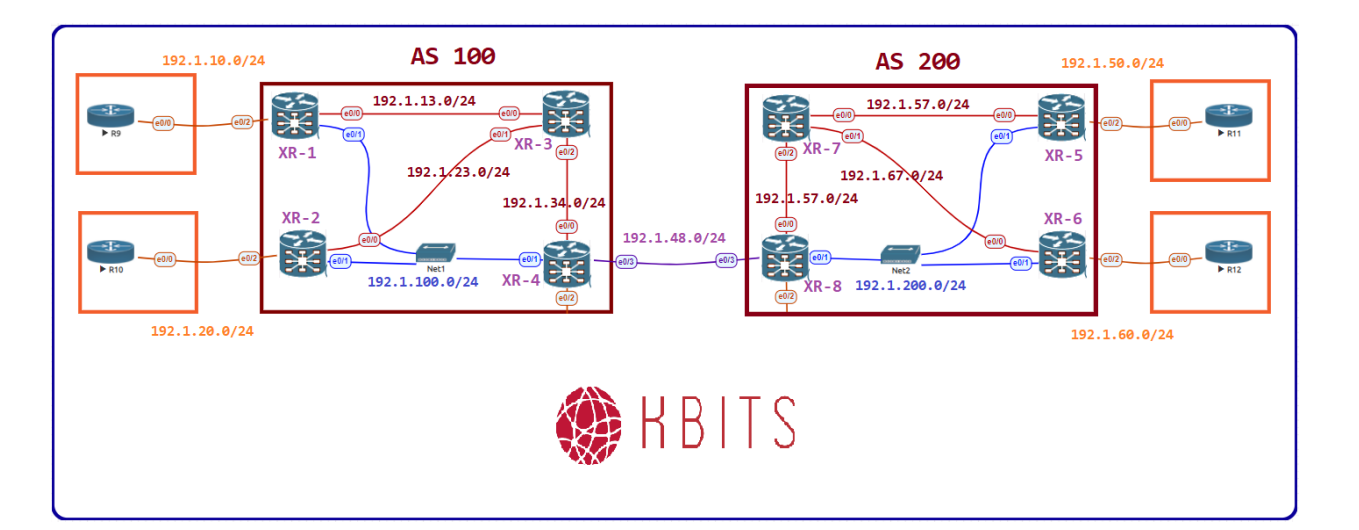

## Task 1

Configure the Interface between the ASBRs.

#### R4

Interface Gig 0/0/0/2 ip address 192.1.48.4 255.255.255.0 no shut !

commit

#### **R8**

```
Interface Gig 0/0/0/2
ip address 192.1.48.8 255.255.255.0
no shut
!
commit
```

## Task 2

Configure the Route Policy for Route Leaking.

## R4

route-policy O2B if destination in (1.1.1/32,2.2.2/32,3.3.3/32) then

> Copyrights kbits.live 2006-2025 Website: http://www.kbits.live; Email Page 253 of 366

pass

```
endif
end-policy
!
route-policy B2O
if destination in (5.5.5/32,6.6.6.6/32,7.7.7/32) then
pass
endif
end-policy
!
route-policy PASSALL
pass
exit
!
```

Commit

## **R8**

route-policy B2I if destination in (1.1.1.1/32,2.2.2/32,3.3.3/32) then pass endif end-policy ! route-policy I2B if destination in (5.5.5/32,6.6.6.6/32,7.7.7/32) then pass endif end-policy ! route-policy PASSALL pass exit ! commit

> Copyrights kbits.live 2006-2025 Website: http://www.kbits.live; Email Page 254 of 366

Configure BGP between the ASBRs to provide underlay routing for MP-eBGP.

| R4                                                                                                    | R8                                                                                                    |
|----------------------------------------------------------------------------------------------------|----------------------------------------------------------------------------------------------------|
| router bgp 100<br>address-family ipv4 unicast<br>redistribute ospf 1 route-policy O2B<br>allocate-label all<br>exit<br>!<br>neighbor 192.1.48.8<br>remote-as 200<br>address-family ipv4 labeled-unicast<br>route-policy PASSALL in<br>route-policy PASSALL out<br>exit<br>exit<br>exit | router bgp 200<br>address-family ipv4 unicast<br>redistribute isis 1 route-policy I2B<br>allocate-label all<br>exit<br>neighbor 192.1.48.4<br>remote-as 100<br>address-family ipv4 labeled-unicast<br>route-policy PASSALL in<br>route-policy PASSALL out<br>exit<br>exit<br>exit |
| commu                                                                                                    | commu                                                                                                    |

Copyrights kbits.live 2006-2025 Website: http://www.kbits.live; Email Page 255 of 366

Configure Redistribution of BGP routes into IGP.

## R4

```
router ospf 1
redistribute bgp 100 route-policy B2O
!
router static
address-family ipv4 unicast
192.1.48.8/32 GigabitEthernet0/0/0/2
!
commit!
router ospf 1
redistribute bgp 100
exit
commit
R8
```

```
router isis 1
address-family ipv4 unicast
redistribute bgp 200 route-policy B2I
exit
!
router static
address-family ipv4 unicast
192.1.48.4/32 GigabitEthernet0/0/0/2
!
commit
```

#### Task 5

Configure MP-eBGP between the RRs to exchange the VPNv4 routes.

| R3                       | R8                       |
|--------------------------|--------------------------|
| route-policy PASSALL     | route-policy PASSALL     |
| pass                     | pass                     |
| exit                     | exit                     |
| !                        | !                        |
| router bgp 100           | router bgp 200           |
| neighbor 7.7.7.7         | neighbor 3.3.3.3         |
| remote-as 200            | remote-as 100            |
| update-source Loopback00 | update-source Loopback00 |
| ebgp-multihop            | ebgp-multihop            |
|                          |                          |

Copyrights kbits.live 2006-2025 Website: http://www.kbits.live; Email Page 256 of 366

| address-family vpnv4 unicast | address-family vpnv4 unicast |
|------------------------------|------------------------------|
| route-policy PASSALL in      | route-policy PASSALL in      |
| route-policy PASSALL out     | route-policy PASSALL out     |
| next-hop-unchanged           | next-hop-unchanged           |
| exit                         | exit                         |
| exit                         | exit                         |
| exit                         | exit                         |
| !                            | !                            |
| commit                       | commit                       |

Copyrights kbits.live 2006-2025 Website: http://www.kbits.live; Email Page 257 of 366

Add the 200:1 route-target as a import route-target on all PE Routers (R1 and R2) for VRF Cust-A in AS 100. Add the 100:1 route-target as a import route-target on all PE Routers (R5 and R6) for VRF Cust-A in AS 200.

## **R1**

vrf Cust-A address-family ipv4 unicast import route-target 200:1

commit

#### R2

vrf Cust-A address-family ipv4 unicast import route-target 200:1

## commit

**R5** 

```
vrf Cust-A
address-family ipv4 unicast
import route-target
100:1
```

commit

#### R6

```
vrf Cust-A
address-family ipv4 unicast
import route-target
100:1
!
commit
```

#### Verification:

Verify the connectivity between the 4 sites. R9 & R10 should be able to reach R11 & R12 Loopbacks and vice versa.

> Copyrights kbits.live 2006-2025 Website: http://www.kbits.live; Email Page 258 of 366

## **CCIE Service Provider Workbook**

## **Authored By:**

**Khawar Butt** Hepta CCIE # 12353 CCDE # 20110020

## Segment Routing and Large Scale MPLS

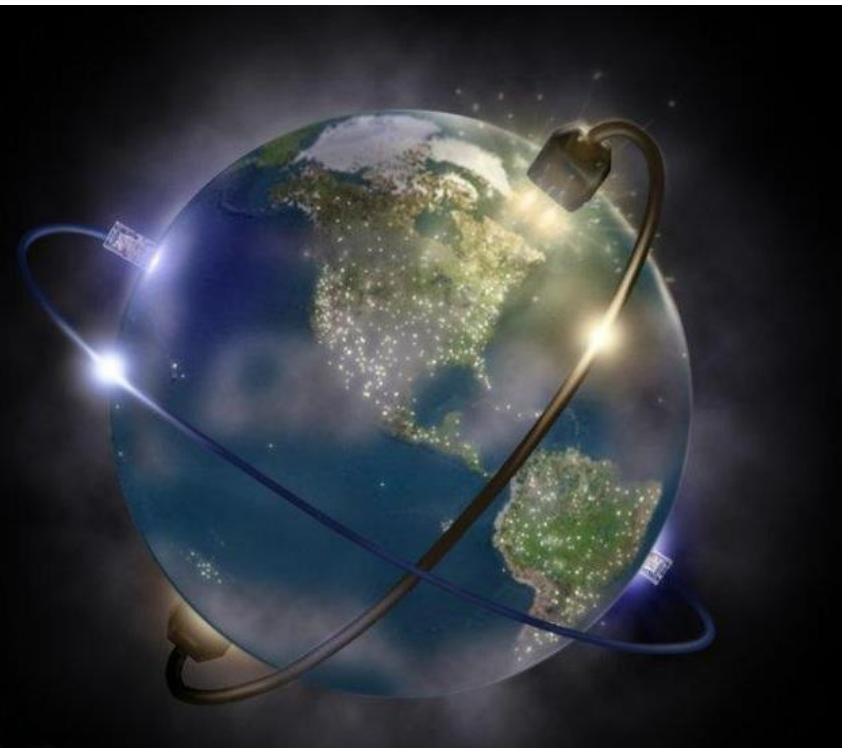

Copyrights kbits.live 2006-2025 Website: http://www.kbits.live; Email Page 259 of 366

# Lab 1 – Basic Intra-AS MPLS VPN using LDP

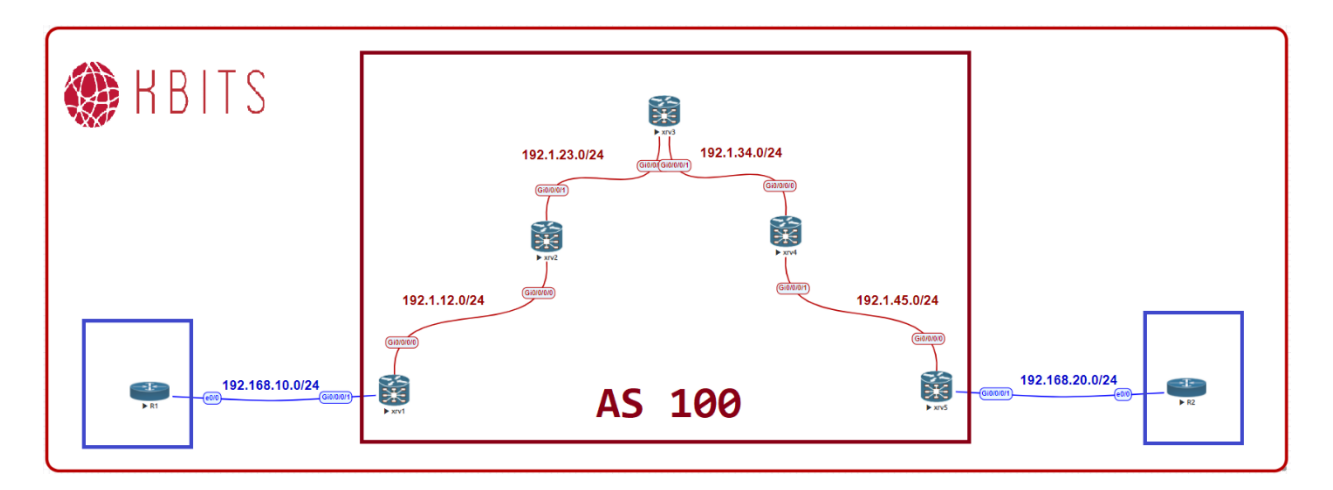

## **Interface IP Address Configuration**

#### XR1

| Interface  | IP Address   | Subnet Mask     |
|------------|--------------|-----------------|
| Loopback 0 | 10.1.1.1     | 255.255.255.255 |
| Gig0/0/0/0 | 192.1.12.1   | 255.255.255.0   |
| Gig0/0/0/1 | 192.168.10.1 | 255.255.255.0   |

#### XR2

| Interface  | IP Address | Subnet Mask     |
|------------|------------|-----------------|
| Loopback 0 | 10.1.1.2   | 255.255.255.255 |
| Gig0/0/0/0 | 192.1.12.2 | 255.255.255.0   |
| Gig0/0/0/1 | 192.1.23.2 | 255.255.255.0   |

#### XR3

| Interface  | IP Address | Subnet Mask     |
|------------|------------|-----------------|
| Loopback 0 | 10.1.1.3   | 255.255.255.255 |
| G 0/0/0/0  | 192.1.23.3 | 255.255.255.0   |
| G 0/0/0/1  | 192.1.34.3 | 255.255.255.0   |

Copyrights kbits.live 2006-2025 Website: http://www.kbits.live; Email Page 260 of 366

## XR4

| Interface  | IP Address | Subnet Mask     |
|------------|------------|-----------------|
| Loopback 0 | 10.1.1.4   | 255.255.255.255 |
| G 0/0/0/0  | 192.1.34.4 | 255.255.255.0   |
| G 0/0/0/1  | 192.1.45.4 | 255.255.255.0   |

## XR5

| Interface  | IP Address   | Subnet Mask     |
|------------|--------------|-----------------|
| Loopback 0 | 10.1.1.5     | 255.255.255.255 |
| G 0/0/0/0  | 192.1.45.5   | 255.255.255.0   |
| G 0/0/0/1  | 192.168.20.5 | 255.255.255.0   |

## **R1**

| Interface  | IP Address    | Subnet Mask   |
|------------|---------------|---------------|
| Loopback 0 | 10.11.11.11   | 255.255.255.0 |
| G 0/0/0/0  | 192.168.10.11 | 255.255.255.0 |

## **R2**

| Interface  | IP Address    | Subnet Mask     |
|------------|---------------|-----------------|
| Loopback 0 | 10.22.22.22   | 255.255.255.255 |
| G 0/0/0/0  | 192.168.20.22 | 255.255.255.0   |

Copyrights kbits.live 2006-2025 Website: http://www.kbits.live; Email Page 261 of 366

## **AS 100**

## Task 1

Configure IP Addresses on R1, R2, R3, R4 & R5 based on the above table. Run OSPF as the IGP for AS 100.

| VD 1                                                                                                    | VDA                                                                                                    |
|----------------------------------------------------------------------------------------------------|----------------------------------------------------------------------------------------------------|
| XRI                                                                                                    | XR2                                                                                                    |
| XR1<br>hostname XR1<br>!<br>interface gig0/0/0/0<br>ip address 192.1.12.1 255.255.255.0<br>no shut<br>!<br>interface loopback0<br>ip address 10.1.1.1 255.255.255.255<br>!<br>router ospf 1<br>router-id 0.0.0.1 | <b>XR2</b><br>hostname XR2<br>!<br>interface gig0/0/0/0<br>ip address 192.1.12.2 255.255.255.0<br>no shut<br>!<br>interface gig0/0/0/1<br>ip address 192.1.23.2 255.255.255.0<br>no shut<br>!<br>interface loopback0 |
| area 0<br>interface gig0/0/0/0<br>exit<br>interface Loopback0<br>exit<br>commit                                                                                                    | ip address 10.1.1.2 255.255.255.255<br>!<br>router ospf 1<br>router-id 0.0.0.2<br>area 0<br>interface gig0/0/0/0<br>exit<br>interface gig0/0/0/1<br>exit<br>interface Loopback0<br>exit<br>commit                    |
| XR3                                                                                                    | XR4                                                                                                    |
| hostname XR3<br>!<br>interface gig0/0/0/0<br>ip address 192.1.23.3 255.255.255.0<br>no shut<br>!<br>interface gig0/0/0/1                                                                                         | hostname XR4<br>!<br>interface gig0/0/0/0<br>ip address 192.1.34.4 255.255.255.0<br>no shut<br>!<br>interface gig0/0/0/1                                                                                             |
| ip address 192.1.34.3 255.255.255.0<br>no shut<br>!<br>interface loopback0                                                                                                    | ip address 192.1.45.4 255.255.255.0<br>no shut<br>!<br>interface loopback0                                                                                                    |

Copyrights kbits.live 2006-2025 Website: http://www.kbits.live; Email Page 262 of 366

|                                       | 1                                   |
|---------------------------------------|-------------------------------------|
| ip address 10.1.1.3 255.255.255.255   | ip address 10.1.1.4 255.255.255.255 |
| !                                     | !                                   |
| router ospf 1                         | router ospf 1                       |
| router-id 0.0.0.3                     | router-id 0.0.0.4                   |
| area 0                                | area 0                              |
| interface gig0/0/0/0                  | interface gig0/0/0/0                |
| exit                                  | exit                                |
| interface gig0/0/0/1                  | interface gig0/0/0/1                |
| exit                                  | exit                                |
| interface Loopback0                   | interface Loopback0                 |
| exit                                  | exit                                |
| commit                                | Commit                              |
| XR5                                   |                                     |
|                                       |                                     |
| hostname XR5                          |                                     |
|                                       |                                     |
| interface $g_{100}/0/0/0$             |                                     |
| 1p address 192.1.45.5 255.255.255.0   |                                     |
| no snut                               |                                     |
| !                                     |                                     |
|                                       |                                     |
| 1p address 10.1.1.5 255.255.255.255   |                                     |
| :<br>router conf 1                    |                                     |
| router id 0 0 0 5                     |                                     |
| 1000000000000000000000000000000000000 |                                     |
| interface gig0/0/0/0                  |                                     |
| avit                                  |                                     |
| interface Loophack                    |                                     |
| avit                                  |                                     |
| can                                   |                                     |
| Commu                                 |                                     |

Copyrights kbits.live 2006-2025 Website: http://www.kbits.live; Email Page 263 of 366

Configure LDP on all AS 100 routers for MPLS Unicast Routing using Loopback 0 as the Router-id.

| XR1                  | XR2                  |
|----------------------|----------------------|
|                      |                      |
| mpls ldp             | mpls ldp             |
| router-id 10.1.1.1   | router-id 10.1.1.2   |
| interface gig0/0/0/0 | interface gig0/0/0/0 |
| exit                 | exit                 |
| !                    | interface gig0/0/0/1 |
| commit               | exit                 |
|                      | !                    |
|                      | commit               |
| XR3                  | XR4                  |
|                      |                      |
| mpls ldp             | mpls ldp             |
| router-id 10.1.1.3   | router-id 10.1.1.4   |
| interface gig0/0/0/0 | interface gig0/0/0/0 |
| exit                 | exit                 |
| interface gig0/0/0/1 | interface gig0/0/0/1 |
| exit                 | exit                 |
| !                    | !                    |
| commit               | Commit               |
| XR5                  |                      |
|                      |                      |
| mpls ldp             |                      |
| router-1d 10.1.1.5   |                      |
| interface gig0/0/0/0 |                      |
| exit                 |                      |
| !<br>i               |                      |
| commit               |                      |

Copyrights kbits.live 2006-2025 Website: http://www.kbits.live; Email Page 264 of 366

R1 & R5 are PE Routers. R3 is the RR for VPNv4 routes. Configure MP-iBGP between R1-R3 & R1-R5.

| XR1                          | XR5                          |
|------------------------------|------------------------------|
|                              |                              |
| router bgp 100               | router bgp 100               |
| address-family vpnv4 unicast | address-family vpnv4 unicast |
| exit                         | exit                         |
| neighbor 10.1.1.3            | neighbor 10.1.1.3            |
| remote-as 100                | remote-as 100                |
| update-source loopback0      | update-source loopback0      |
| address-family vpnv4 unicast | address-family vpnv4 unicast |
| exit                         | exit                         |
| commit                       | commit                       |
| XR3                          |                              |
|                              |                              |
| router bgp 100               |                              |
| address-family vpnv4 unicast |                              |
| exit                         |                              |
| neighbor-group MP-IBGP       |                              |
| remote-as 100                |                              |
| update-source loopback0      |                              |
| address-family vpnv4 unicast |                              |
| route-reflector-client       |                              |
| exit                         |                              |
| exit                         |                              |
| neighbor 10.1.1.1            |                              |
| use neighbor-group MP-IBGP   |                              |
| exit                         |                              |
| neighbor 10.1.1.5            |                              |
| use neighbor-group MP-IBGP   |                              |
| exit                         |                              |
| !                            |                              |
| commit                       |                              |

Copyrights kbits.live 2006-2025 Website: http://www.kbits.live; Email Page 265 of 366

Configure the PE Routers with the VRF for Cust-A using a RD & RT of 100:1. Configure the PE-CE Interface based on the diagram. Run BGP as the PE-CE Routing Protocol. CE's will be in AS 65001 (R1) & AS 65002 (R2) respectively.

| XR1                                   | XR5                                   |
|---------------------------------------|---------------------------------------|
|                                       |                                       |
| vrf Cust-A                            | vrf Cust-A                            |
| address-family ipv4 unicast           | address-family ipv4 unicast           |
| import route-target                   | import route-target                   |
| 100:1                                 | 100:1                                 |
| exit                                  | exit                                  |
| export route-target                   | export route-target                   |
| 100:1                                 | 100:1                                 |
| exit                                  | exit                                  |
| commit                                | commit                                |
| !                                     | !                                     |
| Interface Gig0/0/0/1                  | Interface Gig0/0/0/1                  |
| vrf Cust-A                            | vrf Cust-A                            |
| ip address 192.168.10.1 255.255.255.0 | ip address 192.168.20.5 255.255.255.0 |
| no shut                               | no shut                               |
| commit                                | commit                                |
| !                                     | !                                     |
| route-policy PASSALL                  | route-policy PASSALL                  |
| pass                                  | pass                                  |
| !                                     | !                                     |
| router bgp 100                        | router bgp 100                        |
| address-family ipv4 unicast           | address-family ipv4 unicast           |
| exit                                  | exit                                  |
| vrf Cust-A                            | vrf Cust-A                            |
| rd 100:1                              | rd 100:1                              |
| address-family ipv4 unicast           | address-family ipv4 unicast           |
| exit                                  | exit                                  |
| neighbor 192.168.10.11                | neighbor 192.168.20.22                |
| remote-as 65001                       | remote-as 65002                       |
| address-family ipv4 unicast           | address-family ipv4 unicast           |
| route-policy PASSALL in               | route-policy PASSALL in               |
| route-policy PASSALL out              | route-policy PASSALL out              |
| exit                                  | exit                                  |
| exit                                  | exit                                  |
| exit                                  | exit                                  |
| exit                                  | exit                                  |
| commit                                | commit                                |
|                                       |                                       |

Copyrights kbits.live 2006-2025 Website: http://www.kbits.live; Email Page 266 of 366

Configure the CE Routers for PE-CE Routing. Run BGP as the PE-CE Routing Protocol. CE's will be in AS 65001 (R1) & AS 65002 (R2) respectively. Advertise the loopback network on the CE Routers into BGP.

| R1                                    | R2                                    |
|---------------------------------------|---------------------------------------|
| Router bgp 65001                      | Router bgp 65002                      |
| neighbor 192.168.10.1 remote-as 100   | neighbor 192.168.20.5 remote-as 100   |
| network 10.11.11.0 mask 255.255.255.0 | network 10.22.22.0 mask 255.255.255.0 |

#### Verification:

Verify the connectivity between the 2 sites. R1 & R2 should be able to reach each other's Loopbacks networks.

> Copyrights kbits.live 2006-2025 Website: http://www.kbits.live; Email Page 267 of 366

## Lab 2 – Configuring Segment Routing using OSPF

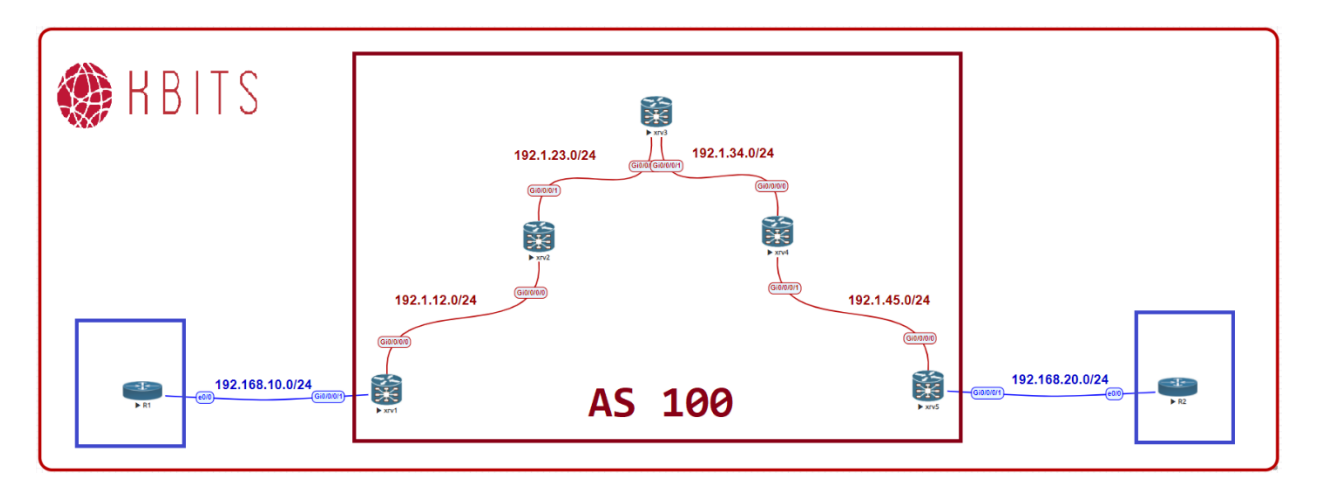

## Task 1

Configure the SR label blocks on routers XR1 – XR5.

#### XR1

segment-routing global-block 16000 23999

commit

#### XR2

segment-routing global-block 16000 23999 commit

## XR3

segment-routing global-block 16000 23999 commit

## XR4

segment-routing global-block 16000 23999 commit

## XR5

segment-routing global-block 16000 23999 commit

Copyrights kbits.live 2006-2025 Website: http://www.kbits.live; Email Page 268 of 366

Configure OSPF for Segment Routing on Routers XR1 – XR5. Use the loopback0 interface for the Prefix-index. Set the Prefix index based to router#.

#### XR1

router ospf 1 segment-routing mpls area 0 interface loopback0 prefix-sid index 1 commit

## XR2

router ospf 1 segment-routing mpls area 0 interface loopback0 prefix-sid index 2 commit

#### XR3

router ospf 1 segment-routing mpls area 0 interface loopback0 prefix-sid index 3 commit

#### XR4

router ospf 1 segment-routing mpls area 0 interface loopback0 prefix-sid index 4 commit

#### XR5

router ospf 1 segment-routing mpls area 0 interface loopback0 prefix-sid index 5 commit

> Copyrights kbits.live 2006-2025 Website: http://www.kbits.live; Email Page 269 of 366

#### Verification:

- Use the Traceroute command on R1 to verify the connectivity from R1 Loopback 0 to R2 Loopback0.
- > What range of labels are being used in the SP Core?
- > It should be using the Non-SR block (24XXX).

## Task 3

Configure the core routers to prefer SR over LDP for MPLS Unicast Routing.

## XR1

router ospf 1 segment-routing sr-prefer

commit

#### XR2

router ospf 1 segment-routing sr-prefer !

commit

## XR3

router ospf 1 segment-routing sr-prefer !

commit

## XR4

```
router ospf 1
segment-routing sr-prefer
```

!

commit

## XR5

router ospf 1 segment-routing sr-prefer !

commit

## Verification:

Use the Traceroute command on R1 to verify the connectivity from R1 Loopback 0 to R2 Loopback0. What range of labels are being used in the SP Core now?

Copyrights kbits.live 2006-2025 Website: http://www.kbits.live; Email Page 270 of 366

# Lab 3 – Configuring Segment Routing using IS-IS

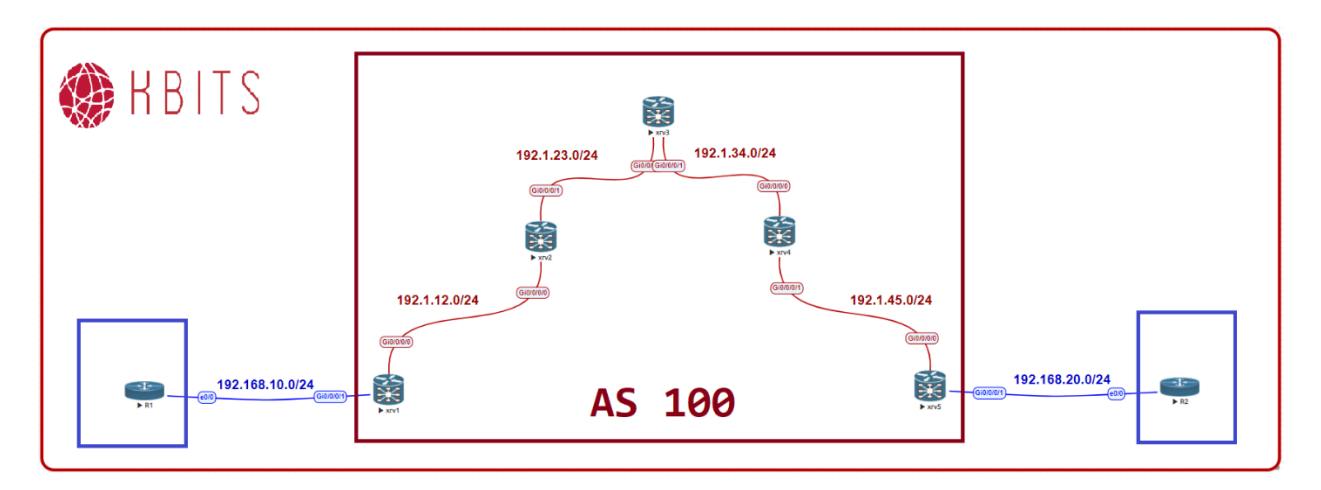

#### Task 1

Remove OSPF as the Routing Protocol between XR1 – XR5.

#### XR1

No router ospf 1 Commit

## XR2

No router ospf 1 Commit

## XR3

No router ospf 1 Commit

## XR4

No router ospf 1 Commit **XR5** 

No router ospf 1 Commit

> Copyrights kbits.live 2006-2025 Website: http://www.kbits.live; Email Page 271 of 366

Configure IS-IS as the routing protocol between XR1 – XR5. Use 49.0000 as the area ID with XXXX.XXXX.XXXX as the system-id, where X is the Router #. Enable metric-style wide. Configure the routes as Level-1 routers.

## XR1

router isis 1 is-type level-1 net 49.0000.1111.1111.1111.00 address-family ipv4 unicast metric-style wide exit interface gig0/0/0/0 address-family ipv4 unicast exit interface Loopback0 address-family ipv4 unicast exit commit

#### XR2

```
router isis 1
is-type level-1
net 49.0000.2222.2222.222.00
address-family ipv4 unicast
 metric-style wide
 exit
interface gig0/0/0/0
 address-family ipv4 unicast
 exit
interface gig0/0/0/1
 address-family ipv4 unicast
 exit
interface Loopback0
 address-family ipv4 unicast
 exit
commit
```

#### XR3

router isis 1 is-type level-1 net 49.0000.3333.3333.333.00 address-family ipv4 unicast

> Copyrights kbits.live 2006-2025 Website: http://www.kbits.live; Email Page 272 of 366

metric-style wide exit interface gig0/0/0/0 address-family ipv4 unicast exit interface gig0/0/0/1 address-family ipv4 unicast exit interface Loopback0 address-family ipv4 unicast exit commit

#### XR4

router isis 1 is-type level-1 net 49.0000.4444.4444.4444.00 address-family ipv4 unicast metric-style wide exit interface gig0/0/0/0address-family ipv4 unicast exit interface gig0/0/0/1address-family ipv4 unicast exit interface Loopback0 address-family ipv4 unicast exit commit

#### XR5

```
router isis 1
is-type level-1
net 49.0000.5555.5555.5555.00
address-family ipv4 unicast
metric-style wide
exit
interface gig0/0/0/0
address-family ipv4 unicast
exit
interface Loopback0
address-family ipv4 unicast
exit
```

Copyrights kbits.live 2006-2025 Website: http://www.kbits.live; Email Page 273 of 366

#### commit

#### Task 2

Enable IS-IS for Segment Routing. Use the loopback0 interface for the Prefixindex. Set the Prefix index based to router#. Configure SR as the preferred labeling method.

## XR1

router isis 1 address-family ipv4 unicast segment-routing mpls sr-prefer exit interface loopback0 address-family ipv4 unicast prefix-sid index 1 exit exit exit

## commit

## XR2

```
router isis 1
address-family ipv4 unicast
segment-routing mpls sr-prefer
exit
interface loopback0
address-family ipv4 unicast
prefix-sid index 2
exit
exit
exit
commit
```

#### XR3

router isis 1 address-family ipv4 unicast segment-routing mpls sr-prefer exit interface loopback0 address-family ipv4 unicast prefix-sid index 3 exit exit

> Copyrights kbits.live 2006-2025 Website: http://www.kbits.live; Email Page 274 of 366

| exit                            |  |
|---------------------------------|--|
| commit                          |  |
| XR4                             |  |
| router isia 1                   |  |
| Ioulei ISIS I                   |  |
| address-family ipv4 unicast     |  |
| segment-routing inpls sr-preier |  |
| exit                            |  |
|                                 |  |
| address-iamily ipv4 unicast     |  |
| prefix-sid index 4              |  |
| exit                            |  |
| exit                            |  |
| exit                            |  |
| commit                          |  |
| XR5                             |  |
| router isis 1                   |  |
| address_family inv4 unicast     |  |
| segment routing mpls or prefer  |  |
| evit                            |  |
| interface loopback()            |  |
| address family inv/ unicest     |  |
| prefix sid index 5              |  |
| pronz-siu mucz 3                |  |
| CAIL                            |  |
|                                 |  |
| CXII                            |  |
| COIIIIIII                       |  |

#### Verification:

Use the Traceroute command on R1 to verify the connectivity from R1 Loopback 0 to R2 Loopback0. What range of labels are being used in the SP Core?

> Copyrights kbits.live 2006-2025 Website: http://www.kbits.live; Email Page 275 of 366

## Lab 4 – Configuring SR-LDP Mapping Server

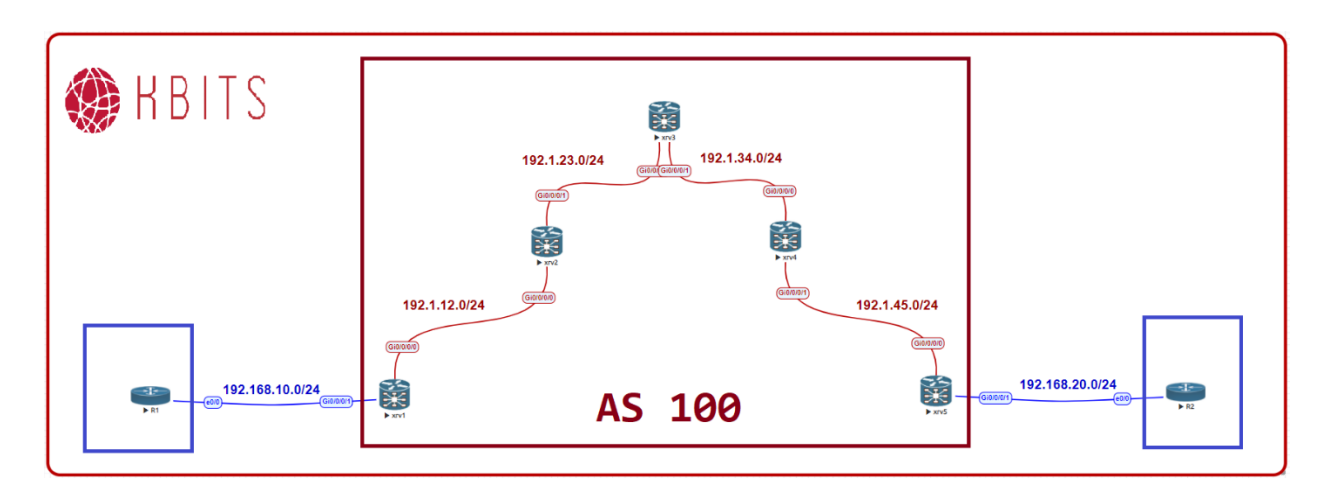

#### Task 1

De-configure Segment Routing on XR1 & XR2. It will going to revert back to LDP for MPLS Unicast Routing.

#### XR1

```
router isis 1
address-family ipv4 unicast
no segment-routing mpls sr-prefer
exit
interface loopback 0
address-family ipv4 unicast
no prefix-sid index 1
exit
exit
exit
exit
?
Commit
XR2
```

router isis 1 address-family ipv4 unicast no segment-routing mpls sr-prefer exit interface loopback 0 address-family ipv4 unicast no prefix-sid index 2

> Copyrights kbits.live 2006-2025 Website: http://www.kbits.live; Email Page 276 of 366

| evit             |  |  |
|------------------|--|--|
| evit             |  |  |
| evit             |  |  |
|                  |  |  |
| !<br>Commit      |  |  |
| VDO              |  |  |
| XK3              |  |  |
| No monton conf 1 |  |  |
| No router ospi 1 |  |  |
| Commit           |  |  |
| XR4              |  |  |
|                  |  |  |
| No router ospf 1 |  |  |
| Commit           |  |  |
| XR5              |  |  |
|                  |  |  |
| No router ospf 1 |  |  |
| Commit           |  |  |

De-configure LDP on XR4 & XR5. Also, disable it on the link between XR3 & XR4. It should continue to use SR for MPLS Unicast Routing.

#### XR3

Mpls ldp No interface Gig0/0/0/1 Exit ! commit

## XR4

No Mpls ldp

!

Commit

## XR5

No mpls ldp

!

Commit

Copyrights kbits.live 2006-2025 Website: http://www.kbits.live; Email Page 277 of 366

Configure XR3 as the SR-LDP Mapping server. It will run LDP with XR1 & XR2. It will run SR with XR4 & XR5. Configure it to advertise the labels for XR1 & XR2 loopbacks using a prefix-sid map.

## XR3

```
segment-routing
mapping-server
prefix-sid-map address-family ipv4
10.1.1.1/32 100 range 3
!
router isis 1
address-family ipv4 unicast
segment-routing prefix-sid-map advertise-local
commit
```

## Verification:

- Use the Traceroute command on R1 to verify the connectivity from R1 Loopback 0 to R2 Loopback0. What range of labels are being used in the SP Core?
- > You should notice the label range changing after XR3.

Copyrights kbits.live 2006-2025 Website: http://www.kbits.live; Email Page 278 of 366

# Lab 5 – Configuring Segment Routing using BGP

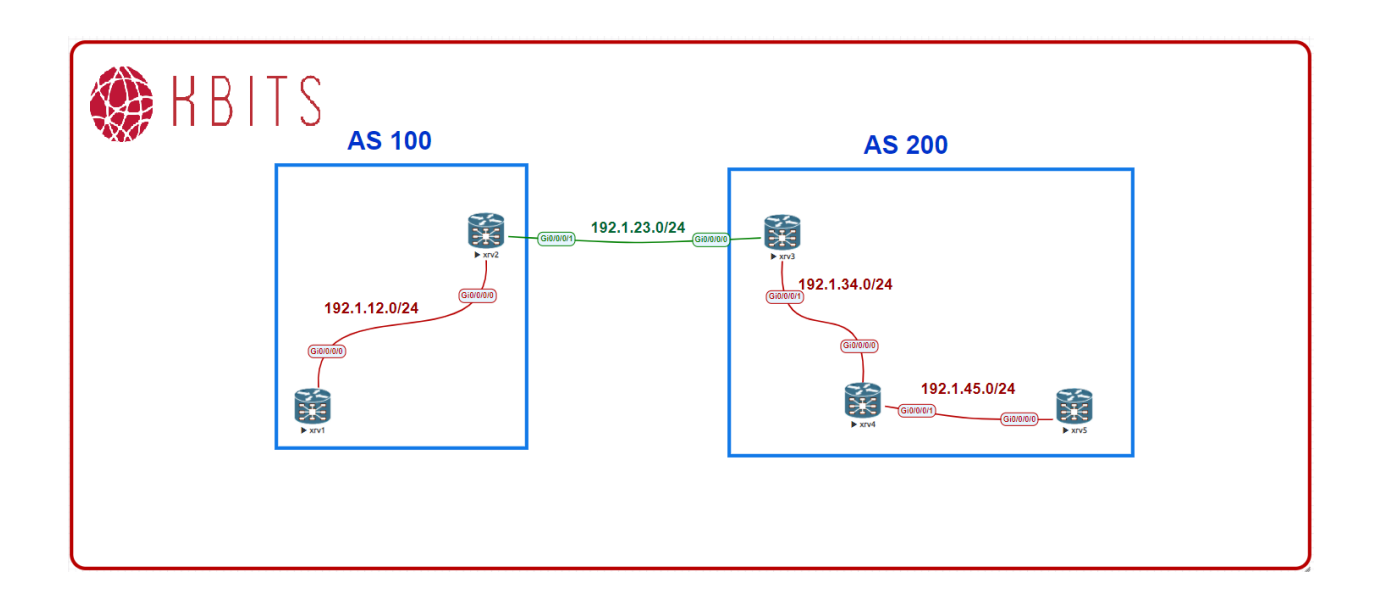

## **Interface IP Address Configuration**

#### XR1

| Interface  | IP Address | Subnet Mask     |
|------------|------------|-----------------|
| Loopback 0 | 10.1.1.1   | 255.255.255.255 |
| Gig0/0/0/0 | 192.1.12.1 | 255.255.255.0   |

#### XR2

| Interface  | IP Address | Subnet Mask     |
|------------|------------|-----------------|
| Loopback 0 | 10.1.1.2   | 255.255.255.255 |
| Gig0/0/0/0 | 192.1.12.2 | 255.255.255.0   |
| Gig0/0/0/1 | 192.1.23.2 | 255.255.255.0   |

#### XR3

| Interface  | IP Address | Subnet Mask     |
|------------|------------|-----------------|
| Loopback 0 | 10.1.1.3   | 255.255.255.255 |
| G 0/0/0/0  | 192.1.23.3 | 255.255.255.0   |
| G 0/0/0/1  | 192.1.34.3 | 255.255.255.0   |

Copyrights kbits.live 2006-2025 Website: http://www.kbits.live; Email Page 279 of 366

#### XR4

| Interface  | IP Address | Subnet Mask     |
|------------|------------|-----------------|
| Loopback 0 | 10.1.1.4   | 255.255.255.255 |
| G 0/0/0/0  | 192.1.34.4 | 255.255.255.0   |
| G 0/0/0/1  | 192.1.45.4 | 255.255.255.0   |

### XR5

| Interface  | IP Address | Subnet Mask     |
|------------|------------|-----------------|
| Loopback 0 | 10.1.1.5   | 255.255.255.255 |
| G 0/0/0/0  | 192.1.45.5 | 255.255.255.0   |

## AS 100

## Task 1

Configure IP Addresses on XR1 & XR2 based on the above table. Run OSPF as the IGP for AS 100. Run Segment Routing for MPLS Unicast Routing using OSPF.

## XR1

```
hostname XR1
interface gig0/0/0/0
ip address 192.1.12.1 255.255.255.0
no shut
1
interface loopback0
ip address 10.1.1.1 255.255.255.255
!
segment-routing global-block 16000 23999
!
router ospf 1
router-id 10.1.1.1
segment-routing mpls
area 0
 interface gig0/0/0/0
  exit
 interface loopback0
 prefix-sid index 1
  exit
 exit
exit
```

Copyrights kbits.live 2006-2025 Website: http://www.kbits.live; Email Page 280 of 366

#### commit

#### XR2

```
hostname XR2
!
Interface gig0/0/0/0
ip address 192.1.12.2 255.255.255.0
no shut
Interface gig0/0/0/1
ip address 192.1.23.2 255.255.255.0
no shut
!
Interface loopback0
ip address 10.1.1.2 255.255.255.255
exit
!
commit
!
segment-routing global-block 16000 23999
!
router ospf 1
router-id 10.1.1.2
segment-routing mpls
area 0
 interface gig0/0/0/0
 exit
 interface gig0/0/0/1
 exit
 interface loopback0
 prefix-sid index 2
  exit
 exit
exit
commit
```

Copyrights kbits.live 2006-2025 Website: http://www.kbits.live; Email Page 281 of 366

## AS 200

## Task 1

Configure IP Addresses on R3, R4 & R5 based on the above table. Run OSPF as the IGP for AS 200. Run Segment Routing for MPLS Unicast Routing using OSPF.

## XR3

```
hostname XR3
Interface gig0/0/0/1
ip address 192.1.34.3 255.255.255.0
no shut
I
Interface loopback0
ip address 10.1.1.3 255.255.255.255
exit
!
commit
!
segment-routing global-block 16000 23999
!
router ospf 1
router-id 10.1.1.3
segment-routing mpls
area 0
 interface gig0/0/0/1
 exit
 interface loopback0
 prefix-sid index 3
 exit
 exit
exit
commit
XR4
hostname XR4
Interface gig0/0/0/0
ip address 192.1.34.4 255.255.255.0
no shut
1
Interface gig0/0/0/1
```

Copyrights kbits.live 2006-2025 Website: http://www.kbits.live; Email Page 282 of 366

```
ip address 192.1.45.4 255.255.255.0
no shut
1
Interface loopback0
ip address 10.1.1.4 255.255.255.255
exit
1
commit
!
segment-routing global-block 16000 23999
!
router ospf 1
router-id 10.1.1.4
segment-routing mpls
area 0
 interface gig0/0/0/0
 exit
 interface gig0/0/0/1
 exit
 interface loopback0
 prefix-sid index 4
 exit
 exit
exit
commit
```

## XR5

```
hostname XR5
Interface gig0/0/0/0
ip address 192.1.45.5 255.255.255.0
no shut
Interface loopback0
ip address 10.1.1.5 255.255.255.255
exit
!
commit
!
segment-routing global-block 16000 23999
!
router ospf 1
router-id 10.1.1.5
segment-routing mpls
```

Copyrights kbits.live 2006-2025 Website: http://www.kbits.live; Email Page 283 of 366 area 0 interface gig0/0/0/0 exit interface loopback0 prefix-sid index 5 exit exit exit exit commit

## BGP - AS 100 & AS 200

#### Task 1

Configure IP Addresses on the external link connecting R2 & R3 based on the above table.

#### XR2

Interface gig0/0/0/1 ip address 192.1.23.2 255.255.255.0 no shut

commit

#### XR3

!

Interface gig0/0/0/0 ip address 192.1.23.3 255.255.255.0 no shut

commit

Copyrights kbits.live 2006-2025 Website: http://www.kbits.live; Email Page 284 of 366

Configure the Route policies to be used for BGP SR Label allocation and eBGP routes.

## XR2

```
route-policy PASSALL
pass
end-policy
commit
!
route-policy SID($SID)
set label-index $SID
pass
end-policy
!
commit
```

## XR3

```
route-policy PASSALL
pass
end-policy
commit
!
route-policy SID($SID)
set label-index $SID
pass
end-policy
!
```

## commit

## Task 3

Configure an Interface Static Route on the link between the ASBRs. This is required to provide labelled unicast on the external link.

| XR1                                                                                   | XR3                                                                                   |
|---------------------------------------------------------------------------------------|---------------------------------------------------------------------------------------|
| router static<br>address-family ipv4 unicast<br>192.1.23.3/32 gig0/0/0/1<br>Exit<br>! | router static<br>address-family ipv4 unicast<br>192.1.23.2/32 gig0/0/0/0<br>exit<br>! |
| commit                                                                                | commit                                                                                |

Copyrights kbits.live 2006-2025 Website: http://www.kbits.live; Email Page 285 of 366

Configure BGP between the ASBRs. Enable it to advertise the XR1 & XR2 routes with labels to each other. Redistribute the BGP learnt routes into OSPF.

#### XR2

```
router bgp 100
address-family ipv4 unicast
 network 10.1.1.1/32 route-policy SID(1)
 network 10.1.1.2/32 route-policy SID(2)
 allocate-label all
 exit
!
neighbor 192.1.23.3
 remote-as 200
 address-family ipv4 labeled-unicast
 route-policy PASSALL out
 route-policy PASSALL in
 exit
 exit
exit
!
commit
router ospf 1
redistribute bgp 100
exit
commit
XR3
router bgp 200
address-family ipv4 unicast
```

```
network 10.1.1.3/32 route-policy SID(3)
network 10.1.1.4/32 route-policy SID(4)
network 10.1.1.5/32 route-policy SID(5)
allocate-label all
exit
!
neighbor 192.1.23.2
remote-as 100
address-family ipv4 labeled-unicast
route-policy PASSALL out
route-policy PASSALL in
exit
```

Copyrights kbits.live 2006-2025 Website: http://www.kbits.live; Email Page 286 of 366

| exit                 |
|----------------------|
| exit                 |
|                      |
| commit               |
|                      |
| router ospf 1        |
| redistribute bgp 200 |
| exit                 |
| commit               |

#### Verification:

- Reload XR2 & XR3. It is required for an Eve-NG setup to initialize BGP SR Labels.
- Verify the connectivity between the 2 sites. R1 & R5 should be able to reach each other's Loopbacks networks using labels.

Copyrights kbits.live 2006-2025 Website: http://www.kbits.live; Email Page 287 of 366

# Lab 6 – Configuring Large Scale MPLS / Unified MPLS

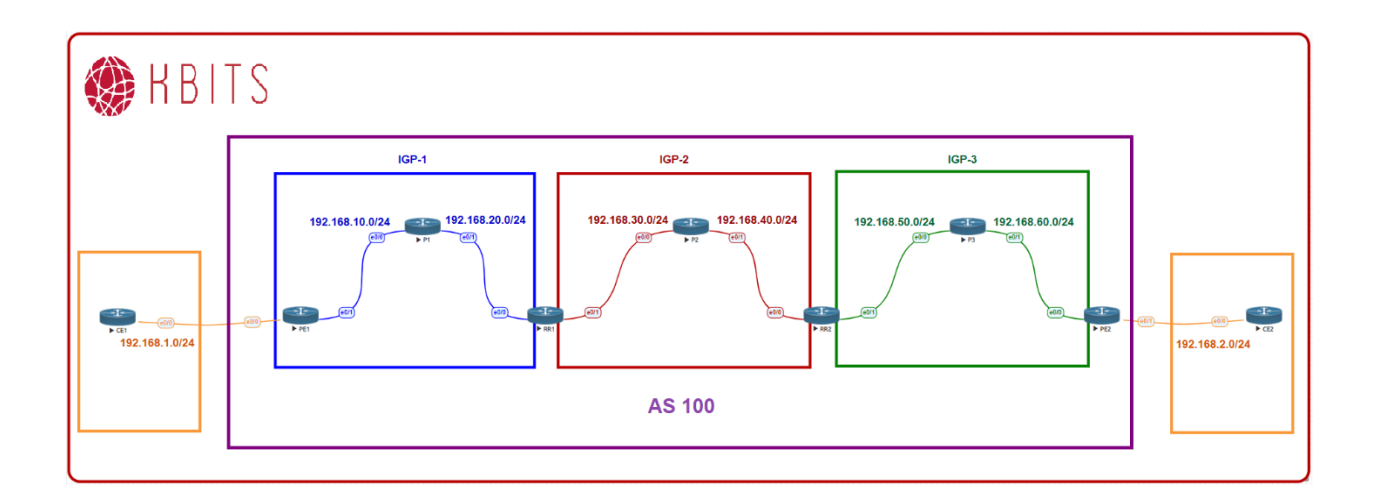

## **Interface IP Address Configuration**

#### PE1

| Interface  | IP Address   | Subnet Mask     |
|------------|--------------|-----------------|
| Loopback 0 | 10.1.1.1     | 255.255.255.255 |
| E 0/0      | 192.168.1.1  | 255.255.255.0   |
| E 0/1      | 192.168.10.1 | 255.255.255.0   |

#### **P1**

| Interface  | IP Address   | Subnet Mask     |
|------------|--------------|-----------------|
| Loopback 0 | 10.1.1.2     | 255.255.255.255 |
| E 0/0      | 192.168.10.2 | 255.255.255.0   |
| E 0/1      | 192.168.20.2 | 255.255.255.0   |

#### RR1

| Interface  | IP Address   | Subnet Mask     |
|------------|--------------|-----------------|
| Loopback 0 | 10.1.1.3     | 255.255.255.255 |
| E 0/0      | 192.168.20.3 | 255.255.255.0   |
| E 0/1      | 192.168.30.3 | 255.255.255.0   |

Copyrights kbits.live 2006-2025 Website: http://www.kbits.live; Email Page 288 of 366
# **P2**

| Interface  | IP Address   | Subnet Mask     |
|------------|--------------|-----------------|
| Loopback 0 | 10.1.1.4     | 255.255.255.255 |
| E 0/0      | 192.168.30.4 | 255.255.255.0   |
| E 0/1      | 192.168.40.4 | 255.255.255.0   |

# RR2

| Interface  | IP Address   | Subnet Mask     |
|------------|--------------|-----------------|
| Loopback 0 | 10.1.1.5     | 255.255.255.255 |
| E 0/0      | 192.168.40.5 | 255.255.255.0   |
| E 0/1      | 192.168.50.5 | 255.255.255.0   |

#### Р3

| Interface  | IP Address   | Subnet Mask     |
|------------|--------------|-----------------|
| Loopback 0 | 10.1.1.6     | 255.255.255.255 |
| E 0/0      | 192.168.50.6 | 255.255.255.0   |
| E 0/1      | 192.168.60.6 | 255.255.255.0   |

# PE2

| Interface  | IP Address   | Subnet Mask     |
|------------|--------------|-----------------|
| Loopback 0 | 10.1.1.7     | 255.255.255.255 |
| E 0/0      | 192.168.60.7 | 255.255.255.0   |
| E 0/1      | 192.168.2.7  | 255.255.255.0   |

# CE1

| Interface  | IP Address   | Subnet Mask     |
|------------|--------------|-----------------|
| Loopback 0 | 10.11.11.11  | 255.255.255.255 |
| E 0/0      | 192.168.1.11 | 255.255.255.0   |

### CE2

| Interface  | IP Address   | Subnet Mask     |
|------------|--------------|-----------------|
| Loopback 0 | 10.22.22.22  | 255.255.255.255 |
| E 0/0      | 192.168.2.22 | 255.255.255.0   |

Copyrights kbits.live 2006-2025 Website: http://www.kbits.live; Email Page 289 of 366

# IGP-1

# Task 1

Configure IP Addresses on PE1, P1 & RR1 in IGP-1 based on the above table. Run OSPF as the IGP for this part of the network. Configure LDP on the interfaces within this domain.

# PE1

```
hostname PE1
```

```
interface E 0/1
ip address 192.168.10.1 255.255.255.0
no shut
```

```
interface loopback0
ip address 10.1.1.1 255.255.255.255
!
```

```
router ospf 1
network 10.1.1.0 0.0.0.255 area 0
network 192.168.10.0 0.0.0.255 area 0
```

mpls ldp router-id loopback0

Interface E 0/1

mpls ip

# **P1**

!

```
hostname P1
!
interface E 0/0
ip address 192.168.10.2 255.255.255.0
no shut
1
interface E 0/1
ip address 192.168.20.2 255.255.255.0
no shut
1
interface loopback0
ip address 10.1.1.2 255.255.255.255
!
router ospf 1
network 10.1.1.0 0.0.0.255 area 0
network 192.168.10.0 0.0.0.255 area 0
```

Copyrights kbits.live 2006-2025 Website: http://www.kbits.live; Email Page 290 of 366

```
network 192.168.20.0 0.0.0.255 area 0
!
mpls ldp router-id loopback0
!
Interface E 0/1
mpls ip
!
Interface E 0/0
mpls ip
RR1
hostname RR1
!
interface E 0/0
ip address 192.168.20.3 255.255.255.0
no shut
!
interface loopback0
ip address 10.1.1.3 255.255.255.255
!
router ospf 1
network 10.1.1.0 0.0.0.255 area 0
network 192.168.20.0 0.0.0.255 area 0
1
mpls ldp router-id loopback0
!
Interface E 0/0
mpls ip
```

Copyrights kbits.live 2006-2025 Website: http://www.kbits.live; Email Page 291 of 366

# IGP-2

# Task 1

Configure IP Addresses on RR1, P2 & RR2 in IGP-2 based on the above table. Run IS-IS as the IGP for this part of the network. Configure LDP on the interfaces within this domain.

# RR1

```
interface E 0/1
ip address 192.168.30.3 255.255.255.0
no shut
router isis
net 49.0000.3333.3333.3333.00
is-type level-2
metric-style wide
!
Interface Loopback0
ip router isis
!
Interface E 0/1
ip router isis
mpls ip
P2
hostname P2
interface E 0/0
ip address 192.168.30.4 255.255.255.0
no shut
interface E 0/1
ip address 192.168.40.4 255.255.255.0
no shut
1
interface loopback0
ip address 10.1.1.4 255.255.255.255
1
router isis
net 49.0000.4444.4444.4444.00
is-type level-2
metric-style wide
```

Copyrights kbits.live 2006-2025 Website: http://www.kbits.live; Email Page 292 of 366

```
mpls ldp router-id loopback0
!
Interface E 0/0
ip router isis
mpls ip
!
Interface E 0/1
ip router isis
mpls ip
!
Interface Loopback0
ip router isis
RR2
hostname RR2
!
interface E 0/0
ip address 192.168.40.5 255.255.255.0
no shut
!
interface loopback0
ip address 10.1.1.5 255.255.255.255
!
router isis
net 49.0000.5555.5555.555.00
is-type level-2
metric-style wide
!
mpls ldp router-id loopback0
!
Interface E 0/0
ip router isis
mpls ip
!
Interface Loopback0
ip router isis
```

Copyrights kbits.live 2006-2025 Website: http://www.kbits.live; Email Page 293 of 366

# IGP-3

# Task 1

Configure IP Addresses on RR2, P3 & PE3 in IGP-3 based on the above table. Run EIGRP as the IGP for this part of the network. Configure LDP on the interfaces within this domain.

## RR2

```
interface E 0/1
ip address 192.168.50.5 255.255.255.0
no shut
!
router eigrp 100
net 192.168.50.0
net 10.1.1.0 0.0.0.255
```

```
Interface E 0/1
```

mpls ip **P3** 

```
hostname P3
interface E 0/0
ip address 192.168.50.6 255.255.255.0
no shut
1
interface E 0/1
ip address 192.168.60.6 255.255.255.0
no shut
1
interface loopback0
ip address 10.1.1.6 255.255.255.255
router eigrp 100
net 192.168.50.0
net 192.168.60.0
net 10.1.1.0 0.0.0.255
mpls ldp router-id loopback0
!
Interface E 0/0
mpls ip
```

Copyrights kbits.live 2006-2025 Website: http://www.kbits.live; Email Page 294 of 366 Interface E 0/1 mpls ip

#### PE2

hostname PE2 interface E 0/0ip address 192.168.60.7 255.255.255.0 no shut ! interface loopback0 ip address 10.1.1.7 255.255.255.255 ! router eigrp 100 net 192.168.60.0 net 10.1.1.0 0.0.0.255 ! mpls ldp router-id loopback0 ! Interface E 0/0mpls ip

> Copyrights kbits.live 2006-2025 Website: http://www.kbits.live; Email Page 295 of 366

# **BGP Labelled Unicast**

## Task 1

Configure BGP to exchange the PE Loopback routers. The BGP relationship will be between PE1 – RR1 – RR2 – PE2. The routes advertised should be labelled. The RR's will reflect the routes.

# PE1

router bgp 100 network 10.1.1.1 mask 255.255.255.255 neighbor 10.1.1.3 remote-as 100 neighbor 10.1.1.3 update-source lo0 neighbor 10.1.1.3 send-label

# RR1

router bgp 100 neighbor 10.1.1.1 remote-as 100 neighbor 10.1.1.1 update-source lo0 neighbor 10.1.1.1 route-reflector-client neighbor 10.1.1.1 next-hop-self all neighbor 10.1.1.1 send-label neighbor 10.1.1.5 remote-as 100 neighbor 10.1.1.5 update-source lo0 neighbor 10.1.1.5 route-reflector-client neighbor 10.1.1.5 next-hop-self all neighbor 10.1.1.5 send-label

# RR2

router bgp 100 neighbor 10.1.1.3 remote-as 100 neighbor 10.1.1.3 update-source lo0 neighbor 10.1.1.3 route-reflector-client neighbor 10.1.1.3 next-hop-self all neighbor 10.1.1.3 send-label neighbor 10.1.1.7 remote-as 100 neighbor 10.1.1.7 update-source lo0 neighbor 10.1.1.7 route-reflector-client neighbor 10.1.1.7 next-hop-self all neighbor 10.1.1.7 send-label

# PE2

router bgp 100 network 10.1.1.7 mask 255.255.255.255

> Copyrights kbits.live 2006-2025 Website: http://www.kbits.live; Email Page 296 of 366

neighbor 10.1.1.5 remote-as 100 neighbor 10.1.1.5 update-source lo0 neighbor 10.1.1.5 send-label

#### Verification:

> Make sure that you can ping PE2 from PE1 and vice versa.

#### Task 2

Configure a MP-iBGP relationship between PE1 & PE2. Make sure to only exchange VPNv4 routes by blocking all IPv4 Unicast routes from each other.

### PE1

```
ip prefix-list DENYALL deny 0.0.0/0 le 32
!
router bgp 100
neighbor 10.1.1.7 remote-as 100
neighbor 10.1.1.7 update-source lo0
neighbor 10.1.1.7 prefix-list DENYALL out
!
address-family vpnv4
neighbor 10.1.1.7 activate
PE2
ip prefix-list DENYALL deny 0.0.0.0/0 le 32
!
```

router bgp 100 neighbor 10.1.1.1 remote-as 100 neighbor 10.1.1.1 update-source lo0 neighbor 10.1.1.1 prefix-list DENYALL out

address-family vpnv4 neighbor 10.1.1.1 activate

> Copyrights kbits.live 2006-2025 Website: http://www.kbits.live; Email Page 297 of 366

Configure PE-CE Routing to connect the PE routers to the customer routers. Advertise the Loopback interfaces on the CE Routers. Configure the CE Routers in AS 65001 & 65002 respectively.

### PE1

```
vrf definition CUST-A
rd 100:1
address-family ipv4
 route-target both 100:1
1
Interface E 0/0
vrf forwarding CUST-A
ip add 192.168.1.1 255.255.255.0
no shut
I
router bgp 100
address-family ipv4 vrf CUST-A
 neighbor 192.168.1.11 remote-as 65001
PE2
vrf definition CUST-A
rd 100:1
address-family ipv4
 route-target both 100:1
!
Interface E 0/1
vrf forwarding CUST-A
ip add 192.168.2.7 255.255.255.0
no shut
!
router bgp 100
address-family ipv4 vrf CUST-A
 neighbor 192.168.2.22 remote-as 65002
CE1
Interface E 0/0
Ip address 192.168.1.11 255.255.255.0
No shut
1
Interface Loopback0
Ip address 10.11.11.11 255.255.255.0
```

Copyrights kbits.live 2006-2025 Website: http://www.kbits.live; Email Page 298 of 366 Router bgp 65001 Neighbor 192.168.1.1 remote-as 100 Network 10.11.11.0 mask 255.255.255.0 **CE2** 

Interface E 0/0 Ip address 192.168.2.22 255.255.255.0 No shut

Interface Loopback0 Ip address 10.22.22.22 255.255.255.0

Router bgp 65002 Neighbor 192.168.2.7 remote-as 100 Network 10.22.22.0 mask 255.255.255.0

#### Verification:

!

> Make sure that you can ping CE2 Loopback0 from CE1 and vice versa.

Copyrights kbits.live 2006-2025 Website: http://www.kbits.live; Email Page 299 of 366

# **CCIE Service Provider Workbook**

# **Authored By:**

**Khawar Butt** Hepta CCIE # 12353 CCDE # 20110020

# **Configuring Multicast-VPN (M-VPN)**

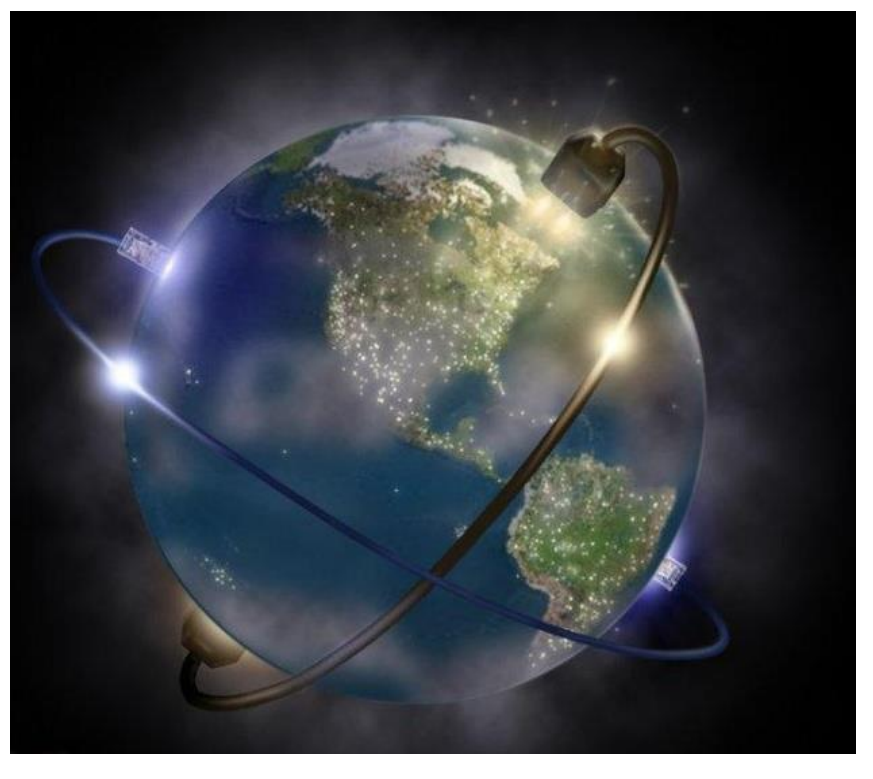

Copyrights kbits.live 2006-2025 Website: http://www.kbits.live; Email Page 300 of 366

# Lab 1 – Configuring SP Core – Intra-AS MPLS VPN & Multicast-Routing

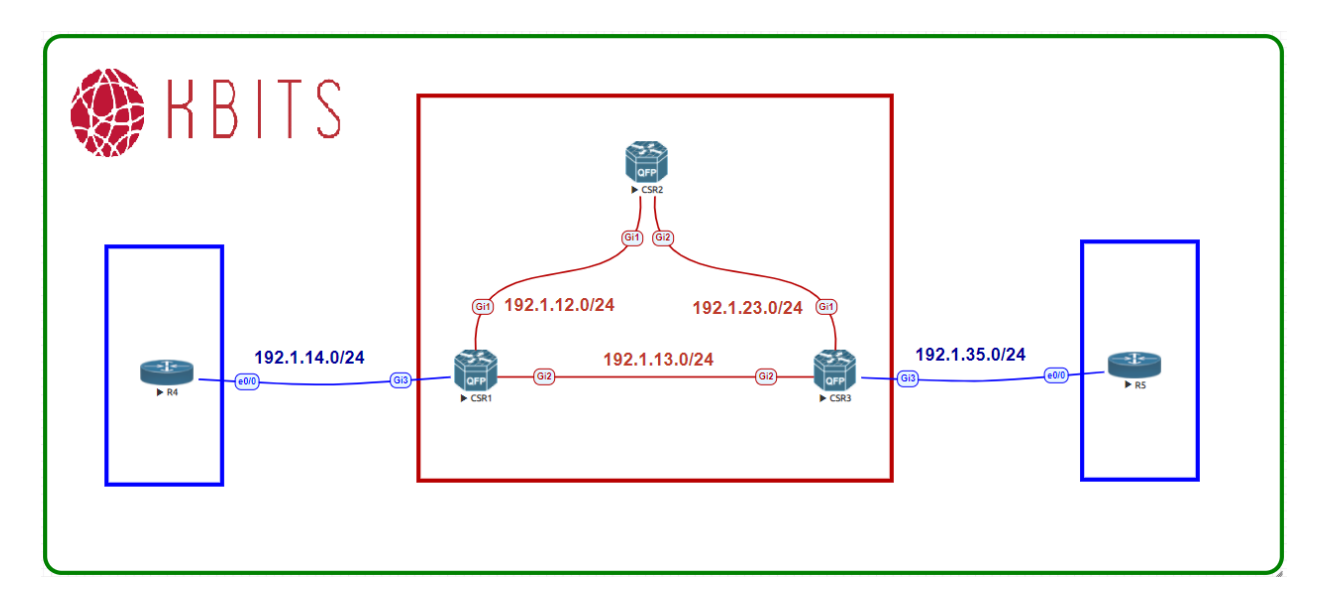

# **Interface IP Address Configuration**

#### CSR1

| Interface  | IP Address | Subnet Mask     |
|------------|------------|-----------------|
| Loopback 0 | 1.1.1.1    | 255.255.255.255 |
| Gig1       | 192.1.12.1 | 255.255.255.0   |
| Gig2       | 192.1.13.1 | 255.255.255.0   |
| Gig3       | 192.1.14.1 | 255.255.255.0   |

#### CSR2

| Interface  | IP Address | Subnet Mask     |
|------------|------------|-----------------|
| Loopback 0 | 2.2.2.2    | 255.255.255.255 |
| Gig1       | 192.1.12.2 | 255.255.255.0   |
| Gig2       | 192.1.23.2 | 255.255.255.0   |

#### CSR3

| Interface  | IP Address | Subnet Mask     |
|------------|------------|-----------------|
| Loopback 0 | 3.3.3.3    | 255.255.255.255 |
| Gig1       | 192.1.23.3 | 255.255.255.0   |
| Gig2       | 192.1.13.3 | 255.255.255.0   |
| Gig3       | 192.1.35.3 | 255.255.255.0   |

Copyrights kbits.live 2006-2025 Website: http://www.kbits.live; Email Page 301 of 366 **R4** 

| Interface  | IP Address | Subnet Mask   |
|------------|------------|---------------|
| Loopback 0 | 10.4.4.4   | 255.255.255.0 |
| E 0/0      | 192.1.14.4 | 255.255.255.0 |

#### R5

| Interface  | IP Address | Subnet Mask   |
|------------|------------|---------------|
| Loopback 0 | 10.5.5.5   | 255.255.255.0 |
| E 0/0      | 192.1.35.5 | 255.255.255.0 |

#### Task 1

Configure OSPF between all the SP routers (CSR1, CSR2 & CSR3). Use x.x.x. as the router-id, where x is the Router number. Advertise all interal links in OSPF.

| CSR1                              | CSR2                              |
|-----------------------------------|-----------------------------------|
|                                   |                                   |
| Router ospf 1                     | Router ospf 1                     |
| Router-id 1.1.1.1                 | Router-id 2.2.2.2                 |
| Network 1.1.1.1 0.0.0.0 area 0    | Network 2.2.2.2 0.0.0.0 area 0    |
| Network 192.1.12.1 0.0.0.0 area 0 | Network 192.1.12.2 0.0.0.0 area 0 |
|                                   | Network 192.1.23.2 0.0.0.0 area 0 |
| CSR3                              | CSR4                              |
|                                   |                                   |
| Router ospf 1                     | Router ospf 1                     |
| Router-id 3.3.3.3                 | Router-id 4.4.4.4                 |
| Network 3.3.3.3 0.0.0.0 area 0    | Network 4.4.4.4 0.0.0.0 area 0    |
| Network 192.1.23.3 0.0.0.0 area 0 | Network 192.1.34.4 0.0.0.0 area 0 |
| Network 192.1.34.3 0.0.0.0 area 0 |                                   |

Copyrights kbits.live 2006-2025 Website: http://www.kbits.live; Email Page 302 of 366

Configure MPLS on all the physical links in the SP Network. The LDP neighbour relationships should be formed based on the most reliable interface.

| lp router-id loopback0<br>ce Gig1<br>p |
|----------------------------------------|
|                                        |
| ce G1g2<br>p                           |
|                                        |
|                                        |
|                                        |
|                                        |
|                                        |
|                                        |

#### Task 3

Configure MP-iBGP between CSR1-CSR2-CSR3 such that CSR2 is configured as the RR to progagate VPNv4 routers.

| CSR1                                                                                                    | CSR2                                                                                                    |
|----------------------------------------------------------------------------------------------------|----------------------------------------------------------------------------------------------------|
| router bgp 100<br>neighbor 2.2.2.2 remote-as 100<br>neighbor 2.2.2.2 update-source lo0<br>!<br>address-family vpnv4<br>neighbor 2.2.2.2 activate | router bgp 100<br>neighbor IBGP peer-group<br>neighbor IBGP remote-as 100<br>neighbor IBGP update-source lo0<br>neighbor 1.1.1.1 peer-group IBGP<br>neighbor 3.3.3.3 peer-group IBGP<br>!<br>address-family vpnv4<br>neighbor IBGP route-reflector-client<br>neighbor 1.1.1.1 activate<br>neighbor 3.3.3.3 activate |
| CSR3                                                                                                    |                                                                                                    |
| router bgp 100<br>neighbor 2.2.2.2 remote-as 100                                                                                                 |                                                                                                    |

Copyrights kbits.live 2006-2025 Website: http://www.kbits.live; Email Page 303 of 366

| neighbor 2.2.2.2 update-source lo0 |  |
|------------------------------------|--|
| !                                  |  |
| address-family vpnv4               |  |
| neighbor 2.2.2.2 activate          |  |

Configure a VRF called Cust-A on the PE Routers (CSR-1 & CSR-3). Use the RD & RT values as 100:1. Configure the interfaces between the PE-CE based on the diagram. Configure BGP as the PE-CE Routing protocol. R4 will be in AS 65004 and R5 will be in AS 65005.

| CSR1                                | CSR3                                |
|-------------------------------------|-------------------------------------|
|                                     |                                     |
| vrf definition Cust-A               | vrf definition Cust-A               |
| rd 100:1                            | rd 100:1                            |
| address-family ipv4                 | address-family ipv4                 |
| route-target both 100:1             | route-target both 100:1             |
| !                                   | !                                   |
| Interface Gig3                      | Interface Gig3                      |
| vrf forwarding Cust-A               | vrf forwarding Cust-A               |
| ip address 192.1.14.1 255.255.255.0 | ip address 192.1.35.3 255.255.255.0 |
| no shut                             | no shut                             |
| !                                   | !                                   |
| router bgp 100                      | router bgp 100                      |
| address-family ipv4 vrf Cust-A      | address-family ipv4 vrf Cust-A      |
| neighbor 192.1.14.4 remote-as 65004 | neighbor 192.1.35.5 remote-as 65005 |

# Task 5

Configure the CE Routers (R4 & R5). Configure BGP as the PE-CE Routing protocol. R4 will be in AS 65004 and R5 will be in AS 65005. Advertise loopback0 interface of R4 & R5 in BGP.

| R4                                                                     | R5                                                                     |
|------------------------------------------------------------------------|------------------------------------------------------------------------|
| Interface E 0/0<br>ip address 192.1.14.4 255.255.255.0<br>no shut<br>! | Interface E 0/0<br>ip address 192.1.35.5 255.255.255.0<br>no shut<br>! |
| Interface loopback0                                                    | Interface loopback0                                                    |
| ip address 10.4.4.4 255.255.255.0                                      | ip address 10.5.5.5 255.255.255.0                                      |
| !                                                                      | !                                                                      |
| router bgp 65004                                                       | router bgp 65005                                                       |
| neighbor 192.1.14.1 remote-as 100                                      | neighbor 192.1.35.3 remote-as 100                                      |
| network 10.4.4.0 mask 255.255.255.0                                    | network 10.5.5.0 mask 255.255.255.0                                    |

Copyrights kbits.live 2006-2025 Website: http://www.kbits.live; Email Page 304 of 366

# Lab 2 – Configuring Multicast VPN (M-VPN) Using Static RP

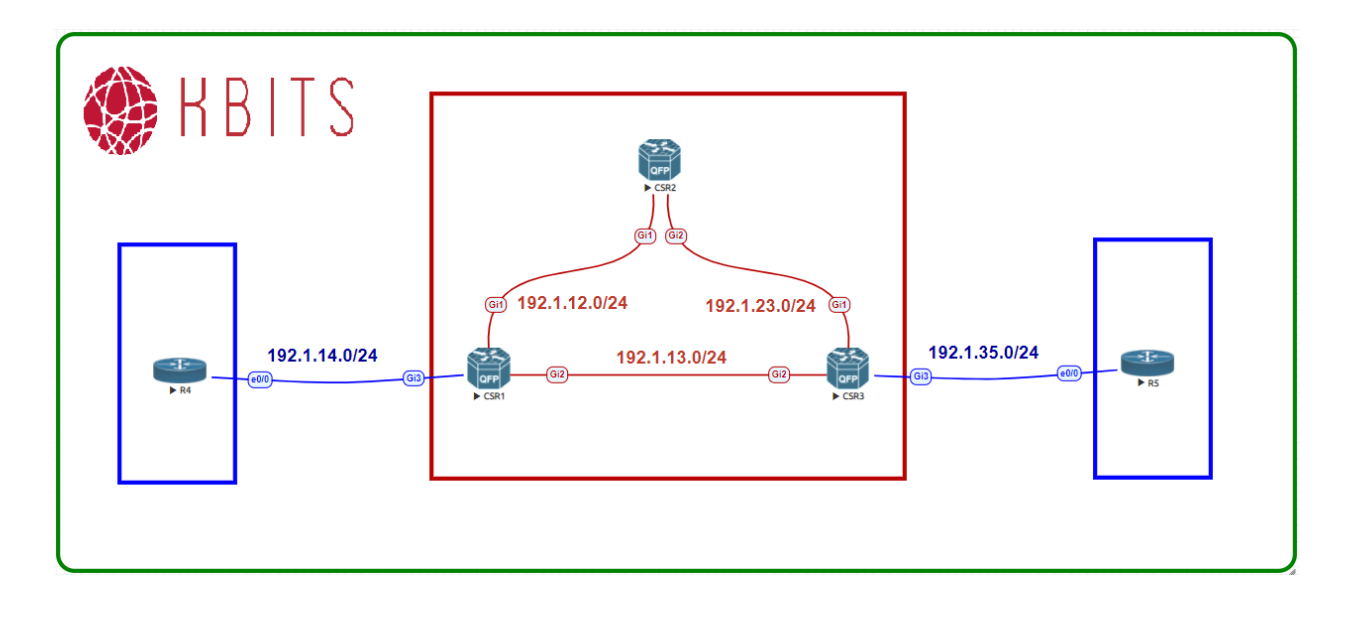

# Task 1

Configure Multicast routing on all SP routers using PIM Sparse-dense-mode. Enable Multicast routing for the CUST-A VRF on the PE routers.

| CSR1                                                                                                    | CSR2                                                                                                    |
|----------------------------------------------------------------------------------------------------|----------------------------------------------------------------------------------------------------|
| Ip multicast-routing distributed<br>!<br>Interface Gig1<br>ip pim sparse-dense-mode<br>!<br>Interface Gig2<br>ip pim sparse-dense-mode<br>! | Ip multicast-routing distributed<br>!<br>Interface Gig1<br>ip pim sparse-dense-mode<br>!<br>Interface Gig2<br>ip pim sparse-dense-mode<br>! |
| ip pim sparse-dense-mode                                                                                                    | ip pim sparse-dense-mode                                                                                                    |
| CSR3                                                                                                    | · · ·                                                                                                    |
| Ip multicast-routing distributed<br>!<br>Interface Gig1<br>ip pim sparse-dense-mode<br>!                                                    |                                                                                                    |

#### Copyrights kbits.live 2006-2025 Website: http://www.kbits.live; Email Page 305 of 366

| Interface Gig2<br>ip pim sparse-dense-mode |  |
|--------------------------------------------|--|
| !                                          |  |
| Interface loop0                            |  |
| ip pim sparse-dense-mode                   |  |

Configure Multicast routing on the Customer Routers (R4 & R5) using PIM Sparse-dense-mode. Configure 10.4.4.4 as the RP-Address. Have the loopback interface join the 224.45.45.45 multicast group.

| R4                              | R5                              |
|---------------------------------|---------------------------------|
|                                 |                                 |
| ip multicast-routing            | ip multicast-routing            |
| !                               | !                               |
| int E 0/0                       | int E 0/0                       |
| ip pim sparse-dense-mode        | ip pim sparse-dense-mode        |
| !                               | !                               |
| int Loopback0                   | int Loopback0                   |
| ip pim sparse-dense-mode        | ip pim sparse-dense-mode        |
| ip igmp join-group 224.45.45.45 | ip igmp join-group 224.45.45.45 |
| !                               | !                               |
| ip pim rp-address 10.4.4.4      | ip pim rp-address 10.4.4.4      |

Copyrights kbits.live 2006-2025 Website: http://www.kbits.live; Email Page 306 of 366

Configure VRF Cust-A for Multicast-Routing on the PE Routers. Use the 239.1.1.1 for the Default MDT group. Use 232.1.1.0/24 for the MDT Data Group.

#### CSR1

```
ip multicast-routing vrf Cust-A distributed
!
vrf definition Cust-A
address-family ipv4
mdt default 239.1.1.1
mdt data 232.1.1.0 0.0.0.255
!
interface Gig3
ip pim sparse-mode
!
ip pim vrf Cust-A rp-address 10.4.4.4
CSR3
ip multicast-routing vrf Cust-A distributed
!
```

vrf definition Cust-A address-family ipv4 mdt default 239.1.1.1 mdt data 232.1.1.0 0.0.0.255 ! interface Gig3 ip pim sparse-mode ! ip pim vrf Cust-A rp-address 10.4.4.4

#### Task 4

Ping 224.45.45.45 from R4 & R5. You should receive replies from R5 & R6. Verify the mroute Table entries

#### R5

Ping 224.45.45.45

### **R6**

Ping 224.45.45.45

Copyrights kbits.live 2006-2025 Website: http://www.kbits.live; Email Page 307 of 366

# Lab 3– Configuring Multicast MPLS VPN (M-VPN) Using Auto-RP

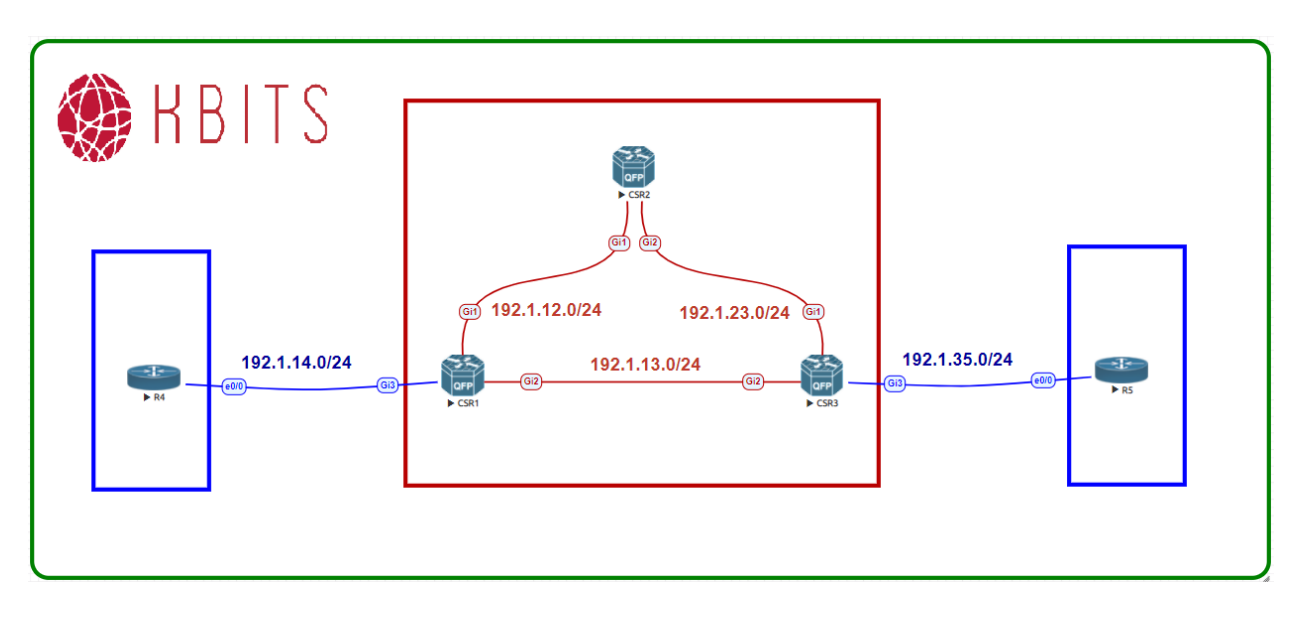

### Task 1

As we will be configuring Auto-RP on R4, take out the static assignment of the RP on CSR1, R4, R5 & CSR3 Routers

| CSR1                                     | CSR3                                     |
|------------------------------------------|------------------------------------------|
| No ip pim vrf Cust-A rp-address 10.4.4.4 | No ip pim vrf Cust-A rp-address 10.4.4.4 |
| R4                                       | R5                                       |
| No ip pim rp-address 10.4.4.4            | No ip pim rp-address 10.4.4.4            |

# Task 2

Configure R4 as the RP-Candidate and the Mapping agent. Use Loopback 0 as the source address with a scope of 10 and an interval of 10 secs.

# R4

ip pim send-rp-announce Loopback0 scope 10 interval 10 ip pim send-rp-discovery Loopback0 scope 10

> Copyrights kbits.live 2006-2025 Website: http://www.kbits.live; Email Page 308 of 366

Verify that the CE routers are notified of the RP Mapping using the show ip pim rp mapping command

#### R4

#### sh ip pim rp mapping

PIM Group-to-RP Mappings

Group(s) 224.0.0.0/4 RP **10.4.4.4** (?), v2v1 Info source: **10.4.4.4** (?), elected via **Auto-RP** Uptime: 00:11:06, expires: 00:02:44

# R5

### sh ip pim rp mapping

PIM Group-to-RP Mappings

Group(s) 224.0.0.0/4 RP **10.4.4.4** (?), v2v1 Info source: **10.4.4.4** (?), elected via **Auto-RP** Uptime: 00:12:25, expires: 00:02:28

> Copyrights kbits.live 2006-2025 Website: http://www.kbits.live; Email Page 309 of 366

# Lab 4 – Configuring Multicast MPLS VPN using mLDP

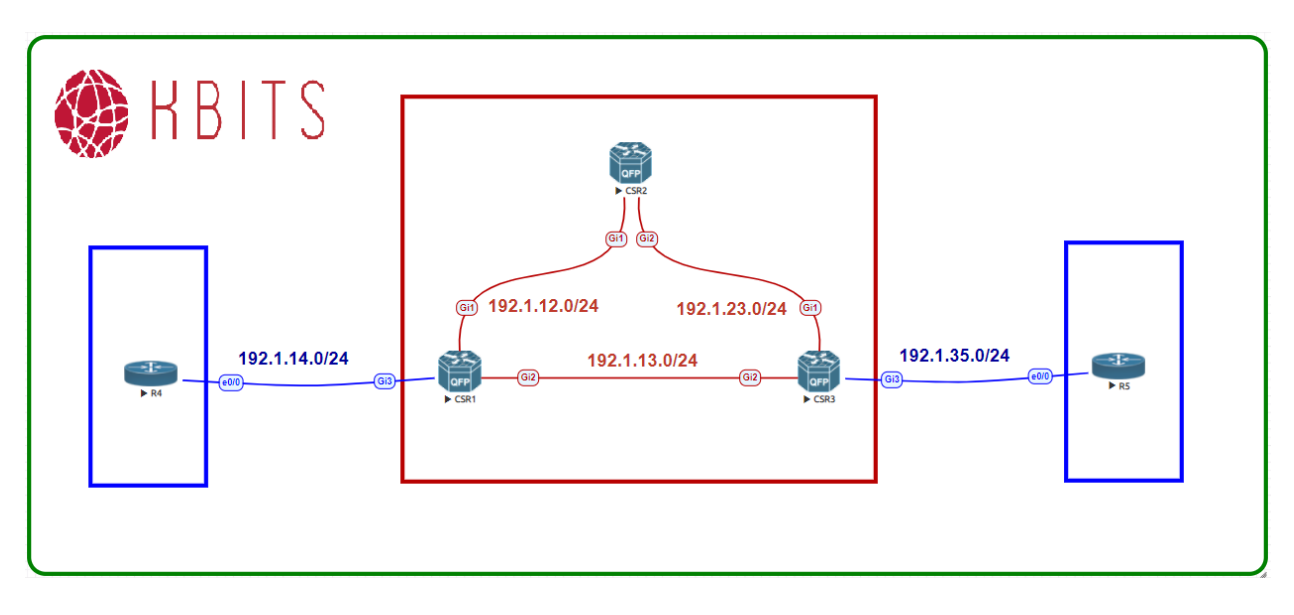

# Task 1

De-Configure MDT default & data under the VRF Cust-A on the PE Routers (CSR1 & CSR3).

| CSR1                                         | CSR3                                         |  |
|----------------------------------------------|----------------------------------------------|--|
| vrf definition CUST-A<br>address-family ipv4 | vrf definition CUST-A<br>address-family ipv4 |  |
| no mdt default 239.1.1.1                     | no mdt default 239.1.1.1                     |  |
| no mdt data 232.1.1.0 0.0.0.255              | no mdt data 232.1.1.0 0.0.0.255              |  |

# Task 2

Configure PE Routers to setup a mLDP neighbor for VRF Cust-A towards each other. Use a VPN ID of 100:1 with a MLDP Label of 200.

| CSR1                          | CSR3                          |  |
|-------------------------------|-------------------------------|--|
| vrf definition CUST-A         | vrf definition CUST-A         |  |
| !<br>vpn id 100:1             | !<br>vpn id 100:1             |  |
| address-family ipv4           | address-family ipv4           |  |
| mdt default mpls mldp 3.3.3.3 | mdt default mpls mldp 1.1.1.1 |  |
| mdt data mpls mldp 200        | mdt data mpls mldp 200        |  |

Copyrights kbits.live 2006-2025 Website: http://www.kbits.live; Email Page 310 of 366

Verify that the other routers are notified of the RP Mapping using the show ip pim rp mapping command

#### R4

#### sh ip pim rp mapping

PIM Group-to-RP Mappings

Group(s) 224.0.0.0/4 RP **10.4.4.4** (?), v2v1 Info source: **10.4.4.4** (?), elected via **Auto-RP** Uptime: 00:11:42, expires: 00:02:11

# R5

#### sh ip pim rp mapping

PIM Group-to-RP Mappings

Group(s) 224.0.0.0/4 RP **10.4.4.4** (?), v2v1 Info source: **10.4.4.4** (?), elected via **Auto-RP** Uptime: 00:12:25, expires: 00:02:28

> Copyrights kbits.live 2006-2025 Website: http://www.kbits.live; Email Page 311 of 366

# **CCIE Service Provider Workbook**

# **Authored By:**

**Khawar Butt** Hepta CCIE # 12353 CCDE # 20110020

# **Configuring MPLS Traffic Engineering**

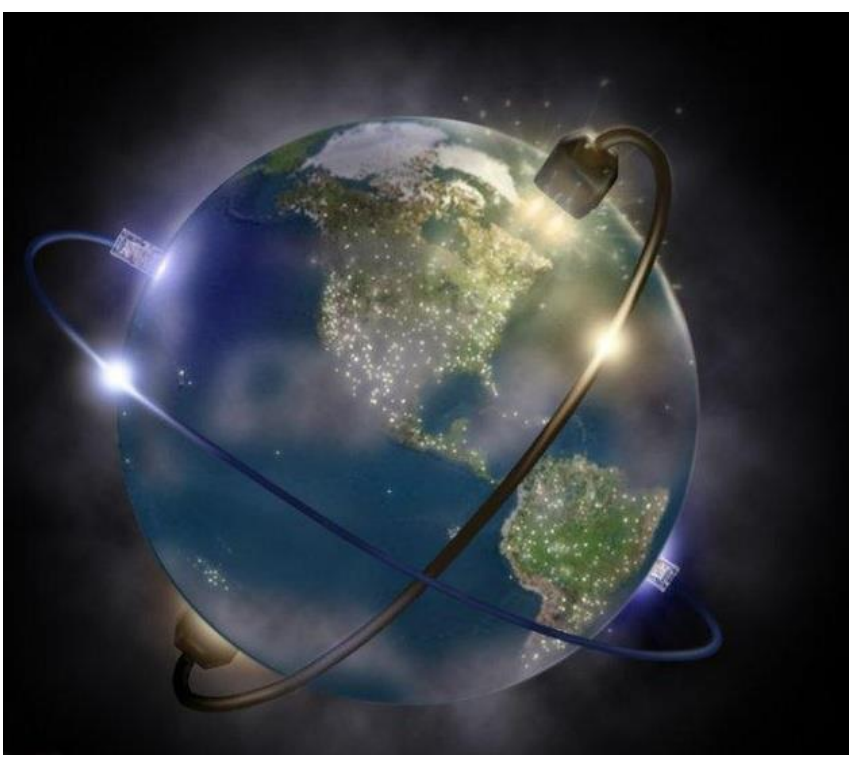

Copyrights kbits.live 2006-2025 Website: http://www.kbits.live; Email Page 312 of 366

# Lab 1 – Configuring SP Core Network with MPLS Unicast Routing

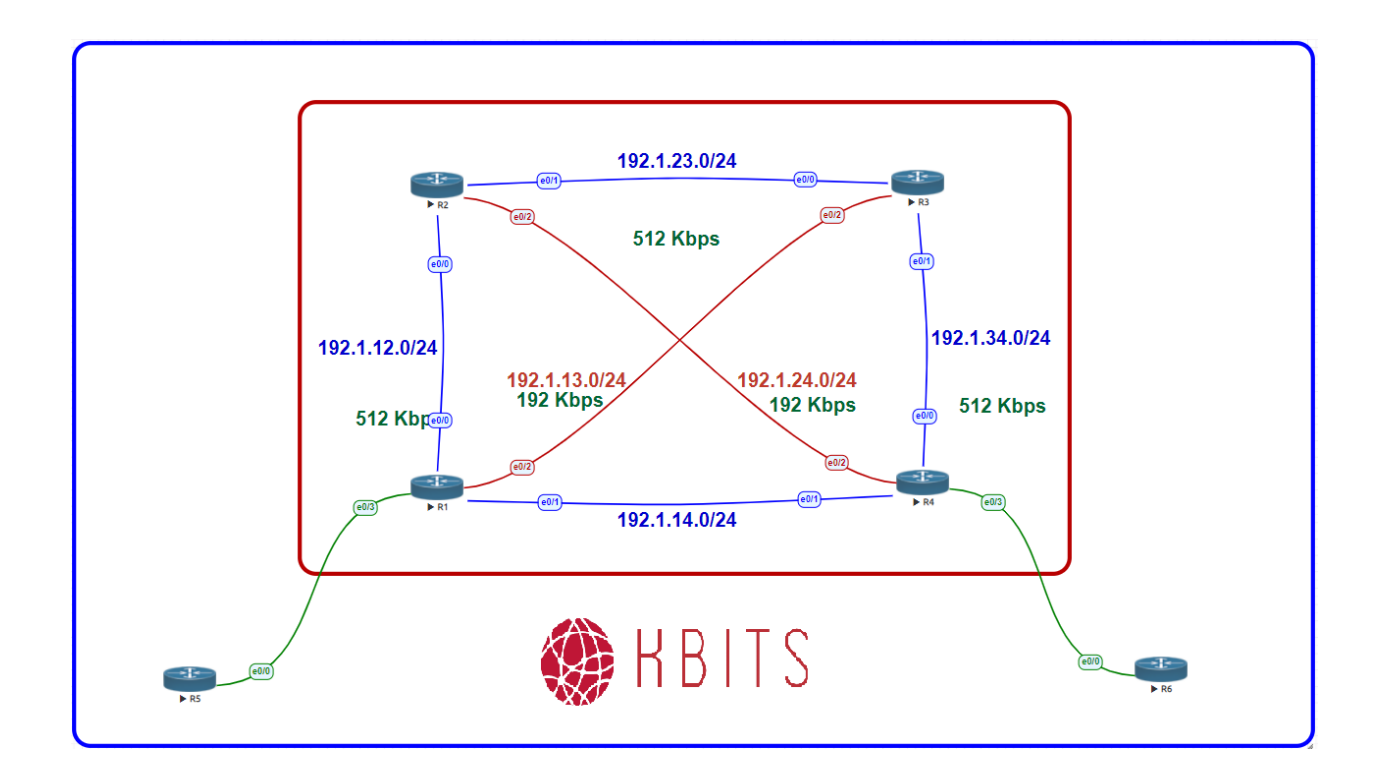

## **Interface IP Address Configuration**

#### **R1**

| Interface  | <b>IP Address</b> | Subnet Mask     |
|------------|-------------------|-----------------|
| Loopback 0 | 1.1.1.1           | 255.255.255.255 |
| E 0/0      | 192.1.12.1        | 255.255.255.0   |
| E 0/1      | 192.1.14.1        | 255.255.255.0   |
| E 0/2      | 192.1.13.1        | 255.255.255.0   |

#### **R2**

| Interface  | IP Address | Subnet Mask     |
|------------|------------|-----------------|
| Loopback 0 | 2.2.2.2    | 255.255.255.255 |
| E 0/0      | 192.1.12.2 | 255.255.255.0   |
| E 0/1      | 192.1.23.2 | 255.255.255.0   |
| E 0/2      | 192.1.24.2 | 255.255.255.0   |

Copyrights kbits.live 2006-2025 Website: http://www.kbits.live; Email Page 313 of 366 R3

| Interface  | IP Address | Subnet Mask     |
|------------|------------|-----------------|
| Loopback 0 | 3.3.3.3    | 255.255.255.255 |
| E 0/0      | 192.1.23.3 | 255.255.255.0   |
| E 0/1      | 192.1.34.3 | 255.255.255.0   |
| E 0/2      | 192.1.13.3 | 255.255.255.0   |

#### R4

| Interface  | <b>IP Address</b> | Subnet Mask     |
|------------|-------------------|-----------------|
| Loopback 0 | 4.4.4.4           | 255.255.255.255 |
| E 0/0      | 192.1.34.4        | 255.255.255.0   |
| E 0/1      | 192.1.14.4        | 255.255.255.0   |
| E 0/2      | 192.1.24.4        | 255.255.255.0   |

#### Task 1

Configure OSPF between all the SP routers (R1, R2, R3, R4). Use 0.0.0.X as the router-id, where x is the Router #. Advertise all links in OSPF.

| R1                                   | R2                                   |
|--------------------------------------|--------------------------------------|
|                                      |                                      |
| router ospf 1                        | router ospf 1                        |
| router-id 0.0.0.1                    | router-id 0.0.0.2                    |
| network 192.1.12.0 0.0.0.255 area 0  | network 192.1.12.0 0.0.0.255 area 0  |
| network 192.1.13.0 0.0.0.255 area 0  | network 192.1.23.0 0.0.0.255 area 0  |
| network 192.1.14.0 0.0.0.255 area 0  | network 192.1.24.0 0.0.0.255 area 0  |
| network 1.0.0.0 0.255.255.255 area 0 | network 2.0.0.0 0.255.255.255 area 0 |
| R3                                   | R4                                   |
|                                      |                                      |
| router ospf 1                        | router ospf 1                        |
| router-id 0.0.0.3                    | router-id 0.0.0.4                    |
| network 192.1.13.0 0.0.0.255 area 0  | network 192.1.14.0 0.0.0.255 area 0  |
| network 192.1.23.0 0.0.0.255 area 0  | network 192.1.24.0 0.0.0.255 area 0  |
| network 192.1.34.0 0.0.0.255 area 0  | network 192.1.34.0 0.0.0.255 area 0  |
| network 3.0.0.0 0.255.255.255 area 0 | network 4.0.0.0 0.255.255.255 area 0 |

Copyrights kbits.live 2006-2025 Website: http://www.kbits.live; Email Page 314 of 366

Configure MPLS on all the physical links in the SP Network. The LDP neighbour relationships should be formed based on the most reliable interface.

| R1                                 | R2                                 |
|------------------------------------|------------------------------------|
| Mpls ldp router-id Loopback 0<br>! | Mpls ldp router-id Loopback 0<br>! |
| Interface E 0/0                    | Interface E 0/0                    |
| 1<br>!                             | !                                  |
| Interface E 0/1                    | Interface E 0/1                    |
| mpls ip                            | mpls ip                            |
| !                                  | !                                  |
| Interface E 0/2                    | Interface E $0/2$                  |
|                                    | R4                                 |
|                                    |                                    |
| Mpls ldp router-id Loopback 0      | Mpls ldp router-id Loopback 0      |
| !                                  | !                                  |
| Interface E 0/0                    | Interface E 0/0                    |
| mpls ip                            | mpls ip                            |
| $\frac{1}{1}$                      | !<br>Interface E 0 (1              |
| Interface E 0/1                    | Interface E 0/1                    |
|                                    |                                    |
| Interface E 0/2                    | Interface E 0/2                    |
| mpls ip                            | mpls ip                            |

Copyrights kbits.live 2006-2025 Website: http://www.kbits.live; Email Page 315 of 366

# Lab 2 – Configuring MPLS TE - Static Tunnels

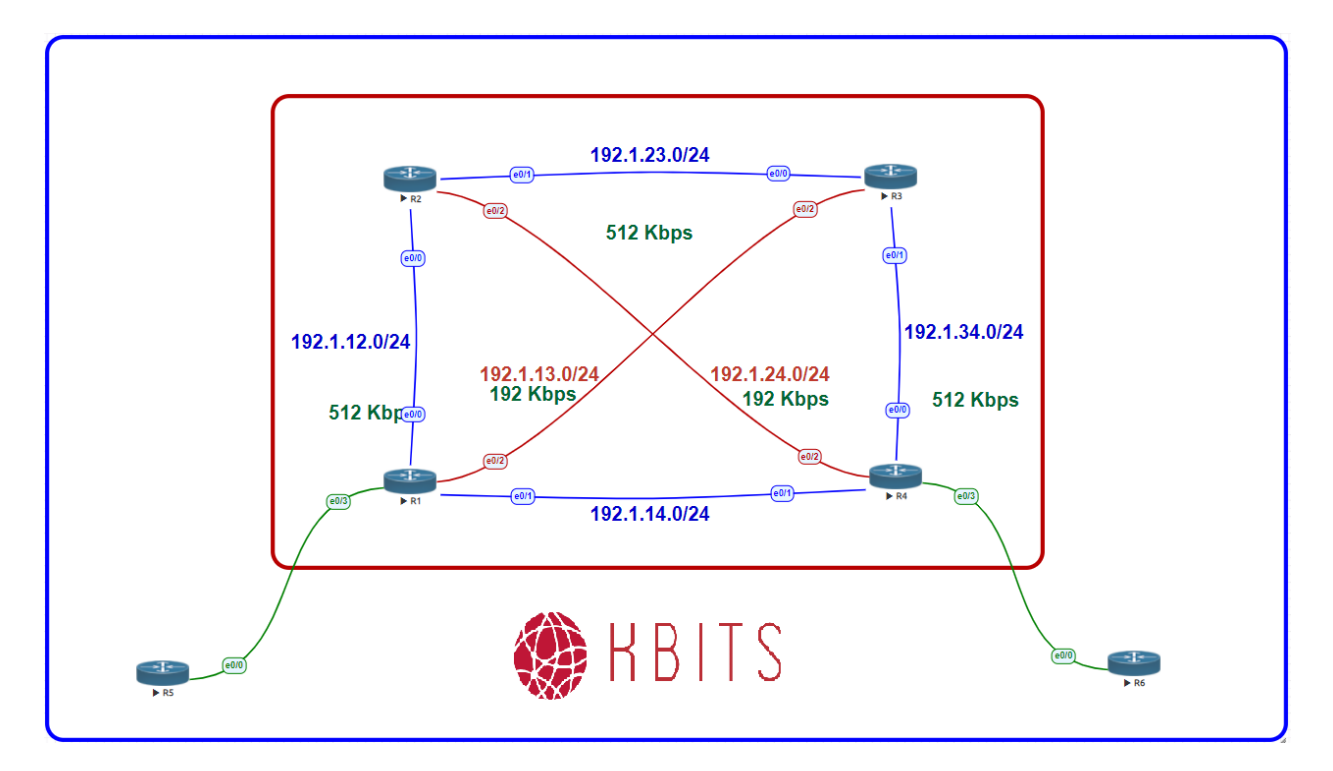

### Task 1

Enable MPLS Traffic Engineering on all the Core Routers. OSPF Area 0 should also be enabled for MPLS TE. Use Loopback 0 as the router-id.

| R1                                                              | R2                                                              |
|-----------------------------------------------------------------|-----------------------------------------------------------------|
| Mpls traffic-eng tunnels<br>!<br>router ospf 1                  | Mpls traffic-eng tunnels<br>!<br>router ospf 1                  |
| Mpls traffic-eng router-id Loopback0<br>Mpls traffic-eng area 0 | Mpls traffic-eng router-id Loopback0<br>Mpls traffic-eng area 0 |
| R3                                                              | R4                                                              |
| Mpls traffic-eng tunnels<br>!                                   | Mpls traffic-eng tunnels<br>!                                   |
| router ospf 1                                                   | router ospf 1                                                   |
| Mpls traffic-eng router-id Loopback0                            | Mpls traffic-eng router-id Loopback0                            |
| Mpls traffic-eng area 0                                         | Mpls trattic-eng area 0                                         |

Copyrights kbits.live 2006-2025 Website: http://www.kbits.live; Email Page 316 of 366

Enable MPLS Traffic Engineering on all the SP Interfaces.

| R1                       | R2                       |
|--------------------------|--------------------------|
| Interface E 0/0          | Interface E 0/0          |
| mpls traffic-eng Tunnels | mpls traffic-eng Tunnels |
| !                        | !                        |
| Interface E 0/1          | Interface E 0/1          |
| mpls traffic-eng Tunnels | mpls traffic-eng Tunnels |
| !                        | !                        |
| Interface E 0/2          | Interface E 0/2          |
| mpls traffic-eng Tunnels | mpls traffic-eng Tunnels |
| R3                       | R4                       |
| Interface E 0/0          | Interface E 0/0          |
| mpls traffic-eng Tunnels | mpls traffic-eng Tunnels |
| !                        | !                        |
| Interface E 0/1          | Interface E 0/1          |
| mpls traffic-eng Tunnels | mpls traffic-eng Tunnels |
| !                        | !                        |
| Interface E 0/2          | Interface E 0/2          |
| mpls traffic-eng Tunnels | mpls traffic-eng Tunnels |

#### Task 3

Enable RSVP Bandwidth reservation on all Interfaces on all SP Routers. Configure a reservation of 512 on all E 0/0 & E 0/1 ports. Configure a reservation of 192 on all E 0/2 Interfaces.

| R1                    | R2                    |
|-----------------------|-----------------------|
| Interface E 0/0       | Interface E 0/0       |
| ip rsvp bandwidth 512 | ip rsvp bandwidth 512 |
| !                     | !                     |
| Interface E 0/1       | Interface E 0/1       |
| ip rsvp bandwidth 512 | ip rsvp bandwidth 512 |
| !                     | !                     |
| Interface E 0/2       | Interface E 0/2       |
| ip rsvp bandwidth 192 | ip rsvp bandwidth 192 |
| R3                    | R4                    |
| Interface E 0/0       | Interface E 0/0       |
| ip rsvp bandwidth 512 | ip rsvp bandwidth 512 |
| !                     | !                     |

Copyrights kbits.live 2006-2025 Website: http://www.kbits.live; Email Page 317 of 366

| Interface E 0/1       | Interface E 0/1       |
|-----------------------|-----------------------|
| ip rsvp bandwidth 512 | ip rsvp bandwidth 512 |
| !                     | !                     |
| Interface E 0/2       | Interface $E 0/2$     |
| ip rsvp bandwidth 192 | ip rsvp bandwidth 192 |

Configure a MPLS TE Tunnel to have R1 use the R1-> R2 -> R4 path for Traffic destined to 4.4.4.4. This tunnel should have a bandwidth reservation requirement of 128 kbps.

#### **R1**

```
ip explicit-path name R1-R4 enable
next-address 2.2.2.2
next-address 4.4.4.4
!
Interface Tunnel 14
ip unnumbered Loopback0
tunnel destination 4.4.4.4
tunnel mode mpls traffic-eng
tunnel mpls traffic-eng autoroute announce
tunnel mpls traffic-eng priority 4.4
tunnel mpls traffic-eng bandwidth 128
tunnel mpls traffic-eng path-option 1 explicit name R1-R4
Notes: Make sure the Tunnel comes up and it is used in the routing table as the
next hop for the 4.4.4.4 network.
```

#### liext hop for the 1.1.1.1 het

#### Task 5

Configure a MPLS TE Tunnel to have R2 use the R2-> R1 path for Traffic destined to 1.1.1.1. This tunnel should have a bandwidth reservation requirement of 400 kbps.

#### **R2**

```
ip explicit-path name R2-R1 enable
next-address 1.1.1.1
!
Interface Tunnel 21
ip unnumbered Loopback0
tunnel destination 1.1.1.1
tunnel mode mpls traffic-eng
tunnel mpls traffic-eng bandwidth 400
tunnel mpls traffic-eng path-option 1 explicit name R2-R1
```

Copyrights kbits.live 2006-2025 Website: http://www.kbits.live; Email Page 318 of 366 tunnel mpls traffic-eng priority 3 3

tunnel mpls traffic-eng autoroute announce

**Notes:** Make sure the Tunnel comes up and it is used in the routing table as the next hop for the 1.1.1.1 network.

## Task 6

Configure a MPLS TE Tunnel to have R4 use the R4-> R3 -> R1 path for Traffic destined to 1.1.1.1. This tunnel should have a bandwidth reservation requirement of 128 kbps.

# R4

ip explicit-path name R4-R1 enable next-address 3.3.3.3 next-address 1.1.1.1 ! Interface Tunnel 41 ip unnumbered Loopback0 tunnel destination 1.1.1.1 tunnel mode mpls traffic-eng tunnel mpls traffic-eng bandwidth 128 tunnel mpls traffic-eng path-option 1 explicit name R4-R1 tunnel mpls traffic-eng priority 3 3 tunnel mpls traffic-eng autoroute announce Notes: Make sure the Tunnel comes up and it is used in the routing table as the next hop for the 1.1.1.1 network.

# Task 7

Configure a MPLS TE Tunnel to have R1 use the R1-> R2 -> R3 path for Traffic destined to 1.1.1.1. This tunnel should have a bandwidth reservation requirement of 128 kbps. This is a high priority tunnel.

# R1

ip explicit-path name R1-R3 enable
next-address 2.2.2.2
next-address 3.3.3.3
!
Interface Tunnel 13
ip unnumbered Loopback0
tunnel destination 3.3.3.3
tunnel mode mpls traffic-eng
tunnel mpls traffic-eng bandwidth 400
tunnel mpls traffic-eng path-option 1 explicit name R1-R3

Copyrights kbits.live 2006-2025 Website: http://www.kbits.live; Email Page 319 of 366 tunnel mpls traffic-eng priority 2 2

tunnel mpls traffic-eng autoroute announce

**Notes:** Make sure the Tunnel comes up and it is used in the routing table as the next hop for the 3.3.3.3 network.

Copyrights kbits.live 2006-2025 Website: http://www.kbits.live; Email Page 320 of 366

# Lab 3 – Configuring MPLS TE - Dynamic Tunnels

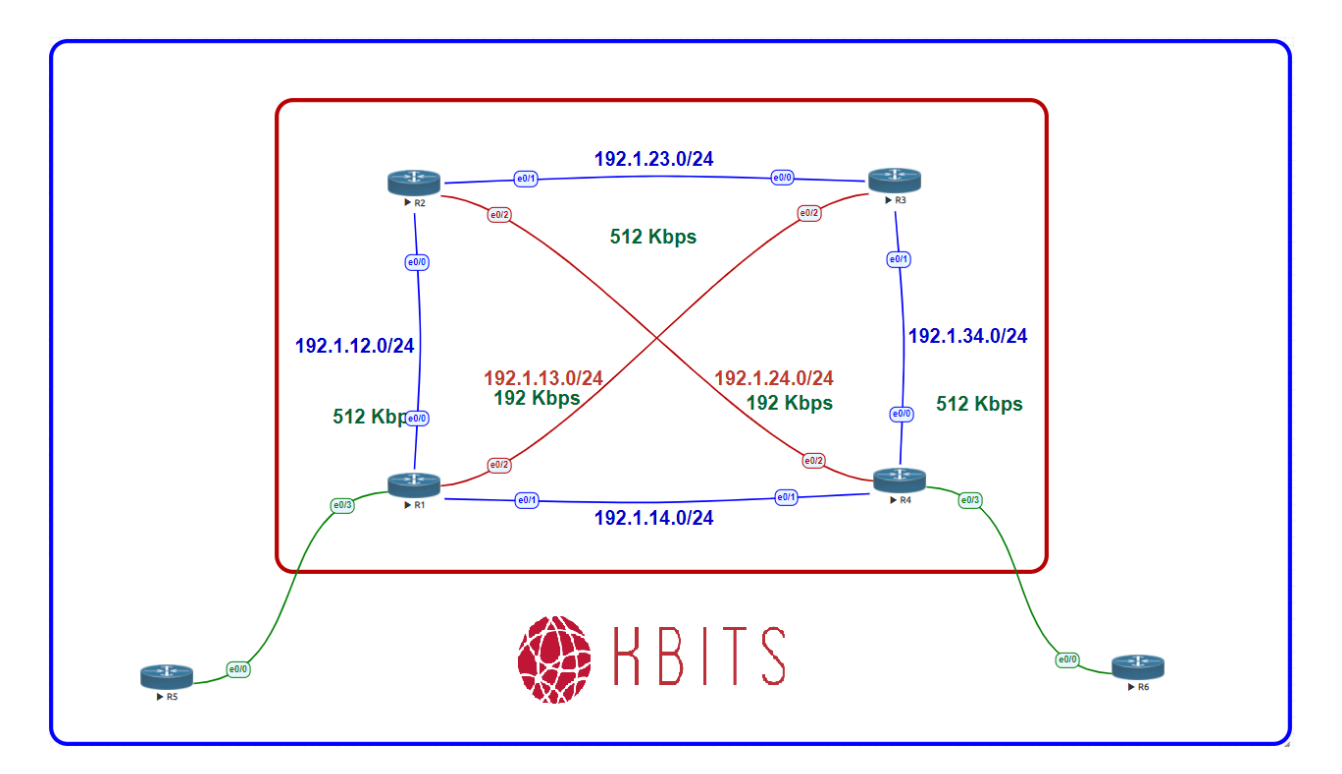

### Task 1

Delete the Tunnels created in Lab 2. We will be creating tunnels dynamically based on the available bandwidth the routing protocol metrics.

| R1                                               | R2                     |
|--------------------------------------------------|------------------------|
| No Interface Tunnel 14<br>No Interface Tunnel 13 | No Interface Tunnel 21 |
| R4                                               |                        |
| No Interface Tunnel 41                           |                        |

# Task 2

Configure a dynamic MPLS TE Tunnel on R1 toward R4 with a bandwidth requirement of 128 kbps.

# **R1**

Interface Tunnel 14 ip unnumbered Loopback0

> Copyrights kbits.live 2006-2025 Website: http://www.kbits.live; Email Page 321 of 366

tunnel destination 4.4.4 tunnel mode mpls traffic-eng tunnel mpls traffic-eng bandwidth 128 tunnel mpls traffic-eng path-option 1 dynamic tunnel mpls traffic-eng priority 3 3 tunnel mpls traffic-eng autoroute announce tunnel mpls traffic-eng autoroute announce

#### Task 3

Configure a dynamic MPLS TE Tunnel on R2 toward R1 with a bandwidth requirement of 400 kbps.

### **R2**

Interface Tunnel 21 ip unnumbered Loopback0 tunnel destination 1.1.1.1 tunnel mode mpls traffic-eng tunnel mpls traffic-eng bandwidth 400 tunnel mpls traffic-eng path-option 1 dynamic tunnel mpls traffic-eng priority 3 3 tunnel mpls traffic-eng autoroute announce

#### Task 4

Configure a dynamic MPLS TE Tunnel on R1 toward R2 with a bandwidth requirement of 400 kbps.

# **R1**

Interface Tunnel 12 ip unnumbered Loopback0 tunnel destination 2.2.2.2 tunnel mode mpls traffic-eng tunnel mpls traffic-eng bandwidth 400 tunnel mpls traffic-eng path-option 1 dynamic tunnel mpls traffic-eng priority 2 2 tunnel mpls traffic-eng autoroute announce

> Copyrights kbits.live 2006-2025 Website: http://www.kbits.live; Email Page 322 of 366

Verify which tunnels were created. Also, verify the path that is being taken by the Tunnels.

| R1                           | R2                           |
|------------------------------|------------------------------|
| show mpls traffic-eng tunnel | show mpls traffic-eng tunnel |

Copyrights kbits.live 2006-2025 Website: http://www.kbits.live; Email Page 323 of 366

# Lab 4 – Configuring MPLS TE - Dynamic Tunnels with Pre-emption

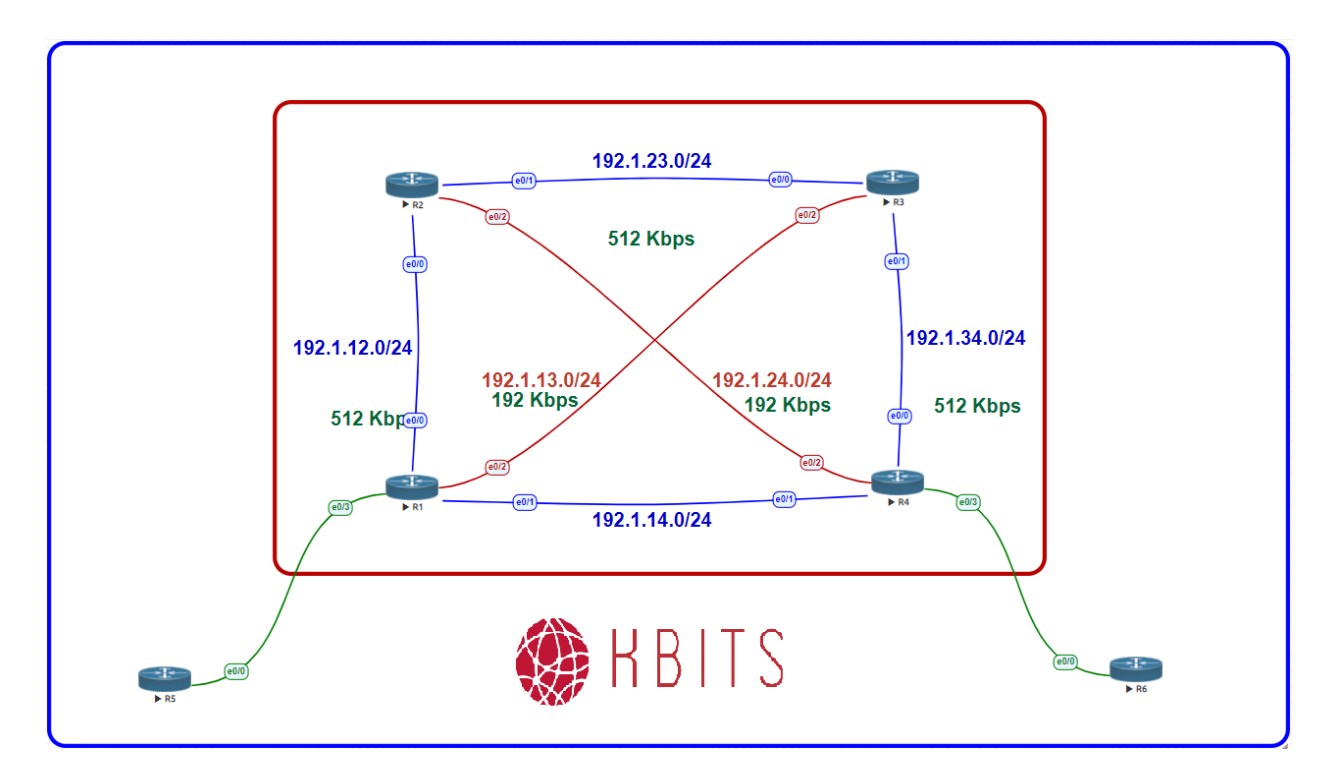

#### Task 5

Configure a dynamic MPLS TE Tunnel on R1 toward R3 with a bandwidth requirement of 400 kbps.

# **R1**

Interface Tunnel 13 ip unnumbered Loopback0 tunnel destination 3.3.3.3 tunnel mode mpls traffic-eng tunnel mpls traffic-eng bandwidth 300 tunnel mpls traffic-eng path-option 1 dynamic tunnel mpls traffic-eng priority 3 3 tunnel mpls traffic-eng autoroute announce

> Copyrights kbits.live 2006-2025 Website: http://www.kbits.live; Email Page 324 of 366
Verify if the tunnel came up by checking the routing table for reachability to 3.3.3.3.

#### **R1**

Show IP route

**Note :** The tunnel didn't come up as the all the bandwidth was already reserved by the other Tunnels.

#### Task 3

Change the mpls traffic-eng priority for the Tunnel on R1 towards 3.3.3.3 to 2 for both Setup and Hold. Check to see if the Tunnel Came up.

#### **R1**

Interfae Tunnel13 Tunnel mpls traffic-eng priority 2 2

Show IP route

**Note :** The tunnel did come up as the priority for this tunnel was better than the previous tunnels.

Copyrights kbits.live 2006-2025 Website: http://www.kbits.live; Email Page 325 of 366

# Lab 5 – Configuring MPLS TE with IS-IS

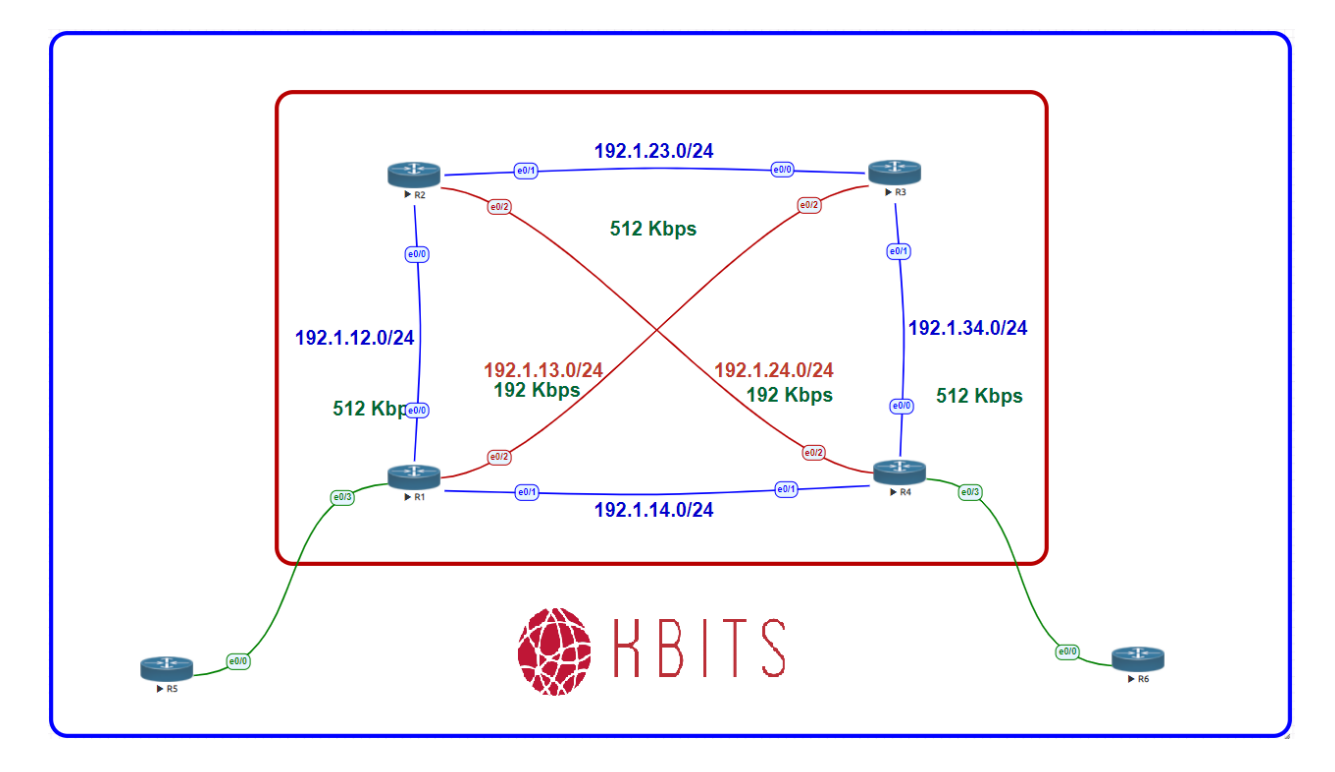

#### Task 1

Disable OSPF on all 4 Core Routers.

| R1               | R2               |
|------------------|------------------|
| No router ospf 1 | No router ospf 1 |
| R3               | R4               |
| No router ospf 1 | No router ospf 1 |

# Task 2

Configure IS-IS on all 4 routers in a single Area 49.0000. Use XXXX.XXX.XXXX as the System ID. Advertise all the Loopbacks in IS-IS. Make sure that the Routers only establish L1 Adjacencies with each other. Enable Wide style metric to accomodate MPLS TE.

Page 326 of 366

| R1                                                                                   | R2                                                                                  |
|--------------------------------------------------------------------------------------|-------------------------------------------------------------------------------------|
| Router isis<br>Net 49.0000.1111.1111.1111.00<br>Is-type level-1<br>Metric-style wide | Router isis<br>Net 49.0000.2222.2222.222.00<br>Is-type level-1<br>Metric-style wide |
| Copyrights kbits.live 2006-2025<br>Website: http://www.kbits.live: Email             |                                                                                     |

| !                             | !                             |
|-------------------------------|-------------------------------|
| Int Loopback0                 | Int Loopback0                 |
| Ip router isis                | Ip router isis                |
| Int E 0/0                     | Int E 0/0                     |
| Ip router isis                | Ip router isis                |
| Int E 0/1                     | Int E 0/1                     |
| Ip router isis                | Ip router isis                |
| Int E 0/2                     | Int E 0/2                     |
| Ip router isis                | Ip router isis                |
| R3                            | R4                            |
|                               |                               |
| Router isis                   | Router isis                   |
| Net 49.0000.3333.3333.3333.00 | Net 49.0000.4444.4444.4444.00 |
| Is-type level-1               | Is-type level-1               |
| Metric-style wide             | Metric-style wide             |
| !                             | !                             |
| Int Loopback0                 | Int Loopback0                 |
| Ip router isis                | Ip router isis                |
| Int E 0/0                     | Int E 0/0                     |
| Ip router isis                | Ip router isis                |
| Int E 0/1                     | Int E 0/1                     |
| Ip router isis                | Ip router isis                |
| Int E 0/2                     | Int E 0/2                     |
| Ip router isis                | Ip router isis                |

Enable MPLS Traffic Engineering IS-IS for all Level-1 neighbors. Use Loopback 0 as the router-id.

| R1                                   | R2                                   |
|--------------------------------------|--------------------------------------|
|                                      |                                      |
| router isis                          | router isis                          |
| Mpls traffic-eng router-id Loopback0 | Mpls traffic-eng router-id Loopback0 |
| Mpls traffic-eng level-1             | Mpls traffic-eng level-1             |
| R3                                   | R4                                   |
|                                      |                                      |
| router isis                          | router isis                          |
| Mpls traffic-eng router-id Loopback0 | Mpls traffic-eng router-id Loopback0 |
| Mpls traffic-eng level-1             | Mpls traffic-eng level-1             |

Copyrights kbits.live 2006-2025 Website: http://www.kbits.live; Email Page 327 of 366

Verify the status of the tunnels on R1 & R2.

| R1                               | R2                               |
|----------------------------------|----------------------------------|
| Show IP route                    | Show IP route                    |
| !                                | !                                |
| Sh mpls traffic-eng tunnel brief | Sh mpls traffic-eng tunnel brief |

Copyrights kbits.live 2006-2025 Website: http://www.kbits.live; Email Page 328 of 366

# Lab 6 – Configuring MPLS TE - Link Protection with Fast Re-Route (FRR)

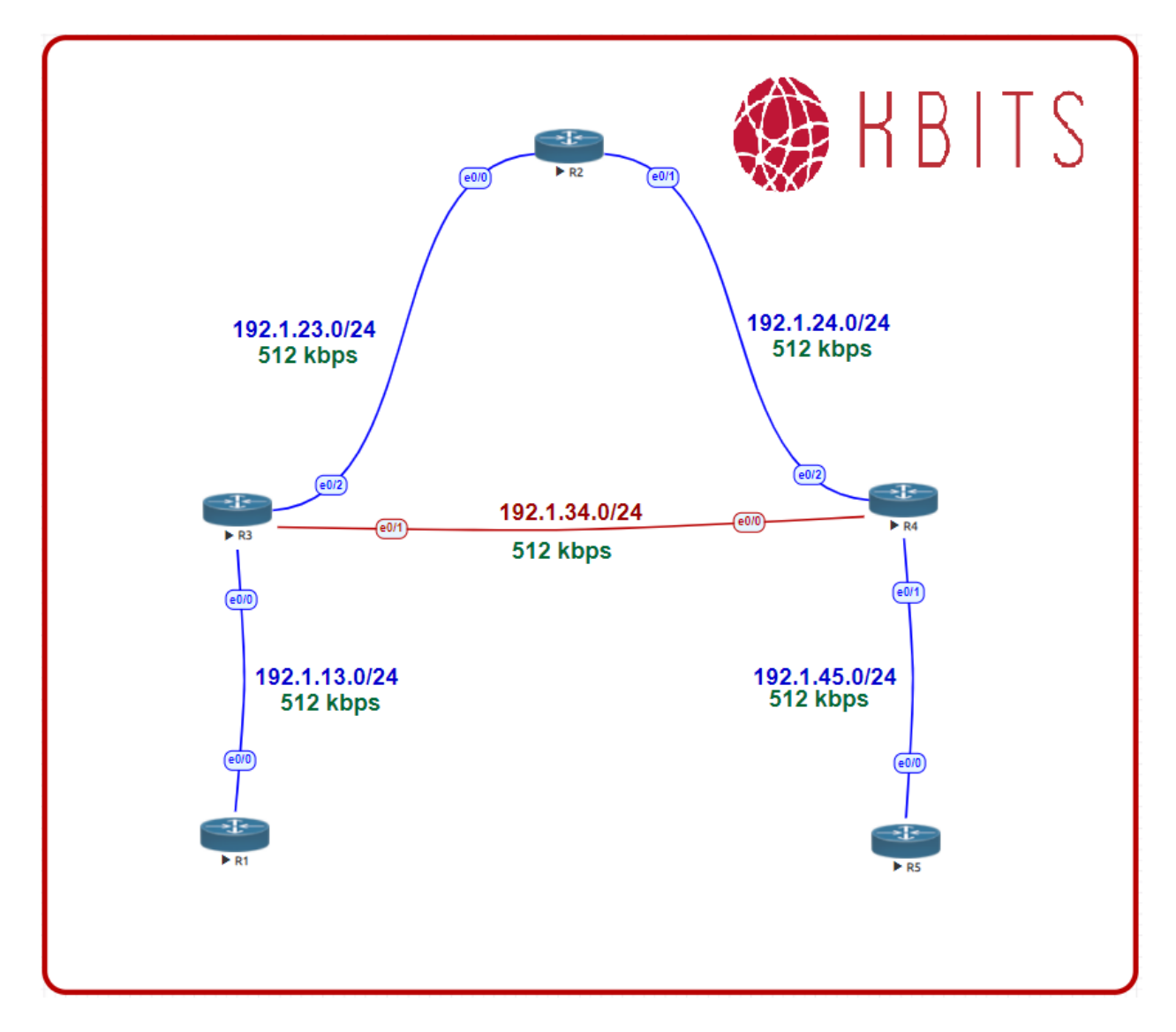

# **Interface IP Address Configuration**

#### **R1**

| Interface  | IP Address | Subnet Mask     |
|------------|------------|-----------------|
| Loopback 0 | 1.1.1.1    | 255.255.255.255 |
| E 0/0      | 192.1.13.1 | 255.255.255.0   |

Copyrights kbits.live 2006-2025 Website: http://www.kbits.live; Email Page 329 of 366 **R2** 

| Interface  | IP Address | Subnet Mask     |
|------------|------------|-----------------|
| Loopback 0 | 2.2.2.2    | 255.255.255.255 |
| E 0/0      | 192.1.23.2 | 255.255.255.0   |
| E 0/1      | 192.1.24.2 | 255.255.255.0   |

# R3

| Interface  | IP Address | Subnet Mask     |
|------------|------------|-----------------|
| Loopback 0 | 3.3.3.3    | 255.255.255.255 |
| E 0/0      | 192.1.13.3 | 255.255.255.0   |
| E 0/1      | 192.1.34.3 | 255.255.255.0   |
| E 0/2      | 192.1.23.3 | 255.255.255.0   |

# R4

| Interface  | IP Address | Subnet Mask     |
|------------|------------|-----------------|
| Loopback 0 | 4.4.4.4    | 255.255.255.255 |
| E 0/0      | 192.1.34.4 | 255.255.255.0   |
| E 0/1      | 192.1.45.4 | 255.255.255.0   |
| E 0/2      | 192.1.24.4 | 255.255.255.0   |

# R5

| Interface  | IP Address | Subnet Mask   |
|------------|------------|---------------|
| Loopback 0 | 5.5.5.5    | 255.255.255.0 |
| E 0/0      | 192.1.45.5 | 255.255.255.0 |

# Task 1

Configure OSPF between all the SP routers (R1, R2, R3, R4 & R5). Use x.x.x. as the router-id, where x is the Router number. Advertise all links in OSPF.

| R1                                | R2                                |
|-----------------------------------|-----------------------------------|
|                                   |                                   |
| Router ospf 1                     | Router ospf 1                     |
| Router-id 1.1.1.1                 | Router-id 2.2.2.2                 |
| Network 1.1.1.1 0.0.0.0 area 0    | Network 2.2.2.2 0.0.0.0 area 0    |
| Network 192.1.13.1 0.0.0.0 area 0 | Network 192.1.23.2 0.0.0.0 area 0 |
|                                   | Network 192.1.24.2 0.0.0.0 area 0 |
| R3                                | R4                                |
|                                   |                                   |
| Router ospf 1                     | Router ospf 1                     |
| Commighto Inhito 1ino 2006 2025   |                                   |

#### Copyrights kbits.live 2006-2025 Website: http://www.kbits.live; Email Page 330 of 366

| Router-id 4.4.4.4                 |
|-----------------------------------|
| Network 4.4.4.4 0.0.0.0 area 0    |
| Network 192.1.24.4 0.0.0.0 area 0 |
| Network 192.1.34.4 0.0.0.0 area 0 |
| Network 192.1.45.4 0.0.0.0 area 0 |
|                                   |
|                                   |
|                                   |
|                                   |
|                                   |
|                                   |
|                                   |

Configure MPLS on all the physical links in the SP Network. The LDP neighbour relationships should be formed based on the most reliable interface.

| R1                                                                                                    | R2                                                                                                    |
|----------------------------------------------------------------------------------------------------|----------------------------------------------------------------------------------------------------|
| Mpls ldp router-id Loopback0<br>!<br>Interface E 0/0<br>Mpls ip                                                                       | Mpls ldp router-id Loopback0<br>!<br>Interface E 0/0<br>Mpls ip<br>!<br>Interface E 0/1<br>Mpls ip                                    |
| R3                                                                                                    | R4                                                                                                    |
| Mpls ldp router-id Loopback0<br>!<br>Interface E 0/0<br>Mpls ip<br>!<br>Interface E 0/1<br>Mpls ip<br>!<br>Interface E 0/2<br>Mpls ip | Mpls ldp router-id Loopback0<br>!<br>Interface E 0/0<br>Mpls ip<br>!<br>Interface E 0/1<br>Mpls ip<br>!<br>Interface E 0/2<br>Mpls ip |
| R5                                                                                                    |                                                                                                    |
| Mpls ldp router-id Loopback0<br>!<br>Interface E 0/0<br>Mpls ip                                                                       |                                                                                                    |

Copyrights kbits.live 2006-2025 Website: http://www.kbits.live; Email Page 331 of 366

Enable MPLS Traffic Engineering on all the Core Routers. OSPF Area 0 should also be enabled for MPLS TE. Use Loopback 0 as the router-id.

| R1                                                              | R2                                                              |
|-----------------------------------------------------------------|-----------------------------------------------------------------|
| Mpls traffic-eng tunnels                                        | Mpls traffic-eng tunnels                                        |
| !<br>router conf 1                                              | !<br>router conf 1                                              |
| Mpls traffic-eng router-id Loopback0                            | Mpls traffic-eng router-id Loopback0                            |
| Mpls traffic-eng area 0                                         | Mpls traffic-eng area 0                                         |
| R3                                                              | R4                                                              |
| Mpls traffic-eng tunnels<br>!                                   | Mpls traffic-eng tunnels<br>!                                   |
| router ospf 1                                                   | router ospf 1                                                   |
| Mpls traffic-eng router-id Loopback0<br>Mpls traffic-eng area 0 | Mpls traffic-eng router-id Loopback0<br>Mpls traffic-eng area 0 |
| R5                                                              | · · · · · · · · · · · · · · · · · · ·                           |
| Mpls traffic-eng tunnels<br>!                                   |                                                                 |
| Mpls traffic-eng router-id Loopback0                            |                                                                 |
| Mpls traffic-eng area 0                                         |                                                                 |

#### Task 4

Enable RSVP Bandwidth reservation & MPLS Traffic Engineering on all SP Interfaces on all SP Routers. Configure a reservation of 512 on all Fastethernet ports. Configure a reservation of 192 on all Serial ports.

| R1                                                            | R2                                                                                                    |
|---------------------------------------------------------------|----------------------------------------------------------------------------------------------------|
| int E 0/0<br>mpls traffic-eng tunnel<br>ip rsvp bandwidth 512 | int E 0/0<br>mpls traffic-eng tunnel<br>ip rsvp bandwidth 512<br>int E 0/1<br>mpls traffic-eng tunnel<br>ip rsvp bandwidth 512 |
| R3                                                            | R4                                                                                                    |
| int E 0/0<br>mpls traffic-eng tunnel<br>ip rsvp bandwidth 512 | int E 0/0<br>mpls traffic-eng tunnel<br>ip rsvp bandwidth 512                                                                  |

Copyrights kbits.live 2006-2025 Website: http://www.kbits.live; Email Page 332 of 366

| int E 0/1               | int E 0/1               |
|-------------------------|-------------------------|
| mpls traffic-eng tunnel | mpls traffic-eng tunnel |
| ip rsvp bandwidth 512   | ip rsvp bandwidth 512   |
| int E 0/2               | int E 0/2               |
| mpls traffic-eng tunnel | mpls traffic-eng tunnel |
| ip rsvp bandwidth 192   | ip rsvp bandwidth 192   |
| R5                      |                         |
|                         |                         |
| int E 0/0               |                         |
| mpls traffic-eng tunnel |                         |
| ip rsvp bandwidth 512   |                         |

Configure a MPLS TE Tunnel to have R1 use the R1-> R3 -> R4 -> R5 path for Traffic destined to 5.5.5.5. This tunnel should have a bandwidth reservation requirement of 128 kbps. Enable Link Protection using the Fast Re-route feature.

# **R1**

Interface Tunnel 1 ip unnumbered Loopback0 tunnel destination 5.5.5.5 tunnel mode mpls traffic-eng tunnel mpls traffic-eng autoroute announce tunnel mpls traffic-eng priority 4 4 tunnel mpls traffic-eng bandwidth 128 tunnel mpls traffic-eng path-option 1 explicit name R1-R5 tunnel mpls traffic-eng fast-reroute ! ip explicit-path name R1-R5 enable next-address 3.3.3.3 next-address 4.4.4.4 next-address 5.5.5.5

**Notes:** Make sure the Tunnel comes up and it is used in the routing table as the next hop for the 5.5.5.5 network.

Copyrights kbits.live 2006-2025 Website: http://www.kbits.live; Email Page 333 of 366

Configure a MPLS TE Tunnel on R3 to provide link protection for the R3-R4 link by using a backup path via R2 to R4. This tunnel should also have a bandwidth reservation requirement of 128 kbps. This tunnel should be used only as a backup in case of R3-R4 link going down. Configure this tunnel as the back link on the Protected Link.

#### R3

Interface Tunnel 1 ip unnumbered Loopback0 tunnel destination 4.4.4.4 tunnel mode mpls traffic-eng tunnel mpls traffic-eng priority 4 4 tunnel mpls traffic-eng bandwidth 128 tunnel mpls traffic-eng path-option 1 explicit name R3-R4 ! ip explicit-path name R3-R4 enable next-address 2.2.2.2 next-address 4.4.4.4 ! Interface E 0/1 Mpls traffic-eng backup tunnel 1 Note: Use the show mpls traffic-eng fast-reroute database to check whether the

FRR interface is being used or is ready for Use. Under normal circumstances, it will be in Ready state. When the protected link is down, it will do into Active state.

Copyrights kbits.live 2006-2025 Website: http://www.kbits.live; Email Page 334 of 366

# **CCIE Service Provider Workbook**

# **Authored By:**

**Khawar Butt** Hepta CCIE # 12353 CCDE # 20110020

# **Configuring MPLS QoS**

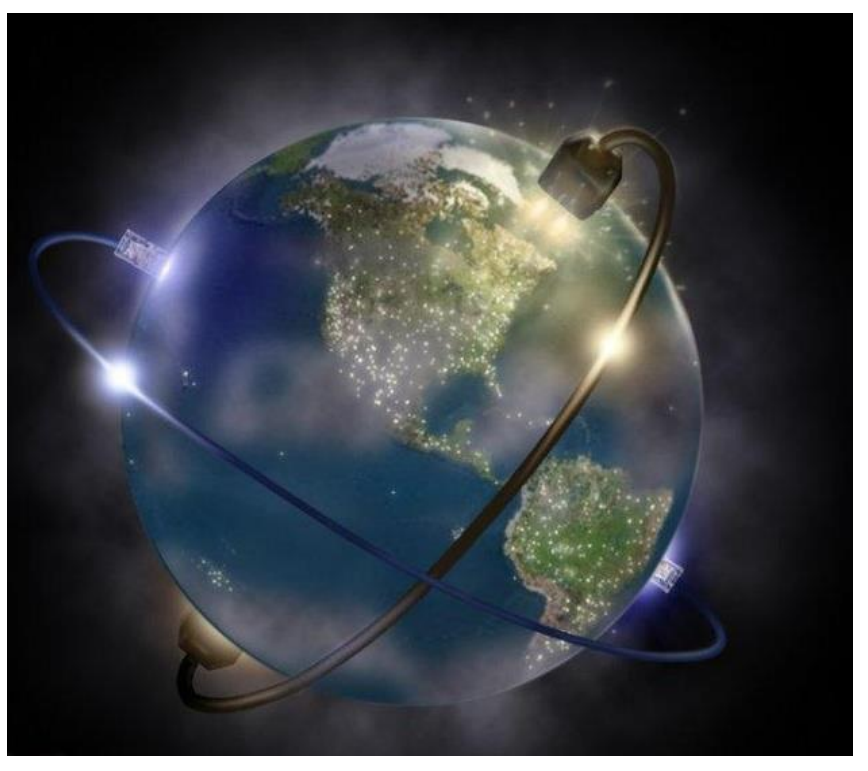

Copyrights kbits.live 2006-2025 Website: http://www.kbits.live; Email Page 335 of 366

# Lab 1 – Configuring Intra-AS MPLS VPN

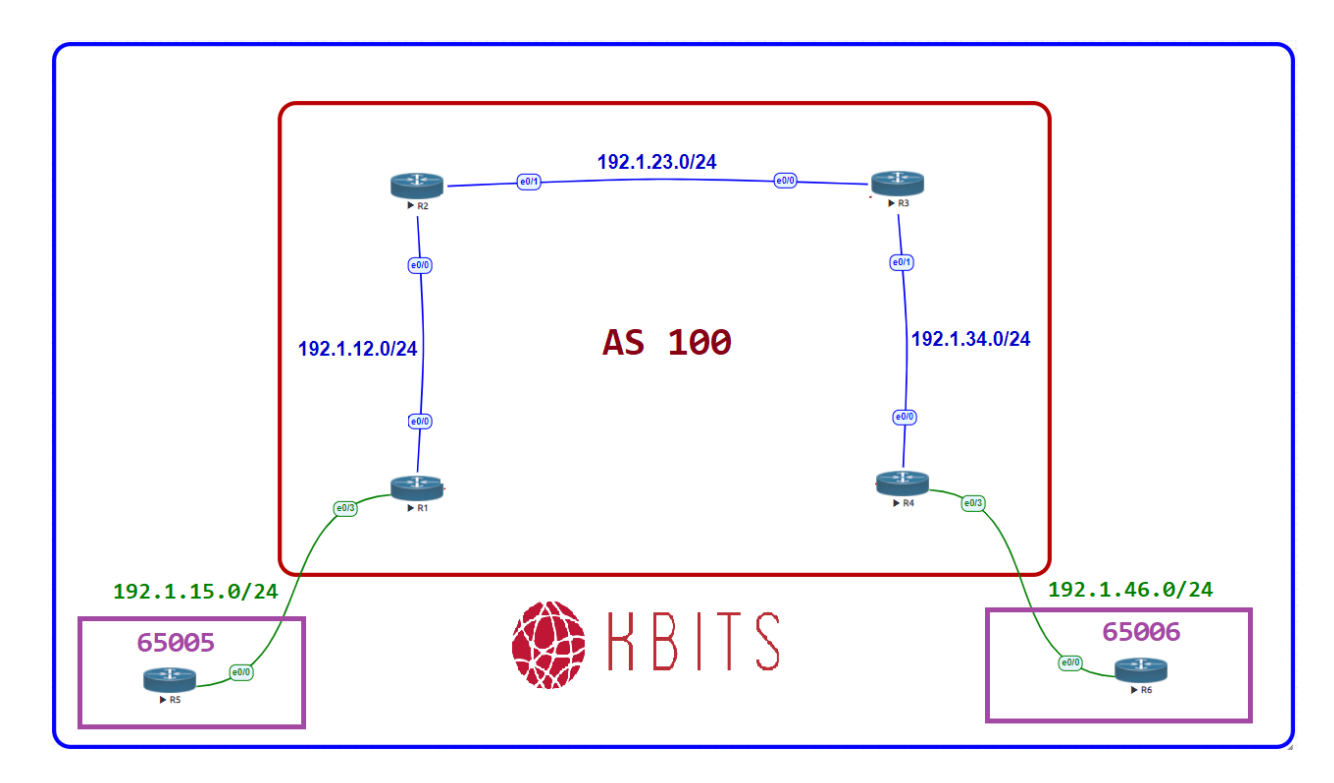

# **Interface IP Address Configuration**

#### **R1**

| Interface  | <b>IP Address</b> | Subnet Mask     |
|------------|-------------------|-----------------|
| Loopback 0 | 1.1.1.1           | 255.255.255.255 |
| E 0/0      | 192.1.12.1        | 255.255.255.0   |
| E 0/3      | 192.1.15.1        | 255.255.255.0   |

#### **R2**

| Interface  | IP Address | Subnet Mask     |
|------------|------------|-----------------|
| Loopback 0 | 2.2.2.2    | 255.255.255.255 |
| E 0/0      | 192.1.12.2 | 255.255.255.0   |
| E 0/1      | 192.1.23.2 | 255.255.255.0   |

Copyrights kbits.live 2006-2025 Website: http://www.kbits.live; Email Page 336 of 366 R3

| Interface  | IP Address | Subnet Mask     |
|------------|------------|-----------------|
| Loopback 0 | 3.3.3.3    | 255.255.255.255 |
| E 0/0      | 192.1.23.3 | 255.255.255.0   |
| E 0/1      | 192.1.34.3 | 255.255.255.0   |

#### R4

| Interface  | IP Address | Subnet Mask     |
|------------|------------|-----------------|
| Loopback 0 | 4.4.4.4    | 255.255.255.255 |
| E 0/0      | 192.1.34.4 | 255.255.255.0   |
| E 0/3      | 192.1.46.4 | 255.255.255.0   |

#### **R5**

| Interface  | IP Address | Subnet Mask     |
|------------|------------|-----------------|
| Loopback 0 | 10.5.5.5   | 255.255.255.255 |
| E 0/0      | 192.1.15.5 | 255.255.255.0   |

#### **R6**

| Interface  | IP Address | Subnet Mask     |
|------------|------------|-----------------|
| Loopback 0 | 10.6.6.6   | 255.255.255.255 |
| E 0/0      | 192.1.46.6 | 255.255.255.0   |

# Task 1

Configure OSPF between all the SP routers (R1, R2, R3, R4). Use 0.0.0.X as the router-id, where x is the Router #. Advertise all links in OSPF.

| R1                                                                                                    | R2                                                                                                    |
|----------------------------------------------------------------------------------------------------|----------------------------------------------------------------------------------------------------|
| router ospf 1<br>router-id 0.0.0.1<br>network 192.1.12.0 0.0.0.255 area 0<br>network 1.0.0.0 0.255.255.255 area 0 | router ospf 1<br>router-id 0.0.0.2<br>network 192.1.12.0 0.0.0.255 area 0<br>network 192.1.23.0 0.0.0.255 area 0<br>network 2.0.0.0 0.255.255.255 area 0 |
| R3                                                                                                    | R4                                                                                                    |
|                                                                                                    |                                                                                                    |

Copyrights kbits.live 2006-2025 Website: http://www.kbits.live; Email Page 337 of 366

Configure MPLS on all the physical links in the SP Network. The LDP neighbour relationships should be formed based on the most reliable interface.

| R1                                                                                                  | R2                                                                                                  |
|----------------------------------------------------------------------------------------------------|----------------------------------------------------------------------------------------------------|
| Mpls ldp router-id Loopback 0<br>!<br>Interface E 0/0<br>mpls ip                                    | Mpls ldp router-id Loopback 0<br>!<br>Interface E 0/0<br>mpls ip<br>!<br>Interface E 0/1<br>mpls ip |
| R3                                                                                                  | R4                                                                                                  |
| Mpls ldp router-id Loopback 0<br>!<br>Interface E 0/0<br>mpls ip<br>!<br>Interface E 0/1<br>mpls ip | Mpls ldp router-id Loopback 0<br>!<br>Interface E 0/0<br>mpls ip                                    |

# Task 3

Configure MP-iBGP between the PE Routers (R1 & R4).

| R1                                 | R4                                 |
|------------------------------------|------------------------------------|
| router bgp 100                     | router bgp 100                     |
| neighbor 4.4.4.4 remote-as 100     | neighbor 1.1.1.1 remote-as 100     |
| neighbor 4.4.4.4 update-source lo0 | neighbor 1.1.1.1 update-source lo0 |
| !                                  | !                                  |
| address-family vpnv4               | address-family vpnv4               |
| neighbor 4.4.4.4 activate          | neighbor 1.1.1.1 activate          |

Copyrights kbits.live 2006-2025 Website: http://www.kbits.live; Email Page 338 of 366

Configure a VRF called Cust-A on the PE Routers (R1 & R4). Use the RD & RT values as 100:1. Configure the interfaces between the PE-CE based on the diagram. Configure BGP as the PE-CE Routing protocol. R5 will be in AS 65005 and R6 will be in AS 65006.

| R1                                  | R4                                  |
|-------------------------------------|-------------------------------------|
|                                     |                                     |
| vrf definition Cust-A               | vrf definition Cust-A               |
| rd 100:1                            | rd 100:1                            |
| address-family ipv4                 | address-family ipv4                 |
| route-target both 100:1             | route-target both 100:1             |
| !                                   | !                                   |
| Interface E 0/3                     | Interface E 0/3                     |
| vrf forwarding Cust-A               | vrf forwarding Cust-A               |
| ip address 192.1.15.1 255.255.255.0 | ip address 192.1.46.4 255.255.255.0 |
| no shut                             | no shut                             |
| !                                   | !                                   |
| router bgp 100                      | router bgp 100                      |
| address-family ipv4 vrf Cust-A      | address-family ipv4 vrf Cust-A      |
| neighbor 192.1.15.5 remote-as 65005 | neighbor 192.1.46.6 remote-as 65006 |

# Task 5

Configure the CE Routers (R5 & R6). Configure BGP as the PE-CE Routing protocol. R5 will be in AS 65005 and R6 will be in AS 65006. Advertise loopback0 interface of R5 & R6 in BGP.

| R5                                                                     | R6                                                                     |
|------------------------------------------------------------------------|------------------------------------------------------------------------|
| Interface E 0/0<br>ip address 192.1.15.5 255.255.255.0<br>no shut<br>! | Interface E 0/0<br>ip address 192.1.46.6 255.255.255.0<br>no shut<br>! |
| Interface loopback0                                                    | Interface loopback0                                                    |
| ip address 10.5.5.5 255.255.255.0                                      | ip address 10.6.6.6 255.255.255.0                                      |
| !                                                                      | !                                                                      |
| router bgp 65005                                                       | router bgp 65006                                                       |
| neighbor 192.1.15.1 remote-as 100                                      | neighbor 192.1.46.6 remote-as 100                                      |
| network 10.5.5.0 mask 255.255.255.0                                    | network 10.6.6.0 mask 255.255.255.0                                    |

Copyrights kbits.live 2006-2025 Website: http://www.kbits.live; Email Page 339 of 366

# Lab 2 – Configuring MPLS QoS – Uniform Mode

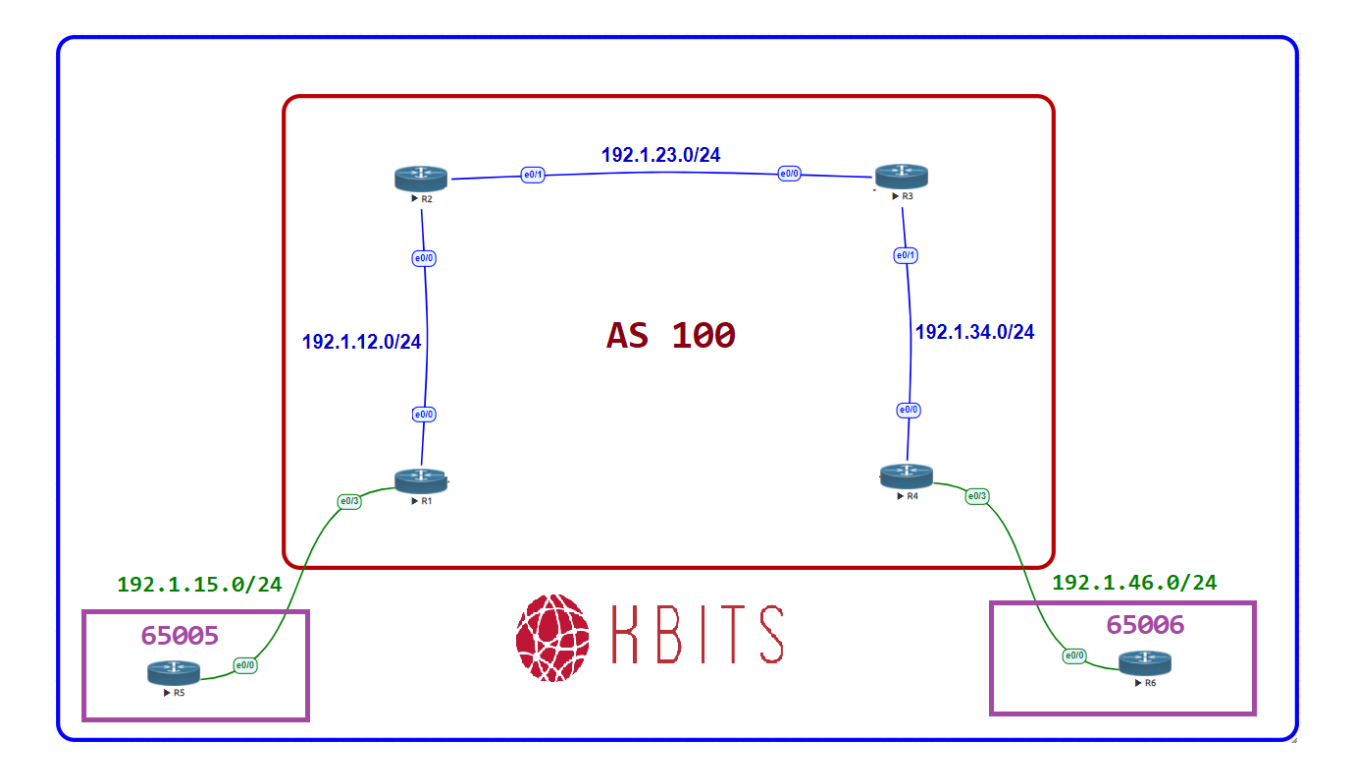

#### Agreement between Customer & SP

- > All traffic with a PREC of 5 should be prioritized to 1 mbps
- > All traffic with a PREC of 3 should be policied to 256kbps

#### Task 1

Configure the CE router (R5) mark Telnet traffic with a Precedence of 5 so that the SP can prioritize the traffic. Also, configure the router to mark ICMP traffic with a precedence of 3 so that the SP can police the traffic.

#### R5

!

access-list 101 permit tcp any any eq 23 access-list 102 permit icmp any any

class-map CM-TELNET match access-group 101 class-map CM-ICMP match access-group 102

> Copyrights kbits.live 2006-2025 Website: http://www.kbits.live; Email Page 340 of 366

policy-map PM-QOS class CM-TELNET priority percent 10 set ip precedence 5 class CM-ICMP police 256000 set ip precedence 3 ! Interface E 0/0 service-policy output PM-QOS

# Task 2

Configure the PE router (R1) to copy the appropriate CE Markings into the top label.

# **R1**

class-map IP-PREC-3 match ip precedence 3 ! class-map IP-PREC-5 match ip precedence 5 ! policy-map SET-MPLS-EXP class IP-PREC-3 set mpls experimental imposition 3 class IP-PREC-5 set mpls experimental imposition 5 ! Interface E 0/3 service-policy input SET-MPLS-EXP

# Task 3

Configure the PE router (R1) to use the markings copied to the top label in the previous task to fulfil the Customer SLA.

# **R1**

class-map MPLS-PREC-3 match mpls experimental topmost 3 ! class-map MPLS-PREC-5 match mpls experimental topmost 5

> Copyrights kbits.live 2006-2025 Website: http://www.kbits.live; Email Page 341 of 366

policy-map QOS-TO-R2 class MPLS-PREC-3 police 256000 class MPLS-PREC-5 priority percent 10 ! Interface E 0/0 service-policy output QOS-TO-R2

#### Task 4

The SP Core network uses Precedence 4 for Policing & Precedence 7 for Priority. Configure the P Router (R2) to change the topmost marking to adhere to the SP QoS Policy.

#### R2

class-map MPLS-PREC-3 match mpls experimental topmost 3 ! class-map MPLS-PREC-5 match mpls experimental topmost 5 ! policy-map SET-MPLS-EXP class MPLS-PREC-3 set mpls experimental topmost 4 class MPLS-PREC-5 set mpls experimental topmost 7

Interface E 0/0 service-policy input SET-MPLS-EXP

# Task 5

Configure the PE router (R2) to use the markings to set the SP QoS Policy.

#### **R2**

!

1

class-map MPLS-PREC-4 match mpls experimental topmost 4

class-map MPLS-PREC-7 match mpls experimental topmost 7

policy-map QOS-TO-R3

Copyrights kbits.live 2006-2025 Website: http://www.kbits.live; Email Page 342 of 366 class MPLS-PREC-4 police 256000 class MPLS-PREC-7 priority percent 10

Interface E 0/1 service-policy output QOS-TO-R3

#### Task 6

R3 will perform the PHP for R4 routes. Copy the Top Label marking so that they can be used in the QoS Policy between R3 & R4.

R3

class-map MPLS-PREC-4 match mpls experimental topmost 4 ! class-map MPLS-PREC-7 match mpls experimental topmost 7 ! policy-map SET-QOS-GROUP class MPLS-PREC-4 set qos-group mpls experimental topmost class MPLS-PREC-7 set qos-group mpls experimental topmost !

Interface E 0/0 service-policy input SET-QOS-GROUP

# Task 7

Impose the marking copied from the top label to the next label and configure the QoS Policy on the link between R3 & R4.

# R3

```
class-map QOS-PREC-4
match qos-group 4
!
class-map QOS-PREC-7
match qos-group 7
!
policy-map USE-QOS-GROUP
class QOS-PREC-4
police 256000
```

Copyrights kbits.live 2006-2025 Website: http://www.kbits.live; Email Page 343 of 366 set mpls experimental topmost qos-group class QOS-PREC-7 priority percent 10 set mpls experimental topmost qos-group

Interface E 0/1 service-policy output USE-QOS-GROUP

# Task 8

Configure MPLS QoS – Uniform mode on the PE-CE leg (R4-R6). Copy the SP marking onto the Customer Packet and use the marking on the QoS Policy on this link.

#### R4

!

!

!

#### Copy down the MPLS EXP bits

class-map MPLS-PREC-4 match mpls experimental topmost 4 ! class-map MPLS-PREC-7

match mpls experimental topmost 7

policy-map SET-QOS-GROUP class MPLS-PREC-4 set qos-group mpls experimental topmost class MPLS-PREC-7 set qos-group mpls experimental topmost

Interface E 0/0 service-policy input SET-QOS-GROUP

# Push down the MPLS EXP value to the IP Packet

class-map QOS-PREC-4 match qos-group 4 ! class-map QOS-PREC-7 match qos-group 7 ! policy-map USE-QOS-GROUP class QOS-PREC-4 police 128000 set precedence qos-group

> Copyrights kbits.live 2006-2025 Website: http://www.kbits.live; Email Page 344 of 366

class QOS-PREC-7 priority percent 10 set precedence qos-group !

Interface E 0/3 service-policy output USE-QOS-GROUP

> Copyrights kbits.live 2006-2025 Website: http://www.kbits.live; Email Page 345 of 366

# Lab 3 – Configuring MPLS QoS – Long Pipe Mode

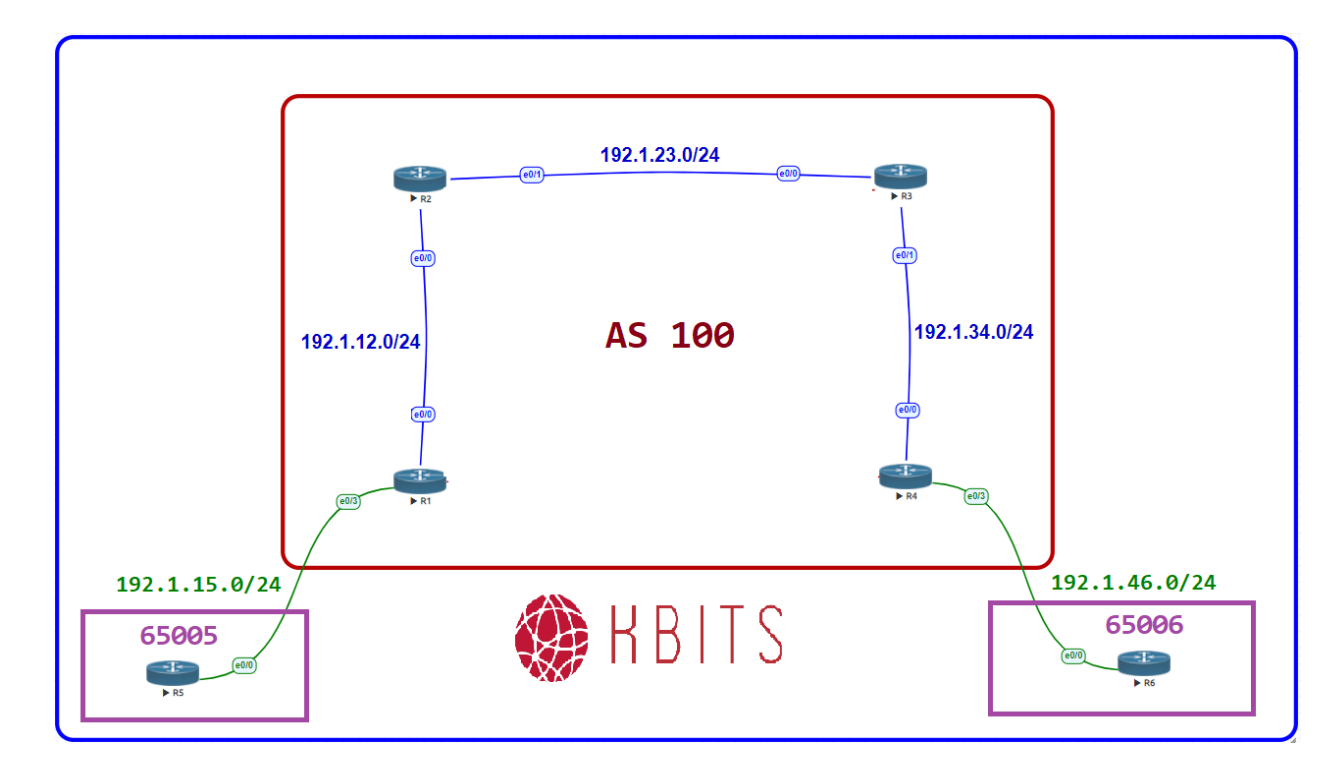

# Agreement between Customer & SP

- > All traffic with a PREC of 5 should be prioritized to 1 mbps
- > All traffic with a PREC of 3 should be policied to 256kbps

#### Task 1

You will be configuring the MPLS QoS – Long Pipe mode on the PE-CE leg (R4-R6). De-configure the Class-map & Policy-maps from the previous labs on R4.

# R4

Interface E 0/0 No service-policy input SET-QOS-GROUP

Interface E 0/3 No service-policy output USE-QOS-GROUP

No policy-map SET-QOS-GROUP No policy-map USE-QOS-GROUP

> Copyrights kbits.live 2006-2025 Website: http://www.kbits.live; Email Page 346 of 366

No class-map MPLS-PREC-4 No class-map MPLS-PREC-7 No class-map QOS-PREC-4 No class-map QOS-PREC-7

#### Task 2

Configure MPLS QoS – Long Pipe mode on the PE-CE leg (R4-R6). Copy the SP marking in the QoS-Group. Do not copy it to the Customer Packet. Use the SP marking on the QoS Policy on this link.

# R4

!

!

!

#### Copy down the MPLS EXP bits

```
class-map MPLS-PREC-4
match mpls experimental topmost 4
```

```
class-map MPLS-PREC-7
match mpls experimental topmost 7
policy-map SET-QOS-GROUP
class MPLS-PREC-4
set qos-group mpls experimental topmost
set discard-class 4
class MPLS-PREC-7
set qos-group mpls experimental topmost
set discard-class 7
```

```
Interface E 0/0
service-policy input SET-QOS-GROUP
```

# Use the QOS Group for QoS. Don't Set it on the IP Packet

```
class-map QOS-PREC-4
match qos-group 4
!
class-map QOS-PREC-7
match qos-group 7
!
policy-map USE-QOS-GROUP
class QOS-PREC-4
police 128000
class QOS-PREC-7
```

Copyrights kbits.live 2006-2025 Website: http://www.kbits.live; Email Page 347 of 366 priority percent 10

Interface E 0/3 service-policy output USE-QOS-GROUP

> Copyrights kbits.live 2006-2025 Website: http://www.kbits.live; Email Page 348 of 366

# Lab 4 – Configuring MPLS QoS – Short Pipe Mode

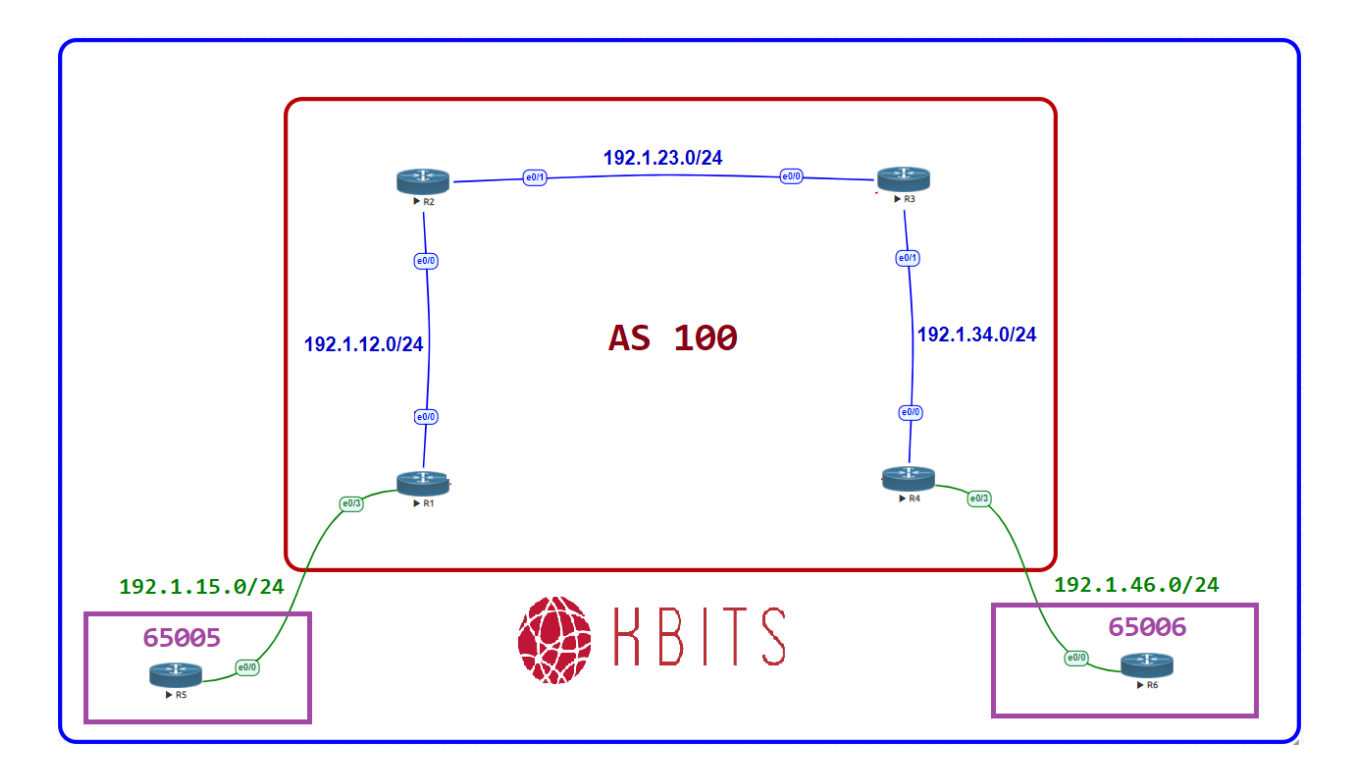

# Agreement between Customer & SP

- > All traffic with a PREC of 5 should be prioritized to 1 mbps
- > All traffic with a PREC of 3 should be policied to 256kbps

#### Task 1

You will be configuring the MPLS QoS – Short Pipe mode on the PE-CE leg (R4-R6). De-configure the Class-map & Policy-maps from the previous labs on R4.

# R4

Interface E 0/0 No service-policy input SET-QOS-GROUP

Interface E 0/3 No service-policy output USE-QOS-GROUP

No policy-map SET-QOS-GROUP No policy-map USE-QOS-GROUP

> Copyrights kbits.live 2006-2025 Website: http://www.kbits.live; Email Page 349 of 366

No class-map MPLS-PREC-7 No class-map QOS-PREC-4 No class-map QOS-PREC-7

#### Task 2

Configure MPLS QoS – Short Pipe mode on the PE-CE leg (R4-R6). There is not need to work on the SP Markings. Use the Customer markings on the QoS Policy on this link.

# R4

class-map QOS-PREC-3 match precedence 3 ! class-map QOS-PREC-5 match precedence 5 ! policy-map USE-QOS-GROUP class QOS-PREC-3 police 256000 class QOS-PREC-5 priority percent 10 ! Interface E 0/3 service-policy output USE-QOS-GROUP

> Copyrights kbits.live 2006-2025 Website: http://www.kbits.live; Email Page 350 of 366

# **CCIE Service Provider Workbook**

# **Authored By:**

**Khawar Butt** Hepta CCIE # 12353 CCDE # 20110020

# **Configuring Layer 2 MPLS VPNs**

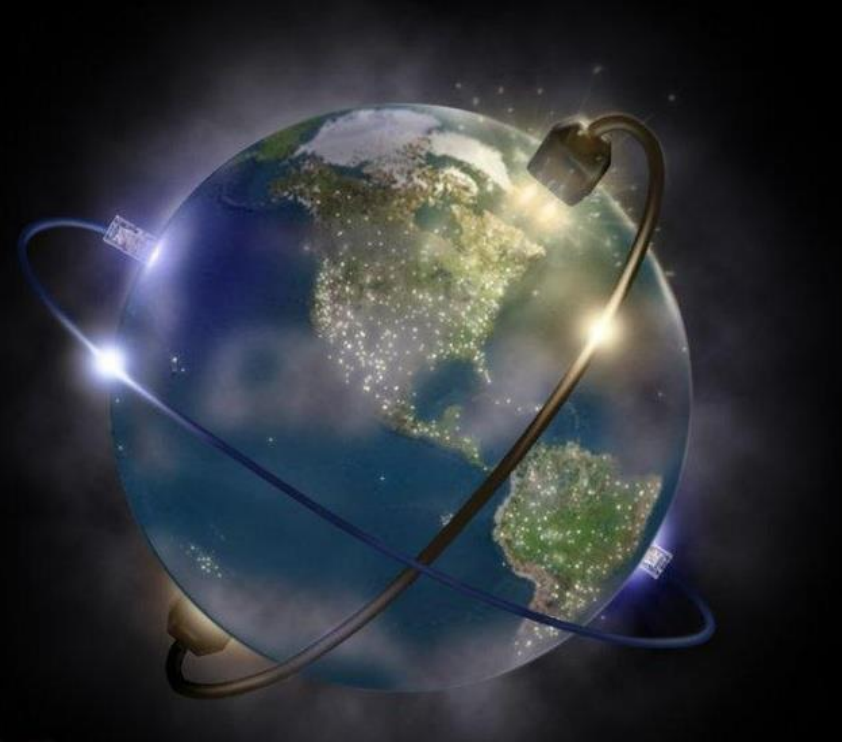

Copyrights kbits.live 2006-2025 Website: http://www.kbits.live; Email Page 351 of 366

# Lab 1 – Implementing AToM – Ethernet VLAN over MPLS

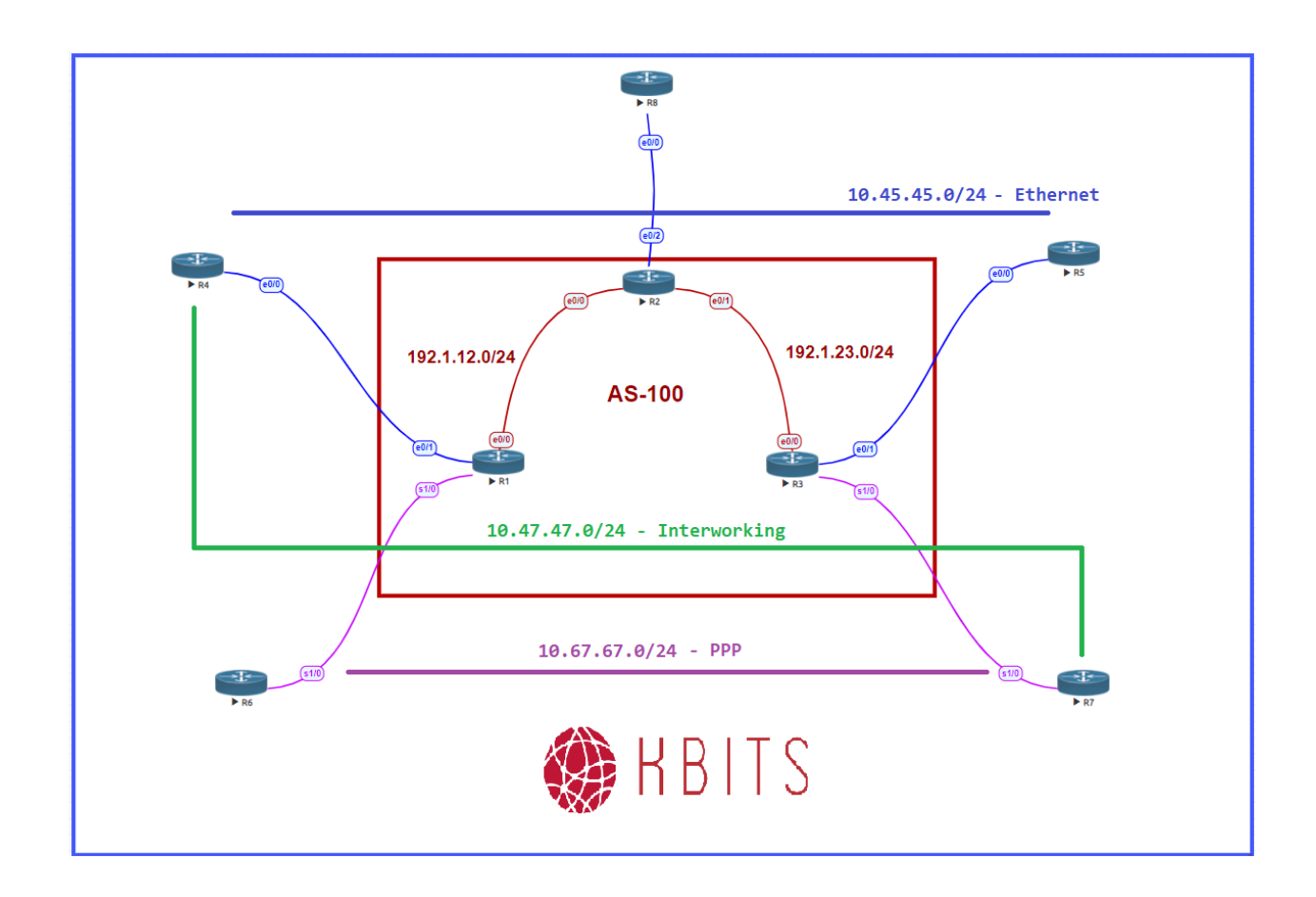

Copyrights kbits.live 2006-2025 Website: http://www.kbits.live; Email Page 352 of 366

# Interface IP Address Configuration

# **R1**

| Interface  | IP Address | Subnet Mask     |
|------------|------------|-----------------|
| Loopback 0 | 1.1.1.1    | 255.255.255.255 |
| F 0/0.12   | 192.1.12.1 | 255.255.255.0   |

#### **R2**

| Interface  | <b>IP Address</b> | Subnet Mask     |
|------------|-------------------|-----------------|
| Loopback 0 | 2.2.2.2           | 255.255.255.255 |
| F 0/0.12   | 192.1.12.2        | 255.255.255.0   |
| F 0/0.23   | 192.1.23.2        | 255.255.255.0   |

#### R3

| Interface  | IP Address | Subnet Mask     |
|------------|------------|-----------------|
| Loopback 0 | 3.3.3.3    | 255.255.255.255 |
| F 0/0.23   | 192.1.23.3 | 255.255.255.0   |

#### Task 1

Configure OSPF between all the SP routers in AS 00 (R1, R2, R3). Hard code the Router-ID's. Advertise all links in OSPF except the Links between CE-PE's.

| R1                                | R2                                |
|-----------------------------------|-----------------------------------|
|                                   |                                   |
| Router ospf 1                     | Router ospf 1                     |
| Router-id 1.1.1.1                 | Router-id 2.2.2.2                 |
| Network 1.1.1.1 0.0.0.0 area 0    | Network 2.2.2.2 0.0.0.0 area 0    |
| Network 192.1.12.1 0.0.0.0 area 0 | Network 192.1.12.2 0.0.0.0 area 0 |
|                                   | Network 192.1.23.2 0.0.0.0 area 0 |
| R3                                |                                   |
|                                   |                                   |
| Router ospf 1                     |                                   |
| Router-id 3.3.3.3                 |                                   |
| Network 3.3.3.3 0.0.0.0 area 0    |                                   |
| Network 192.1.23.3 0.0.0.0 area 0 |                                   |

Copyrights kbits.live 2006-2025 Website: http://www.kbits.live; Email Page 353 of 366

Configure MPLS on all the physical links in the SP AS Network. Use LDP to distribute labels. The LDP neighbour relationships should be formed based on the most reliable interface.

| R1                                                                              | R2                                                                                                    |
|---------------------------------------------------------------------------------|----------------------------------------------------------------------------------------------------|
| Mpls ldp router-id Loopback0<br>!<br>Mpls ip<br>!<br>Interface E 0/0<br>Mpls ip | Mpls ldp router-id Loopback0<br>!<br>Mpls ip<br>!<br>Interface E 0/0<br>Mpls ip<br>!<br>Interface E 0/1<br>Mpls ip |
| R3                                                                              |                                                                                                    |
| Mpls ldp router-id Loopback0<br>!<br>Mpls ip<br>!<br>Interface E 0/0<br>Mpls ip |                                                                                                    |

# Task 3

You need to connect R4 to R5 using Ethernet over MPLS. Configure R4 and R5 to be part of VLAN 45. Configure them with an IP address of 10.45.45.X/24, where X is the 4 for R4 and 5 R5. Router EIGRP in AS 45 between them. Advertise loopback interfaces on R4(10.4.4.4/24) & R5 (10.5.5.5/24) to each other.

| R4                                  | R5                                  |
|-------------------------------------|-------------------------------------|
| Interface loopback0                 | Interface loopback0                 |
| Ip address 10.4.4.4 255.255.255.0   | Ip address 10.5.5.5 255.255.255.0   |
| !                                   | !                                   |
| Interface E 0/0                     | Interface E 0/0                     |
| No shut                             | No shut                             |
| Interface E 0/0.45                  | Interface E 0/0.45                  |
| Encapsulation dot1q 45              | Encapsulation dot1q 45              |
| Ip address 10.45.45.4 255.255.255.0 | Ip address 10.45.45.5 255.255.255.0 |
| !                                   | !                                   |

Copyrights kbits.live 2006-2025 Website: http://www.kbits.live; Email Page 354 of 366

| router eigrp 45  | router eigrp 45  |
|------------------|------------------|
| Network 10.0.0.0 | Network 10.0.0.0 |

Configure the PE Routers R1 and R3 to connect CE routers R4 & R5 to each other. Use 145 as the PVC. Use VLAN 45 on the Sub-interfaces.

# **R1**

Interface E 0/1.45 encapsulation dot1Q 45 xconnect 3.3.3.3 145 encapsulation mpls

# R3

Interface E 0/1.45 encapsulation dot1Q 45 xconnect 1.1.1.1 145 encapsulation mpls

> Copyrights kbits.live 2006-2025 Website: http://www.kbits.live; Email Page 355 of 366

# Lab 2 – Implementing AToM – Ethernet over MPLS

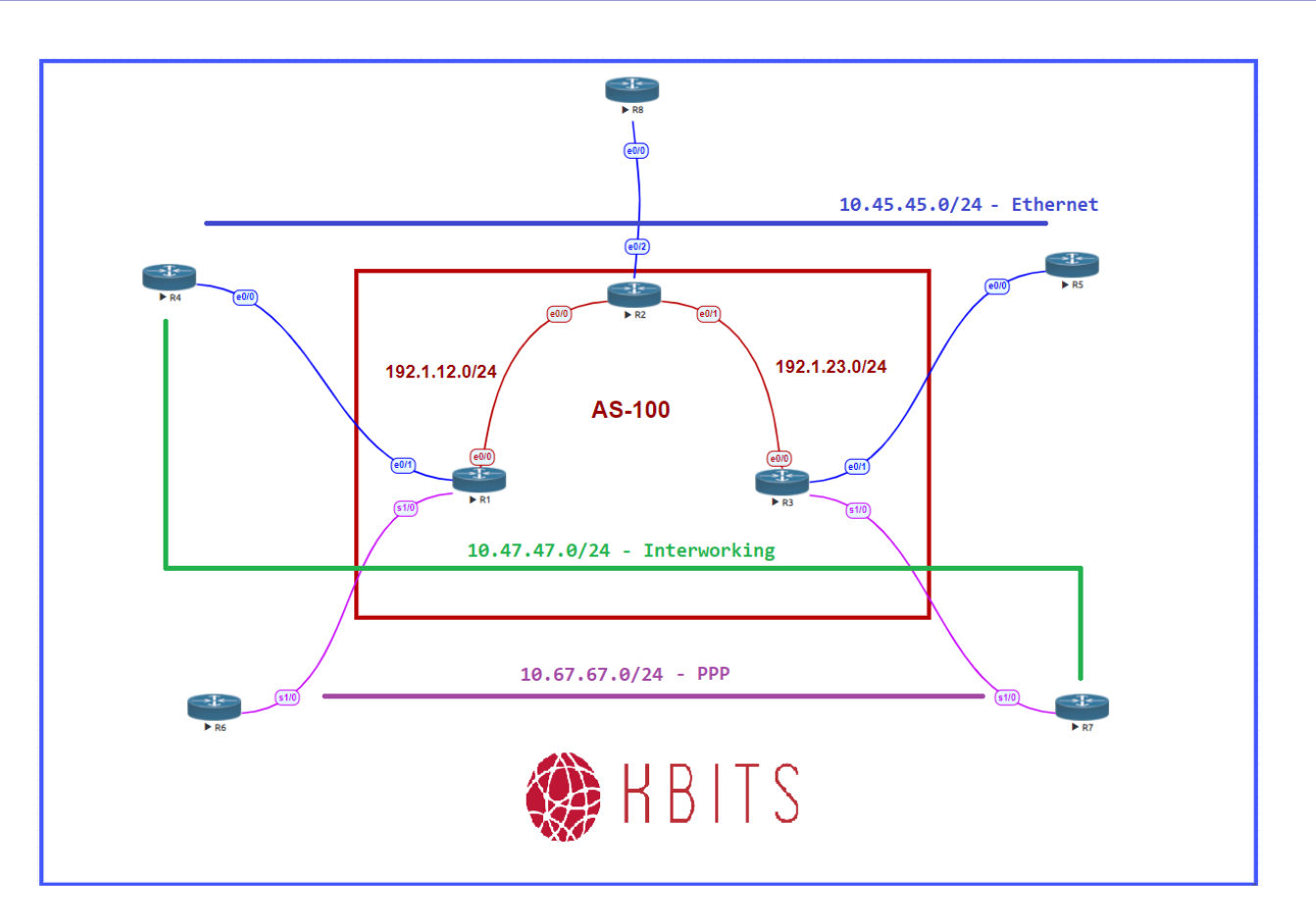

# Task 1

Default the PE-CE Interfaces on R1, R3, R4 & R5 routers configured in the previous lab.

| R1                         | R3                         |
|----------------------------|----------------------------|
| Default interface E 0/1    | Default interface E 0/1    |
| Default interface E 0/1.45 | Default interface E 0/1.45 |
| R4                         | R5                         |
| Default interface E 0/0    | Default interface E 0/0    |
| Default interface E 0/0.45 | Default interface E 0/0.45 |

Copyrights kbits.live 2006-2025 Website: http://www.kbits.live; Email Page 356 of 366

You need to connect R4 to R5 using Ethernet over MPLS. Configure R4 and R5 with an IP address of 10.45.45.X/24, where X is the 4 for R4 and 5 R5 on the Physical PE-CE Interface.

| R4                                  | R5                                  |
|-------------------------------------|-------------------------------------|
| Interface E 0/0                     | Interface E 0/0                     |
| Ip address 10.45.45.4 255.255.255.0 | Ip address 10.45.45.5 255.255.255.0 |
| No shut                             | No shut                             |

#### Task 4

Configure the PE Routers R1 and R3 to connect CE routers R4 & R5 to each other. Use 145 as the PVC.

# **R1**

Interface E 0/1 xconnect 3.3.3.3 145 encapsulation mpls

# R3

Interface E 0/1 xconnect 1.1.1.1 145 encapsulation mpls

Copyrights kbits.live 2006-2025 Website: http://www.kbits.live; Email Page 357 of 366

# Lab 3 – Implementing AToM – PPP over MPLS

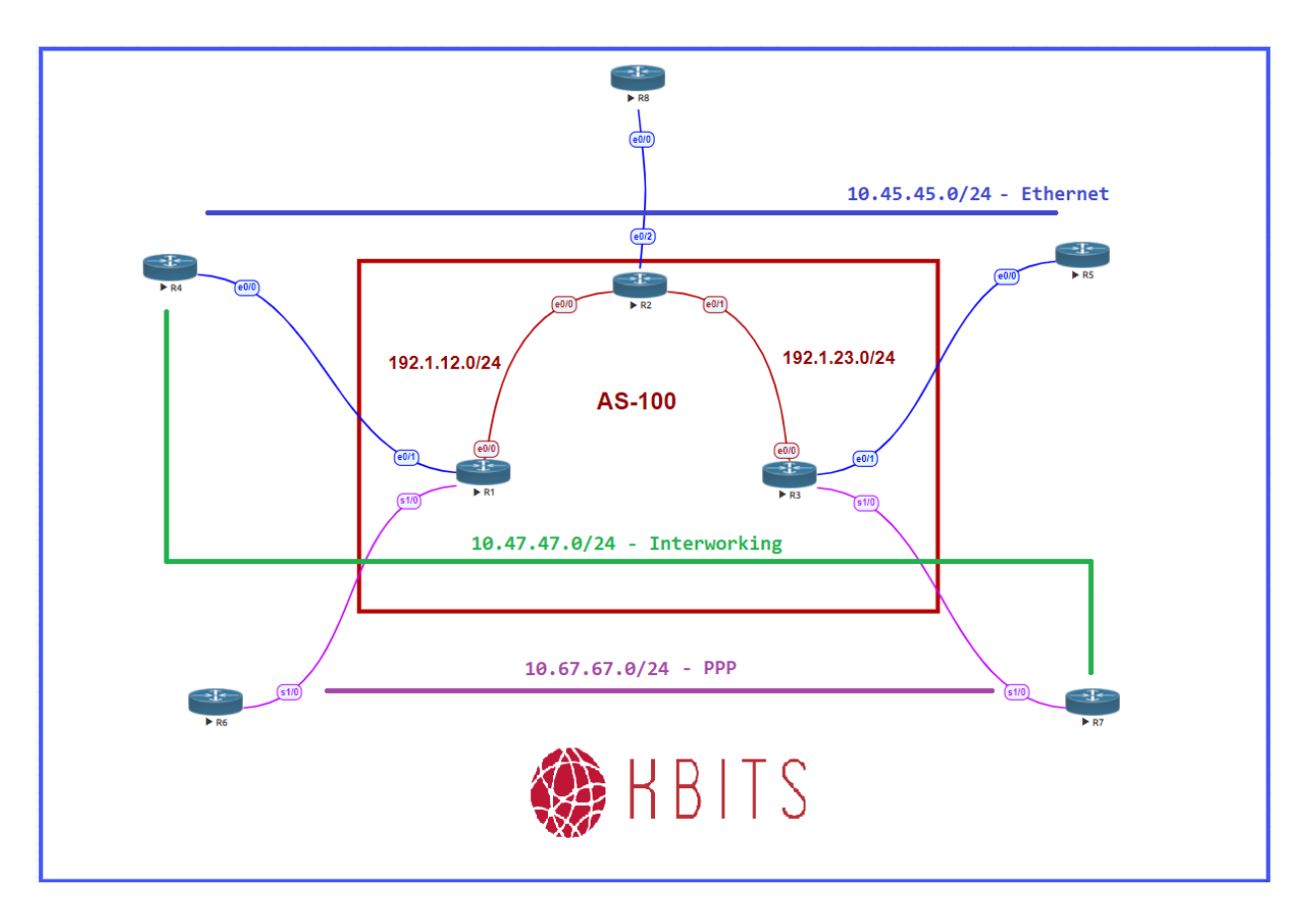

# Task 1

You need to connect R6 to R7 using PPP over MPLS. Configure R6 and R7 with an IP address of 10.67.67.X/24 on the S 1/0 interface, where X is the 6 for R6 and 7 R7. Router EIGRP in AS 67 between them. Advertise loopback interfaces on R6(10.6.6.6/24) & R7 (10.7.7.7/24) to each other.

| R6                                                                        | R7                                                            |
|---------------------------------------------------------------------------|---------------------------------------------------------------|
| Interface Loopback0<br>Ip address 10.6.6.6 255.255.255.0<br>!             | Interface Loopback0<br>Ip address 10.7.7.7 255.255.255.0<br>! |
| Interface S 1/0                                                           | Interface S 1/0                                               |
| Ip address 10.67.67.6 255.255.255.0   Ip address 10.67.67.7 255.255.255.0 |                                                               |

Website: http://www.kbits.live; Email Page 358 of 366

| Encapsulation ppp<br>No shut<br>' | Encapsulation ppp<br>No shut |
|-----------------------------------|------------------------------|
| Rotuer eigrp 67                   | Rotuer eigrp 67              |
| Network 10.0.0.0                  | Network 10.0.0.0             |

Configure the PE Routers R1 and R3 to connect CE routers R6 & R7 to each other. Use 167 as the PVC.

# **R1**

Interface S 1/0 Encapsulation ppp xconnect 3.3.3.3 167 encapsulation mpls no shut

# R3

Interface S 1/0 Encapsulation ppp xconnect 1.1.1.1 167 encapsulation mpls no shut

> Copyrights kbits.live 2006-2025 Website: http://www.kbits.live; Email Page 359 of 366

# Lab 4 – Implementing AToM – Interworking Ethernet & PPP

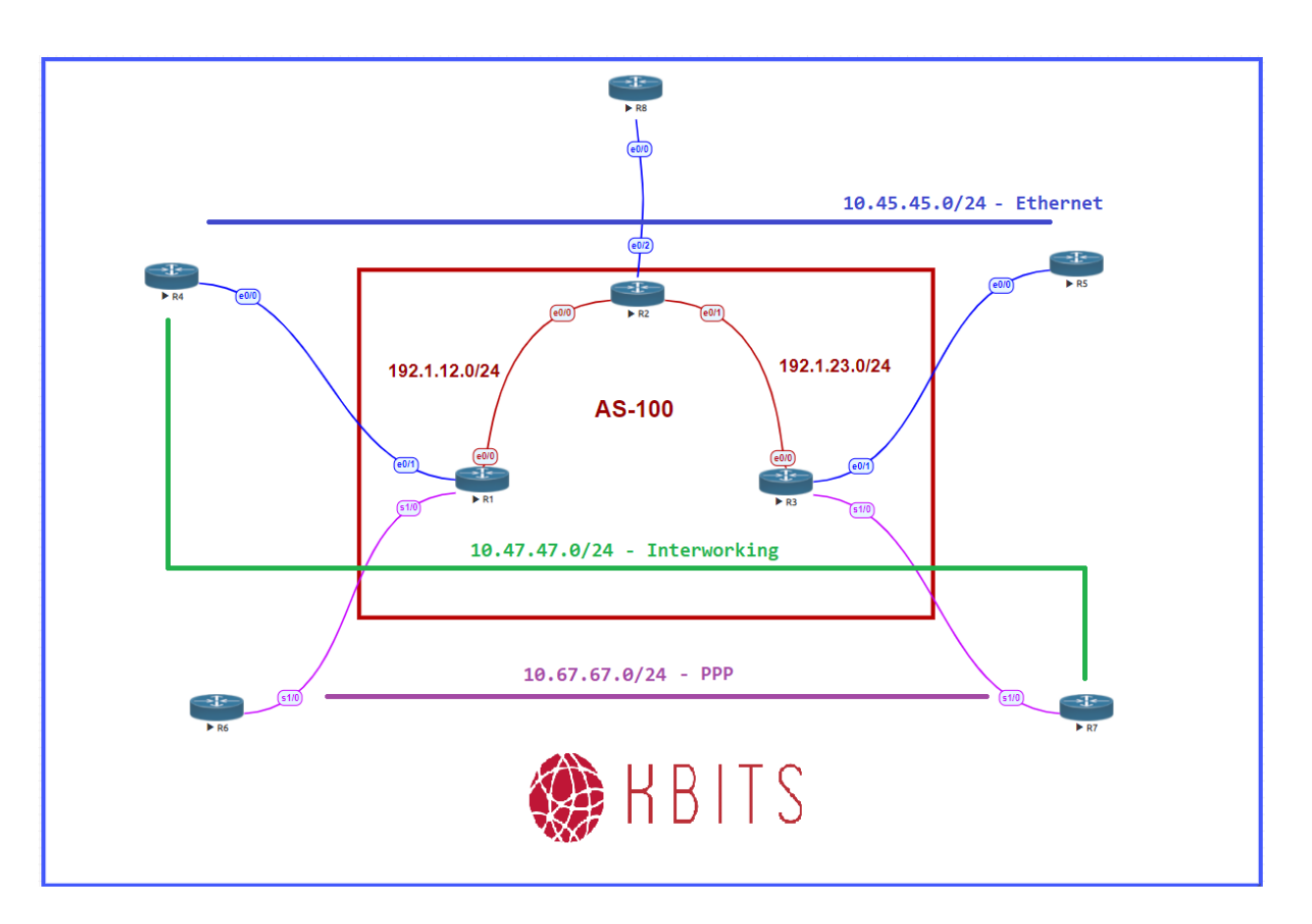

# Task 1

Default the PE-CE Interfaces on R1, R3, R4, R5, R6 & R7 routers configured in the previous lab.

| R1                                                 | R3                                                 |
|----------------------------------------------------|----------------------------------------------------|
| Default interface E 0/1<br>Default interface S 1/0 | Default interface E 0/1<br>Default interface S 1/0 |
| R4                                                 | R5                                                 |
| Default interface E 0/0                            | Default interface E 0/0                            |
| R6                                                 | R7                                                 |
| Default interface S 1/0                            | Default interface S 1/0                            |

Copyrights kbits.live 2006-2025 Website: http://www.kbits.live; Email Page 360 of 366
## Task 2

You need to connect R4 to R7 using Ethernet/PPP over MPLS. Configure R4 with an IP Address of 10.47.47.4/24 on the E 0/0 Interface. Configure R7 with an IP address of 10.47.47.7/24 on the S 1/0 interface. Configure it with an encapsulation of PPP.

| R4                                                                | R7                                                                                 |
|-------------------------------------------------------------------|------------------------------------------------------------------------------------|
| Interface E 0/0<br>Ip address 10.47.47.4 255.255.255.0<br>No shut | Interface S 1/0<br>Ip address 10.47.47.7 255.255.255.0<br>encapsulation<br>No shut |

#### Task 3

Configure the PE Routers R1 and R3 to connect CE routers R4 & R7 to each other using Interworking MPLS. Use 147 as the PVC ID.

# **R1**

pseudowire-class IW-R4-R7 encapsulation mpls interworking ip ! Interface E0/1 xconnect 3.3.3.3 147 pw-class IW-R4-R7 no shut

## R3

```
pseudowire-class IW-R4-R7
encapsulation mpls
interworking ip
!
Interface S1/0
encap ppp
xconnect 1.1.1.1 147 pw-class IW-R4-R7
no shut
```

Copyrights kbits.live 2006-2025 Website: http://www.kbits.live; Email Page 361 of 366

# Lab 5 – Configuring VPLS

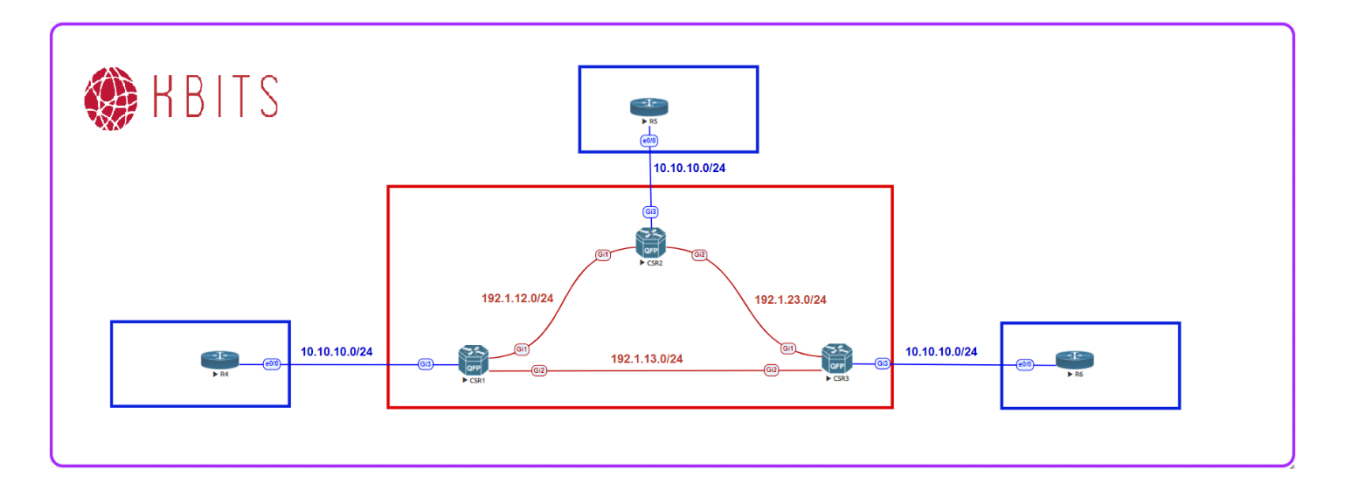

# Interface IP Address Configuration

#### CSR1

| Interface  | IP Address | Subnet Mask     |
|------------|------------|-----------------|
| Loopback 0 | 1.1.1.1    | 255.255.255.255 |
| Gig1       | 192.1.12.1 | 255.255.255.0   |
| Gig2       | 192.1.13.1 | 255.255.255.0   |

#### CSR2

| Interface  | <b>IP Address</b> | Subnet Mask     |
|------------|-------------------|-----------------|
| Loopback 0 | 2.2.2.2           | 255.255.255.255 |
| Gig1       | 192.1.12.2        | 255.255.255.0   |
| Gig2       | 192.1.23.2        | 255.255.255.0   |

## CSR3

| Interface  | IP Address | Subnet Mask     |
|------------|------------|-----------------|
| Loopback 0 | 3.3.3.3    | 255.255.255.255 |
| Gig1       | 192.1.23.3 | 255.255.255.0   |
| Gig2       | 192.1.13.3 | 255.255.255.0   |

Copyrights kbits.live 2006-2025 Website: http://www.kbits.live; Email Page 362 of 366 **R4** 

| Interface  | IP Address | Subnet Mask   |
|------------|------------|---------------|
| Loopback 0 | 10.4.4.4   | 255.255.255.0 |
| E 0/0.1    | 10.10.10.4 | 255.255.255.0 |

#### **R5**

| Interface  | IP Address | Subnet Mask   |
|------------|------------|---------------|
| Loopback 0 | 10.5.5.5   | 255.255.255.0 |
| E 0/0.1    | 10.10.10.5 | 255.255.255.0 |

#### **R6**

| Interface  | IP Address | Subnet Mask   |
|------------|------------|---------------|
| Loopback 0 | 10.6.6.6   | 255.255.255.0 |
| E 0/0.1    | 10.10.10.6 | 255.255.255.0 |

## Task 1

Configure the SP routers (CSR1, CSR2 & CSR3) with Interface IP's based on the diagram. Configure OSPF with the core. Enable LDP on the SP Core Interfaces.

| CSR1                                 | CSR2                                |
|--------------------------------------|-------------------------------------|
| Interface Gig1                       | Interface Gig1                      |
| ip address 192.1.12.1 255.255.255.0  | ip address 192.1.12.2 255.255.255.0 |
| mpls ip                              | mpls ip                             |
| no shut                              | no shut                             |
| !                                    | !                                   |
| Interface Gig2                       | Interface Gig2                      |
| ip address 192.1.13.1 255.255.255.0  | ip address 192.1.23.2 255.255.255.0 |
| mpls ip                              | mpls ip                             |
| no shut                              | no shut                             |
| !                                    | !                                   |
| Interface Loopback10                 | Interface Loopback10                |
| ip address 1.1.1.1 255.255.255.255   | ip address 2.2.2.2 255.255.255.255  |
| !                                    | !                                   |
| mpls ldp router-id Loopback10        | mpls ldp router-id Loopback10       |
| !                                    | !                                   |
| router ospf 1                        | router ospf 1                       |
| router-id 0.0.0.1                    | router-1d 0.0.0.2                   |
| network 192.1.12.0 0.0.0.255 area 0  | network 192.1.12.0 0.0.0.255 area 0 |
| network 192.1.13.0 0.0.0.255 area 0  | network 192.1.23.0 0.0.0.255 area 0 |
| network 1.0.0.0 0.255.255.255 area 0 | network 2.0.0.0 0.255.255.255 area  |

Copyrights kbits.live 2006-2025 Website: http://www.kbits.live; Email Page 363 of 366

# CSR3

!

Interface Gig1 ip address 192.1.23.3 255.255.255.0 mpls ip no shut

Interface Gig2 ip address 192.1.13.3 255.255.255.0 mpls ip no shut

Interface Loopback10 ip address 3.3.3.3 255.255.255.255

mpls ldp router-id Loopback10 !

router ospf 1 router-id 0.0.0.3 network 192.1.13.0 0.0.0.255 area 0 network 192.1.23.0 0.0.0.255 area 0 network 3.0.0.0 0.255.255.255 area 0

> Copyrights kbits.live 2006-2025 Website: http://www.kbits.live; Email Page 364 of 366

## Task 2

Connect the CE sites to each other using VPLS. Use a Bridge-Domain ID of 100. Create a VFI of CUSTA with a VPN ID os 111 and Bridge Domain of 100. Use VLAN 10 on the PE-CE Interface.

| CSR1                                                                                                    | CSR2                                                                                                    |
|----------------------------------------------------------------------------------------------------|----------------------------------------------------------------------------------------------------|
| interface GigabitEthernet3<br>no shut<br>service instance 1 ethernet<br>encapsulation dot1q 10<br>bridge-domain 100<br>!<br>12 vfi CUSTA manual<br>vpn id 111<br>bridge-domain 100<br>neighbor 3.3.3.3 encapsulation mpls<br>neighbor 2.2.2.2 encapsulation mpls<br><b>CSR3</b> | interface GigabitEthernet3<br>no shut<br>service instance 1 ethernet<br>encapsulation dot1q 10<br>bridge-domain 100<br>!<br>12 vfi CUSTA manual<br>vpn id 111<br>bridge-domain 100<br>neighbor 1.1.1.1 encapsulation mpls<br>neighbor 3.3.3.3 encapsulation mpls |
| <pre>interface GigabitEthernet3 no shut service instance 1 ethernet encapsulation dot1q 10 bridge-domain 100 ! 12 vfi CUSTA manual vpn id 111 bridge-domain 100 neighbor 10.1.1.1 encapsulation mpls</pre>                                                                      |                                                                                                    |

## Task 3

Configure the CE sites with a Sub-interface on the E 0/0 interface using a VLAN of 10. Configure the interfaces based on the table above. Run EIGRP in AS 123 to route the loopbacks.

| R4                                  | R5                                  |
|-------------------------------------|-------------------------------------|
| Interface E 0/0                     | Interface E 0/0                     |
| no shut                             | no shut                             |
| Interface E 0/0.1                   | Interface E 0/0.1                   |
| encapsulation dot1q 10              | encapsulation dot1q 10              |
| ip address 10.10.10.4 255.255.255.0 | ip address 10.10.10.5 255.255.255.0 |

Copyrights kbits.live 2006-2025 Website: http://www.kbits.live; Email Page 365 of 366

| no shut                             | no shut                           |
|-------------------------------------|-----------------------------------|
| !                                   | !                                 |
| Interface loopback 0                | Interface loopback 0              |
| ip address 10.4.4.4 255.255.255.0   | ip address 10.5.5.5 255.255.255.0 |
| !                                   | !                                 |
| router eigrp 100                    | router eigrp 100                  |
| network 10.0.0.0                    | network 10.0.0.0                  |
| R6                                  |                                   |
|                                     |                                   |
| Interface E 0/0                     |                                   |
| no shut                             |                                   |
| Interface E 0/0.1                   |                                   |
| encapsulation dot1q 10              |                                   |
| ip address 10.10.10.6 255.255.255.0 |                                   |
| no shut                             |                                   |
| !                                   |                                   |
| Interface loopback 0                |                                   |
| ip address 10.6.6.6 255.255.255.0   |                                   |
| !                                   |                                   |
| router eigrp 100                    |                                   |
| network 10.0.0.0                    |                                   |

Copyrights kbits.live 2006-2025 Website: http://www.kbits.live; Email Page 366 of 366